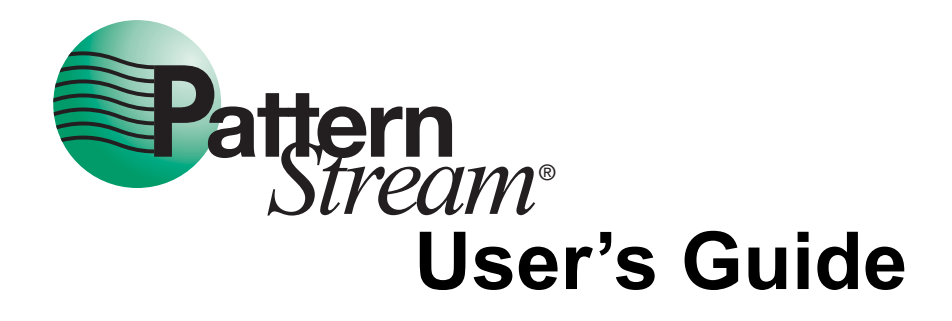

July 18, 2002

© 1998 - 2002 Finite Matters LLC. All Rights Reserved.

#### PatternStream User's Guide

This document and the PatternStream demonstration software is furnished under license and may only be used or copied in terms of the license. This information is furnished for informational use only, is subject to change without notice, and makes no commitment by Finite Matters Ltd. or Finite Matters Limited Liability Corporation.

Except as permitted by license, no part of this document may be reproduced, stored in an electronic retrieval system, or transmitted, in any form or by any means without the written permission of Finite Matters Limited Liability Corporation.

PatternStream is a registered trademark of Finite Matters Limited Liability Corporation and implements Patent Number 6,282,539. FrameScript and FrameTools are registered trademarks of Finite Matters Ltd.

The following are trademarks or registered trademarks of their respective companies:

Adobe, the Adobe logo, Acrobat, Acrobat Distiller, Frame, FrameMaker, and PostScript are trademarks of Adobe Systems Incorporated.

Windows is a trademark of Microsoft Corporation.

All other brand or product names are trademarks or registered trademarks of their respective companies or organizations.

Finite Matters Ltd. Suite B 3064 River Road West Goochland, Virginia 23063 USA July 18, 2002

# Contents

| Prerequisites for understanding the       11         PatternStream application       11         The PatternStream application       11         Types of Database Publishing       14         Forms       14         Data Driven Publishing       15         Data Driven Composition       15         The Pattern Set Hierarchy       16         The Data Hierarchy       16         The Document Hierarchy       16         The Merged Hierarchy       17         The Merged Hierarchy       18         PatternStream Basics       21         Launching PatternStream       21         Opening a PSet File       22         Running a PSet File       23         The PS Control Bar       23         The Development Cycle       24         The Data Source       25         The FrameMaker Template       26         The Pattern Stream Dialog       29         PSet Menu       31         Parent Menu       31         Parent Menu       31         Template Menu       31         Parent Menu       33         Importing and Exporting       33         Simple Object Window       34 <th>Introduction</th> <th>11</th> | Introduction                                                     | 11 |
|----------------------------------------------------------------------------------------------------|------------------------------------------------------------------|----|
| The PatternStream application11Types of Database Publishing14Forms14Data Driven Publishing15Data Driven Composition15The Pattern Set Hierarchy16The Data Hierarchy16The Document Hierarchy17The Merged Hierarchy18PatternStream Basics21Launching PatternStream21Opening a PSet File22Running a PSet File23The Development Cycle24The Pattern Stream Menu23The Pattern Stream21Main PatternStream21Stream Menu28PatternStream Menu28PatternStream Menu28PatternStream Menu31Partern Stream Dialog29PSet Menu31Partern Stream Dialog33Simple Object Window34Aggregate Object Tab36Component Edit Dialog39                                                                                                    | Prerequisites for understanding the<br>PatternStream application | 11 |
| Types of Database Publishing14Forms14Data Driven Publishing15Data Driven Composition15The Pattern Set Hierarchy16The Data Hierarchy16The Document Hierarchy17The Merged Hierarchy18PatternStream Basics21Launching PatternStream21Opening a PSet File22Running a PSet File23The Development Cycle24The Pattern Stream Menu25The FrameMaker Template26The Pattern Stream Menu28Main PatternStream Dialog29PSet Menu31Pattern Stream Menu31Pattern Stream Dialog33Simple Object Window34Aggregate Object Tab36Component Edit Dialog39                                                                                                    | The PatternStream application                                    |    |
| Forms14Data Driven Publishing15Data Driven Composition15The Pattern Set Hierarchy16The Data Hierarchy16The Document Hierarchy16The Merged Hierarchy17The Merged Hierarchy18PatternStream Basics21Launching PatternStream21Opening a PSet File22Running a PSet File23The Development Cycle24The Data Source25The FrameMaker Template26The PatternStream Menu28Main PatternStream Dialog29PSet Menu31Parent Menu31Pattern Set View Tab33Simple Object Window34Aggregate Object Tab36Component Edit Dialog39                                                                                                    | Types of Database Publishing                                     |    |
| Data Driven Publishing15Data Driven Composition15The Pattern Set Hierarchy16The Data Hierarchy16The Document Hierarchy17The Merged Hierarchy18PatternStream Basics21Launching PatternStream21Opening a PSet File22Running a PSet File23The Development Cycle24The Data Source25The FrameMaker Template26The PatternStream Menu28Main PatternStream Dialog29PSet Menu31Parent Menu31Pattern Set View Tab33Simple Object Window34Aggregate Object Tab36Component Edit Dialog39                                                                                                    | Forms                                                            | 14 |
| Data Driven Composition15The Pattern Set Hierarchy16The Data Hierarchy16The Document Hierarchy17The Merged Hierarchy18PatternStream Basics21Launching PatternStream21Opening a PSet File22Running a PSet File23The Development Cycle24The Data Source25The FrameMaker Template26The PatternStream Dialog29PSet Menu31Parent Menu31Partern Set View Tab33Simple Object Window34Aggregate Object Tab36Component Edit Dialog39                                                                                                    | Data Driven Publishing                                           | 15 |
| The Pattern Set Hierarchy16The Data Hierarchy16The Document Hierarchy17The Merged Hierarchy18PatternStream Basics21Launching PatternStream21Opening a PSet File22Running a PSet File23The PS Control Bar23The Development Cycle24The Data Source25The FrameMaker Template26The PatternStream Dialog29PSet Menu31Parent Menu31Pattern Set View Tab33Simple Object Window34Aggregate Object Tab36Component Edit Dialog39                                                                                                    | Data Driven Composition                                          | 15 |
| The Data Hierarchy16The Document Hierarchy17The Merged Hierarchy18PatternStream Basics21Launching PatternStream21Opening a PSet File22Running a PSet File23The PS Control Bar23The Development Cycle24The Data Source25The FrameMaker Template26The PatternStream Menu28Main PatternStream Dialog29PSet Menu31Parent Menu31Pattern Set View Tab33Importing and Exporting33Simple Object Window34Aggregate Object Tab36Component Edit Dialog39                                                                                                    | The Pattern Set Hierarchy                                        | 16 |
| The Document Hierarchy17The Merged Hierarchy18PatternStream Basics21Launching PatternStream21Opening a PSet File22Running a PSet File23The PS Control Bar23The Development Cycle24The Data Source25The FrameMaker Template26The PatternStream Menu28Main PatternStream Dialog29PSet Menu31Parent Menu31Template Menu31Pattern Set View Tab33Importing and Exporting33Simple Object Window34Aggregate Object Tab36Component Edit Dialog39                                                                                                    | The Data Hierarchy                                               | 16 |
| The Merged Hierarchy18PatternStream Basics21Launching PatternStream21Opening a PSet File22Running a PSet File23The PS Control Bar23The Development Cycle24The Data Source25The FrameMaker Template26The Pattern Set28PatternStream Menu28Main PatternStream Dialog29PSet Menu31Parent Menu31Pattern Set View Tab33Importing and Exporting33Simple Object Window34Aggregate Object Tab36Component Edit Dialog39                                                                                                    | The Document Hierarchy                                           |    |
| PatternStream Basics21Launching PatternStream21Opening a PSet File22Running a PSet File23The PS Control Bar23The Development Cycle24The Data Source25The FrameMaker Template26The Pattern Set28PatternStream Menu28Main PatternStream Dialog29PSet Menu31Parent Menu31Pattern Set View Tab33Importing and Exporting33Simple Object Window34Aggregate Object Tab36Component Edit Dialog39                                                                                                    | The Merged Hierarchy                                             |    |
| Launching PatternStream21Opening a PSet File22Running a PSet File23The PS Control Bar23The DS Control Bar23The Development Cycle24The Data Source25The FrameMaker Template26The Pattern Set28PatternStream Menu28Main PatternStream Dialog29PSet Menu31Parent Menu31Template Menu31Pattern Set View Tab33Importing and Exporting33Simple Object Window34Aggregate Object Tab36Component Edit Dialog39                                                                                                    | PatternStream Basics                                             | 21 |
| Opening a PSet File22Running a PSet File23The PS Control Bar23The PS Control Bar23The Development Cycle24The Data Source25The FrameMaker Template26The Pattern Set28PatternStream Menu28Main PatternStream Dialog29PSet Menu31Parent Menu31Template Menu31Pattern Set View Tab33Importing and Exporting33Simple Object Window34Aggregate Object Tab36Component Edit Dialog39                                                                                                    | Launching PatternStream                                          | 21 |
| Running a PSet File23The PS Control Bar23The DS Control Bar23The Development Cycle24The Data Source25The FrameMaker Template26The Pattern Set28PatternStream Menu28Main PatternStream Dialog29PSet Menu31Parent Menu31Template Menu31Pattern Set View Tab33Importing and Exporting33Simple Object Window34Aggregate Object Tab36Component Edit Dialog39                                                                                                    | Opening a PSet File                                              |    |
| The PS Control Bar23The Development Cycle24The Data Source25The FrameMaker Template26The Pattern Set28PatternStream Menu28Main PatternStream Dialog29PSet Menu31Parent Menu31Template Menu31Pattern Set View Tab33Importing and Exporting33Simple Object Window34Aggregate Object Tab36Component Edit Dialog39                                                                                                    | Running a PSet File                                              | 23 |
| The Development Cycle24The Data Source25The Data Source26The FrameMaker Template26The Pattern Set28PatternStream Menu28Main PatternStream Dialog29PSet Menu31Parent Menu31Template Menu31Pattern Set View Tab33Importing and Exporting33Simple Object Window34Aggregate Object Tab36Component Edit Dialog39                                                                                                    | The PS Control Bar                                               |    |
| The Data Source25The FrameMaker Template26The FrameMaker Template26The Pattern Set28PatternStream Menu28Main PatternStream Dialog29PSet Menu31Parent Menu31Template Menu31Pattern Set View Tab33Importing and Exporting33Simple Object Window34Aggregate Object Tab36Component Edit Dialog39                                                                                                    | The Development Cycle                                            | 24 |
| The FrameMaker Template26The Pattern Set28PatternStream Menu28Main PatternStream Dialog29PSet Menu31Parent Menu31Template Menu31Pattern Set View Tab33Importing and Exporting33Simple Object Window34Aggregate Object Tab36Component Edit Dialog39                                                                                                    | The Data Source                                                  | 25 |
| The Pattern Set28PatternStream Menu28Main PatternStream Dialog29PSet Menu31Parent Menu31Template Menu31Pattern Set View Tab33Importing and Exporting33Simple Object Window34Aggregate Object Tab36Component Edit Dialog39                                                                                                    | The FrameMaker Template                                          |    |
| PatternStream Menu28Main PatternStream Dialog29PSet Menu31Parent Menu31Template Menu31Pattern Set View Tab33Importing and Exporting33Simple Object Window34Aggregate Object Tab36Component Edit Dialog39                                                                                                    | The Pattern Set                                                  |    |
| Main PatternStream Dialog29PSet Menu31Parent Menu31Template Menu31Pattern Set View Tab33Importing and Exporting33Simple Object Window34Aggregate Object Tab36Component Edit Dialog39                                                                                                    | PatternStream Menu                                               |    |
| PSet Menu       31         Parent Menu       31         Template Menu       31         Pattern Set View Tab       33         Importing and Exporting       33         Simple Object Window       34         Aggregate Object Tab       36         Component Edit Dialog       39                                                                                                    | Main PatternStream Dialog                                        |    |
| Parent Menu31Template Menu31Pattern Set View Tab33Importing and Exporting33Simple Object Window34Aggregate Object Tab36Component Edit Dialog39                                                                                                    | PSet Menu                                                        |    |
| Template Menu31Pattern Set View Tab33Importing and Exporting33Simple Object Window34Aggregate Object Tab36Component Edit Dialog39                                                                                                    | Parent Menu                                                      |    |
| Pattern Set View Tab33Importing and Exporting33Simple Object Window34Aggregate Object Tab36Component Edit Dialog39                                                                                                    | Template Menu                                                    |    |
| Importing and Exporting33Simple Object Window34Aggregate Object Tab36Component Edit Dialog39                                                                                                    | Pattern Set View Tab                                             |    |
| Simple Object Window                                                                                                    | Importing and Exporting                                          |    |
| Aggregate Object Tab                                                                                                    | Simple Object Window                                             |    |
| Component Edit Dialog                                                                                                    | Aggregate Object Tab                                             |    |
|                                                                                                    | Component Edit Dialog                                            |    |

| Error Messages and the FrameMaker Console | 39 |
|-------------------------------------------|----|
| Creating a new pattern set                | 41 |
| Preparation                               | 41 |
| Required Files                            | 41 |
| Additional Files                          |    |
| Creation of the Pattern Set               |    |
| Components of a newly created pattern set | 45 |
| Modifying properties of a pattern set     |    |
| Connecting to an External Data Source     | 49 |
| Types of connections                      | 49 |
| Working with Connection Objects           | 49 |
| Creating a database connection            | 49 |
| ODBC Connection                           | 51 |
| Defining an ODBC data source              | 51 |
| Flat File Connection                      | 53 |
| Custom Connection                         | 55 |
| Variables                                 | 57 |
| Variable basics                           | 57 |
| Raw Value                                 | 58 |
| Current Value                             | 58 |
| Formatted String                          | 58 |
| Types of variables                        | 59 |
| Numeric                                   | 59 |
| String                                    | 59 |
| Date                                      | 59 |
| Special                                   | 59 |
| Variables and Transforms                  | 61 |
| Format objects                            | 62 |
| Default format                            | 63 |
| CString format                            | 63 |
| Financial format                          | 64 |
| Decimal format                            | 66 |
|                                           |    |

| Date format                                   |    |
|-----------------------------------------------|----|
| Time format                                   |    |
| Working with PatternStream Variables          | 70 |
| Creating a variable                           | 70 |
| Modifying variables properties                | 71 |
| Finding references                            | 72 |
| Copying a variable                            | 73 |
| Deleting a variable                           | 74 |
| String and Text Variables                     |    |
| String variables                              | 75 |
| Text variables                                |    |
| Reference variable                            | 77 |
| Constructing queries                          | 79 |
| Query construction basics                     | 79 |
| Working with Ouery Objects                    |    |
| Creating a new query                          |    |
| Query info tab                                |    |
| Copying a query                               |    |
| Finding references                            |    |
| Deleting queries                              |    |
| Assigning a Query to a Pattern                |    |
| Attaching a query                             |    |
| Detaching a query                             | 86 |
| The FLAT FILE query                           |    |
| Variable Bindings tab                         |    |
| Defining a SELECT query                       |    |
| The FROM clause—specifying tables             |    |
| The SELECT clause—specifying columns          |    |
| Performing mathematical operations on columns |    |
| The WHERE clause—restricting records          |    |
| Modifying a Simple Predicate (or expression)  |    |
| Modifying a Compound Predicate (AND and OR)   |    |
| The ORDER BY clause—setting sort order        |    |
| The GROUP BY clause                           |    |
|                                               |    |

| Viewing the Generated SQL Syntax            |     |
|---------------------------------------------|-----|
| Defining a STATIC Query                     |     |
| Defining a STORED PROCEDURE query           |     |
| Defining the stored procedure.              |     |
| Declaring the Result set                    |     |
| Declaring the Parameters                    |     |
| Patterns                                    | 113 |
| Executing a Pattern                         |     |
| Understanding the Pattern Builder tab       | 119 |
| Pattern List                                |     |
| Current Pattern Info Section                |     |
| Target List Section                         |     |
| Parent Menu and Button Controls             |     |
| Creating a pattern                          |     |
| Inserting a Pattern into the PSet Hierarchy |     |
| Attaching a Pattern to a Target             |     |
| Detaching a Pattern from a Target           |     |
| Assigning a Pattern to a PSetTree Object    |     |
| Making a Pattern the Root Pattern           |     |
| Copying a pattern                           |     |
| Deleting a pattern                          |     |
| Target basics                               | 127 |
| What is a target?                           |     |
| Kinds of targets                            |     |
| Structural targets                          |     |
| Non-structural targets                      |     |
| Named Target Lists                          |     |
| Available targets                           |     |
| Global targets                              |     |
| Flow insertion targets                      |     |
| Table targets                               |     |
| Data manipulation targets                   |     |
| Frame targets                               |     |

| Execution control targets          | 139 |
|------------------------------------|-----|
| Managing Existing Targets          | 141 |
| Working with Targets               | 142 |
| Using the Pattern Builder Tab      | 142 |
| Using the Target List Tab          | 144 |
| Using the Extension/Targets Tab    | 145 |
| Using the Pattern Set View         | 145 |
| Modifying Target Properties        | 146 |
| The Target Info tab                | 146 |
| The DLLs/Scripts tab               | 147 |
| The Subpatterns tab                | 148 |
| The Conditions tab                 | 149 |
| The String Templates tab           | 151 |
| The Target List tab                | 153 |
| Copying targets                    | 154 |
| Removing targets from a pattern    | 156 |
| Adding and Organizing Target Lists | 156 |
| Adding a target list to a target   | 156 |
| Rearranging target lists           | 158 |
| Removing a target list             | 158 |
| Global Targets                     | 161 |
| Document targets                   | 162 |
| The Output tab                     | 162 |
| The Template tab                   | 164 |
| The Book tab                       | 165 |
| Page targets                       | 168 |
| Target lists for Page targets      | 170 |
| The Layout tab                     | 171 |
| The Grid Param tab                 | 172 |
| The Grid Mask tab                  | 174 |
| Book Targets                       | 177 |
| The Param tab                      | 178 |
| The Update tab                     | 179 |
| Marker targets                     | 180 |

| The Marker tab                              |     |
|---------------------------------------------|-----|
| Log target                                  |     |
| The LogFile tab                             |     |
| Variable Format Target                      |     |
| The Format tab                              |     |
| Flow Insertion Targets                      | 185 |
| Using Flow Insertion targets                |     |
| Paragraph targets                           |     |
| The Setup tab                               |     |
| The Pgf Specs Tab                           | 190 |
| Flow targets                                |     |
| The Cont HDR tab                            |     |
| Creating tables                             | 195 |
| Table targets                               | 198 |
| The Format tab                              |     |
| The Dynamic tab                             |     |
| Target lists for the Table target           |     |
| Row targets                                 |     |
| The Layout tab                              |     |
| The Row Specs tab                           |     |
| Cell targets                                |     |
| Creating content for a cell target          |     |
| The Format tab                              |     |
| The Structure tab for Table Cell targets    |     |
| The Structure tab for Variable Cell targets |     |
| Frame targets                               | 213 |
| Unanchored Frames                           |     |
| Anchored Frames                             |     |
| Text Frames                                 |     |
| Unanchored Frame target                     |     |
| Parameter settings and frame dimensions     |     |
| UFrame tab                                  |     |
| Graphic tab                                 |     |

| Dimensions tab                                                                                                    | 221                                                                                     |
|----------------------------------------------------------------------------------------------------|-----------------------------------------------------------------------------------------|
| Anchored frame targets                                                                                                    | 223                                                                                     |
| Parameter settings and frame dimensions                                                                                                    | 224                                                                                     |
| The Aframe tab                                                                                                    | 226                                                                                     |
| The Graphic tab                                                                                                    | 229                                                                                     |
| Text Frame Target                                                                                                    | 231                                                                                     |
| Frame tab                                                                                                    | 232                                                                                     |
| Columns tab                                                                                                    | 233                                                                                     |
| Flow tab                                                                                                    | 235                                                                                     |
| Execution control                                                                                                    | 239                                                                                     |
| Blank target                                                                                                    | 240                                                                                     |
| Target Set target                                                                                                    | 240                                                                                     |
| If-Else target                                                                                                    | 240                                                                                     |
| Case target                                                                                                    | 241                                                                                     |
| Pattern Set target                                                                                                    | 242                                                                                     |
| Formatting the Pattern Set target                                                                                                    | 243                                                                                     |
|                                                                                                    |                                                                                         |
| Variable Assignments tab                                                                                                    | 244                                                                                     |
| Variable Assignments tab<br>Call target                                                                                                    | 244<br>245                                                                              |
| Variable Assignments tab<br>Call target<br>Data manipulation targets                                                                                                    | 244<br>245<br><b>24</b> 7                                                               |
| Variable Assignments tab<br>Call target<br>Data manipulation targets<br>Assignment target                                                                                                    | 244<br>245<br><b>24</b> 7<br>247                                                        |
| Variable Assignments tab<br>Call target<br><b>Data manipulation targets</b><br>Assignment target<br>Formatting the Assignment target                                                                                                    | 244<br>245<br>247<br>247<br>248                                                         |
| Variable Assignments tab<br>Call target<br>Data manipulation targets<br>Assignment target<br>Formatting the Assignment target<br>Empty target                                                                                                    | 244<br>245<br>247<br>247<br>248<br>248                                                  |
| Variable Assignments tab<br>Call target<br>Data manipulation targets<br>Assignment target<br>Formatting the Assignment target<br>Empty target<br>Lookup target                                                                                                    | 244<br>245<br>247<br>247<br>247<br>248<br>249<br>250                                    |
| Variable Assignments tab<br>Call target<br>Data manipulation targets<br>Assignment target<br>Formatting the Assignment target<br>Empty target<br>Lookup target<br>Formatting the Lookup target                                                                                                    | 244<br>245<br>247<br>247<br>247<br>248<br>249<br>250<br>252                             |
| Variable Assignments tab<br>Call target<br>Data manipulation targets<br>Assignment target<br>Formatting the Assignment target<br>Empty target<br>Lookup target<br>Formatting the Lookup target<br>String templates                                                                                                    | 244<br>245<br>247<br>247<br>247<br>248<br>249<br>250<br>252<br>253                      |
| Variable Assignments tab<br>Call target<br>Data manipulation targets<br>Assignment target<br>Formatting the Assignment target<br>Empty target<br>Lookup target<br>Formatting the Lookup target<br>String templates<br>String template basics                                                                                                    | 244<br>245<br>247<br>247<br>247<br>248<br>249<br>250<br>252<br>253                      |
| Variable Assignments tab<br>Call target<br>Data manipulation targets<br>Assignment target<br>Formatting the Assignment target<br>Empty target<br>Lookup target<br>Formatting the Lookup target<br>String templates<br>String template basics<br>Creating string templates                                                                                                    |                                                                                         |
| Variable Assignments tab<br>Call target<br>Data manipulation targets<br>Assignment target<br>Formatting the Assignment target<br>Empty target<br>Lookup target<br>Formatting the Lookup target<br>String templates<br>String template basics<br>Creating string templates<br>Working with string templates                                                                                                    | 244<br>245<br>247<br>247<br>247<br>248<br>249<br>250<br>252<br>253<br>253<br>256<br>257 |
| Variable Assignments tab                                                                                                    |                                                                                         |
| Variable Assignments tab<br>Call target                                                                                                    |                                                                                         |
| Variable Assignments tab<br>Call target<br>Data manipulation targets<br>Assignment target<br>Formatting the Assignment target<br>Empty target<br>Lookup target<br>Formatting the Lookup target<br>String templates<br>String template basics<br>Creating string templates<br>Working with string templates<br>Modifying string template name and description<br>Finding references<br>Copying string templates |                                                                                         |
| Variable Assignments tab<br>Call target<br>Data manipulation targets<br>Assignment target<br>Formatting the Assignment target<br>Empty target<br>Lookup target<br>Formatting the Lookup target<br>String templates<br>String template basics<br>Creating string templates<br>Working with string templates<br>Modifying string template name and description<br>Finding references<br>Copying string templates |                                                                                         |

| String templates and target objects                                                                                                    |  |
|----------------------------------------------------------------------------------------------------|--|
| Attaching a string template to a target                                                                                                    |  |
| Detaching a string template from a target                                                                                                    |  |
| Inserting segments                                                                                                    |  |
| Defining common segment properties                                                                                                    |  |
| Using Segments                                                                                                    |  |
| Variable String segment                                                                                                    |  |
| Constant String Segment                                                                                                    |  |
| Graphic segment                                                                                                    |  |
| Defining an Index segment                                                                                                    |  |
| Defining a Cross-Reference segment                                                                                                    |  |
| Defining a Marker segment                                                                                                    |  |
| Defining a Text Markup segment                                                                                                    |  |
| Defining a Flow segment                                                                                                    |  |
| Defining a Variable Format segment                                                                                                    |  |
| Defining a Text Inset segment                                                                                                    |  |
| Defining a New Paragraph segment                                                                                                    |  |
|                                                                                                    |  |
| Defining a String Template segment                                                                                                    |  |
| Defining a String Template segment<br>Creating conditions                                                                                                    |  |
| Defining a String Template segment<br>Creating conditions<br>Working with Condition Objects                                                                                                    |  |
| Defining a String Template segment<br>Creating conditions<br>Working with Condition Objects<br>Creating a condition                                                                                                    |  |
| Defining a String Template segment<br>Creating conditions<br>Working with Condition Objects<br>Creating a condition<br>Modifying a condition                                                                                                    |  |
| Defining a String Template segment<br>Creating conditions<br>Working with Condition Objects<br>Creating a condition<br>Modifying a condition<br>Copying a condition                                                                                                    |  |
| Defining a String Template segment<br>Creating conditions<br>Working with Condition Objects<br>Creating a condition<br>Modifying a condition<br>Copying a condition<br>Finding references                                                                                                    |  |
| Defining a String Template segment<br>Creating conditions<br>Working with Condition Objects<br>Creating a condition<br>Modifying a condition<br>Copying a condition<br>Finding references<br>Deleting a condition                                                                                                    |  |
| Defining a String Template segment<br>Creating conditions<br>Working with Condition Objects<br>Creating a condition<br>Modifying a condition<br>Copying a condition<br>Finding references<br>Deleting a condition<br>Using Conditions with other PatternStream Objects                                                                                                    |  |
| Defining a String Template segment<br>Creating conditions<br>Working with Condition Objects<br>Creating a condition<br>Modifying a condition<br>Copying a condition<br>Finding references<br>Deleting a condition<br>Using Conditions with other PatternStream Objects<br>Targets                                                                                                    |  |
| Defining a String Template segment<br>Creating conditions<br>Working with Condition Objects<br>Creating a condition<br>Modifying a condition<br>Copying a condition<br>Finding references<br>Deleting a condition<br>Using Conditions with other PatternStream Objects<br>Targets<br>Segments of string templates                                                                                                    |  |
| Defining a String Template segment<br>Creating conditions<br>Working with Condition Objects<br>Creating a condition<br>Modifying a condition<br>Copying a condition<br>Finding references<br>Deleting a condition<br>Using Conditions with other PatternStream Objects<br>Targets<br>Segments of string templates<br>Defining an expression                                                                                                    |  |
| Defining a String Template segment<br>Creating conditions<br>Working with Condition Objects<br>Creating a condition<br>Modifying a condition<br>Copying a condition<br>Finding references<br>Deleting a condition<br>Using Conditions with other PatternStream Objects<br>Targets<br>Segments of string templates<br>Defining an expression<br>Defining an AND Condition                                                                                               |  |
| Defining a String Template segment<br>Creating conditions<br>Working with Condition Objects<br>Creating a condition<br>Modifying a condition<br>Copying a condition<br>Finding references<br>Deleting a condition<br>Using Conditions with other PatternStream Objects<br>Targets<br>Segments of string templates<br>Defining an expression<br>Defining an AND Condition<br>DeMorgan Rules                                                                             |  |
| Defining a String Template segment<br>Creating conditions<br>Working with Condition Objects<br>Creating a condition<br>Modifying a condition<br>Copying a condition<br>Finding references<br>Deleting a condition<br>Using Conditions with other PatternStream Objects<br>Targets<br>Segments of string templates<br>Defining an expression<br>Defining an AND Condition<br>DeMorgan Rules<br>Add a Condition                                                          |  |
| Defining a String Template segment<br>Creating conditions<br>Working with Condition Objects<br>Creating a condition<br>Modifying a condition<br>Copying a condition<br>Copying a condition<br>Finding references<br>Deleting a condition<br>Using Conditions with other PatternStream Objects<br>Targets<br>Segments of string templates<br>Defining an expression<br>Defining an AND Condition<br>Deforming an AND Condition<br>Add a Condition<br>Remove a Condition |  |

| DeMorgan Rules                                       |  |
|------------------------------------------------------|--|
| Add a Condition                                      |  |
| Remove a Condition                                   |  |
| Transforms                                           |  |
| Transform basics                                     |  |
| Attaching Variable transforms directly to a variable |  |
| Using Variable transforms in Assignment targets      |  |
| Directives                                           |  |
| Creating Transforms                                  |  |
| Working with transforms                              |  |
| Modifying transform name and description             |  |
| Finding references                                   |  |
| Deleting transforms                                  |  |
| Copying transforms                                   |  |
| Exporting transforms                                 |  |
| Printing transform attributes                        |  |
| Working with Directives                              |  |
| Insert a new directive                               |  |
| Copying a directive                                  |  |
| Removing a directive                                 |  |
| Editing a directive                                  |  |
| String transforms                                    |  |
| Replace Character directive                          |  |
| String Operation directive                           |  |
| Replace String directive                             |  |
| Substitute String directive                          |  |
| String Concatenation directive                       |  |
| Convert Variable directives                          |  |
| Numeric transforms                                   |  |
| Unary Operation directive                            |  |
| Binary Operation directive                           |  |
| File Exist directive                                 |  |
| String Length directive                              |  |
| Date Component directive                             |  |
| Date transforms                                      |  |

| Segment transforms                                                                                                    |                |
|----------------------------------------------------------------------------------------------------|----------------|
| Directives for advanced features                                                                                                    | 336            |
| Lookup Directive                                                                                                    |                |
| Creating parameter lists                                                                                                    |                |
| Working with Parameter Lists                                                                                                    |                |
| Creating a parameter list                                                                                                    |                |
| Copying a parameter list                                                                                                    |                |
| Finding references                                                                                                    |                |
| Deleting a parameter list                                                                                                    |                |
| Defining an Argument List                                                                                                    |                |
| Defining an Index Heading List                                                                                                    |                |
| Defining a Table Column List                                                                                                    |                |
|                                                                                                    |                |
| Creating extensions                                                                                                    |                |
| Creating extensions                                                                                                    | <b>349</b><br> |
| Creating extensions<br>The Extension Class<br>Creating an extension                                                                                                    |                |
| Creating extensions<br>The Extension Class<br>Creating an extension<br>Working with extension objects                                                                                                    |                |
| Creating extensions<br>The Extension Class<br>Creating an extension<br>Working with extension objects<br>Editing extension properties                                                                                                    |                |
| Creating extensions<br>The Extension Class<br>Creating an extension<br>Working with extension objects<br>Editing extension properties<br>Viewing references                                                                                                    |                |
| Creating extensions<br>The Extension Class<br>Creating an extension<br>Working with extension objects<br>Editing extension properties<br>Viewing references<br>Deleting an extension object                                                                                              |                |
| Creating extensions<br>The Extension Class<br>Creating an extension<br>Working with extension objects<br>Editing extension properties<br>Viewing references<br>Deleting an extension object<br>Copying an extension object                                                               |                |
| Creating extensions<br>The Extension Class<br>Creating an extension<br>Working with extension objects<br>Editing extension properties<br>Viewing references<br>Deleting an extension object<br>Copying an extension object                                                               |                |
| Creating extensions<br>The Extension Class<br>Creating an extension<br>Working with extension objects<br>Editing extension properties<br>Viewing references<br>Deleting an extension object<br>Copying an extension object<br>Exporting an extension object                              |                |
| Creating extensions<br>The Extension Class<br>Creating an extension<br>Working with extension objects<br>Editing extension properties<br>Viewing references<br>Deleting an extension object<br>Copying an extension object<br>Exporting an extension object<br>Lookup Table<br>PSet Tree |                |

## **Chapter 1: Introduction**

# Prerequisites for understanding the PatternStream application

You'll understand more quickly the way the PatternStream application works if you have some knowledge (or access to knowledge) of several areas:

- You need to be very familiar with the database that contains the data you want to extract. You should have basic knowledge of SQL syntax and should understand any limitations of the *ODBC*-based (open database connectivity) database your company uses. If you don't know these things, you should have access to someone in your company, such as a database administrator (*DBA*), who can help you construct queries and resolve any problems with your data.
- You need to understand Adobe® FrameMaker® well enough to design a template that will produce a document that meets your requirements. You must understand FrameMaker concepts such as flows, master pages, table formatting, and how paragraph and character styles are used.
- Although not required, you will find it much easier to understand the PatternStream application if you have some kind of computer programming background, especially object-oriented programming. The PatternStream application is a logic-driven application. If you've studied programming, you'll find it easier to learn how to construct a pattern set.

## The PatternStream application

You use the PatternStream database publishing application to publish paper and electronic documents—including catalogs, directories, manuals, reports, and other pattern-based information—from a variety of databases and other data sources.

PatternStream is currently structured as an extension (or plug-in) to the FrameMaker application (see Figure 1 on page 12). After PatternStream is properly installed, you automatically load it when you start FrameMaker. PatternStream uses FrameMaker as a kind of back end formatting engine. Essentially, it extracts data from external data sources in a logically structured way and inserts this data into a FrameMaker document as text, creating paragraphs, tables and other structural elements as directed. It is as if the PatternStream module is building, or composing, the document similar to the way a manual user of

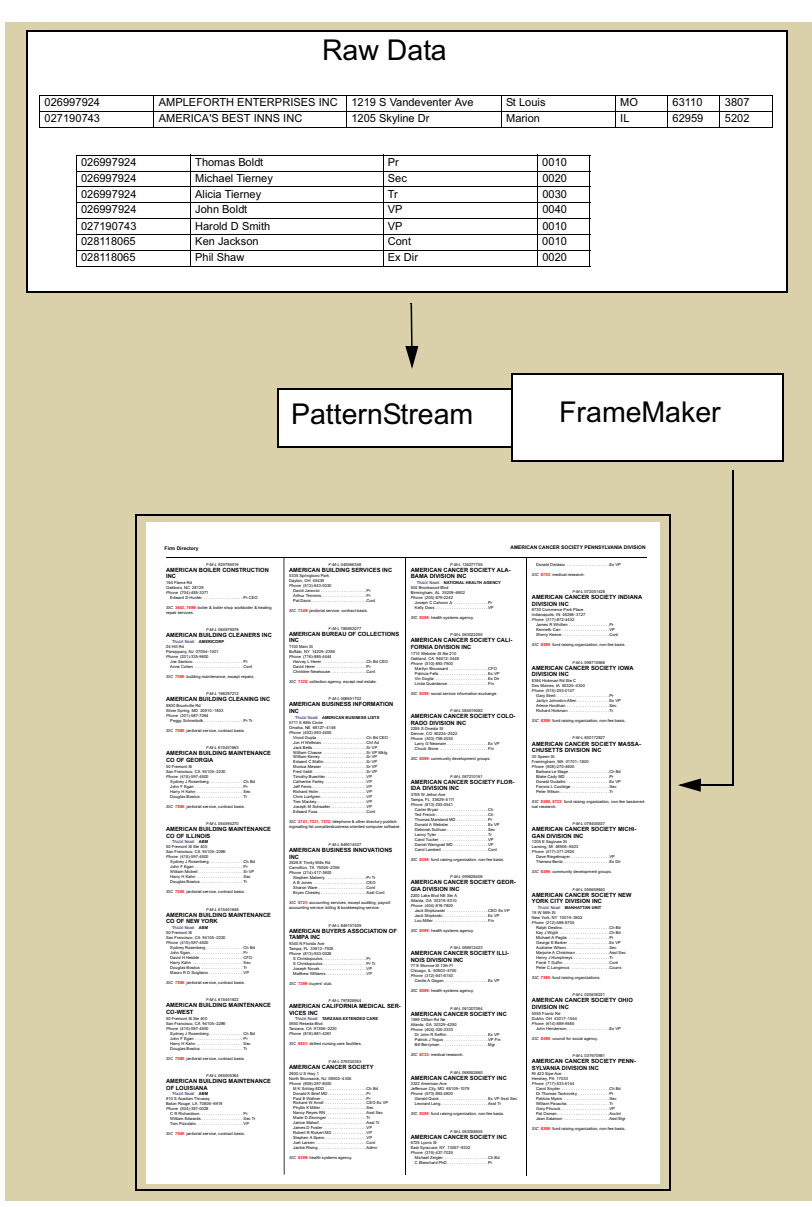

Figure 1: Basic PatternStream Architecture.

FrameMaker would do it. PatternStream is a graphical programming language designed for this type of data-driven composition. In order to provide as much flexibility as possible, you have access to a large collection of object types that are divided into ten distinct classes. The objects derived from these classes cooperate very closely with each other to collectively form the logic that is contained in a pattern set. These classes are summarized in Table 1.

| Object            | Description                                                                                                    |
|-------------------|----------------------------------------------------------------------------------------------------|
| Pattern           | Used to represent a collection of structural elements (paragraphs, table rows, etc.) that repeats. They are denoted in the PatternStream interface by the yellow folder icon. Patterns are associated with <i>queries</i> and contain <i>targets</i> .                               |
| Target            | This is the largest class of objects. They are used to<br>create the structural elements (tables, paragraphs, etc.)<br>that are associated with patterns. They do not directly<br>create textural content, but some targets can use<br>attached string templates for this purpose.   |
| Query             | Query objects extract data from an outside data source<br>as a series of records. Every pattern must be associated<br>with a query object before it can invoke the targets it<br>contains. A query can be executed as many times as<br>the logic of the document layout requires.    |
| Variable          | <i>Variables</i> are object used to hold the data extracted by<br>the queries you construct. They can also be used as<br>iteration counters and can be assigned values just like a<br>normal programming variable in more standard lan-<br>guages, such as C and Visual Basic.       |
| Connection object | For every data source (ODBC database, tab-delimited<br>ASCII file, etc.) from which you wish to extract infor-<br>mation, you must create at least one connection<br>object. Query objects use these connection objects to<br>establish a transaction with the external data source. |

Table 1: Object Classes in the PatternStream Application.

| Object           | Description                                                                                                    |
|------------------|----------------------------------------------------------------------------------------------------|
| String Templates | These objects are used to create an instance of text.<br>String Templates are composed of one or more seg-<br>ments, each individual segment creating a logical<br>portion of the text.                           |
| Transforms       | Objects that change the current value of a variable.<br>Typical use of transforms is to perform simple mathe-<br>matical operations on numeric variables or to perform<br>string manipulations on text data.      |
| Conditions       | Condition objects evaluate to either TRUE or FALSE.<br>They are used to make the generation of structural ele-<br>ments in the output document conditional on whether<br>various data criteria are met.           |
| Parameter Lists  | Collections of variables used for specific purposes. For example, <i>argument lists</i> , which are a type of <i>parameter list</i> , can be used to pass values to a FrameScript.                                |
| Extensions       | Miscellaneous objects or extensions to the basic Pat-<br>ternStream application. These objects include lookup<br>tables (arrays), customized extensions written in the<br>C++ language, FrameScript scripts, etc. |

Table 1: Object Classes in the PatternStream Application. (continued)

## **Types of Database Publishing**

The term Database Publishing covers a wide diversity of techniques used to programmatically build output documents that are data-driven. Because this covers a wide variety of applications, it is important to distinguish among them the type of problem PatternStream was designed to solve.

#### Forms

This type of database publishing is a generalization of the paradigm used for typical report generation. These techniques are characterized by a pre-formatted background and specific areas within this background that are designated for variable data. The areas, or frames, can be either fixed in size or allowed to grow to accommodate the data. Because the formatting requirements for each instance of the form are minimal, this technique is very fast and usually easy to setup. On the other hand, they have only a limited ability to handle large changes in the quantity of data for each page and varying data that has a complex structure. Examples of this type of system are PDF Forms and Crystal Reports.

#### **Data Driven Publishing**

These systems treat a document as a collection of fragments that must be assembled at the time of publishing. These fragments are managed through a customized database which, along with their location and type, can also contain layout information. Typically in these systems, each fragment is handled separately, with the layout being worked out by a page designer. More regular data, such as tables, are implemented using placeholders to determine the location of the table. The table is then generated either on demand or when the final document is published. These applications use a database publishing model derived from document management systems. Large portions of the application are usually concerned with workflow issues such as check in and checkout of fragments and the reuse of fragments in multiple documents. They are also designed on the assumption that a large number of users will be working on a document simultaneously.

#### **Data Driven Composition**

This is the database publishing paradigm that PatternStream was designed for. It assumes that the document to be published is composed of regular layout patterns and once these patterns are worked out, the entire document can be published at once. The scope of these patterns and subpatterns can range from a series of documents with similar structure to text fragments with a repeating pattern of data. These systems view the output document the same way a manual user of a desktop publishing application would view it.

Sometimes, an entire paragraph is built from variable data elements and constant text strings, including punctuation. In Figure 2, we have a hypothetical database where a particular person ID is associated with a series of states or provinces. The desired output is a sentence that lists all of the states that a person is registered to lobby in. For data driven composition, the configuration file (in PatternStream, these are called pset files) must contain, along with the SQL query itself, directions for building the entire sentence. This would include the logic for the placement of the commas, the substitution of a comma for the word "and" before the last state, and of course, a period at the end.

|                                                                                                    | PERSON-STATES TABLE                                                                                                    | STATES CODE TABLE                                                                                                  |
|----------------------------------------------------------------------------------------------------|----------------------------------------------------------------------------------------------------|----------------------------------------------------------------------------------------------------|
| Person ID 31693                                                                                                    | 31693         R         MD           31693         R         VA           31693         R         DC           31693         R         NJ           31693         R         NJ           31693         R         NJ           31693         Q         NY | MD Maryland<br>VA Vriginia<br>DC District of Columbia<br>NJ New Jersey<br>WY Wyoming<br>NY New York<br>AL Alabama  |
| Registered to lobby in I<br>and Virginia.     A hypothetical database fragm<br>must contain, among other th<br>1. Put the constand string "F | istrict of Columbia, Maryland, New Jersey<br>ment and the formatted paragraph com<br>ings, the logic to:<br>Registered to lobby in" at the beginning<br>ne ach state name, except for the last to                                                        | posed from the data. The configuration file<br>g of the sentence.<br>vo states, which need the word "and" instead. |

Figure 2: Data Driven Composition.

## The Pattern Set Hierarchy

PatternStream uses a unique approach to solving the problem of data-driven composition by viewing a document first as two separate hierarchies, and then providing a method of merging these two disparate hierarchies together.

#### The Data Hierarchy

The first hierarchy deals with the logical structure of the data and how it is presented. Usually the layout logic reflects the underlying data structure, since it is the layout that visually organizes the information you wish to present. In Figure 3 on page 17 is a fragment of a directory published from a relational database and beside it are the nested select statements that were needed to extract that data. Notice how the layout reflects the logical organization of the data, which is mirrored in the nested sequence of the queries. The top level query retrieves information on each political action committee for a given company (represented by the COMP\_ID variable). There is then a sub-query that retrieves contribution data for each political party for the current company and committee (represented by the COMP\_ID and PAC\_ID variables). At the same level, another query retrieves all of the political parties for which large contributions were made to individual legislators. For each party, a sub-query is performed for the senate members and then the house members. Notice how the layout style (hopefully) makes clear the relationship between all of this textural information.

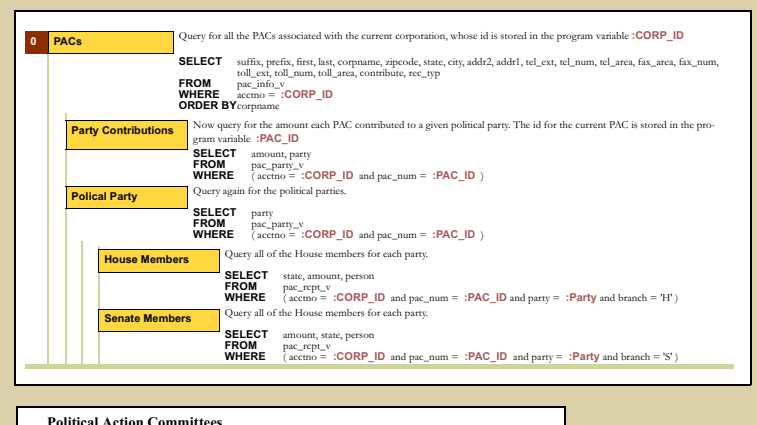

| Political Action Committees<br>Abbott Laboratories Better Gover<br>Contact: Carol A. Sebesta<br>100 Abbott Park Rd. | nment Fun                | d<br>Tel: (847) 93         | 7 - 6100 |
|----------------------------------------------------------------------------------------------------|--------------------------|----------------------------|----------|
| Abbott Park, IL 60064-3500                                                                                          |                          | Fax: (847) 93              | 7 - 1511 |
| Contributions to Candidates:<br>Democrats: \$40,622; Repu                                                           | \$153,121 (<br>iblicans: | (1/97-9/98)<br>\$112,499   |          |
| Principal Recipients                                                                                                |                          |                            |          |
| SENATE DEMOCRATS                                                                                                    |                          | HOUSE DEMOCRATS            |          |
| Carol Moseley Braun (IL)                                                                                            | \$6,500                  | Bob Etheridge (NC)         | \$2,000  |
| SENATE REPUBLICANS                                                                                                  |                          | HOUSE REPUBLICANS          |          |
| Alfonse D'Amato (NY)                                                                                                | \$6,500                  | Mark Baker (IL)            | \$2,500  |
| Duncan Faircloth (NC)                                                                                               | \$3,000                  | Michael Bilirakis (FL)     | \$3,000  |
| Judd Gregg (NH)                                                                                                    | \$3,000                  | Thomas Jerome Bliley (VA)  | \$2,000  |
| Trent Lott (MS)                                                                                                    | \$5,000                  | John Howard Coble (NC)     | \$2,000  |
| George Voinovich (OH)                                                                                               | \$6,000                  | Philip Crane (IL)          | \$2,500  |
|                                                                                                    |                          | J.D. Hayworth (AZ)         | \$2,584  |
|                                                                                                    |                          | David Leee Hobson (OH)     | \$2,000  |
|                                                                                                    |                          | Eddie Bernice Johnson (CT) | \$2,000  |
|                                                                                                    |                          | Nancy Lee Johnson (CT)     | \$2,500  |
|                                                                                                    |                          | James McCrery (LA)         | \$2,000  |
|                                                                                                    |                          | Michael Oxley (OH)         | \$2,000  |
|                                                                                                    |                          | Frederick Upton (MI)       | \$2,000  |

Figure 3: Data Hierarchy.

#### The Document Hierarchy

Documents can also be viewed as a logical hierarchy of structural elements; documents contain pages, pages contain paragraphs and tables, tables contain rows and rows contain cells. An example of document being viewed in this manner would be the DTD of an XML document type. In Figure 4, we have the same directory fragment, this time viewed as a collection of structural elements. Although the highlighted information represents only one level of the data hierarchy (it being retrieved by the top level query) notice how, for layout purposes, it has been implemented with multi-level structural elements, including paragraphs embedded in table cells.

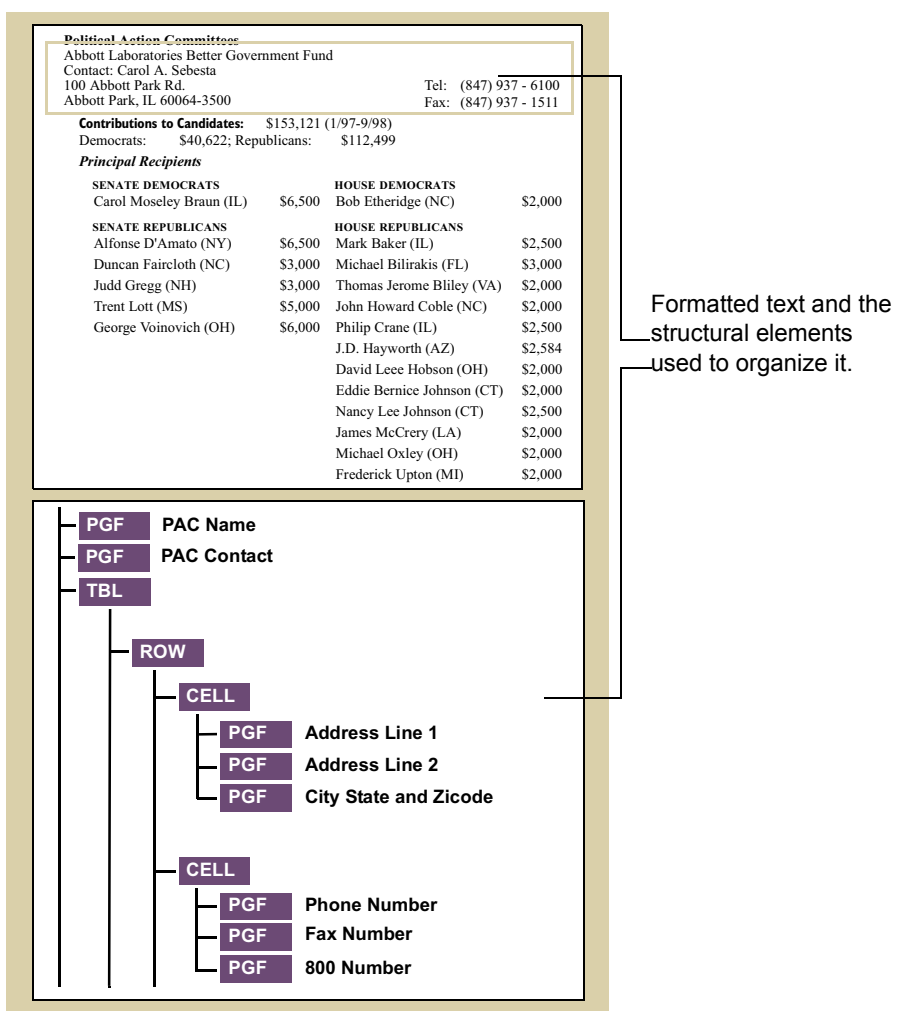

Figure 4: Document Hierarchy.

#### The Merged Hierarchy

In general, as the above example illustrates, the levels in the data hierarchy do NOT match one-for-one with the levels in the document hierarchy. Pattern-Stream is built around a paradigm that uses both these natural ways of viewing the output, and provides a means of merging these two different views together. The method for doing this is a construct call the Pattern Set Hierarchy. Below is the portion of a PatternStream configuration file (called a PSet file) that was used to generate the fragments above.

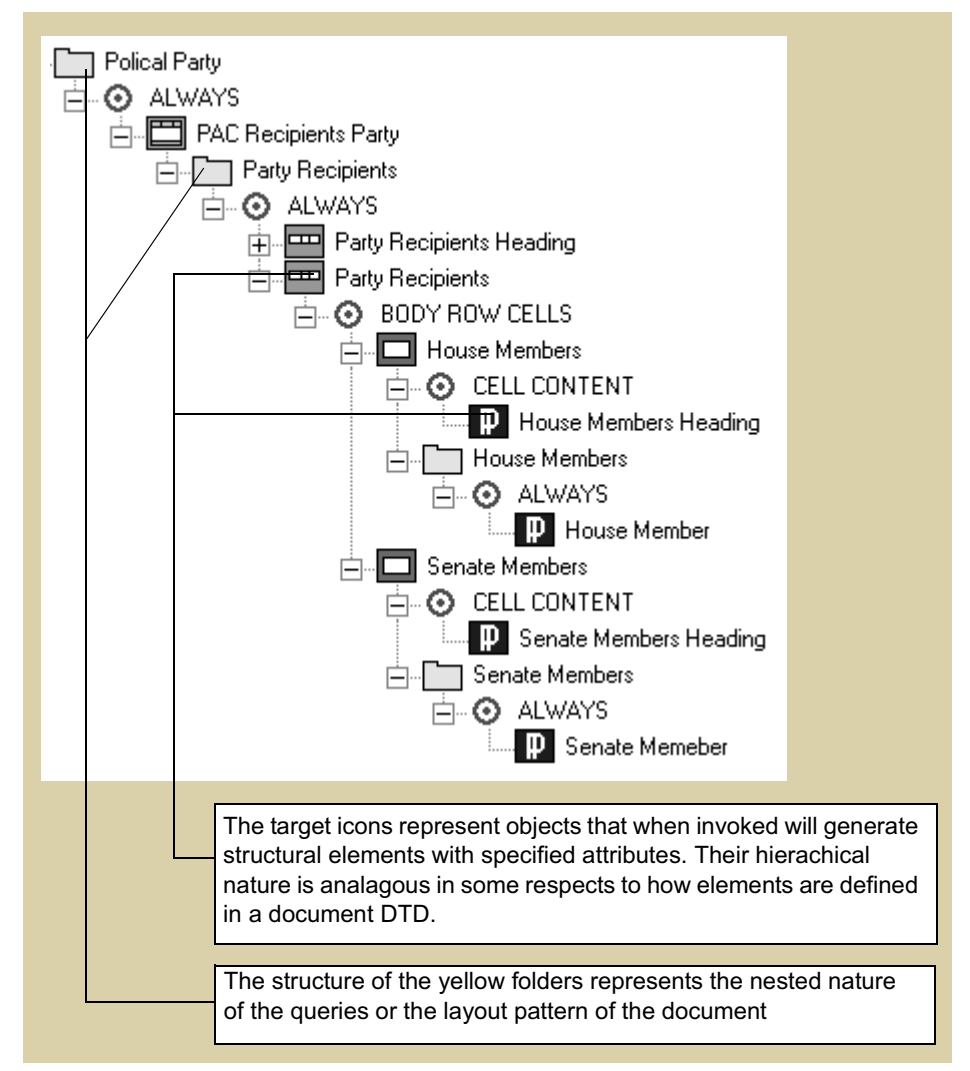

Figure 5: PSet Hierarchy.

Notice how the nested structure of the queries, as represented by the pattern objects (or the yellow folders) is made to mesh with the hierarchical structure of the target objects, which are used to generate instances of FrameMaker struc-

tural elements, such as tables, rows, and paragraphs. It is this merging of the two hierarchies that is the hardest thing to conceptualize when building a data driven composition project. And it is the PSet Hierarchy that not only makes this conceptualization easier but allows PatternStream to provide a graphical environment that uses re-locatable objects (patterns and targets) to build this hierarchy. Sub-queries, and the elements they create, can be moved inside and outside other structural elements, modifying the layout logic, by just clicking on the mouse a few times rather then having to rearrange subroutine calls and rewriting sections of code.

## **Chapter 2: PatternStream Basics**

This chapter explains some of the basic ideas needed to work with PatternStream and additionally, provides a description of how the user interface is organized. As each major interface component is explained, the functionality it provides is also explained. PatternStream is an extension of the FrameMaker application. It uses FrameMaker as the formatting engine and acts as an intermediary between this formatting engine and an external data source, most likely one or more relational databases. Therefore, in order to launch PatternStream, you must first launch FrameMaker.

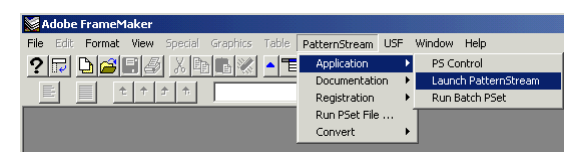

Figure 6: PatternStream menu in the FrameMaker Menu Bar.

When you launch FrameMaker, you will notice the PatternStream menu in the FrameMaker menu bar (Figure 6). This provides the primary access to the PatternStream application. It is important to realize that when you are running PatternStream you are also running FrameMaker.

## Launching PatternStream

To launch the PatternStream application do the following:

- 1 First launch the FrameMaker application.
- 2 Select the PatternStream menu, select Application and then select Launch PatternStream.
- 3 This brings up the PatternStream main dialog, shown in Figure 7 on page 22.

## **Opening a PSet File**

Once you have launched PatternStream, the next thing to do is to open a pset file that already exits. For this, we will open one of the examples that were installed along with the PatternStream application. It is recommended that you have these examples installed since they illustrate of many of the principles and techniques used in developing a pattern set. To open a pset file do the following:

1 Select the PSet menu from the PatternStream main dialog.:

| Pattern Set    |                                                                                                 |     |
|----------------|-------------------------------------------------------------------------------------------------|-----|
| PSet Parent Te | mplate                                                                                          |     |
| New            | Data Link China Tamatata Dattara Duilder Constitions /DLinks Transforms Extension /Tarasta      |     |
| Open           | Data Link   String Femplates   Pattern Builder   Conditions/FEsts   Hanstoms   Extension/Fagets | - I |
| Save           | <ul> <li>Expand All</li> </ul>                                                                  |     |
| SaveAs         |                                                                                                 |     |
|                |                                                                                                 |     |
| Import         |                                                                                                 |     |
| Run            |                                                                                                 |     |
|                |                                                                                                 |     |
|                |                                                                                                 |     |
|                |                                                                                                 |     |
|                |                                                                                                 |     |
|                |                                                                                                 |     |
|                |                                                                                                 |     |
|                |                                                                                                 |     |
|                |                                                                                                 |     |
|                |                                                                                                 |     |
|                |                                                                                                 |     |
|                |                                                                                                 |     |
|                |                                                                                                 |     |
|                |                                                                                                 |     |
|                |                                                                                                 |     |
|                |                                                                                                 |     |
|                |                                                                                                 |     |
|                |                                                                                                 |     |
|                |                                                                                                 |     |

Figure 7: Main PatternStream Dialog.

- 2 Select Open from the PSet drop-down menu. This brings up the Open File dialog.
- 3 Set the dialog to point to the directory containing the directory examples. For a standard install, this would be in Program Files\Finite Matters\PatternStream 2.0\Examples\Directories\PsetFiles.

*Note:* For this first time, it is recommended that you select the file GoochlandPhoneBook.pst.

## **Running a PSet File**

Once you have opened a pset file, then the next basic operation you might want to perform is to run it. Select the PSet menu from the PatternStream main dialog and choose Run from the drop-down menu. The current pattern set will then generate a short three page phone directory.

| Open                                                                                                    |                                                                                                    |   |          |     | ?      | × |
|----------------------------------------------------------------------------------------------------|----------------------------------------------------------------------------------------------------|---|----------|-----|--------|---|
| Look in: 🔁                                                                                                    | PSetFiles                                                                                                    | • | <b>(</b> | ð 🗗 | •      |   |
| ChapterIn     CPAComp3     Goochland     SimpleDire     WashChap     WashYPDi     WashYPDi     WashYPDi     WashYPDi     WashYPDi     WashYPDi | Jex.pst<br>Jex.pst<br>Jer.pst<br>tory.pst<br>terSection.pst<br>_pst<br>Custom.pst<br>MFlow.pst<br>PlaceAdd.pst |   |          |     |        |   |
| File name:                                                                                                    | GoochlandPhoneBook.pst                                                                                         |   |          |     | Open   | ] |
| Files of type:                                                                                                    | Pattern Set files (*.pst)                                                                                      |   | -        |     | Cancel |   |

Figure 8: Open File Dialog.

## The PS Control Bar

Assuming that the above example worked correctly, you should have noticed a few things. The first thing was that you could see the document being composed line by line and that it seemed to take a long time (fortunately is only three pages). The second, more important point is that once you selected Run, you lost control of FrameMaker/PatternStream and had to wait until the pattern set finished before regaining control. In order to regain control without having to wait for the pattern set to finish (or using Ctrl-Alt-Del in the usual Windows way), there is a separate tool called the PatternStream Control Panel which can be used to stop a pattern set once it has been started.

Besides displaying the PatternStream main dialog, the Launch PatternStream command also starts this PS Control Bar, if it has not already been started. If the control bar is not started when you initially launch PatternStream, you can start it manually by doing the following:

- 1 Select the PatternStream menu from the FrameMaker menu bar.
- 2 Select the Application submenu, then select PS Control.

**3** This launches the PS Control Panel shown in Figure 9.

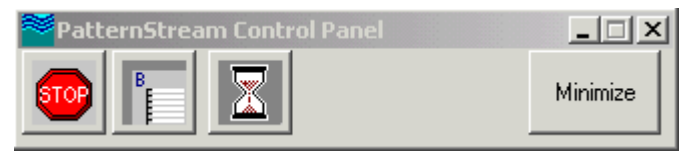

Figure 9: PatternStream Control Panel.

The main purpose of the control bar is to stop a pattern set file after you have started it running. Following the steps for running a pset file again, but this time after waiting only a few seconds, click on the Stop button on the PS Control Panel. Notice how the current pattern set stops running and you can work in FrameMaker/PatternStream again.

## The Development Cycle

The previous little example illustrates one part a cycle that will be repeated over and over again when building a pattern set. One of the main advantages of have Pattern-Stream run as a direct extension of FrameMaker is that you can immediately see the results of any recent changes by just selecting run, waiting a few seconds, then clicking on the Stop button in the PatternStream Control Panel. Data driven composition is an inherently iterative process. It is virtually impossible to workout all of the data extraction logic (i.e., SQL queries), the layout logic and the formatting characteristics completely in advance, except for the simplest of cases. Therefore the best approach

is to make a few changes, run the pattern set to see how those changes look, make any corrections that are necessary, then start the cycle again.

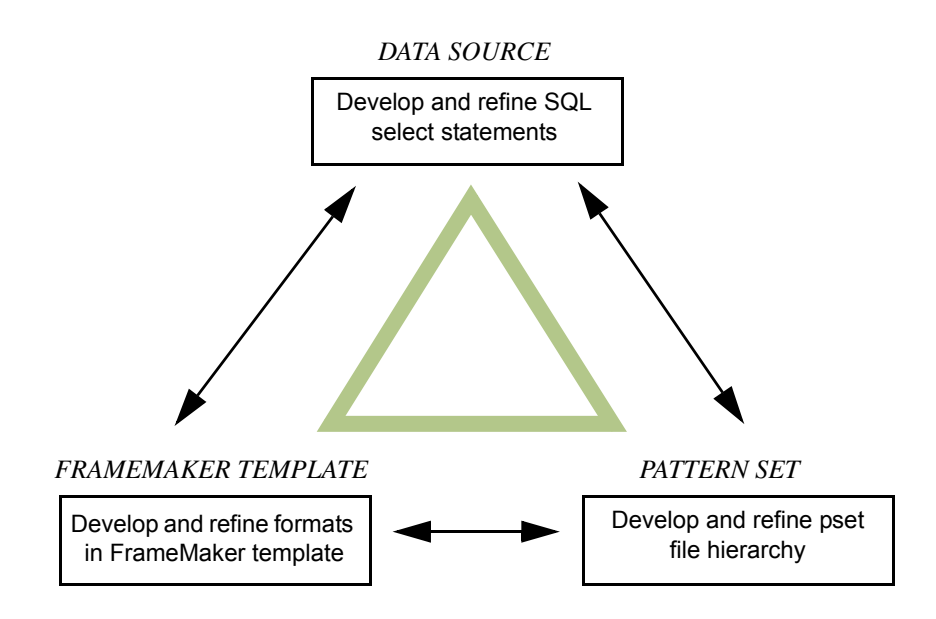

Figure 10: Cycle of pattern set construction

Figure 10, shows this development cycle in more detail. Each corner of the triangle represents a major component of a typical PatternStream project.

#### The Data Source

The data source component is everything needed to retrieve the data. This entails working out the different SQL select statements needed to implement the data hierarchy. As explained in the introductions ("The Data Hierarchy" on page 16), this will entail developing a series of nested SQL select statements that will reflect the logical structure of the data. These queries will be incorporated as an integral part of each pattern set and the details for working with Pattern-Stream query objects are explained in subsequent chapters (Chapter 6, "Constructing queries"). However, its important to understand that most of the logic, and hence most of the work, involved in developing the data hierarchy is not really specific to PatternStream. Essentially, it s a function of the database

implementation itself, the logic structure of the data represented in the basic layout, and any intermediate layers that simplify viewing the data in the specific ways necessary to generate the desired output. In many cases the database itself is developed and refined as the pattern set is built. The data source phase typically includes the following tasks:

- setup of data source and data connections, sometimes requiring network administration.
- analyzing the database to learn where the data is located (i.e., what tables and what columns) and how extract different items of information.
- working the select statements themselves.

#### The FrameMaker Template

On the other side, we have the FrameMaker template. PatternStream itself is not concerned about the details of how to format the output. It uses the formats that are defined in a FrameMaker template document and is only concerned with the names of these various styles and tags, and not with how they are actually defined. This template document then serves as the repository of all these formatting details. All pattern sets (with a few exceptions) work with at least one template document. This document and the format definitions it contains is built in conjunction with the other two components of the development cycle as part of this iteration process. The following are some points to keep in mind, especially for experiences FrameMaker users:

- In developing the template document, you will tend to use far more styles and tags than you normally would. This is because PatternStream does not generally use format overrides hence every variation usually needs its own named format.
- Because clean logic is important in getting the pattern set to generate a coherent document, you will use techniques in the output document generated by a pattern set that would be impractical if the document were constructed manually.
- This template document usually has NO body pages.

Table 2 lists the FrameMaker format objects you will need to be familiar with.

| Named Format               | Description                                                                                                    |
|----------------------------|----------------------------------------------------------------------------------------------------|
| table format               | Contains attributes such as the number of columns, the column widths, the default cell shading and fill, the default cell rulings, the position of the title and the number of heading and footing row. |
| paragraph format           | Contain paragraph style information such as font size, style, margins and indentations,                                                                                                    |
| character tags             | These also specify font and font size, but only for a text fragment.                                                                                                    |
| master page                | Background page, referred to by name that. Every body<br>page in a FrameMaker document must be assigned a<br>background (or master) page.                                                               |
| cross-reference            | These objects serve as prototypes for how a cross-reference will generate text.                                                                                                    |
| marker and marker<br>types | You will need to how specific built in marker types, such<br>as index and cross-reference are used in FrameMaker.                                                                                       |
| variable formats           | You will need to know how and when to use FrameMaker variable formats.                                                                                                    |
| colors                     | You can define colors in a FrameMaker document and refer to them by name.                                                                                                    |
| defined rulings            | These objects define the style for the borders of table cells.                                                                                                    |

Table 2: Format objects defined in the template document.

#### The Pattern Set

The pattern set sits between the data source(s) and the FrameMaker output document(s). All the various PatternStream objects which make up or are used in the pset hierarchy cooperate to compose the output document whenever the pattern set is run. The pattern set contains:]

- knowledge for how to connect to the data source(s).
- all the SQL select statements needed to retrieve the data.
- the names of all the styles and tags used to generate the structural elements (paragraphs, table, etc.) that will makeup the output document.
- instructions for inserting text in these structural elements.
- the logic that pulls all these pieces together.

PatternStream is the application you will use to build each pattern set.

## PatternStream Menu

Along with launching the PatternStream application, the PatternStream main menu provides access most application administrative functions, documentation and data conversion utilities. This main menu, as shown in Figure 6, is part of the FrameMaker main menu bar

| Menu Item |                      | Description                                                                        |
|-----------|----------------------|------------------------------------------------------------------------------------|
| Aj        | oplication           |                                                                                    |
|           | Launch PatternStream | Launches the PatternStream application and starts the PatternStream control panel. |
|           | PS Control           | Independently starts the PatternStream control panel.                              |
|           | Run Batch PSet       | Runs the pset file set for batch execution.                                        |
| Do        | ocumentation         |                                                                                    |
|           | About PatternStream  |                                                                                    |
|           | Getting Started      | Brings up the PatternStream Getting Started document.                              |
|           | User Manual          | Brings up a PDF version of the PatternStream user manual.                          |

Table 3: PatternStream main menu.

| Menu Item |        | u Item            | Description                                                                                       |
|-----------|--------|-------------------|---------------------------------------------------------------------------------------------------|
| ]         | Regist | tration           |                                                                                                   |
|           | P      | remier            | The premier license of PatternStream allows com-<br>plete access to create and modify pset files. |
|           |        | Get Serial Number | Displays the PatternStream serial number.                                                         |
|           |        | Enter Key         | Dialog used to input the activation key for the cur-<br>rent license.                             |
| Runtime   |        | untime            | The runtime license of PatternStream allow a user to run any pset file but not to modify it.      |
|           |        | Get Serial Number | Displays the PatternStream serial number.                                                         |
|           |        | Enter Key         | Dialog used to input the activation key for the cur-<br>rent license.                             |
| ]         | Run I  | PSet File         | Allows user to choose a pset file and then run it.                                                |
| (         | Conve  | ert               |                                                                                                   |
|           | V      | ersion 0xx to 0yy |                                                                                                   |

 Table 3: PatternStream main menu.

## Main PatternStream Dialog

When you launch the PatternStream application, the **Pattern Set Dialog** (Figure 7) is automatically displayed. This is a non-modal, tabbed dialog. Table 4 lists the tabs and the object classes each tab is concerned with.

Table 4: PatternStream main dialog tabs

| Tab Name         | Description                                                                                                    |
|------------------|----------------------------------------------------------------------------------------------------|
| Pattern Set View | This tab displays the pattern set hierarchy that you con-<br>struct. From this tab, you can manipulate the attributes<br>of any object in the current pattern set. You can also<br>switch from one pset file to another. |

| Tab Name           | Description                                                                                                    |  |
|--------------------|----------------------------------------------------------------------------------------------------|--|
| Data Link          | <ul> <li>This tab provides access to the objects that handle data retrieved from external data sources and provide storage for those values. You can manipulate the following objects classes from this tab:</li> <li>Variables</li> <li>Query Objects</li> <li>Connections</li> </ul>                                                                                     |  |
| String Templates   | Use this tab to create and manipulate string templates,<br>which tell the PatternStream application how to build<br>text from the values derived from external sources.                                                                                                    |  |
| Pattern Builder    | This tab is where you create the patterns, or logical<br>structure, of the information you want to publish. Use<br>this tab to create and manipulate patterns and targets.                                                                                                    |  |
| Conditions/PLists  | This tab provides access to conditions and parameter list objects.                                                                                                    |  |
| Transforms         | Functionality provided on this tab allows you to trans-<br>form data into a more desirable or useful form. For<br>example, use this tab to transform ANSI characters with<br>numeric values of 126 or higher to their equivalent<br>FrameMaker characters, so that they will appear cor-<br>rectly in the FrameMaker document created by the<br>PatternStream application. |  |
| Extensions/Targets | Functionality on this tab lets you set up specialized pro-<br>gram extensions, such as a log file. You can also use this<br>tab to more easily edit and manipulate target objects<br>without having to know their exact position in the pset<br>hierarchy.                                                                                                    |  |

Table 4: PatternStream main dialog tabs

Besides these dialog tabs, there are also three drop-down menus accessible from the main dialog.

#### PSet Menu

The PSet menu is analogous to the File menu in other Windows application. Here you perform the usually file operations such opening and closing a pset file.

Table 5: PSet Menu

| Menu Item | Description                                                                          |
|-----------|--------------------------------------------------------------------------------------|
| New       | Create a new pset file.                                                              |
| Open      | Open an existing pset file                                                           |
| Save      | Save the current pset file.                                                          |
| SaveAS    | Save the current pset file to another file.                                          |
| Close     | Close the current pset file.                                                         |
| Import    | Import an object from another pset file<br>that is also open in the current session. |
| Run       | Run the current pset file.                                                           |

#### **Parent Menu**

This menu is concerned functions that deal with aggregate objects. It is only enabled when a tab associated with an aggregate object is active.

#### **Template Menu**

PatternStream itself is not concerned about the details of how to format the output. It uses the formats, as defined in a FrameMaker template document, and is only concerned with the names of these formats, and not how the actual format is defined. For example, a paragraph format call "Firm Name", can defined in the template file to have various attributes typical of a paragraph, such as:

- left and right margins
- first line and subsequent line indentations.
- font, font size and style.
- line spacing and alignment.

The PatternStream application is only concerned with the name of this paragraph format and not how it is defined.

This menu provides functions that assist manipulation of FrameMaker template documents used in a pattern set.

| Menu Item       | Description                                                                                                    |
|-----------------|----------------------------------------------------------------------------------------------------|
| Open Template   | Opens the template document for the current pattern set.                                                                               |
| Extract Formats | Load all of the format names defined in<br>the template document into the current<br>pattern set.                                      |
| Update Template | Allow you to modify the format defini-<br>tions in the FrameMaker output<br>document and load them back into the<br>template document. |
| Template Report | Create a report defining how each format is being used in the current pattern set.                                                     |

Table 6: Template Menu

## Pattern Set View Tab

The Pattern Set View tab allows you to deal the pattern set as whole, providing a view of the complete pset hierarchy. Additionally, you can access any object from this tab by selecting the object and using the object popup menu.

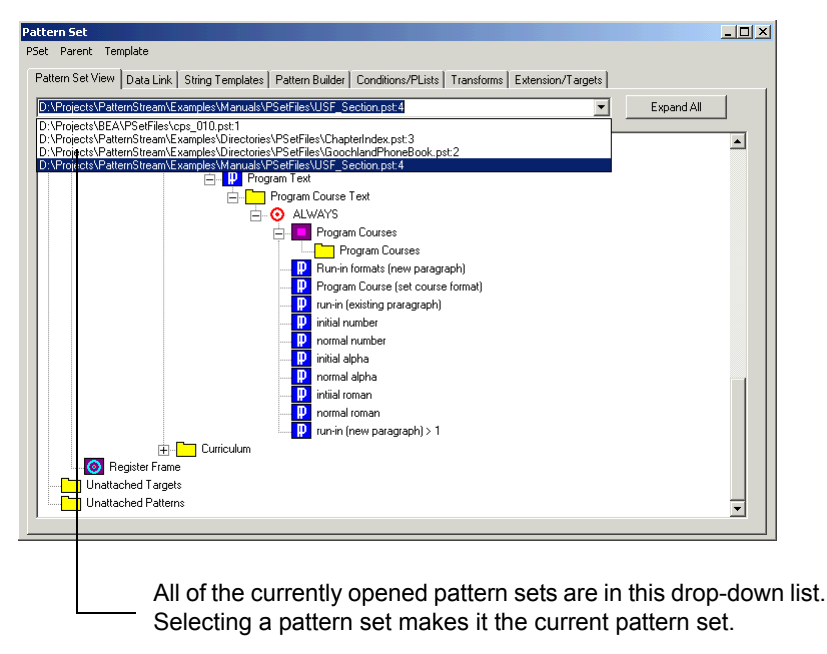

Figure 11: The Pattern Set View tab

## **Importing and Exporting**

You can copy PatternStream objects from one pattern set to another. This process is referred to as exporting. When you export an object, PatternStream recursively places the object and all object it references into its internal paste buffer. To export an object follow these steps:

- 1 Find the object in the pattern view window and select it. You may have to expand sub-trees as you go.
- 2 Click the right mouse button and select Export from the object popup menu.

Once an object is in this paste buffer you can import it into another pattern set. To import an object that is in the PatternStream paste buffer:

**a** Select the pattern set from the pattern set drop-down list on the PatternView tab of the PatternStream main dialog. This will make it the current pattern set.

Select the PSet menu and choose Import. This brings up the import dialog.

| Select Exported Object                                                    |
|---------------------------------------------------------------------------|
| D:\Projects\PatternStream\Examples\Directories\PSetFiles\CPACompSec.pst.2 |
| Reference already existing OBJECTS in the current PSET.                   |
| Name                                                                      |
| (65) Amount                                                               |
| Wash Address                                                              |
|                                                                           |
|                                                                           |
| OK Cancel                                                                 |
|                                                                           |

Figure 12: The PatternStream import dialog

- **b** Using the drop-down list at the top of the dialog, select the pattern set that contains the object you wish to import. The objects that are in the paste buffer that belong to this pattern set are displayed in the object list.
- **c** Only the actual objects exported from this pattern set are shown and not the objects that are referenced by them.
- **d** Check this option if you wish PatternStream to reference objects with the same name in the target pattern set. If unchecked, PatternStream will create a new object with a different name.
- e Click on the **OK** button. The current pattern set will now have a copy of the object selected and all of its associated objects.

## Simple Object Window

Simple objects are accessed through a list box control that displays the object's icon and name, listed. Each object class has its own window. To access an
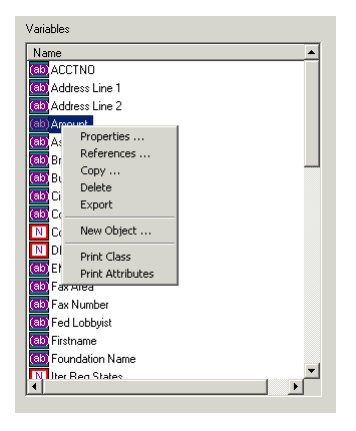

Figure 13: Simple Object Window.

object's attributes, select its icon, then click the right mouse button. Select the desired function from the object popup menu. describes the choices in this menu

Table 7: Object Popup Menu

| Menu Item  | Description                                                                                                    |
|------------|----------------------------------------------------------------------------------------------------|
| Properties | Displays the selected object's properties dialog, allowing you to modify its attributes.                                      |
| References | Selecting this options displays a list of<br>other objects in the current pset that ref-<br>erence the selected object.       |
| Сору       | Used to create a copy an object.                                                                                              |
| Delete     | Deletes the selected object.                                                                                                  |
|            | <i>Note:</i> An object cannot be deleted as long as another object is referencing it.                                         |
| Export     | Places the selected object in the export<br>buffer. From here, you can paste a copy<br>of this object into another pset file. |
| New Object | Brings up the Create Object dialog.                                                                                           |

| Menu Item    | Description                                                                                                    |  |
|--------------|----------------------------------------------------------------------------------------------------|--|
| Print Object | Generates a description of the selected<br>object in a FrameMaker file that can be<br>printed or converted to PDF.                           |  |
| Print Class  | Generates a description of each object in<br>the current windows's class in a<br>FrameMaker file that can be printed or<br>converted to PDF. |  |

Table 7: Object Popup Menu

# **Aggregate Object Tab**

An aggregate object is one whose primary nature is to serve as a container for a collection of sub-objects. Most of the time, these sub-objects are subsidiary to the parent container and have no independent existence (the exception being pattern objects). There are three classes of aggregate objects in PatternStream:

• String Templates

These objects are responsible for generating text content. They are composed of an indefinite number of sub-objects called segments of various types, each type performing a specific function.

Transforms

These objects are take the stored value of a PatternStream variable and change it to something else. They are composed of an indefinite number of sub-objects called directives. Each type of directory performs a specific operation such as string concatenation, addition, etc.

• Patterns

These objects, along with the sub-targets they contain, are the most important objects in PatternStream. Unlike the other aggregate objects, the sub-targets of a pattern have an independent existence and can be moved from one pattern to another.

All different in detail, all aggregate objects tabs work the same way. Figure 14 shows an example of an aggregate object tab, in this case, the string templates tab of the PatternStream main dialog. On the left hand side of the dialog, there is a list of all the objects in the current pset belonging to the specific class, listed in alphabetical order. Selecting any object makes it the current object. On the right side of the dialog is the sub-object work area. Here is where you can add, remove and edit the sub-objects that will make up the current parent object. You

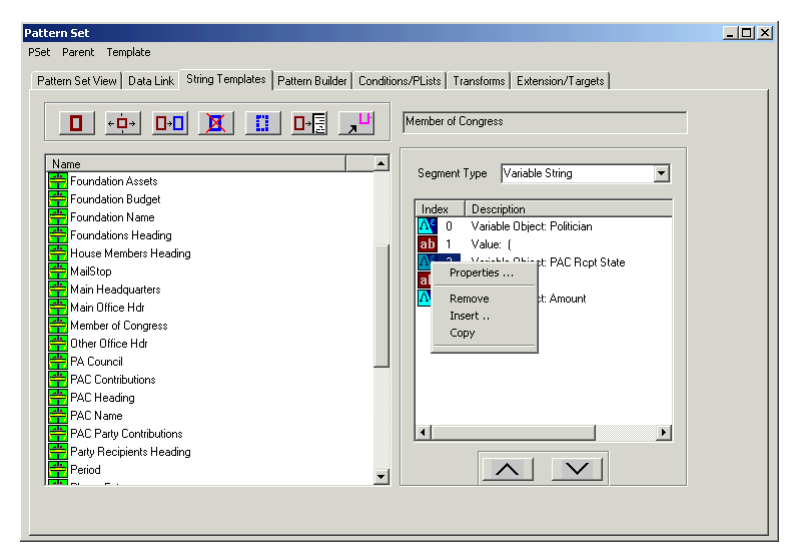

Figure 14: Aggregate Object Tab.

manipulate the sub-objects by first selecting one, then clicking on the right mouse button. Notice how when you select a different object (i.e., a string template in this case) the list of sub-objects changes to those of the newly selected parent object. Aggregate objects are manipulated through the parent menu, which is enabled

| Control | Menu Item    | Description                                                                                                    |
|---------|--------------|----------------------------------------------------------------------------------------------------|
| ٥       | Object Info  | Brings up the properties dialog for<br>the current aggregate object.                                                                                            |
| < □ →   | References   | Selecting this options displays a list<br>of other objects in the current pset<br>that reference the current object.                                            |
| □→□     | Сору         | Used to create a copy of the current<br>object. This copies not only the par-<br>ent object properties but also all of<br>the sub-objects and their properties. |
|         | Delete       | Deletes the current object.                                                                                                    |
| X       |              | <i>Note:</i> An object cannot be deleted as long as another object is referencing it.                                                                           |
|         | New Object   | Brings up the Create Object dialog.                                                                                                    |
|         | Print Object | Generates a description of the cur-<br>rent object in a FrameMaker file<br>that can be printed or converted to<br>PDF.                                          |
| `⊔ ر    | Export       | Places the selected object in the<br>export buffer. From here, you can<br>paste a copy of this object into<br>another pset file.                                |

 Table 8: Parent Menu and Parent Controls

only when an aggregate object tab is active. These function are also accessible using the tool bar in the upper left of the dialog. Table 8 describes the functions accessible through the parent menu and their corresponding button control.

### **Component Edit Dialog**

A type of dialog that occurs frequently is the component edit dialog. Here, the object being modified has, among other attributes, a list of component items. In all cases, the components appear in a list box. Work can only occur on the currently selected component. Components are selected by clicking on the index number listed in the left most column of the component display. When a component is selected, its attributes are displayed the work area below the list, where you can modify them. Clicking the Modify button will replace the current components attributes with the values displayed in the work area. Clicking on the Delete button will, of course, delete the component.

*Note:* It is important not to forget to click on the Modify button. Even though the attributes displayed in the work area for the current component may have been modified, these changes will NOT go into effect until the Modify button is clicked.

| Sele | ect Query I                                                 | Properties                                                                               |                                                                                                    |                            | ×  |
|------|-------------------------------------------------------------|------------------------------------------------------------------------------------------|----------------------------------------------------------------------------------------------------|----------------------------|----|
| Q    | uery Info                                                   | Select From Whe                                                                          | rre   OrderBy   Gro                                                                                                   | oup By View SQL            | _, |
| 1    | Query Name<br>Result Set                                    | Company Main Ac                                                                          | ldress                                                                                                    |                            |    |
|      | Index                                                       | Column Name                                                                              | Variable Object                                                                                                    | <b>•</b>                   |    |
|      | 0<br>1<br>2<br>3<br>4<br>16<br>17<br>18<br>19<br>Selected 0 | zipcode<br>state<br>city<br>addr1<br>tel_ext<br>tel_num<br>tel_area<br>fav_num<br>Column | Zipcode<br>State<br>City<br>Address Line 2<br>Address Line 1<br>Phone Ext<br>Phone Number<br>Phone Area<br>Eav Number | Insert<br>Modify<br>Delete |    |
|      | Column 1                                                    | Name addr2                                                                               | <u> </u>                                                                                                    |                            |    |
|      | Table N                                                     | Name                                                                                     | •                                                                                                    | 🔲 Use Alias                |    |
|      | Fur                                                         | nction None                                                                              | •                                                                                                    | Bind Variable              |    |
|      |                                                             |                                                                                          |                                                                                                    |                            |    |
|      |                                                             |                                                                                          | OK                                                                                                    | Cancel Apply               |    |

Figure 15: Component Edit Dialog

### Error Messages and the FrameMaker Console

Whenever an error occurs, either during development or the running of a pattern set, a generic error message is displayed, such as in Figure 16. In all cases, there will be a more detailed message in the FrameMaker console.

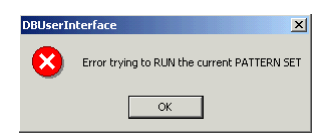

Figure 16: Generic PatternStream Error Message

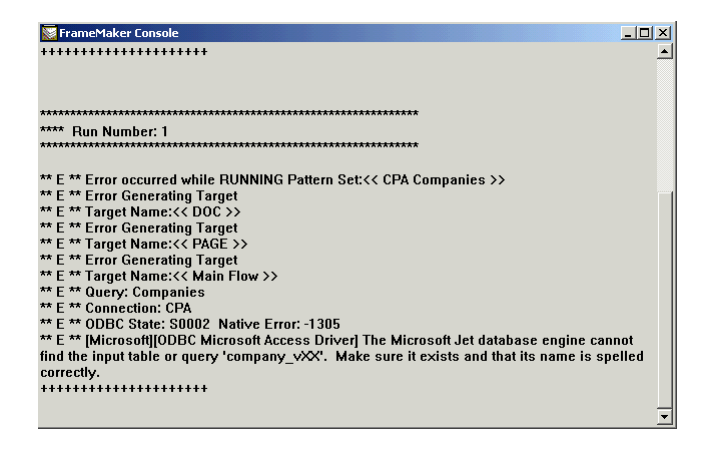

Figure 17: Detailed Error Message Appearing in the FrameMaker Console.

# Chapter 3: Creating a new pattern set

A pattern set is an object that contains all of the instructions necessary to compose an output document from data residing in external sources, usually a relational database. These "instructions" are embodied in the hierarchical structure called the PSet hierarchy. To each pattern set there corresponds a file called a PSet file, which essentially is a pattern set saved to disk which can then be reloaded in a subsequent PatternStream session.

### Preparation

Besides containing the PST hierarchy and all of the auxiliary objects needed to publish a document, the pattern set acts as an intermediate object that sits between data sources, imported files such as graphics and text insets, and output files, such as PDF, XML and FrameMaker book files. Because of this dependence on other files, it is important to organize a project before you even begin developing the pattern set itself.

#### **Required Files**

Three file types are required for every PatternStream project:

| Template (.fm)                   | This is a normal FrameMaker file that will store all of<br>the format definitions that the pattern set will use,<br>such as paragraph styles, character tags, master pages,<br>etc.                                                                    |
|----------------------------------|----------------------------------------------------------------------------------------------------|
| Data Source(.mdb,<br>.DAT, etc.) | Every pattern set will need a data source of some kind,<br>usually an ODBC Data Source (for large distributed<br>DBMS systems such as Oracle or Sybase, thinking of<br>the data source as a "file" can be a stretch but the con-<br>cept still holds). |
| PSet File (.pst)                 | This is the file that will contain all of the various objects that PatternStream will use to generate the output document(s). This chapter contains instructions on how to create this file.                                                           |

### **Additional Files**

n most PatternStream projects additional files are also required to create a complete output document.I

| Images (.tif, .bmp,      | If the output will contain graphic images, such as pic-                                                                                                    |
|--------------------------|----------------------------------------------------------------------------------------------------|
| .eps, etc.)              | tures or charts, then these must exist somewhere (i.e., accessible from the file system). Usually, the database will contain pointers to these images (i.e., the filenames). |
| Insets (.fm, .doc, etc.) | Sometimes, the document generation process requires<br>the inclusion of external text files such as pre-com-<br>posed FrameMaker and Microsoft Word documents.               |

# **Creation of the Pattern Set**

To create a new pattern set, follow these steps:

| Pattern Set |                                                                                           |            |
|-------------|-------------------------------------------------------------------------------------------|------------|
| PSet Parent | iemplate                                                                                  |            |
| New         | Data Link String Templates Pattern Builder Conditions/PLists Transforms Extension/Targets |            |
| Save        | -<br>-                                                                                    | Expand All |
| SaveAs      |                                                                                           |            |
| Close       | -                                                                                         |            |
| Import      |                                                                                           |            |
| Run         | _                                                                                         |            |
|             |                                                                                           |            |
|             |                                                                                           |            |
|             |                                                                                           |            |
|             |                                                                                           |            |
|             |                                                                                           |            |
|             |                                                                                           |            |
|             |                                                                                           |            |
|             |                                                                                           |            |
|             |                                                                                           |            |
|             |                                                                                           |            |
|             |                                                                                           |            |
|             |                                                                                           |            |
|             |                                                                                           |            |
| 1           |                                                                                           |            |
|             |                                                                                           |            |

Figure 18: Select New from the PSet Menu

1 From the PSet menu on the PatternStream main dialog, select New. The New Pattern Set dialog box (Figure 19) is displayed.

| New Pattern Set   |                   | x               |
|-------------------|-------------------|-----------------|
| Pattern Set Name  |                   |                 |
| Root Pattern Name | ROOT              | j               |
|                   | Create Empty PSet |                 |
| Project Directory |                   |                 |
|                   |                   |                 |
| Document Output   |                   |                 |
| Document Target   | DOC               |                 |
| Output Directory  |                   |                 |
|                   |                   | >>              |
| Document Prefix   |                   |                 |
|                   |                   |                 |
| Document Template |                   |                 |
|                   |                   | <u>&gt;&gt;</u> |
|                   |                   |                 |
| Page Target Name  | PAGE              | j               |
| OK                | Cancel            |                 |

Figure 19: New Pattern Set dialog box

2 Fill in the fields in the dialog box and select **OK**. The fields in the New Pattern Set dialog box are as follows:

| Pattern Set Name  | The name of the pattern set you are creating.                                                                                                    |
|-------------------|----------------------------------------------------------------------------------------------------|
| Root Pattern Name | Every pattern set must begin with an initial pattern that starts the composition process. By default, the PatternStream application names the top-level pattern in the hierarchy ROOT. However, you may provide a different name.                                 |
| Project Directory | All directory specifications in the new pattern set will relative to this absolute path name.                                                                                                    |
| Document Target   | This target will generate the output FrameMaker document. By default, this target associated with the ROOT pattern is named DOC but you may provide a different name.                                                                                             |
| Output Directory  | The name of the directory in which you want your FrameMaker out-<br>put document to be stored. You can type the path name of the<br>directory or select the >> button, navigate through the Select Direc-<br>tory dialog box, then select the directory you want. |

#### 44 CHAPTER 3 Creating a new pattern set

| Document Prefix   | The prefix you specify here is used for the output document.                                                                                                    |
|-------------------|----------------------------------------------------------------------------------------------------|
| Document Template | Specify the location of the FrameMaker template that you want to use<br>to create your PatternStream-generated FrameMaker output docu-<br>ment. You can type the full path name and file name of the template or<br>select the >> button, select the template you want from the Open dia-<br>log box, then select the <b>Open</b> button. |
| Page Target Name  | By default, the PatternStream application creates a PAGE pattern asso-<br>ciated with the DOC target. It associates a PAGE target with the<br>PAGE pattern. You can rename this PAGE target by typing a new<br>name in this field.                                                                                                    |

**3** The **Pattern Set View** tab is displayed showing the basic hierarchy of the pattern set you defined. It should be similar to the hierarchy shown in Figure 20.

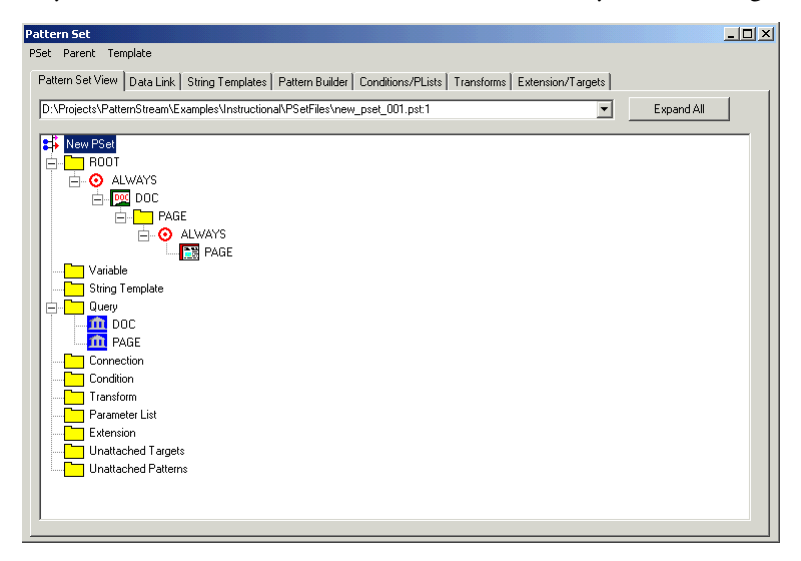

Figure 20: Basic hierarchy of newly defined Example pattern set

4 Select the **Save** from the PSet menu to save your newly defined pattern set.

### Components of a newly created pattern set

Figure 20 illustrates the basic hierarchy of the minimal pattern set that is created. Starting at the top of the hierarchy, Table 9 describes the objects generated by the PatternStream application in a new pattern set.

Table 9: Components of a newly created pattern set in hierarchical order

| Icon     | Description                                                                                                    |
|----------|----------------------------------------------------------------------------------------------------|
| New PSet | This icon represents the entire pattern set and gives you access the global pattern set attributes.                                                                                                    |
| ROOT     | The top-level pattern in the hierarchy. ROOT is the default name for the top-level pattern. When the pattern set is run, execution of the patterns in the PSet Hierarchy starts here.                                                                                                    |
| ALWAYS   | The red bull's-eye symbol indicates a named target list, which is the<br>method by which target objects are inserted into the PSet Hierarchy.<br>Target lists determine when and where a target is generated in the pat-<br>tern set execution cycle. Targets in an ALWAYS target list of a pattern are<br>generated every time the pattern's assigned query returns a result. |
| DOC      | The DOC Document target is part of the ROOT pattern's ALWAYS tar-<br>get list. This target generates a FrameMaker document using the<br>template you specify when you create the pattern set. DOC is the default<br>name provided for the DOCUMENT target. You can specify a different<br>name when you create a pattern set.                                                  |
| PAGE     | The PAGE pattern is attached to the DOC Document target (as its sub-<br>pattern). Like the ROOT pattern, this pattern will execute only once<br>based on the attributes of its attached static query. PAGE is the default<br>name provided for this subpattern. You can specify a different name by<br>specifying a different PAGE target name when you create a pattern set.  |
| ALWAYS   | Indicates that the PAGE Page target belongs to the PAGE pattern's ALWAYS target list.                                                                                                    |
| PAGE     | The PAGE Page target is part of the PAGE pattern's ALWAYS target list.<br>This target generates a series of connected body pages using the master<br>page format of the FrameMaker template you specify.                                                                                                    |

Table 9: Components of a newly created pattern set in hierarchical order (continued)

| Icon            | Description                                                                                                    |
|-----------------|----------------------------------------------------------------------------------------------------|
| Variable        | Variables are placeholders for the data extracted by the queries you con-<br>struct. For each value queried from the database, a corresponding<br>variable must be created. Variables are stored in this folder. For details<br>about variables, see Chapter 5, "Variables."                                                                                                    |
| String Template | String templates create content (such as text, graphics, and markers) in your document and are attached to content targets (see "Kinds of targets" on page 128 for more information). String templates are stored in this folder. For details about string templates, see Chapter 15, "String templates."                                                                                               |
| Query           | Queries are sets of instructions that, in most cases, retrieve information<br>from a database. A query must be attached to every pattern. When you<br>create a new pattern set, the PatternStream application automatically cre-<br>ates two STATIC queries (DOC and PAGE) to correspond with the two<br>targets by the same name. For details about queries, see Chapter 6,<br>"Constructing queries." |
| DOC             | The default static query that is attached to the ROOT pattern. It forces the ROOT pattern to cycle only once.                                                                                                    |
| PAGE            | The default static query that is attached to the PAGE pattern. It forces the PAGE pattern to cycle only once.                                                                                                    |
| Connection      | For query objects that actually retrieve data from an external data source<br>(usually an ODBC Data Source), the must a connection object that<br>establishes communication with the DBMS where the data resides.                                                                                                    |
| Condition       | Conditions are objects you attach to string template segments or targets<br>that determine whether the object will generate output on whether they<br>evaluate to TRUE or FASLE. Conditions are stored in this folder. For<br>details about conditions, see Chapter 16, "Creating conditions."                                                                                                    |

| Icon                | Description                                                                                                    |
|---------------------|----------------------------------------------------------------------------------------------------|
| Transform           | A transform is a set of directives that changes, or transforms, data<br>extracted from a database. Transforms are stored in this folder. For more<br>information about transforms, see Chapter 17, "Transforms." |
| Parameter List      | Parameter lists are specialized lists of variables.                                                                                                    |
| Extension           | Extensions are a class of miscellaneous PatternStream objects such as Lookup tables (arrays), PSetTrees, and various PatternStream plug-ins.                                                                     |
| Unattached Targets  | This folder holds any targets that you detach from a pattern or another target.                                                                                                    |
| Unattached Patterns | This folder holds any patterns that you detach from a target.                                                                                                    |

Table 9: Components of a newly created pattern set in hierarchical order (continued)

# Modifying properties of a pattern set

To modify the properties of a pattern set, follow these steps:

1 In the **Pattern Set View** tab (Figure 20), select the pattern set icon at the top of the pset hierarchy.

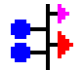

2 Click the right mouse button and select properties from the popup menu, or double click on the pattern set icon.

**3** The Pattern Set Properties dialog is displayed (Figure 21).

| Pattern Set Proper | ties                                  | X              |
|--------------------|---------------------------------------|----------------|
| Pattern Set Name   | New PSet                              |                |
| Root Pattern       | ROOT                                  | Select Pattern |
| Project Directory  | D:\Projects\PatternStream\Examples\In | nstructional   |
|                    | 🗖 Refresh                             |                |
|                    | OK Cano                               | zel            |

Figure 21: Pattern Set Properties dialog box

4 Modify the fields in the box as needed, then select **OK**. The fields are as follows:

| Pattern Set Name  | Type the new name for your pattern set here.                                                                                                    |
|-------------------|----------------------------------------------------------------------------------------------------|
| Select Pattern    | Click on this button to change the root pattern.                                                                                                  |
| Project Directory | Type in the name of a absolute directory. All directories specified in the pattern set will be resolved relative to the directory specified here. |
| Refresh           | Check this box if you wish PatternStream to re-display<br>the output document as it retrieves data.                                               |

*Note:* If the **Refresh** check box is selected, when the pattern set is run, the FrameMaker display updates every time a change is made. When **Refresh** is selected, you can view the output file generating. If **Refresh** is not selected, the output file generates faster.

# **Chapter 4: Connecting to an External Data Source**

The PatternStream application connects to an external data source to extract the information you need for your document. You use PatternStream connect objects to establish and manage these transactions. A pattern set can have as many connect objects as is needed. There can be multiple connection objects pointing to the same data source or connects objects that point to different data sources. This means that you can extract and combine data from more than one database.

### **Types of connections**

Table 10 describes briefly each type of PatternStream connection object.

Table 10: Types of PatternStream connections

| Target name | Description                                                                         | For details, see                  |
|-------------|-------------------------------------------------------------------------------------|-----------------------------------|
| ODBC        | Used to connect to ODBC compliant databases to obtain database information via SQL. | "ODBC Connection" on<br>page 51   |
| Flat File   | Used to obtain information from flat files like HTML.                               | "Flat File Connection" on page 53 |
| Custom      | Used to make custom connections to information sources via a DLL.                   | "Custom Connection" on page 55    |

### Working with Connection Objects

#### Creating a database connection

To make a data source available to a pattern set, you create a database connection. To do so, follow these steps: 1 In the PatternStream application, select the **Data Link** tab. The bottom left section of the tab contains the Connections area (Figure 22).

| Pattern Set                                                                                                    |                                                                                                    |
|----------------------------------------------------------------------------------------------------|----------------------------------------------------------------------------------------------------|
| PSet Parent Template                                                                                                    |                                                                                                    |
| Pattern Set View Data Link String Templates Pattern Builder Conditions/P                                                                                                    | Lists   Transforms   Extension/Targets                                                                                                    |
| Query Objects                                                                                                    | Variables                                                                                                    |
| Name Address Block Companies Company Main Address Company Text Foundation Address Foundation Address Nam Num States Reg Main NUm States Reg Main NUm States Reg Main NUm States Reg Main NUm States Reg Main NUm States Reg Main NUm States Reg Main Num States Reg Main Num States Reg Main N | Name                                                                                                    |
| Data Connections Name Connections Properties Properties Properties Properties Properties Properties Properties Print Attributes                                                                                                    | DELETE<br>CALENT<br>CALENT |

Figure 22: Connections area, Data Link tab

2 In the Connections area of the dialog box, click the right mouse button and select new object. The Create New Connection Object dialog box is displayed (Figure 23).

| Create New | Connection | Object |   | × |
|------------|------------|--------|---|---|
| Name       |            |        |   |   |
| Туре       |            |        | • |   |
|            | ОК         | Cancel |   |   |

Figure 23: Create New Connection dialog box

3 In the Name field, type the database's ODBC data source name or a name descriptive of the specific pattern or project.

From the Type drop-down list, select the database type (see Table 11), then select **OK**.

### **ODBC** Connection

Open the Create New Connection dialog, select **ODBC** as your database type and select **OK**, the DB Connection dialog box is displayed (Figure 24).

| DB Connection   | ×                   |
|-----------------|---------------------|
| Connection Name | Company Main        |
| Data Source     | PS_CPAClientSection |
| UID             | ADMIN               |
| Password        |                     |
|                 |                     |
| OK              | Cancel              |

Figure 24: DB Connection dialog box

To define the properties of this connection, follow these steps:

Table 11: File Connection Parameters

| Parameter                   | Description                                                                                           |
|-----------------------------|----------------------------------------------------------------------------------------------------|
|                             | The name of the connection object.                                                                    |
| Name                        | <i>Note:</i> The name must be unique within the class of connection objects.                          |
| ODBC Data Source Definition |                                                                                                    |
| Data Source                 | The name of the data source as defined in the ODBC Data Source tab of the Windows Con-<br>trol Panel. |
| UID                         | The user id you wish to use to log into the database with.                                            |
| Password                    | The password the given user id.                                                                       |

#### Defining an ODBC data source

Your PC's operating system recognizes a database through defined ODBC data sources. Before the PatternStream application can access your database using the

2

ODBC programmer's interface, you must define an ODBC data source for that database.

To define an ODBC data source on your workstation or server, follow these steps:

1 Select the Windows Start button, then Settings, and then Control Panel.

쀑

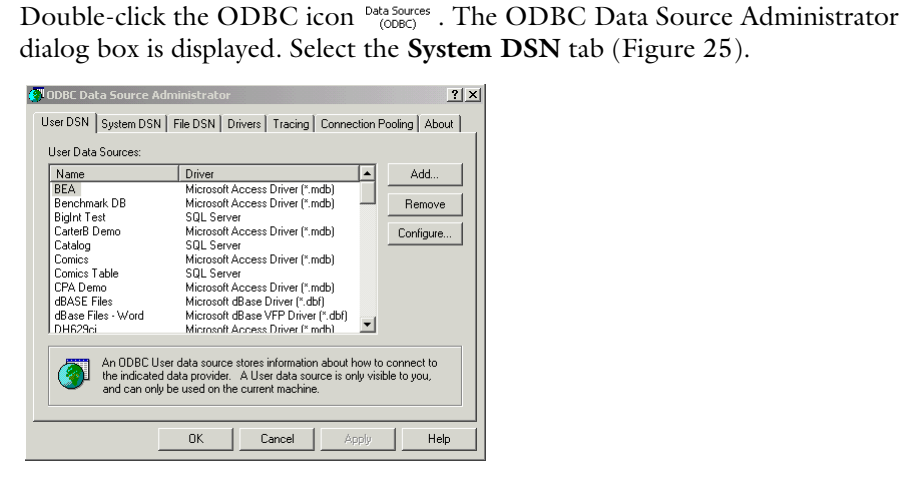

Figure 25: User DSN tab, ODBC Data Source Administrator dialog box

3 Select the Add button. The Create New Data Source dialog box is displayed (Figure 26).

| ODBC Microsoft Access Setup                   | ? ×       |
|-----------------------------------------------|-----------|
| Data Source Name: PS_McGrawCatalog            | OK        |
| Description:                                  | Cancel    |
| Database                                      |           |
| Database: D:\\Examples\Catalogs\DB\McGraw.mdb | Help      |
| Select Create Repair Compact                  | Advanced  |
| System Database                               |           |
| None                                          |           |
| C Database:                                   |           |
| System Database                               | Options>> |

Figure 26: ODBC Setup dialog for MS Access Databases

4 From the list of database drivers installed on your PC, select the driver for the database you plan to use, then select the **Finish** button.

*Note:* If you are uncertain which driver to select, consult your database administrator.

5 In the ODBC Setup dialog box that is displayed for the driver you select, provide the necessary information for the driver, consulting your database administrator as necessary.

*Note:* In the Data Source Name field of this dialog box, type the name of the database you plan to use or a name descriptive of your project. The Pattern-Stream application uses this name to query the database.

6 After you have provided all the information, select **OK**, and close the Control Panel window.

Now that your operating system can recognize the database, you must now make the data source available to your pattern set by creating a database connection.

### **Flat File Connection**

Bring up the Create New Connection dialog, select **Flat Ascii File** as your database type and select **OK**, the File Connection dialog box is displayed (Figure 27).

| File | Connection         |                               | × |
|------|--------------------|-------------------------------|---|
|      | Name               | McGraw HTML 2 Field           |   |
|      | Filename Variable  | item_group_id Select Variable |   |
|      | FileName           |                               |   |
|      | Directory Variable | None Select Variable          |   |
|      | Default Directory  | Catalogs\HTML >>              |   |
|      | Buffer Size        | 2000 Number of Fields 2       |   |
|      | Begin Record       | <b> Add Hex</b>               |   |
|      | End Record         | Add Hex                       |   |
|      | Field Delimiter    | Add Hex                       |   |
|      |                    | OK Cancel                     |   |

Figure 27: File Connection dialog box

Table 12 describes each parameter that determines how the connection object will interpret a given ASCII text file (or set of files):

| Parameter          | Description                                                                                                    |
|--------------------|----------------------------------------------------------------------------------------------------|
|                    | The name of the connection object.                                                                                                    |
| Name               | <i>Note:</i> The name must be unique within the class of connection objects.                                                                                                    |
| File Definition    |                                                                                                    |
| Filename           | The name of the file that contains the text data.                                                                                                    |
| Filename Variable  | An alternate way of specifying the filename of<br>the source data that allows the connection<br>object to point to a different ASCII file each<br>time it opens a file for reading. Here, insert the<br>name of the PatternStream variable that will<br>contain the filename where the data resides.<br>This value can change during the running of a<br>pattern set.               |
| Use Variable       | Flag indicating whether a variable will be used to resolve the filename.                                                                                                    |
| File Extension     | The file extension of the ASCII text file (.txt, .log, .HTML, etc.)                                                                                                    |
| Default Directory  | The directory the contains the ASCII text file(s) that will be used as the data source.                                                                                                    |
| Directory Variable | An alternate way of specifying the directory of<br>the source data that allows the connection<br>object to point to a different directory each<br>time it opens a file for reading. Here, insert the<br>name of the PatternStream variable that will<br>contain the directory name where the current<br>data resides. This value can change during the<br>running of a pattern set. |
| Buffer Size        | The maximum expected size of the records in the source data file.                                                                                                    |

Table 12: File Connection Parameters

| Parameter        | Description                                                                                     |
|------------------|-------------------------------------------------------------------------------------------------|
| Number of Fields | The number of fields in each record.                                                            |
| Begin Record     | The characters that determine where the data                                                    |
| End Record       | only a sub-record rather than the entire record).                                               |
| Delimiter        | The character that delimits each record. Typi-<br>cally these files are tab or comma delimited. |

 Table 12: File Connection Parameters (continued)

### **Custom Connection**

Open the Create New Connection dialog, select **Custom** as your database type and select **OK**, the File Connection dialog box is displayed (Figure 28).

| Custom Connection     |            | X                    |
|-----------------------|------------|----------------------|
| Connection Name       | XML Parser | _                    |
| Query DLL             | None       | Select Query DLL     |
| Connection Parameters | None       | Select Argument List |
|                       | OK Cancel  |                      |

Figure 28: File Connection dialog box

Table 13 describes each parameter that determines how the connection object will interpret a given ASCII text file (or set of files):

Table 13: Custom Connection Parameters

| Parameter | Description                                                                  |  |
|-----------|------------------------------------------------------------------------------|--|
|           | The name of the connection object.                                           |  |
| Name      | <i>Note:</i> The name must be unique within the class of connection objects. |  |

| name of the DLL file to be used to formation.   |
|-------------------------------------------------|
| name of the argument list to used m connection. |
| 1                                               |

# **Chapter 5: Variables**

In the PatternStream application, *variables* are used for a wide variety of purposes, such as to store data extracted from a database, to act as iteration counters and to determine the true or false value of *conditions*. These variables are similar to the variables and identifiers used in other programming environments, such as C++ and Visual Basic.

### Variable basics

The primary purpose of PatternStream variables is to provide easy access to data values extracted from some external data source. When you run a pattern set, a series of nested queries are executed to access and retrieve the data. A variable is associated with, or *bound* to, each database column you are accessing. The Database Management System (DBMS) writes the data to these variables, which in turn make the data available to the rest of the PatternStream system.

All PatternStream variables share certain characteristics.

- Variables have global scope in a pattern set. This means that any variable and its contents are accessible to all the other objects in the pattern set.
- Variables actually contain two values—the raw value and the current value. It is the raw value that gets bound to the external data source. Whenever another object needs to access the value of a variable, the raw value is first copied to the current value. Virtually all PatternStream objects use the current value of the variable object, not the raw value.
- You can't modify a variable's type, for example, change a String variable to a Integer variable. If you need to change a variable, you must first create a new variable. Then, wherever the old variable is used, replace it with the new one.
- Some applications where variables are required restrict the variable type that can be used. For example, only integer variables can be used as iteration counters.
- All variables, regardless of type, can be used to generate text output.
- If you need to modify the current value of a variable, you can do so by attaching a *transform* to the variable. For example, transforms let you change the characters of a string values (such as making letters uppercase) or perform mathematical calculations on numeric values.

There are three aspects to the stored value that must be kept in mind when using a PatternStream variable.

#### **Raw Value**

The actual value retrieved from the database. This value is not changed by any operations performed on the variable. This can be a single value, such as an integer or floating point, a string value or a set of numbers such as the triplet <year, month, day>

#### **Current Value**

The value contained in the variable after any operations (i.e., transforms) have been performed on the raw value.

#### **Formatted String**

The string representation of the current value. This aspect is controlled by the use of assigned format objects.

It is important to be aware, in any given application, which aspect is being used. Table 14 lists some examples of variable applications and the aspect of the variable value that is required.I

| Table 14. variable applications and their required as | ispeci. |
|-------------------------------------------------------|---------|
|-------------------------------------------------------|---------|

| Application                                                          | Aspect required      |
|----------------------------------------------------------------------|----------------------|
| Generate text content                                                | Formatted string     |
| Source variable of an Assignment target                              | Current or raw value |
| Condition evaluation                                                 | Current value        |
| Pointer to a graphic file                                            | Formatted string     |
| Build a data-driven output filename                                  | Formatted string     |
| Argument for a numeric transform                                     | Current value        |
| Bound parameter value in an SQL select state-<br>ment's where clause | Raw value            |
| Text contained in a marker                                           | Current value        |
| Argument passed to a FrameScript script                              | Current value        |

# **Types of variables**

PatternStream variables fall into four main groups.

#### Numeric

Variable types in this group store a number such as an integer or floating point.

#### String

These variable types store character data such as char(n), varchar, text blobs, etc.

#### Date

These variables store data and time information as set of numbers.

#### Special

This group contains variable types that don't fall in any of the above three classes.

Table 15 describes briefly each type of PatternStream variable.

Table 15: Types of PatternStream variables

| Variable Type  | Description                                                                                                    | Valid Format Type                        |  |
|----------------|----------------------------------------------------------------------------------------------------|------------------------------------------|--|
| String         |                                                                                                    |                                          |  |
| String<br>(ab) | The value is represented by a character string. Used mostly to store the data type $char(n)$ or $varchar(n)$ .                                                                        | CStirng<br>Character/Position<br>Default |  |
| Text           | Used for store arbitrarily large blocks of text, such<br>as memo (MS Access), clob (Oracle) and text<br>(SQL Server) data types.                                                      | NONE                                     |  |
| Numeric        |                                                                                                    |                                          |  |
| Big Integer    | Used to store 8-byte integers. For example, for state and county budgets, dollar values greater than 1 billion (1,000,000,000) cannot be stored accurately in a normal 4-byte integer | CString<br>Financial<br>Default          |  |

#### 60 CHAPTER 5 Variables

Table 15: Types of PatternStream variables

| Variable Type | Description                                                                                                    | Valid Format Type                          |
|---------------|----------------------------------------------------------------------------------------------------|--------------------------------------------|
|               | Used to store 8-byte floating point numbers. This<br>variable type is useful for storing budget numbers<br>for Federal government agencies and for dealing<br>with distances to galactic nebulae.                             | CString<br>Financial<br>Decimal<br>Default |
| Integer       | Used to store 4-byte integers. A typical application<br>is to store ID numbers from entities residing in a<br>relational database.                                                                                            | CString<br>Financial<br>Default            |
| Float         | Used to store 4-byte floating point numbers.<br>A floating point number is defined as a decimal<br>number composed of a mantissa with a value<br>between one and minus one, and an integer that<br>represents a power of ten. | CString<br>Financial<br>Decimal<br>Default |
| Date          |                                                                                                    |                                            |
| Date          | Used to store the triplet <year, day="" month,=""> from<br/>data retrieved from a database that uses the<br/>datetime data type.</year,>                                                                                      | Date<br>Default                            |
| Time          | Used to store the triplet <hour, minute,="" second=""><br/>from data retrieved from a database that uses the<br/>datetime data type.</hour,>                                                                                  | Time<br>Default                            |
| Timestamp     | Used to store the six-tuple <year, day,<br="" month,="">hour, minute, second&gt; from data retrieved from a<br/>database that uses the datetime data type.</year,>                                                            | Date<br>Time<br>Default                    |
| Special       |                                                                                                    |                                            |
| Reference     | This type of variable gets its raw value from<br>another variable. Use when the raw value of a vari-<br>able needs to be transformed for multiple<br>purposes.                                                                | Depends on referenced<br>variable type     |

### Variables and Transforms

The value retrieved from a database sometimes must be modified before it can be used. To perform these modifications all variables can have a transform attached to them (see Chapter 17, "Transforms" for more details). This transform operates on the raw value to produce the current value each time another PatternStream object needs to access the value of the variable. Any object retrieving the value stored in the variable must use the transformed current value rather than the raw value. When a transform is attached to a variable, each directive that makes up the transform will be applied sequentially to the current value, starting first with the raw value. Figure 29 is an example of how the value of a string variable that contains the name of an entity (i.e., a firm) is transformed into a graphic filename.

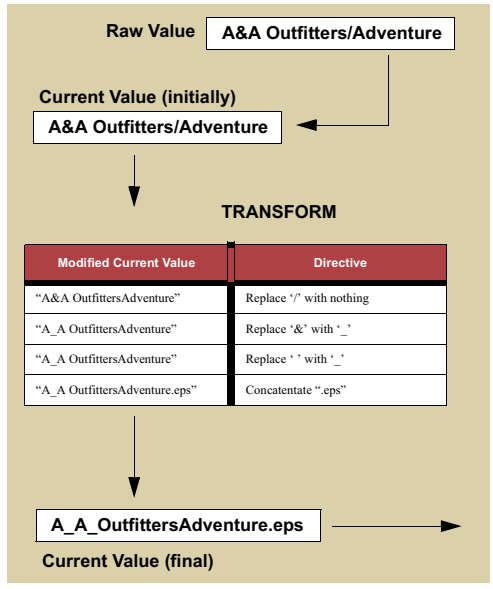

Figure 29: Attached transform modifies the current value.

Some other applications where you might attach a transform to a variable are:

- In many database applications, you can insert carriage returns in data strings. If the value is stored in the variable, these carriage returns must be removed before the strings can be formatted correctly. You remove the returns by attaching a transform object to the variable.
- Apply a transform that contains a modulo 2 directive to a variable that is acting as an iteration counter. This will force the current value of the variable to

alternately take on the values 0 and 1. You could then use this to alternate displaying a shaded and a non-shaded row in a table.

• To access values contained in a lookup table (see "Lookup target" on page 250).

*Note:* The attached transform object does not modify the raw value in any way; however, it is applied to the raw value to produce the current value whenever the variable is used.

# **Format objects**

Each variable is assigned a format object to determine the string representation of the current value. Most format objects consist of just a control string, however, some contain multiple attribute settings. Figure 30 shows two examples of format settings for different variable types. The first illustrates a string variable using a character/position format type and format string that acts as a character template. The second example shows a data variable with a date format type assigned.

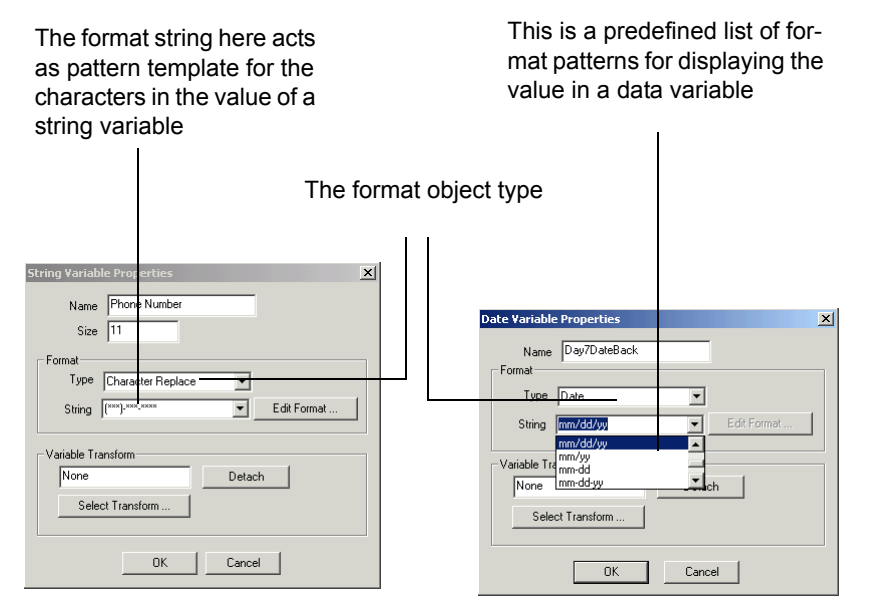

Figure 30: Format types and format strings

Notice how in this later case the choice of format string is restricted to the items in the drop-down list.

#### **Default format**

The Default format can be considered the Null format, because any variable assigned to this format generates no text output, regardless of its type or current value. There is no format string, nor are there any associated parameters.

#### **CString format**

The CString format is familiar to those who know the C programming language. As format strings with a specific syntax are used in the *printf* function call in a C program, format strings with the same syntax are used in the CString format type. Table 16 describes the CString format syntax for specific variables. For more information on the CString format, refer to the C compiler documentation or a good book on C programming.

| Symbol | Variable type | Description                                                                                                    |
|--------|---------------|----------------------------------------------------------------------------------------------------|
| %s     | String        | Replace these two symbols with the current value of a String variable.                                                                                                    |
| %d     | Integer       | Replace these two symbols with the current<br>value of an Integer variable. The resulting dis-<br>play string has as many characters as there are<br>digits in the number.                |
| %nd    | Integer       | Replace these three symbols with the current value of an Integer variable. Limit the number of digits displayed to $n$ and pad spaces to the left for numbers with fewer than $n$ digits. |

| Table 16: | <b>CString</b> | format | syntax |
|-----------|----------------|--------|--------|
|-----------|----------------|--------|--------|

| Symbol                                                                                                    | Variable type | Description                                                    |                                      |                   |
|----------------------------------------------------------------------------------------------------|---------------|----------------------------------------------------------------|--------------------------------------|-------------------|
| %x.yfFloatReplace this with the current value<br>variable. Display the number usind<br>digits with y digits to the right of<br>place. Uses trailing zeroes or roum<br>necessary. |               | ue of a Float<br>ng a total of x<br>f the decimal<br>inding if |                                      |                   |
|                                                                                                    |               | floating point<br>value                                        | format string                        | text              |
|                                                                                                    |               | 5.27892322                                                     | %7.2f                                | 5.28              |
|                                                                                                    |               | 451.23897                                                      | %8.1f                                | 541.2             |
|                                                                                                    |               | 871.000000                                                     | %5.0f                                | 871               |
|                                                                                                    |               | 871.000000                                                     | %5.1f                                | 871.0             |
| %I64d                                                                                                    | Big Integer   | Replace this with ger variable (8 b                            | n the current valu<br>yte integers). | ue of a Big Inte- |

 Table 16: CString format syntax (continued)

### **Financial format**

The Financial format uses predefined format strings to display monetary data. Each format string works differently depending on whether the number is an integer or a floating point. Financial format string options are displayed in Figure 31. Table 17 describes these options.

| Integer ¥aria | ble Properties X |
|---------------|------------------|
| Name          | price            |
| Format        |                  |
| String        | #,###.##         |
| Туре          | Financial        |
|               |                  |
| Variable Tra  | nsform           |
| None          | Detach           |
| Selec         | t Transform      |
|               | OK Cancel        |

Figure 31: Financial format strings

#### Table 17: Financial format syntax

| Symbol     | Description                                                                                                    |
|------------|----------------------------------------------------------------------------------------------------|
| #,###.##   | Displays dollars and cents, including commas. If the variable<br>type is Integer, the value is interpreted as cents. Otherwise,<br>the floating point number is displayed with only two decimal<br>places.                   |
| (#,###.##) | Same as above, except negative numbers are displayed with parenthesis.                                                                                                    |
| #,###      | Displays dollars with commas. If the variable type is Integer,<br>the value is interpreted as dollars. Otherwise, the floating<br>point number is displayed without a decimal place. The value<br>is rounded, not truncated. |
| (#,###)    | Same as above, except negative numbers are displayed with parentheses.                                                                                                    |
| (#,###.#)  | Displays a single decimal place, including commas. If the vari-<br>able is Integer, the value is interpreted as tenths rather than<br>units. (This format string typically does not apply to integers).                      |

#### **Decimal format**

The Decimal format object uses parameter settings rather than a format string to format a floating point value. You change these parameters in the Edit Decimal Format dialog box (Figure 32). Table 18 list the parameters appropriate for a Decimal format.

| Edit Decimal Format          | × |
|------------------------------|---|
| 2 Number of Decimal Places   |   |
| V Display Trailing Zeros     |   |
| Include Commas               |   |
| I Display∠ero Before Decimal |   |
|                              |   |
| OK Cancel                    |   |

Figure 32: Edit Decimal Format dialog box

| Table 18: Decimal format synta | cimal format syntax |
|--------------------------------|---------------------|
|--------------------------------|---------------------|

| Parameter                      | Description                                                                                      |
|--------------------------------|--------------------------------------------------------------------------------------------------|
| Number of Decimal<br>Places    | The number of digits to display to the right of the decimal point.                               |
| Display Trailing Zeros         | Uncheck this option to avoid printing zeros at the end of the decimal point.                     |
| Include Commas                 | Check to insert commas to the left of the decimal point.                                         |
| Display Zero Before<br>Decimal | If the number is between 1.0 and -1.0, include a zero directly to the left of the decimal point. |

#### **Character/Position format**

The Character/Position format object uses both a format string and a set of parameters and is valid only for String variables. This format serves as a template for replacing characters. For example, a database field might contain a phone number with no dashes or parentheses, such as 2125553856. The Character/Position format object can add parentheses and a dash in the appropriate places, such as in (212)555-3856. Along with other characters, each template string contains one or more placeholder characters. When a String variable needs to be displayed, each placeholder character is sequentially replaced by a character in the current value. The output string is meant to fit the pattern of the format string.

Example 33 illustrates how the Character/Position Format modifies the display of a string value.

| 2125553856                                                         | (***)***_**** (212)555-3856 The actual text that is displayed on the output page.        |  |  |  |
|--------------------------------------------------------------------|------------------------------------------------------------------------------------------|--|--|--|
|                                                                    | Format string for a phone number.<br>The asterisk (*) is the placeholder char-<br>acter. |  |  |  |
| Current value represents a phone number as a string of ten digits. |                                                                                          |  |  |  |

Figure 33: How character position format works

You modify the parameters in the Edit Character/Position Format dialog box (Figure 34).

| Edit Replace Char Form | hat               | X |
|------------------------|-------------------|---|
| Character Placeholder  | ×                 |   |
|                        | 🔽 Start Left      |   |
|                        | I Truncate String |   |
| OK                     | Cancel            |   |

Figure 34: Edit Replace Char Format dialog box

Table 19 describes valid parameters for the Character/Position format.

Table 19: Replace Character format string

| Parameter   | Description                                                |
|-------------|------------------------------------------------------------|
| Character   | The character in the format string that will be inter-     |
| Placeholder | preted as the placeholder. The default is an asterisk (*). |

| Parameter            | Description                                                                                                    |
|----------------------|----------------------------------------------------------------------------------------------------|
| Start Left (default) | Check to begin replacing placeholder characters start-<br>ing with the first character in the string and moving left<br>to right in the format string. Otherwise, it will start<br>with the last character in the data string and replace the<br>placeholder characters moving right to left in the for-<br>mat string. |
| Truncate String      | Deletes the rest of the string if there are more place-<br>holder characters in the string than characters in the<br>current value. Any characters in the format string after<br>the last used placeholder will not be displayed.                                                                                       |

 Table 19: Replace Character format string (continued)

#### **Date format**

The Date format uses predefined format strings to display Date or Timestamp variables. The strings are displayed in Figure 35. Table 20 shows the output for each string.

| Date Variable Properties            | × |
|-------------------------------------|---|
| Name Day7DateBack                   |   |
| Type Date                           |   |
| String mm/dd/yy Edit Format         |   |
| Variable Tra mm-dd<br>None mm-dd yy |   |
| Select Transform                    |   |
| OK Cancel                           |   |

Figure 35: Date Variable Properties dialog box

Table 20: Date format string examples

| Format string | Example        |
|---------------|----------------|
| mmmm dd, yyyy | March 16, 1993 |
| m/d/yy        | 3/16/93        |

| Format string | Example   |
|---------------|-----------|
| mm/dd/yy      | 03/16/93  |
| mmm. dd       | Mar 16    |
| mmmm dd       | March 16  |
| mmm yy        | Mar 93    |
| dd-mmm-yy     | 03-Mar-93 |

Table 20: Date format string examples (continued)

#### **Time format**

The Time format uses predefined format strings to display Time or Timestamp variables. You select the format string in the Time Variable Properties dialog box (Figure 36). Table 21 shows examples of each string.

| Date Variable  | Properties         |        |             | × |
|----------------|--------------------|--------|-------------|---|
| Name<br>Format | EffectiveDate      |        |             |   |
| Туре           | Time               | •      |             |   |
| String [       | hh:mm              | •      | Edit Format |   |
| Variable Tra   | hh:mm:ss<br>hsionn |        |             |   |
| None           |                    | Detach |             |   |
| Selec          | t Transform        |        |             |   |
|                | OK                 | Cancel |             |   |

Figure 36: Time Variable Properties

Table 21: Time format strings

| Format string | Example  |
|---------------|----------|
| hh:mm:ss      | 12:03:23 |
| hh:mm         | 12:03    |

### Working with PatternStream Variables

You access the properties of variable from the Data Link tab of the Pattern-Stream main dialog (Figure 37).

| Pattern Set                                                |                                                                                                    |
|------------------------------------------------------------|----------------------------------------------------------------------------------------------------|
| PSet Parent Template                                       |                                                                                                    |
| Pattern Set View Data Link String Templates Pattern Builde | r Conditions/PLists Transforms Extension/Targets                                                                                                    |
|                                                            |                                                                                                    |
| Query Objects                                              | Variables                                                                                                    |
| Name                                                       | Name                                                                                                    |
| DOC                                                        | (ab) Avail                                                                                                    |
| Funds Back                                                 | BottomNoteBack                                                                                                    |
| Funds Front                                                | BottomNoteFront                                                                                                    |
| S Master Lable                                             | (att), Day/CurrHateBack                                                                                                    |
| Rate Rack                                                  | Day/Currhaterront                                                                                                    |
|                                                            | N Day7DateBack                                                                                                    |
|                                                            | (a) Day7E (fR ateBack                                                                                                    |
|                                                            | (ab) Day7EffRateFront                                                                                                    |
|                                                            | EffectiveDate                                                                                                    |
| Data Connections                                           | T FFID                                                                                                    |
| Name                                                       | E CONTRACTOR CONTRACTOR CONTRACTO |
| LoV                                                        | (a) FN1                                                                                                    |
| Rov Back                                                   | (a) FN2                                                                                                    |
|                                                            | COL FINS                                                                                                    |
|                                                            | EN5                                                                                                    |
|                                                            | ENG ENG                                                                                                    |
|                                                            |                                                                                                    |
|                                                            |                                                                                                    |
|                                                            |                                                                                                    |
|                                                            |                                                                                                    |

Figure 37: Data Link tab

### Creating a variable

To create a new variable, follow these steps:

1 Select the **Data Link** tab In the Variables window, right-click and select **New Object.** The Create New Variable Object dialog box is displayed (Figure 38).

| Ereate New | ¥ariable Obj | ect    |   | × |
|------------|--------------|--------|---|---|
| Name       |              |        |   |   |
| Туре       |              |        | • |   |
|            | OK           | Cancel |   |   |

Figure 38: Create New Variable Object dialog box

2 Type the variable's name in the Name field. Variables must have unique names, although variables can have the same name as other objects in the PatternStream application, such as queries or targets.
**3** Select a variable type (described in Table 15 on page 59) from the Type dropdown list, then select **OK**.

The variable properties dialog box for the selected variable is displayed. For detailed instructions about the settings in the dialog box for a particular variable, refer to the sections that follow.

*Note:* Select the variable's type carefully. Though you can later modify a variable's name or properties, you cannot change its type.

After you complete the dialog box for the specified query type, the variable and its icon are displayed in the Variables section of the **Data Link** tab. Variables are listed in alphabetical order.

#### Modifying variables properties

You modify a variable through its dialog box. You can access the properties dialog for a specific variable in two ways:

- From the Variables section of the **Data Link** tab, select the variable name, right-click, and select **Properties** from the pop-up menu
- From the **Pattern Set View** tab, select the variable name under the Variables folder (if the variables are not displayed, select the + beside the folder), right-click, and select **Properties** from the pop-up menu.

| Integer Variable Properties | ×      |
|-----------------------------|--------|
| Name curriculum_cours       | e_id   |
| Format                      |        |
| String %d                   | •      |
| Type CString                | •      |
|                             |        |
| Variable Transform          |        |
| None                        | Detach |
| Select Transform            |        |
| OK                          | Cancel |

Figure 39: Typical variable properties dialog box

Table 22: Common variable attributes

| Parameter        | Description                                                                                                    |
|------------------|----------------------------------------------------------------------------------------------------|
| Name             | Edit the name field to assign or modify the name of a variable. When<br>you change the name of a variable, all objects reference the variable will<br>automatically use the new name. |
| Format           |                                                                                                    |
| Туре             | Select the type of format object from the drop-down list. The list of valid format types depends on the type of variable.                                                             |
| String           | You can either type in the format string or where appropriate, select it from the drop-down list.                                                                                     |
| Edit Format      | This button is enabled if the chosen format type has parameters associ-<br>ated with it. Click on this button to display the Format edit dialog.                                      |
| Transforms       |                                                                                                    |
| Select Transform | Click on the Select Transform button. This displays the Select Transform dialog.                                                                                                    |

Select the desired transform, then click OK.

Detach

Click on the Detach button to detach a transform

## **Finding references**

Many times it is necessary to find out which objects are using a particular variable. To find these references do one of the following:

• Select the **Data Links** tab of the PatternStream main dialog, select the particular variable, right-click and select **References** from the object popup menu.

| Reference Count Objects                                                                | × |
|----------------------------------------------------------------------------------------|---|
| Name<br>?= Exec Tel Area<br>Facecutive Phone<br>? Or p Executives<br>?= Use Main Phone |   |
| Cancel                                                                                 |   |

Figure 40: Variable Reference dialog

• Select the PatternView tab of the PatternStream main dialog. Below the pset hierarchy, there is a folder containing a list of all variable objects for the current pattern set in alphabetical order. Select the desired variable, click on the right mouse button, then select **References** from the popup menu.

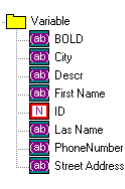

Figure 41: Variable list from the PatternView tab.

#### **Copying a variable**

If you are creating a variable of the same type as an existing one, sometimes it is easier just make a copy of it.

To copy a variable, follow these steps:

- 1 From the **Data Link** tab, select the variable you want to copy.
- 2 Right mouse-click, then select **Copy** from the object popup menu.

3 The Copy Variable Object dialog box is displayed, showing the name of the copied variable (Figure 42).

| Copy ¥a | riable Object |        | × |
|---------|---------------|--------|---|
| Name    | PhoneNumber   |        |   |
|         | OK            | Cancel |   |

Figure 42: Copy Variable Object dialog box

- 4 Type the name you want for the new variable, then select **OK**. The variable properties dialog for the type of variable copied will be displayed.
- 5 Modify the attributes appropriately then close the dialog.
- 6 The new variable now appears in the variable list on the **Data Link** tab.

### **Deleting a variable**

Because you can delete only those variables not currently used by other objects, you must remove the variable's reference from all objects before deleting the variable. See "Finding references" for details about determining if a variable is currently in use.

To delete a variable, follow these steps:

1 Remove references to the variable from all other objects in the PatternStream application. See Table 23 for details.

Table 23: Removing variable references from objects

| Object          | To remove the variable reference                                                                                               | For details on editing the object, see |
|-----------------|----------------------------------------------------------------------------------------------------|----------------------------------------|
| Query           | Unbind the variable from its associated col-<br>umn or parameter or just delete the query                                      | Chapter 6, "Constructing queries"      |
| Condition       | Edit the conditional expression by selecting another variable or just delete the condition.                                    | Chapter 16, "Creating conditions"      |
| String template | Find the segment that contains the variable,<br>then delete the segment or edit its properties<br>and select another variable. |                                        |

| Object         | To remove the variable reference                                                                                                    | For details on editing the object, see |
|----------------|----------------------------------------------------------------------------------------------------|----------------------------------------|
| Parameter List | Find the parameter list that uses the variable,<br>then either delete the list entry or assign<br>another variable                                                                                                  |                                        |
| Target         | Many targets allow you to use variables to<br>assign attribute values. Find the target that<br>references the variable and either assign<br>another variable or use a static value for the<br>attribute.            |                                        |
| Transform      | Some directives determine the operation to<br>perform from an assigned variable (e.g.,<br>string concatenation). Either delete the<br>directive, assign another variable or use a<br>static value (if appropriate). |                                        |

Table 23: Removing variable references from objects

- 2 Select the variable you want to delete from the Variables section of the Data Link tab.
- **3** Right-click and select **Delete** from the pop-up menu. A confirmation dialog box is displayed.
- 4 To delete the variable, select **OK**.

## **String and Text Variables**

### String variables

When you create a String variable, the String Variable Properties dialog box is displayed (Figure 43). Besides all of the standard parameters variable have an

additional attribute that specifies how much memory to allocate for storing string values.t

| String ¥ariabl                | e Properties    | × |
|-------------------------------|-----------------|---|
| Name                          | curriculum_name |   |
| Size                          | 255             |   |
| Format                        |                 |   |
| Туре                          | CString 💌       |   |
| String                        | %s Edit Format  |   |
| Variable Tra<br>None<br>Selec | nsform Detach   |   |
|                               | OK Cancel       |   |

Figure 43: String Variable Properties dialog box

| Table 24: | String | variable | parameters |
|-----------|--------|----------|------------|
|-----------|--------|----------|------------|

| Parameter | Description                                                                                                    |
|-----------|----------------------------------------------------------------------------------------------------|
| Size      | Specify the maximum length of the character string (the number of characters and spaces) in the Size field. Try to estimate the string length as accurately as possible. Overestimating the length may fragment memory, while underestimating may result in truncated values. The default value is 50 and maximum value is 2024. <i>Note:</i> If you need a larger size, then use a text variable. |
|           |                                                                                                    |

## **Text variables**

Use a Text variable for large blocks of text. Typically, this variable type is required when retrieving data from a database field with a data type of Memo (MS Access), Text (SQL Server), or clob (Oracle).

When you create a Text variable, the Text Variable Properties dialog box is displayed (Figure 44).

| Text Variable Properties   | × |
|----------------------------|---|
| Name curriculumCourse_text |   |
| Variable Transform         |   |
| clean text Detach          |   |
| Select Transform           |   |
| OK Cancel                  |   |

Figure 44: Text Variable Properties dialog box

Note: Text variables do not use format objects.

#### **Reference variable**

Reference variables are used when there are multiple derived values of an initial value that are required to track each other throughout the pattern set. The valid format types you can assign and the allowed transform types you can attach will depend on the type of variable that is referenced. When you create a Reference variable, the Reference Variable Properties dialog box is displayed (Figure 45).

| Reference ¥a | riable Properties              | × |
|--------------|--------------------------------|---|
| Name         | Decimal Value                  |   |
| Variable     | Year3                          |   |
|              | Select Variable                |   |
| - Format     |                                | _ |
| String       | ××××.00                        |   |
| Туре         | Character Replace  Edit Format |   |
| Variable Tra | nsform                         |   |
| None         | Detach                         |   |
| Selec        | at Transform                   |   |
|              | OK Cancel                      |   |

Figure 45: Reference Variable Properties dialog box

Table 25: String variable parameters

| Parameter       | Description                                                                                                    |
|-----------------|----------------------------------------------------------------------------------------------------|
| Variable        | Enter the name of the variable that the reference variable will derive its value from                                                                                    |
| Select Variable | Click on the Select Variable button. This brings up the Select Variable dialog. Select the variable that the reference variable will derive its value from and click OK. |

# **Chapter 6: Constructing queries**

In the PatternStream application, the patterns you create are driven by *queries*, which are sets of instructions that retrieve data from some external data source, usually a database. Patterns and queries are closely tied—patterns specify how information is structured and formatted in your document, and queries specify what information to obtain and how to obtain it.

For example, in a *select query* an SQL statement is sent to the DBMS through its associated *connection* object. The DBMS returns a set of records as logical rows that satisfy the given query. This set of rows, called the result set, drives the execution of the *pattern* object to which the select query is attached. A logical device, called a cursor, points to each successive row in turn, starting with the first row. Each field, or column in the result set is bound to a PatternStream variable, and the value stored in this variable changes each time the cursor moves to the next row. Also, each time the cursor moves, the pattern, through the targets it contains, generates structural elements in the current document such as paragraphs and tables. The values stored in the variables are used to control execution flow, create text and import external files such as graphic and text insets.

All query objects use this model to drive the execution of the PSet file, whether they actually correspond to an SQL Select statement or retrieve data through a stored procedure or a flat file.

This chapter describes how to create and modify queries in the PatternStream application. For an overview of the available query types, see Table 26 on page 81.

## Query construction basics

To create effective queries, you should be familiar with your database and have at least a basic understanding of the SQL programming language.

The following are some ideas to keep in mind when working with query objects:

- Write and test your SELECT queries in a dedicated SQL tool before typing them into the PatternStream application. Debugging a query from within the PatternStream application may be difficult because you may not be able to separate the effects of a query from the effects of formatting in a document, especially if your pattern set uses conditions.
- Confirm that there are valid connection objects to the external data source. The first step performed when a pattern set is run is to establish a valid transaction to the data sources pointed to by each connection object. Running a

pattern set is then a good way to validate these connections before getting started with the query objects, themselves.

- Try to anticipate the variables you will need and create them before entering the query properties dialog.
- If the SQL syntax for a certain select query is especially complex, and you work in an organization with an IT department you may need to ask your DBA to construct a view or stored procedure to simplify the queries you need to input into PatternStream.

## Working with Query Objects

Query objects are accessed through the Data Link tab of the PatternStream main dialog (Figure 46). The query objects belonging to the current pattern set appear in the upper left window of the dialog in alphabetical order. To perform an operation on an existing query, select the icon of the desired query, then click on the right mouse button. Choose the operation you wish to perform from the object popup menu.

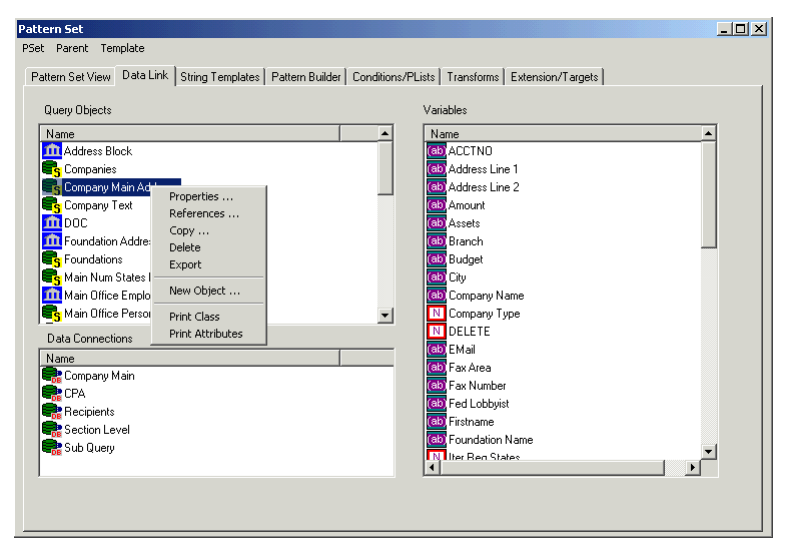

Figure 46: Data Link tab

## Creating a new query

To create a new query object, follow these steps:

1 Click on the white area of the query window with the right mouse button and select New Object from the popup menu. The Create New Query Object dialog box is displayed (Figure 47).

| Create New | v Query Object | < |
|------------|----------------|---|
| Name       | NEW_OBJECT_1   |   |
| Туре       | <b>•</b>       |   |
|            | OK Cancel      |   |

Figure 47: Create New Query Object dialog box

2 Type the query's name, select a query type (described in Table 26) from the drop-down list, then select **OK**.

| Туре      | When to use                                            | Description                                                                                                    | For details see                                |
|-----------|--------------------------------------------------------|----------------------------------------------------------------------------------------------------|------------------------------------------------|
| FLAT FILE | With flat file data-<br>bases, such as .txt<br>files   | To define a FLAT FILE query, you spec-<br>ify the characters that indicate the<br>beginning and end of a record and the<br>field delimiter, then you bind variables to<br>the fields.                                                      | "The FLAT<br>FILE query"<br>on page 86         |
| SELECT    | With relational<br>databases                           | Based on information you provide, the<br>PatternStream application creates a<br>SELECT statement in SQL language to<br>specify what data to retrieve from the<br>database.                                                                 | "Defining a<br>SELECT<br>query" on<br>page 88  |
| STATIC    | With patterns<br>whose execution<br>is not data-driven | The STATIC query is unique to the Pat-<br>ternStream application. Use a STATIC<br>query with patterns whose execution is<br>not data-driven. The query specifies a<br>fixed number of times the pattern set<br>cycles through the pattern. | "Defining a<br>STATIC<br>Query" on<br>page 108 |

Table 26: Query types (continued)

| Туре                     | When to use                                                                                                    | Description                                                                                                    | For details see                                               |
|--------------------------|----------------------------------------------------------------------------------------------------|----------------------------------------------------------------------------------------------------|---------------------------------------------------------------|
| STORED<br>PROCE-<br>DURE | With relational<br>databases where<br>the complex SQL<br>statement or<br>stored procedure<br>code is already<br>written | A STORED PROCEDURE query<br>returns values or parameters from the<br>database. Instead of defining the query in<br>the PatternStream application, as you do<br>with a SELECT statement, you link to<br>the already-written query and specify<br>input and output parameters. | "Defining a<br>STORED<br>PROCE-<br>DURE query"<br>on page 109 |
| CUSTOM                   | When it is neces-<br>sary to access data<br>from a data source<br>not supported by<br>PatternStream.                    | Provides entry points and a calling inter-<br>face for routines exported from a dynamic<br>link library that allow user written data<br>access functions to fit into the Query<br>object model.                                                                              |                                                               |

3 A query properties dialog box is displayed. For detailed instructions about defining the properties for each query type, refer to the sections that follow (see Table 26 for page references).

*Note:* In some areas of the query definition process, the PatternStream application assigns items in a list an index number, which helps the system track those items. The index numbers are arbitrary and do not indicate order.

After you complete the dialog box for the specified query type, the query and its icon are displayed in the Query Objects section of the **Data Link** tab. Queries are listed in alphabetical order.

## Query info tab

All query objects, regardless of type, have common attributes which are accessible through the Query Info tab.(Table 27).

Table 27: Query Info tab options

| Attribute Name | Description                                                                                           |
|----------------|----------------------------------------------------------------------------------------------------|
| Query Name     | Type in the name of the query object.                                                                 |
|                | <i>Note:</i> This name must be unique for objects in the query class, regardless of the type of query |

| Attribute Name     | Description                                                                                                    |                                                                                                    |
|--------------------|----------------------------------------------------------------------------------------------------|----------------------------------------------------------------------------------------------------|
| Description        | Enter a description of the que<br>purposes. This description wi<br>object's attributes are printed                                                                  | ry object here for documentation<br>ll be displayed when the query<br>out.                                                                                                  |
| Connection Object  | All query objects (with the ex<br>associated with a connection<br>sent to the DBMS, it through<br>transaction is controlled. The<br>connection is valid for the dif | acception of static queries) must be<br>object. When the actual query is<br>a this connection object that this<br>following table lists what type of<br>ferent query types. |
|                    | Query Object Type                                                                                                    | Connection Type                                                                                                    |
|                    | Select                                                                                                    | ODBC                                                                                                    |
|                    | Stored Procedure                                                                                                    | ODBC                                                                                                    |
|                    | Flat File                                                                                                    | Flat File                                                                                                    |
|                    | Static                                                                                                    | NONE                                                                                                    |
|                    | Custom                                                                                                    | Custom                                                                                                    |
|                    |                                                                                                    |                                                                                                    |
| Iteration Variable | If you select an integer variab<br>the value of the variable will b<br>query gets executed (i.e., is so<br>tally increased each time a row                          | le from the drop-down list, then<br>be initialized to zero when the<br>ent to the DBMS) and incremen-<br>w is fetched from the result set.                                  |

Table 27: Query Info tab options

## **Copying a query**

If you are creating a query that is similar to an existing one, you can save time by making a copy of the original query and modifying its properties.

To copy a query, follow these steps:

- 1 From the **Data Link** tab, select the query you want to copy.
- 2 Right mouse-click, then select **Copy** from the object popup menu.

3 The Copy Query Object dialog box is displayed, showing the name of the copied query (Figure 48).

| Copy Qu | ery Object     |        | × |
|---------|----------------|--------|---|
| Name    | footnote_width |        |   |
|         | ОК             | Cancel |   |

Figure 48: Copy Query Object dialog box

- 4 Type the name you want for the new query, then select **OK**. The query properties dialog for the type of query selected will be displayed.
- 5 Modified the attributes appropriately then close the dialog.
- 6 The new query now appears in the query list on the Data Link tab.

### **Finding references**

Many times it is necessary to find out which pattern objects are using a particular query. To find these references do one of the following:

• Select the Data Link tab of the PatternStream main dialog, select the particular query, right-click and select **References** from the object popup menu.

| eference Count Objects | × |
|------------------------|---|
| Name                   |   |
| Layout Item Group [1A] |   |
| Layout Item Group [1B] |   |
| Layout Item Group [1C] |   |
|                        |   |
|                        |   |
|                        |   |
|                        |   |
| J                      |   |
| Cancel                 |   |

Figure 49: Query Reference dialog

• Select the PatternView tab of the PatternStream main dialog. Below the pset hierarchy, there is a folder containing a list of all query objects for the current

pattern set in alphabetical order. Select the desired query object, click on the right mouse button, then select **References** from the popup menu.

| Que          | ry               |
|--------------|------------------|
| - <b></b>    | Executives       |
| - <b>E</b> s | Firms            |
| <u> </u>     | MAIN             |
| <u> </u>     | PAGE             |
| <b></b>      | SIC Descriptions |
| . S          | SIC Numbers      |

Figure 50: Query list from the Pattern View tab.

### **Deleting queries**

Before you can delete a *query*, you must detach it from all of the patterns that reference it (see "Finding references" and "Detaching a query").

To delete a query, follow these steps:

- 1 Select the particular query from the alphabetized list of query objects in either:
  - the query window in the upper left corner of the Data Link tab
  - the query folder on the **PatternView** tab.
- 2 Click the right mouse button and select **Delete** from the popup menu.

## Assigning a Query to a Pattern

The only way to execute a query when a pattern set is run is to attach it to a pattern. The results of the query will then control the execution of pattern. The pattern will cycle for as many rows as the query returns. If the pattern itself is a sub-pattern to another pattern then it can be executed more than once, hence any query can be executed any number of times. You can also attach a query to more than one pattern.

Note: You must be careful not to have the same query nested with itself.

To assign a query to a pattern, you must first access the properties dialog for the desired pattern.

- 1 Select the Pattern Builder tab of the PatternStream main dialog.
- 2 Find the desired pattern in the pattern list on the left side of the dialog and select it. This makes it the current pattern.
- **3** Select Object Info from the parent menu. This brings up the Pattern Info dialog.

#### Attaching a query

To attach a query the current pattern, click on the Select Query button, then select the desired query from the Query Selection dialog.

### **Detaching a query**

To detach a query from a pattern, click on the Detach button.

*Note:* Even though a query is not attached to any pattern, it can still generate database errors when the pattern set is run.

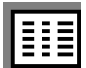

## The FLAT FILE query

Use a FLAT FILE query when the data is contained in a flat file, such as a tab delimited ASCII text file. In reading data from a flat file, we first assume that the file is composed of a series of structurally identical records. Each record consists of a fixed number of fields separated by a delimiter, typically a tab or a comma. Figure 51 illustrates how a flat file structure is defined. We then bind a Pattern-Stream variable to each field. Each record is then read from the file one at a time, with each bound variable taking the value of its associated field for the current record. To specify the variable bindings for a flat file query, open the query dialog and select the Variable Binding Tab.

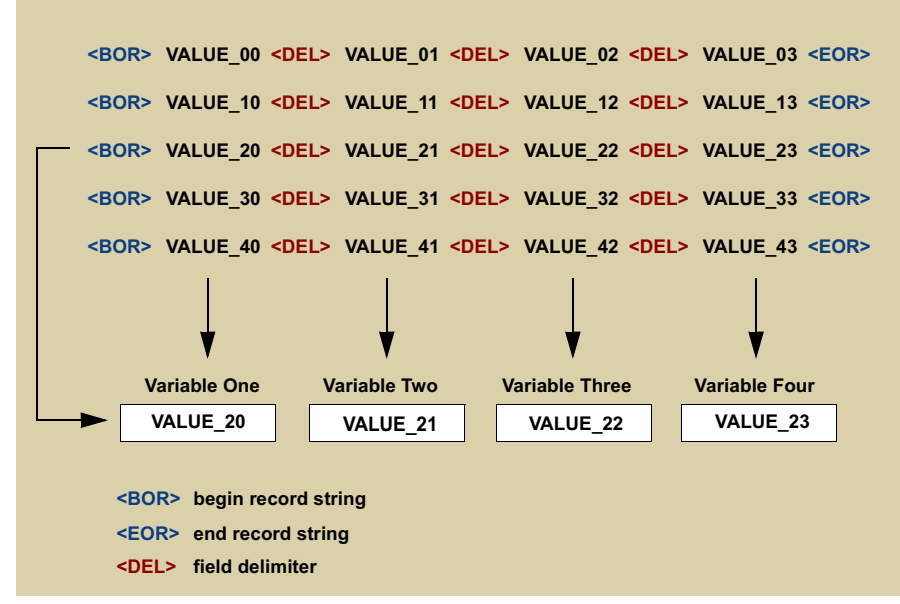

Figure 51: Logical breakdown of a typical flat file.

#### Variable Bindings tab

4 This tab allows you to bind PatternStream variables to the delimited fields of an ASCII text file. From the **Flat File Query Properties** dialog select the **Variable Bindings** tab (Figure 52)..

| File Query Properties Query Info Variable Bind |         | X            |
|------------------------------------------------|---------|--------------|
| Query Name Two Field Descr [58                 | Eield # | _            |
| 0 label field                                  | 0       | Add          |
| 1 descr field                                  | 1       | Modifiy      |
|                                                |         | Bemove       |
|                                                |         |              |
| Current Binding                                |         |              |
| Variable Name                                  | •       |              |
| Field Number 0                                 | j       |              |
|                                                |         |              |
|                                                | ОК      | Cancel Apply |

Figure 52: Variable Bindings tab

Table 28: Query Info tab options

| Operation              | Procedure                                                                                                    |
|------------------------|----------------------------------------------------------------------------------------------------|
| Add a variable binding | <ol> <li>Select the desired variable from the variable drop-down list.</li> <li>Type in the field number that the variable is to be bound to.</li> <li><i>Note:</i> The field number start at zero, from the left side of the record.</li> </ol> |
|                        | 3 Click on the <b>Add</b> button.                                                                                                    |

#### 88 CHAPTER 6 Constructing queries

#### Table 28: Query Info tab options

| Operation                  | Procedure                                                                                                    |  |
|----------------------------|----------------------------------------------------------------------------------------------------|--|
| Modify an existing binding | 1 Select the desired binding by clicking on the index number<br>in the binding list. This then becomes the current binding<br>and its attributes are displayed in the current binding are |  |
|                            | <b>2</b> Modify the attributes in the current binding area (variable name and field number).                                                                                              |  |
|                            | <b>3</b> Click on the <b>Modify</b> button. The modified attributes will then appear in the binding list.                                                                                 |  |
|                            | <i>Note:</i> The changes will not take effect until the Modify Bind-<br>ing button is clicked, even though the changes were made in<br>the current binding area.                          |  |
| Remove a variable binding  | 1 Select the desired binding by clicking on the index number in the binding list.                                                                                                    |  |
|                            | <b>2</b> Click on the Remove button. The selected binding is removed from the binding list.                                                                                               |  |
|                            | Note: Fields not bound to a variable are ignored.                                                                                                    |  |

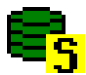

## **Defining a SELECT query**

Use a SELECT query to access a relational database. Based on the information you provide in the Select Query Properties dialog box (Figure 51 on page 86), the PatternStream application constructs an SQL statement (which you can view in the **View SQL** tab).

Most of the tabs in the **Select Query Properties** dialog box represent a clause in the syntax of a SQL statement. These SQL clauses and there corresponding dialog tabs are listed in Table 29.

Table 29: SQL syntax and their corresponding dialog tabs

| Dialog Tab | SQL Statement Clause                                        | For details see                                   |
|------------|-------------------------------------------------------------|---------------------------------------------------|
| Select     | Specify which columns in the database the query will access | "The SELECT clause—specifying columns" on page 92 |
| From       | Specify which tables in the database the query will access  | "The FROM clause—specifying tables" on page 90    |

| Dialog Tab | SQL Statement Clause                                                                                                    | For details see                                         |
|------------|----------------------------------------------------------------------------------------------------|---------------------------------------------------------|
| Where      | Specify restrictions on which records the query returns.                                                                  | "The WHERE clause—restricting<br>records" on page 96    |
| Order By   | Specify the order that the records will be returned from the database.                                                    | "The ORDER BY clause—setting<br>sort order" on page 105 |
| Group By   | Specify the grouping of the result set records<br>when aggregate functions are used (i.e.,<br>SUM(), AVG(), MAX(), etc.). | "The GROUP BY clause" on page 107                       |
|            |                                                                                                    |                                                         |

Table 29: SQL syntax and their corresponding dialog tabs

*Note:* To simplify the SELECT queries you create in the PatternStream application, create (or ask your DBA to create) views in the database. Views let you organize and manipulate your data beforehand so that your queries are simpler and easier to debug. Also, by using views, the pattern set becomes less dependent on the implementation details of a specific database.

### The FROM clause—specifying tables

1 This section describes how to build the FROM clause of a SELECT statement. The FROM clause specifies a list of tables from which the data will come.

| Select Query Properties                    | ×                 |
|--------------------------------------------|-------------------|
| Query Info   Select From   Where   OrderBy | Group By View SQL |
| Query Name Company Main Address            | I                 |
| Index Table Name Alias<br>5 company_main_v | Add Table         |
|                                            | Remove Table      |
|                                            | Modify Table      |
| Current Table Spec<br>Table Name<br>Alias  | Use Alias         |
| OK                                         | Cancel Apply      |

Figure 53: From tab, Select Query Properties dialog box

*Note:* This dialog is an example of a component edit dialog described in "Component Edit Dialog" on page **39**.

| Operation                     | Procedure                                                                                                    |
|-------------------------------|----------------------------------------------------------------------------------------------------|
| Add a table name              | 1 Type in the name of the table in the Table Name field in the current table spec area.                                                                                                    |
|                               | 2 Optionally you can type in the name of an alias. This alias can simplify the reading of the SQL syntax by substituting a simpler name when more than one table is required (i.e., for inner joins). Make sure you also check the Use Alias box in order for the alias name to be used in building the SQL syntax. |
|                               | <i>Note:</i> If you change the alias name, it will be changed in all other instances where that alias is used in the current query.                                                                                                    |
|                               | 3 Click on the Add button. A new table name is added to the list of tables.                                                                                                    |
| Modify an existing table name | 1 Select the desired table name by clicking on the index num-<br>ber in the table name list. This then becomes the current<br>table name and its attributes are displayed in the current<br>table spec area.                                                                                                    |
|                               | 2 Modify the attributes in the current table spec area (table name, alias name and alias flag).                                                                                                    |
|                               | <b>3</b> Click on the <b>Modify</b> button. The modified attributes will then appear in the table name list.                                                                                                    |
|                               | <i>Note:</i> The changes will not take effect until the Modify button is clicked, even though the changes were made in the current table spec area.                                                                                                    |
| Remove a table name           | 1 Select the desired table name by clicking on the index number in the table name list.                                                                                                    |
|                               | 2 Click on the Remove button. The selected table name is removed list.                                                                                                    |
|                               | <i>Note:</i> Any syntactic elements in the query that reference a given table name will generate a syntax error when a table name is removed.                                                                                                    |

Table 30: Query Info tab options

### The SELECT clause—specifying columns

This section describes how to build the SELECT clause of a SELECT statement. Besides indicating the columns to extract from, you also need to bind Pattern-Stream variables to each of these columns. It is then through these variables that the data is made accessible to the other objects in the pattern set. This dialog is similar to the other component object dialogs.

| Select Query Properties                                                                                                    | ×                          |
|----------------------------------------------------------------------------------------------------|----------------------------|
| Query Info Select From Where OrderBy Grow<br>Query Name Company Main Address<br>Result Set                                                                                                    | up By View SQL             |
| Index     Column Name     Variable Object       Index     Zapcode     Zapcode       1     state     State       2     city     City       3     adda2     Address Line 1       15     tel_num     Phone Ext       16     tel_num     Phone Number       18     tel_area     Phone Area       Selected Column     Variable Name     ▼       Column Name     ▼     Table Name       Table Name     company_main_v ▼       Function     None     ▼ | Insert<br>Modify<br>Delete |
| OK                                                                                                    | Cancel Apply               |

Figure 54: Select tab, Select Query Properties dialog box

The attributes that you can specify are listed in Table 31.

Table 31: Selected Column attributes

| Attribute Name | Description                                                                                                    |
|----------------|----------------------------------------------------------------------------------------------------|
| Variable Name  | From the <b>Variable Name</b> drop-down list, select a variable to associate with this column.                                                                                                    |
|                | <i>Note:</i> Confirm that the variable's data type is consistent with the data type of the column to which it is associated. For example, an INTEGER variable assigned to a column containing character data will produce an error in most database systems. |

| Attribute Name | Description                                                                                                    |
|----------------|----------------------------------------------------------------------------------------------------|
| Column Name    | In the <b>Column Name</b> field, type the column's name as it appears in the database.                                                                                                    |
|                | <i>Note:</i> Technically, you are not required to just use a single col-<br>umn name. Rather, if required, you can type in any valid<br>expression. See "Performing mathematical operations on col-<br>umns" for more details. |
| Table Name     | From the Table Name drop-down list, select the table that contains this column (if you specified an alias for the column in the <b>From</b> tab and want to refer to the alias here, select the <b>Use Alias</b> check box.    |

Table 31: Selected Column attributes

#### 94 CHAPTER 6 Constructing queries

Table 31: Selected Column attributes

| Attribute Name | Description                                                                                                    |                                                                                                    |
|----------------|----------------------------------------------------------------------------------------------------|----------------------------------------------------------------------------------------------------|
| Function       | To apply a set function or <i>a</i><br>from the drop-down list. Th<br>able aggregates. These aggr<br>operation on a column's val<br>that group together based o | ggregate to a column, select one<br>ne table below describes the avail-<br>egates perform a mathematical<br>ues for all records in a result set<br>on the group by clause. |
|                | Aggregate Function                                                                                                    | What it does                                                                                                    |
|                | AVG()                                                                                                    | Takes the average of<br>all the values of a<br>column in the same<br>group.                                                                                                |
|                | SUM()                                                                                                    | Sums all the values of a column in the same group                                                                                                    |
|                | MAX()                                                                                                    | Returns the maximum<br>all the values of a<br>column in the same<br>group                                                                                                  |
|                | MIN()                                                                                                    | Returns the minimum<br>all the values of a<br>column in the same<br>group                                                                                                  |
|                | COUNT()                                                                                                    | Returns the number of<br>rows (usually used as<br>COUNT(*)) in each<br>grouping.                                                                                           |

*Note:* In most database systems, when applying an aggregate function to a column, if one of the values being grouped is null, then the aggregate result is null also.

#### Performing mathematical operations on columns

You may need to perform a mathematical operation on a returned record or on records from two different columns to get the results you want. For example, the following SELECT statement combine the values for a company's first three months' sales and returns the sum:

```
SELECT january + february + march FROM sales
```

To include a mathematical operation in the SELECT statement, type the equation into the Column Name field of the **Select** tab. (For example, if you want to see what your books' prices would be with sales tax added, you could type books \* 1.06 in the Column Name field.)

- Supported operations are addition (+), subtraction (-), multiplication (\*), and division (/).
- By default, SQL performs \* and / operations first, then operations of equal precedence from left to right. Use parentheses to control the order in which operations are performed. In this example, a dollar is discounted from each book's price, then sales tax is added:

```
SELECT (book - 1) * 1.06
```

*Note:* The Select clause tab is an example of a component object dialog. The following table describes how to add, modify and remove the column specifications for a particular select query.

| Operation                  | Procedure                                                                                                    |
|----------------------------|----------------------------------------------------------------------------------------------------|
| Add a column specification | <ol> <li>Edit the attributes in the selected column area of the dialog.</li> <li>Click on the Add button. A column specification is added to the list of columns.</li> </ol> |

Table 32: Building the select clause.

#### 96 CHAPTER 6 Constructing queries

Table 32: Building the select clause.

| Operation                               | Procedure                                                                                                    |
|-----------------------------------------|----------------------------------------------------------------------------------------------------|
| Modify an existing column specification | 1 Select the desired column specification by clicking on the index number in the column list. This then becomes the current selected column and its attributes are displayed in the selected column area. |
|                                         | 2 Modify the attributes in the selected column area (Table 31).                                                                                                    |
|                                         | <b>3</b> Click on the <b>Modify</b> button. The modified attributes will then appear in the column list.                                                                                                  |
|                                         | <i>Note:</i> The changes will not take effect until the <b>Modify</b> button is clicked.                                                                                                    |
| Remove a column specification.          | 1 Select the desired column by clicking on the index number in the column list.                                                                                                    |
|                                         | 2 Click on the Remove button. The selected column is removed from the column list.                                                                                                    |

## The WHERE clause—restricting records

To restrict which records are returned in the query, you must construct a *filter*, which is a logical expression (for example, chapter = 4) that the rows returned by the query must satisfy.

Table 33 describes the filter types available in the PatternStream application.

Table 33: Filter types

| Туре                  | Use for                                                                                                    | For details, see                                                     |
|-----------------------|----------------------------------------------------------------------------------------------------|----------------------------------------------------------------------|
| Simple<br>Predicate   | A simple expression. For example:<br>WHERE chapter = 4)                                                                                             | "Modifying a Simple<br>Predicate (or expres-<br>sion)" on page 100   |
| Compound<br>Predicate | A combination of two or more predicates connected by<br>the logical operator AND or OR. For example:<br>WHERE (chapter is = 4 AND name IS NOT NULL) | "Modifying a Com-<br>pound Predicate<br>(AND and OR)" on<br>page 103 |

By combining simple expressions and compound predicates you can create as complex a where clause as you need. A good way to visualize this is to picture the filter as a logic expression tree. Figure 55 illustrates how this is done.

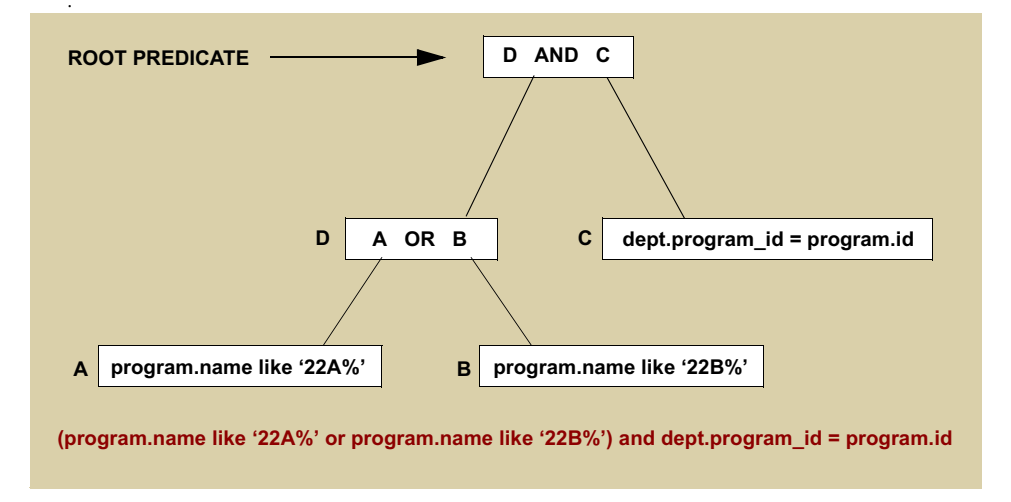

Figure 55: Logic tree structure of a compound predicate

.At the top of the Where tab, there is a list of all of the predicates belonging to a particular select query. Not all predicates are necessarily used in the complete filter. What predicates are used depends on how the logical expression tree

expands. This means that you can have alternate versions of the filter and switch from one to the other as you develop the pattern set logic.

| Select Query Properties                                        |
|----------------------------------------------------------------|
| Query Info Select From Where OrderBy Group By View SQL         |
| Query Name Main Num States Reg                                 |
| Index Description                                              |
| 5 (acctno = ? and rec_num = ? and rec_typ = ?)<br>2 acctno = ? |
| 3 rec_num = ?                                                  |
| 4 rec_typ = ?                                                  |
|                                                                |
|                                                                |
|                                                                |
| Predicate Tupe Compound Predicate                              |
| Boot Filter Statement                                          |
| Assign 5                                                       |
| Edit Predicate                                                 |
| Deassign                                                       |
|                                                                |
|                                                                |
|                                                                |
|                                                                |
| OK Cancel Apply                                                |

Figure 56: Where tab, Select Query Properties dialog box

.Table 34 describes how to create predicates and to generally put them together to create the final filter. Then each predicate type is discussed in detail.

Table 34: Working with the Where tab

| Operation           | Procedure                                                                                                    |
|---------------------|----------------------------------------------------------------------------------------------------|
| Add a new predicate | <ol> <li>Select the type of predicate from the Predicate Type drop-<br/>down list. Currently, there are only two types of predicate:</li> <li>Simple predicate, which are just expressions.</li> <li>Compound predicates, which are two or more predi-<br/>cates separated by AND or OR.</li> <li>Click on the Add Predicate button. A new predicate is</li> </ol> |
|                     | <ul> <li>2 Click on the Add Predicate button. A new predicate is added to the list with the following default description:</li> <li>NOOP if it is a simple predicate.</li> <li>() if it is a compound predicate.</li> </ul>                                                                                                    |

| Operation                    | Procedure                                                                                                    |
|------------------------------|----------------------------------------------------------------------------------------------------|
| Modify an existing predicate | <ol> <li>Select the desired predicate by clicking on the index number in the predicate list.</li> <li>Click on the Edit Predicate button. The dialog for the type of predicate selected is displayed.</li> <li>Modify the predicate attributes, then click OK to incorponate these shares.</li> </ol> |
| Delete a predicate           | rate these changes.                                                                                                    |
| Delete a predicate           | ber in the predicate list.                                                                                                    |
|                              | 2 Click on the <b>Delete Predicate</b> button. The selected predicate is deleted and all references to that predicate are removed.                                                                                                    |
| Assign the Root Predicate    | 1 Select the desired predicate by clicking on the index num-<br>ber in the predicate list.                                                                                                    |
|                              | 2 Click on the <b>Assign</b> in the root predicate area at the lower left of the dialog.                                                                                                    |
| Deassign the Root Predicate  | 1 Click on the <b>Deassign</b> button.                                                                                                    |
|                              | <i>Note:</i> Deleting a predicate will automatically deassign it as the root predicate.                                                                                                    |

Table 34: Working with the Where tab

### Modifying a Simple Predicate (or expression)

Modify a simple predicate through the **Edit Simple Predicate** dialog (Figure 57).

| Edit Simple Predicate |                                     |                    | ×                                                              |
|-----------------------|-------------------------------------|--------------------|----------------------------------------------------------------|
| Variable Name ACCT    | NO 🔽 🔽 E                            | Bind Variable      |                                                                |
| Left Hand Side        |                                     | Right Hand Side    |                                                                |
| Equation Side Type    | DB Object                           | Equation Side Type | Variable Object                                                |
| Column Name           | acctno                              | Column Name        |                                                                |
| Alias                 | <b>•</b>                            | Alias              |                                                                |
| Value                 | 0<br>C Sting<br>C Integer<br>C Real | Value              | <ul> <li>♂ Strag</li> <li>C Integer</li> <li>C Real</li> </ul> |
|                       |                                     |                    |                                                                |
| L'égéne L             |                                     |                    |                                                                |
| OK Cancel             |                                     |                    |                                                                |

Figure 57: Edit Simple Predicate dialog box

1 Starting with the left side of the expression, select an object type from the Equation Side Type drop-down list, then specify the name or value for the left side of the expression. See Table 35 for a description of the selections.

Table 35: Valid object types for each side of the expression

| Object type        | Description                                                                                                    | To specify its name or value                                                                                                    |
|--------------------|----------------------------------------------------------------------------------------------------|----------------------------------------------------------------------------------------------------|
| DB Object          | A column name                                                                                                    | Type the column name in the Column<br>Name field. Optionally, you can select an<br>alias name from the alias drop-down list.                                                                                                    |
|                    |                                                                                                    | <i>Note:</i> When joining two tables that have the same column name, then using the alias is NOT optional. You must qualify the column name with the table name (or alias).                                                                                                    |
| Literal            | A value, such as a number or a string                                                                                                    | Select among String, Integer, and Real (any<br>noninteger number), then type a value in the<br>Value field. Do not enclose a literal value in<br>single quotes; the PatternStream application<br>will add the quotes when constructing the<br>SQL statement.                                                                                        |
|                    |                                                                                                    | If the expression is long, you can open<br>a dialog window that contains an edit<br>field that scrolls by clicking on the edit but-<br>ton ().                                                                                                    |
| Variable<br>Object | A variable name. You must first<br>define the variable before assign-<br>ing it to an expression. See<br>Chapter 5, "Variables,"for<br>details. | Select a variable name from the drop-down<br>box near the top of the dialog box. You can<br>use only one variable in a simple predicate.<br>You will typically use a variable in an expres-<br>sion in sub-queries where the value of the<br>variable was retrieved from a higher level<br>query. For an example of this see Figure 3<br>on page 17 |
|                    |                                                                                                    | <i>Note:</i> The bind check box automatically checks and un-checks when the variable is selected.                                                                                                    |

Table 35: Valid object types for each side of the expression

| Object type | Description              | To specify its name or value                                                                                                    |
|-------------|--------------------------|----------------------------------------------------------------------------------------------------|
| Custom      | A functional expression. | This type allows you insert complex func-<br>tional expressions that will not be treated as<br>a string. No adjustment to the syntax will be<br>made (i.e.,. inserting single quotes). |

*Note:* You can indicate wildcard characters in a string value. To specify one wildcard character, type an underscore (\_); for more than one wildcard, type a percent sign (%). For example, for A\_ (used in conjunction with the LIKE logical operator), the query will look only for two-letter values that begin with A. For A%, the query will look for any values beginning with A.

2 Select a logical operator from the Logical Operator drop-down list. See Table 36 for details.

SQL Operator **Description**<sup>a</sup> symbol EQUAL True if lhs equals the rhs. = NOT EQUAL True if lhs does NOT equal the rhs. <> GREATER THAN True if lhs is greater than the rhs. > GREATER THAN EQUAL TO >= True if lhs is greater than or equal to the rhs. LESS THAN True if lhs is less than the rhs. < LESS THAN EQUAL TO True if lhs is less than or equal to the rhs. <= Used with the wildcard character. True if the lhs LIKE LIKE matches the pattern of the rhs. Used with the wildcard character. True if the lhs NOT LIKE NOT LIKE does not match the pattern of the rhs.

Table 36: Logical operators for filters

| Operator    | SQL<br>symbol | Description <sup>a</sup>                                                                                                    |
|-------------|---------------|----------------------------------------------------------------------------------------------------|
| IS NOT NULL | N/A           | True if the lhs is null.                                                                                                    |
|             |               | <i>Note:</i> There is a difference between a null value and a blank string. Sometimes a query does not work as expected because a blank string is thought to be a null value. |
| IS NULL     | N/A           | True if the lhs is not null.                                                                                                    |
|             |               |                                                                                                    |

Table 36: Logical operators for filters (continued)

a. In this table, 1hs refers to the left side of the equation, and rhs stands for the right side.

**3** Repeat step 1 for the right hand side of the expression.

#### Modifying a Compound Predicate (AND and OR)

You modify compound predicates through the **Edit Compound Predicate** dialog (Figure 58).

| Ec | lit Compo   | und Predicate      | X             |
|----|-------------|--------------------|---------------|
|    | Index       | Description        |               |
|    | 2           | acotno = :ACCTNO   | Add Filter    |
|    | 3           | pac_num = :REC_TYP |               |
|    |             |                    | Remove Filter |
|    | •           | >                  |               |
|    | - Logical ( | Connector          |               |
|    | о́ ов       | AND                |               |
|    |             | OK Cancel          |               |

Figure 58: Compound Predicate dialog box

Table 37: Working with the Where tab

•

| Operation                        | ProcedureA compound predicate is a collection of predicates separated by<br>either the logical connector AND or OR. Click on the desired<br>connector. If AND, then all of the predicates in the list must<br>evaluate to TRUE for the compound predicate to be TRUE.<br>For the OR statements, at least one of the predicates must be<br>TRUE for the compound predicate to evaluate to TRUE. |  |
|----------------------------------|----------------------------------------------------------------------------------------------------|--|
| Select a logical operator        |                                                                                                    |  |
| Add a predicate to the list      | 1 Click on the Add Predicate button. This brings up the Select Predicate dialog.                                                                                                    |  |
|                                  | <ul> <li>Select Filter</li> <li>Query Name Main Query - Spec Number</li> <li>Index Description</li> <li>greatification specification_number LIKE 'GCS 209%'</li> <li>To specification specification_number =: Spec Number PUB</li> <li>DK Cancel</li> </ul> 2 Select the icon of the desired predicate. 3 Click OK to insert the selected predicate into the predicate list                    |  |
| Remove a predicate from the list | <ol> <li>Select the icon of the desired predicate.</li> <li>Click on the Remove button.</li> <li>This removes the predicate from the list.</li> </ol>                                                                                                    |  |
| Change the predicate order       | Sometimes, depending on the DBMS, the order of the expres-<br>sions in a where clause makes a difference in performance. To<br>change the order of the predicates in a compound predicate:                                                                                                    |  |
|                                  | <ol> <li>Select the predicate whose order you wish to change.</li> <li>Click on the up arrow to move it close to the top and the down arrow to move it lower.</li> </ol>                                                                                                    |  |

#### The ORDER BY clause—setting sort order

Use the ORDER BY clause to specify what order the rows in the result set will be returned by the database. Select the **Order By** tab (Figure 59).

| Select Query Properties                      |                         |               | x        |
|----------------------------------------------|-------------------------|---------------|----------|
| Query Info   Select   From   W               | /here OrderBy           | Group By View | SQL      |
| Query Name Companies                         |                         |               |          |
| Order By List                                |                         |               |          |
| Index Column Name                            | Alias                   | Insert Column |          |
| 4 name                                       |                         | Modify Column |          |
|                                              |                         | Remove Colum  | <u>,</u> |
| •                                            | D.                      |               |          |
| Selected Sort Field<br>Column Name<br>acctno | Table Name<br>company_v | <b>.</b> U    | e Alias  |
|                                              |                         |               |          |
|                                              | OK                      | Cancel        | Apply    |

Figure 59: Order By tab, Select Query Properties dialog box

You specify sort order by listing a series of columns, actually positions in the result set.

Table 38: Working with the Order By tab

| Operation                                  | Procedure                                                                                                    |
|--------------------------------------------|----------------------------------------------------------------------------------------------------|
| Add a column.                              | <ol> <li>Select the column from the drop-down list. Only columns used in the actual select statement appear in the list, but you can type in column names that are valid but do not appear in the select clause. You can also type in a number, representing the position a column appears in the select clause. This is necessary when the column specification is an expression rather than just a simple column name.</li> <li>Select the table name from the drop down list if desired</li> </ol> |
|                                            | <ol> <li>Select the table hand from the drop-down list it desired.</li> <li>If the sort on this column is to be in descending order, then check the box Sort in Descending Order.</li> <li>Click on the Add Column button.</li> </ol>                                                                                                    |
| Modify a column specification              | <ol> <li>Select the desired column by clicking on the index number<br/>in the predicate list.</li> <li>The attributes appear in the selected sort field area.</li> <li>Modify the desired attributes.</li> <li>Click on the Modify Column button to incorporate the<br/>changes.</li> <li><i>Note:</i> The changes will not be incorporated unless the modify<br/>button is clicked.</li> </ol>                                                                                                    |
| Remove a column                            | <ol> <li>Select the desired column by clicking on the index number<br/>in the column sort list.</li> <li>Click on the <b>Remove Column</b> button. The selected col-<br/>umn is removed from the sort order list.</li> </ol>                                                                                                    |
| Change the precedence order of the columns | <ol> <li>Select the column whose order you wish to change.</li> <li>Click on the up arrow to move it close to the top and the down arrow to move it lower.</li> </ol>                                                                                                    |
### The GROUP BY clause

Use the GROUP BY clause to specify how you want query results to be grouped during aggregation. Select the **Group By** tab (Figure 59).

| Select Query Properties                                                             | ×    |
|-------------------------------------------------------------------------------------|------|
| Query Info Select From Where OrderBy Group By View SQL                              |      |
| Query Name Company Text                                                             |      |
| Group By List                                                                       |      |
| Index Column Name Alias Insert Column                                               |      |
| Modify Column                                                                       |      |
| Remove Column                                                                       |      |
|                                                                                     |      |
| Selected Group Field<br>Column Name Table Name<br>Text Tocompany_text_v T Use Alias |      |
| OK Cancel A                                                                         | pply |

Figure 60: Order By tab, Select Query Properties dialog box

The Group By tab works identically to the Order By tab. See "The ORDER BY clause—setting sort order" on page 105 for details.

## Viewing the Generated SQL Syntax

The PatternStream application creates a SQL SELECT statement based on the data you provide in the Select Query Properties dialog box. To view this code, select the **View SQL** tab (Figure 61).

| Select Query Properties                                                                                       |                    |            |          | X |
|----------------------------------------------------------------------------------------------------|--------------------|------------|----------|---|
| Query Info Select From Wh                                                                                     | ere   OrderBy   G  | iroup By V | 'iew SQL |   |
| Query Name PAC Recipients                                                                                     |                    |            |          |   |
| SQL Statement                                                                                                 |                    |            |          |   |
| SELECT state, amount, person<br>FROM pac_rcpL_v<br>WHERE (acctno = :ACCTNO<br>branch = 'H' and party = :Party | and pac_num =<br>) | :REC_TYP   | and 🗸    |   |
| C Execute Direct                                                                                              |                    |            |          |   |
|                                                                                                    | ОК                 | Cancel     | Apply    |   |

Figure 61: View SQL tab, Select Query Properties dialog box

The **Execute Direct** check box determines how the SELECT statement that the PatternStream application generates is handled in ODBC:

- If this box is checked, then the query will be executed new every time, as if the DBMS has never seen it before.
- If this box is unchecked, then an execution plan will be created at the beginning of the running of the pattern set that will be used every time the query is executed.

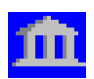

# **Defining a STATIC Query**

A pattern cannot execute unless it is associated with a query, but some patterns are not data-driven. In such cases, create a static query. Unlike the other query types, a static query does not perform a query; instead, the static query signals its associated pattern to execute a set number of times. In essence, a static query serves the function of a DO or FOR loop in a more conventional language.

Cycles Tab(Figure 62).

| Static Query Propertie | 25             | ×    |
|------------------------|----------------|------|
| Query Info Cycles      |                |      |
| Query Name Found       | dation Address |      |
| ,                      |                |      |
| Number of Cycles       | 1              |      |
| Cycle Variable         | None           |      |
|                        |                |      |
|                        |                |      |
|                        |                |      |
|                        |                |      |
|                        |                |      |
|                        | OK Cancel &    | nelu |
|                        |                | PPT  |

Figure 62: Query Info tab, Static Query Properties dialog box

4

Table 39: Filter list logical operators

| Operator            | Description                                                                                                    |
|---------------------|----------------------------------------------------------------------------------------------------|
| Number of<br>Cycles | Specifies the number of times the pattern is to be performed. The default is one.                                                                                                |
| Cycle<br>Variable   | Select an integer variable from the drop-down list. The value of this variable each time the query is executed will determine how many times the associated pattern is executed. |

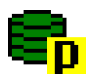

# **Defining a STORED PROCEDURE query**

A stored procedure is a program, written in a language that is specific to a particular DBMS, that retrieves results from a database like a select query, except the actual steps necessary to retrieve the result do not need to fit the normal relational database paradigm.

Before you define a STORED PROCEDURE query, you must create variables that will be bound to the query's return value or input or output parameters. The input parameters of a STORED PROCEDURE query correspond to the variables used in the WHERE clause of a SELECT query—the values of the variables in the output parameter list define what rows the STORED PROECEDURE query returns, just as the columns in a SELECT query. As with a SELECT query, a STORED PROCEDURE query returns an arbitrary number of result rows. These rows are defined in the procedure itself, often as a SELECT statement.

*Note:* Unlike a SELECT statement, the order of the input and output parameters is significant.

Although the stored procedure itself can be very complex, working with a stored procedure query in PatternStream is quite simple.

### Defining the stored procedure.

The stored procedure is declared using the **Define** tab (Figure 63).

| Stored Procedure  | Query Properties    |
|-------------------|---------------------|
| Query Info Define | Result Parameters   |
| Query Name ge     | et data             |
| Procedure Name    | cb_pull;2           |
| Return Variable   | Execute Direct None |
|                   |                     |
|                   |                     |
|                   |                     |
|                   |                     |
|                   | OK Cancel Apply     |

Figure 63: Define tab, Stored Procedure Query Properties dialog box

### **Declaring the Result set**

You define the result set of a stored procedure using the **Result** tab (Figure 64).

| Stored Proc                                                | edure Query Proper                                                                                                    | ties    |                            | × |
|------------------------------------------------------------|----------------------------------------------------------------------------------------------------|---------|----------------------------|---|
| Query Info<br>Query Na                                     | Define Result Par-<br>me <mark>get data</mark>                                                                                             | ameters |                            |   |
| Index<br>8<br>12<br>18<br>25<br>27<br>28<br>29<br>30<br>31 | Variable Object<br>row_id_out<br>colum_id<br>cell_value<br>alignment<br>indentation<br>bold_flag<br>row_count<br>column_count<br>blme_flag | ×       | Insert<br>Modify<br>Delete |   |
| Variable                                                   | Selection<br>Name                                                                                                    | •       | F Bind Variable            |   |
|                                                            |                                                                                                    | OK      | Cancel Appl                | y |

Figure 64: Result tab, Stored Procedure Query Properties dialog box

## **Declaring the Parameters**

5 You define the parameters for a stored procedure using **Parameters** tab (Figure 65).

| Stored Procedure Query Properties           Query Info         Define         Result         Parameters           Query Name         Det Incadings | ×                          |
|----------------------------------------------------------------------------------------------------|----------------------------|
| Index Variable Object<br>32 instance_id<br>33 row_id                                                                                               | Insert<br>Modify<br>Delete |
| Current Selection<br>Variable Name<br>Parameter Type Input                                                                                         | ■ IZ Bind Variable         |
| OK                                                                                                    | Cancel Apply               |

Figure 65: Parameters tab, Stored Procedure Query Properties dialog box

### 112 CHAPTER 6 Constructing queries

# **Chapter 7: Patterns**

Patterns are objects that drive the execution of a pattern set through the action of their associated query object. A pattern represents a logical configuration of data that is repeatedly displayed. For example, in Figure 66, we have an example of a directory that displays a list of companies and some information associated with them. Notice how the configuration, or pattern, of information is repeated over and over again, even though the information itself changes from company to company. If we look further, we can see subpatterns within each company listing. For example, each executive is displayed as a name and a title, separated by a tab with leaders. This series of patterns and subpatterns define the data hierarchy of the output.

Some basic facts about patterns are:.

- Patterns cannot have another pattern as a parent. They can only be attached to the PSet Hierarchy as a subpattern to a target object.
- In order for a pattern to perform any action, it must have a query object attached. It is this query object that controls what a pattern will do when executed.
- A pattern can be executed any number of times but can appear in the PSet Hierarchy only once.
- A pattern is executed only of its parent target is generated.

# **Executing a Pattern**

A pattern is executed when its parent target is invoked. If the parent target has more then one pattern attached to it, then these patterns will be executed in the order they appear in the parent target's pattern list. When a pattern is executed the following things happen:

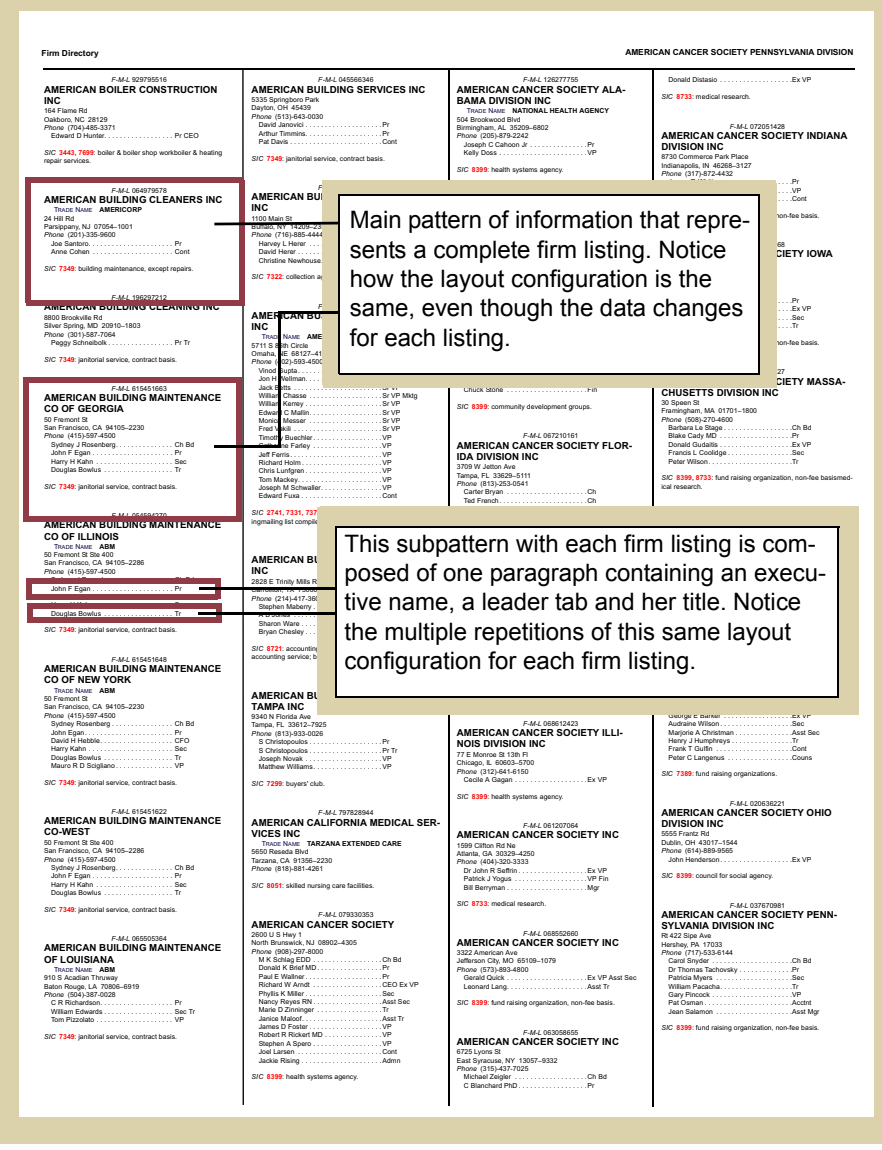

Figure 66: Examples of patterns and subpattern in a simple directory.

1 The attached query object initiates its execution phase. This will mean different things depending on what type of query object it is.

- For a select query, this would entail sending an SQL select statement to the appropriate DBMS.
- For a flat file query, this would entail opening an ASCII text file.
- For a static query, which is not connected to any external data source, its internal counter gets reset to 1.
- 2 The pattern then cycles for as many times as indicated by the result of the query object being executed. Again, this means different things depending on what type of query object is attached.
  - For a select query, the number of cycles is equal to the number of rows returned by the SQL select statement.
  - For a flat file query, it would be the number of records in the text file.
  - For a static query, it is the number of cycles indicated by the query.
- 3 The actual action a pattern performs during each cycle is to invoke the target objects that are attached to it. There are actually four named targets lists associated with each pattern. During the first execution cycle the following sequence takes place:
  - 3a All of the targets in the FIRST target list are invoked in the order they appear in the target list.
  - 3b All of the targets in the ALWAYS target list are invoked, again in the order they appear in the target list.
- 4 For all subsequent execution cycles:
  - 4a All of the targets in the BETWEEN target list are invoked.
  - 4b All of the targets in the ALWAYS target list are invoked.
- 5 Finally, after the pattern has completed the last cycle, all of the targets in the LAST target list are invoked.

Table 40 contains examples of some subpatterns, comparing the pattern structure with the generated output.

Table 40: Examples of patterns and how they work.

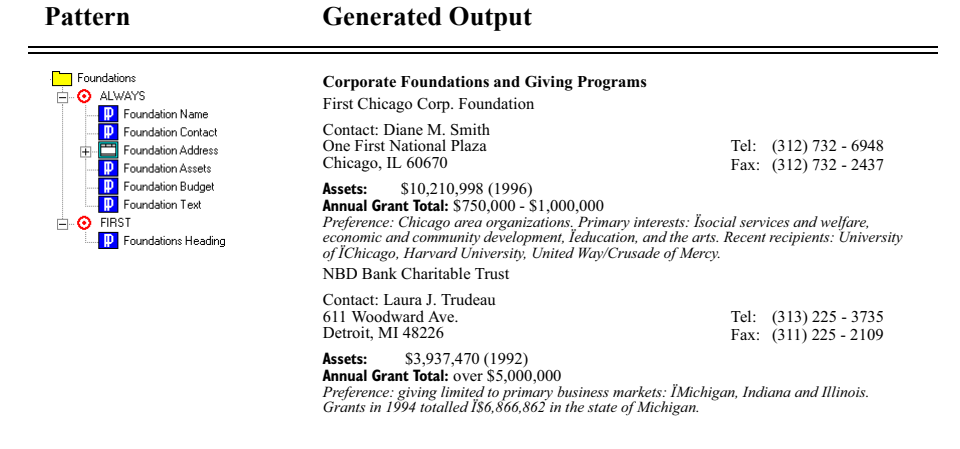

The Foundations pattern will cycle for each result returned by the attached query. In this case, the query returns a record for each foundation belonging to a particular parent company. During each cycle, the following structural elements (and text content) is generated:

- A paragraph containing the foundation name
- A paragraph containing the contact name.
- A table that will hold address and phone information.
- A paragraph containing asset information.
- A paragraph containing the total amount given for the current year.
- A paragraph that contains a text description of the foundation.

Notice that at the beginning of the first cycle the heading for the foundation section is generated.

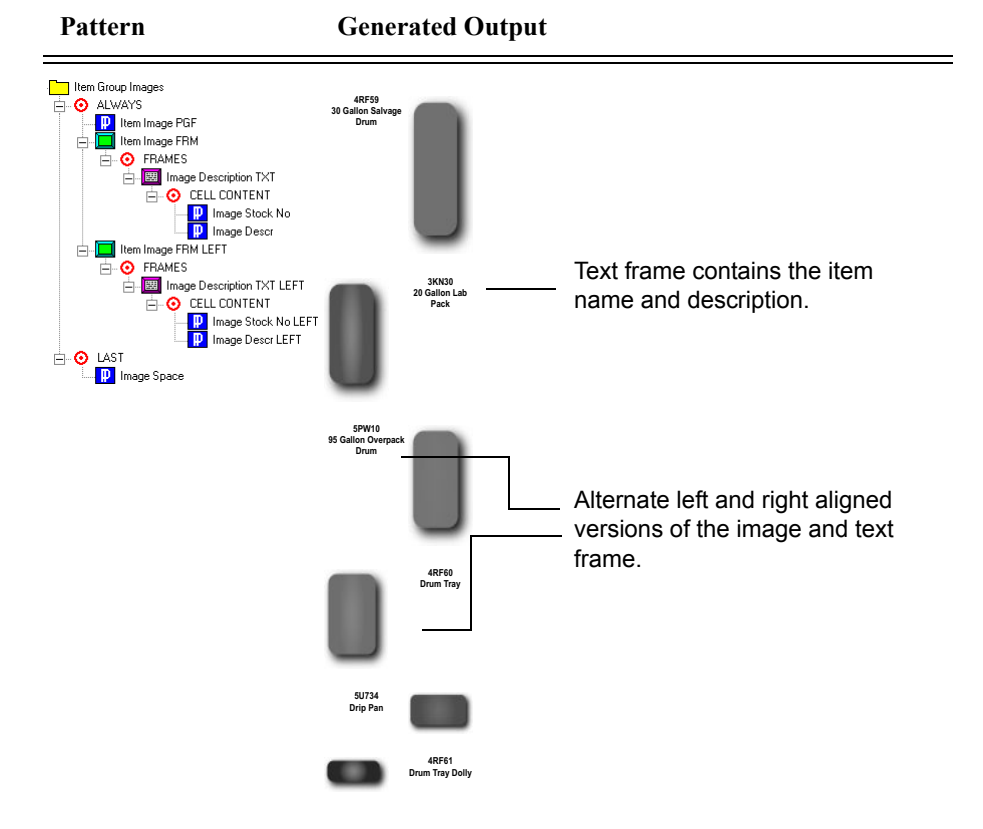

Table 40: Examples of patterns and how they work. (continued)

The Item Group Images pattern will cycle for each result returned by the attached query. In this case, the query returns a result for each image belonging to a particular item group. During each cycle, the following structural elements (and text content) is generated:

- A paragraph that will contain the anchored frame.
- A anchored frame that will hold the imported image.
- A text frame that will contain the image caption.
- A paragraph containing an item name.
- A paragraph containing an item description.

Note that there is a right aligned and a left aligned version of the anchored frame and all of its subcomponents. These target sets are generated on alternate cycles. Pattern

| Top Ten Holdings | Microsoft Corp         | 12.3 % |
|------------------|------------------------|--------|
|                  | Oracle                 | 5.4 %  |
| BODY ROW CELLS   | Pfizer                 | 4.3 %  |
| Holding Percent  | Compuware Corp         | 4.1 %  |
|                  | American Home Products | 3.9 %  |
|                  | Rite Aid               | 3.8 %  |
|                  | Sprint Corp            | 3.2 %  |
|                  | Cisco Systems          | 3.1 %  |
|                  | Philip Morris          | 2.8 %  |
|                  | Mobil Corp             | 2.1 %  |

| Table 40: | Examples | of patterns | and how | they work. | (continued) |
|-----------|----------|-------------|---------|------------|-------------|
|-----------|----------|-------------|---------|------------|-------------|

**Generated Output** 

The Top Ten Holdings pattern will cycle for each result returned by the attached query. In this case, the query returns a result for each of a portfolio's top ten hold-ings, in decreasing order. During each cycle, the following structural elements (and text content) is generated:

- A table row.
- A table cell that will contain the name of the stock.
- A table cell that will contain the percent of the total equity for the current portfolio.

*Note:* The cell targets are used to control the format characteristics of each table cell such as the shading, rulings, etc.

## Understanding the Pattern Builder tab

You use the **Pattern Builder** tab (Figure 67) to create and define both patterns and their attached targets.:

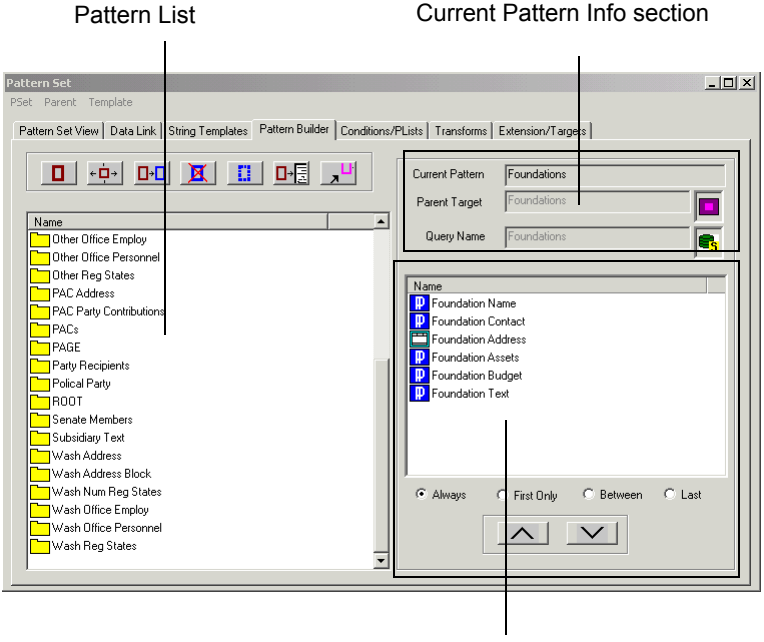

Target List Section

Figure 67: Pattern Builder tab

## Pattern List

This window contains all of the existing patterns in the current pattern set, listed in alphabetical order. Select any pattern in the list to make it the current pattern.

*Note:* You can also make a given pattern the current pattern by selecting it in the pset hierarchy display on the Pattern View Tab of the main dialog, clicking the right mouse button and choosing properties from the popup menus, or double clicking on the pattern icon.

## **Current Pattern Info Section**

Displays information about the current pattern—its name, parent target (the target to which it is attached in the pattern set hierarchy), and its attached query.

## **Target List Section**

The target list window that displays the targets in each of the current pattern's standard named target lists. A specific target list is displayed by clicking on the appropriate radio button below the target window.

### Parent Menu and Button Controls

The parent menu provides access to the various operations that can be performed on the current pattern. The buttons along the top of the dialog provide easy access to the functions in the parent menu (See Table 8 on page 38)

## **Creating a pattern**

This section describes how to create and define a pattern and how to attach the pattern to its parent target.

To create a new pattern, follow these steps:

1 From the **Pattern Builder** tab (Figure 67), select the parent menu, then choose the create option. The Create New Pattern Object dialog box is displayed (Figure 68).

| Ereate New | Pattern Obj | ect    |   | × |
|------------|-------------|--------|---|---|
| Name       |             |        |   |   |
| Туре       |             |        | Ŧ |   |
|            | ОК          | Cancel |   |   |

Figure 68: Create New Pattern Object dialog box

2 Type the pattern's name in the Name field and select **OK**. The new pattern now becomes the current pattern.

| Pattern Proper  | ies                   | X |
|-----------------|-----------------------|---|
| Name            | House Members         |   |
| Description     |                       | 4 |
| - Query Object- | ,                     |   |
| Name            | PAC Recipients Detach |   |
|                 | Select Query          |   |
|                 | OK Cancel             |   |

**3** The Pattern Properties dialog box is then displayed (Figure 69).

Figure 69: Pattern Properties dialog box

4 To attach a query to the pattern, click on the **Select Query** button. This brings up the Select Query dialog.

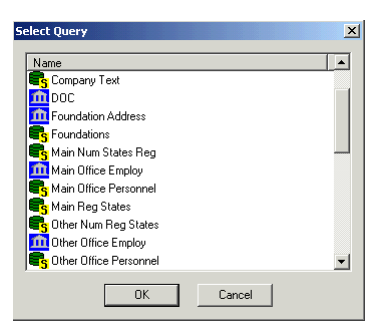

*Figure 70: Select Query dialog box* 

- 5 Select a query from the list and click **OK**.
- **6** To detach the query from the pattern, click the **Detach** button. A particular query object can be used more then once, but it can't have the same query nested with itself.
- 7 Optionally, you can type a description of the pattern in the Description box.
- 8 Click **OK** to close the Pattern Info dialog and incorporate the changes into the current pattern set.

You can now attach the pattern to a target. Attaching a pattern to a target defines the pattern's location in the pattern set hierarchy.

# Inserting a Pattern into the PSet Hierarchy

Creating patterns and targets is a recursive process: targets are created in patterns, and all patterns you create must be attached a targets. Patterns are attached and removed from the PSet Hierarchy through the Subpattern Tab of the target's properties dialog. You can access the properties dialog of a target object in the following ways:

- Finding the target in the Pattern Set View tab of the main dialog and double clicking on the target's icon.
- Finding the target in the Target List tab of its parent target and double clicking on the target's icon.
- Using the Extensions/Targets tab of the main dialog to find the target listed in alphabetical order. Again, to bring up the target's properties dialog double click on the target icon.

*Note:* You should never attach the current pattern to a parent target through the Pattern Builder tab. This will cause a circular reference that will make the pattern unusable until the attachment is broken.

Once you have the desired target opened, select the SubPatterns tab.

| Flow Target Properties |            |           |        | 2          |
|------------------------|------------|-----------|--------|------------|
| Target Lists           | Cont H     | IDR       | Lin    | e Layout   |
| Target Info DL         | Ls/Scripts | SubPatter | ns     | Conditions |
| Target Name            | ain Flow   |           |        |            |
| Name                   |            | _         |        |            |
| Title Page Entry       |            |           |        |            |
| Title Page             |            |           | Attach |            |
|                        |            |           |        |            |
|                        |            |           | Detach |            |
|                        |            |           |        |            |
|                        |            |           |        | $\sim$     |
| •                      |            | •         |        |            |
|                        |            |           |        |            |
|                        |            |           |        |            |
|                        |            |           |        |            |
|                        |            |           |        |            |
|                        |            |           |        |            |
|                        |            |           |        |            |
|                        |            |           |        |            |
|                        |            |           |        |            |
|                        |            | DK        | Cancel | Apply      |

Figure 71: Subpattern tab of the target properties dialog.

## Attaching a Pattern to a Target

Attaching a pattern to a parent target is done through the Subpattern tab of the parent target's properties dialog.

1 To attach the pattern, click on the Attach button. This brings up the Select Pattern dialog.

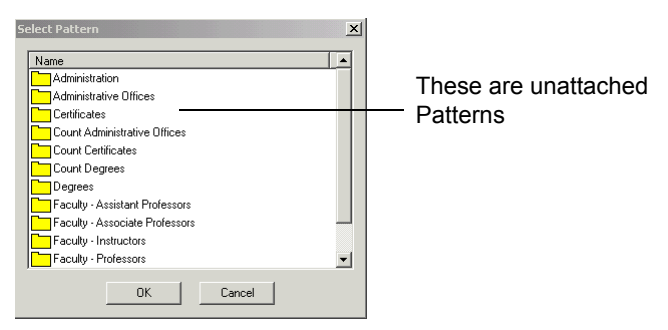

Figure 72: Select Pattern dialog box

Note: Only unattached attached patterns appear in the list of patterns.

- 1 Select the desired pattern. In this case, it would be the pattern just worked on.
- 2 Click OK.

### **Detaching a Pattern from a Target**

- 1 First bring up the properties dialog of the target and select the Subpattern tab.
- 2 Select the subpattern you wish to remove.
- **3** Click the **Detach** button.
- 4 Do the same for each subpattern you wish to detach.

### Assigning a Pattern to a PSetTree Object

There is actually another way to use pattern object. Instead of inserting them directly into the PSet Hierarchy, you can make a pattern the root of a separate subtree. This is done by attaching an unattached pattern to an object call a PSetTree. PSetTree objects are members of the extension class of PatternStream object. When a pattern is attached to one of these objects, it can be used multiple times in the PSet Hierarchy through the call target mechanism (see "Call target" on page 245). To attach a pattern to a PSetTree:

1 Select the Extensions/Targets tab of the main dialog.

2 Select the desired PSetTree object, click the right mouse button, and then select properties from the popup menu, or double click on the PSetTree icon.

| PSet Tree Pro | operties             | × |
|---------------|----------------------|---|
| Name          | Course Listing       |   |
| Description   |                      | * |
| Define Call F | Properties           |   |
| Patt          | ttern Courses Detach |   |
|               | Select Pattern       |   |
|               |                      |   |
|               | OK Cancel            |   |

Figure 73: Attaching a Pattern to a PSetTree.

- 3 Click on the Attach Pattern button, and then select the desired unattached pattern.
- 4 Click OK to incorporate the changes.
- 5 To detach an already attached pattern, bring up the PSetTree dialog and click the **Detach** button.

*Note:* Like before, only unattached patterns will appear in the Select Pattern dialog. Patterns already associated with a PSetTree object are considered attached and will not appear in the UNATTACHED list.

## Making a Pattern the Root Pattern

Any unattached pattern can be made the root pattern. To assign a pattern to the role of the root pattern:

1 Select the PatternView tab of the main dialog. In the upper left hand corner of the pattern view display is the icon for the pset, itself.

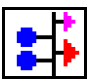

This icon represents the entire pset, and is used to access its global properties.

- 2 Click on the Select Pattern button. This brings up the Select Pattern dialog.
- **3** Select the unattached pattern from the displayed list that you wish to make the root pattern.

4 Click **OK**. The pattern set view now shows the selected pattern as being the root pattern.

## **Copying a pattern**

If you need to create several similar patterns, you can create one, copy it, then modify the new pattern's properties as needed.

To copy a pattern, follow these steps:

1 From the pattern list box section of **Pattern Builder** tab, select the name or icon of the pattern you want to copy, then select the **Copy Pattern** button. The Copy Pattern dialog box is displayed (Figure 74).

| Copy Pattern 🔀           |
|--------------------------|
| Source Pattern Name      |
| House Members            |
| New Name                 |
| Prefix Prefix            |
| Suffix                   |
| Copy Options             |
| Pattern Only             |
| C Pattern and Subtargets |
| C Entire PSet SubTree    |
| OK Cancel                |

Figure 74: Copy Pattern dialog box

- 2 In the Prefix and Suffix fields, type a prefix or suffix (or both) you want attached to the copied pattern (and, if applicable, to its copied subtargets and subpatterns).
- **3** Select one of the three copy options:
  - Pattern Only
  - Pattern an immediate subtargets.
  - Pattern and its entire subtree.
- 4 If Pattern Only was selected, then the dialog prompts for the new pattern's name, otherwise, you have the option of declaring a prefix and/or a suffix that will be used to build the names of all of the subtargets and subpatterns that will be copied.
- 5 Select **OK**. The new pattern is displayed in the pattern list box of the **Pattern Builder** tab and becomes the current pattern.

- 6 Define the properties of the new pattern (and, if applicable, its subtargets and subpatterns):
  - Confirm that the attached query is appropriate for the copied pattern.
  - Attach the new pattern to a parent target.
  - Confirm the properties of the subtargets and subpatterns contained within the new pattern.

## **Deleting a pattern**

You can delete only unattached patterns. Before you can delete a pattern, you must detach it from its parent target.

To delete a pattern, follow these steps:

- 1 Detach the pattern from its parent target. Refer to "Detaching a Pattern from a Target" on page 123 for details.
- 2 From the pattern list box section of the **Pattern Builder** tab, select the name or icon of the pattern you want to delete, then select the **Delete Pattern** button. The Delete Pattern Set Hierarchy Object dialog box is displayed.

| Delete Pattern Set Hierarchy (  | Object 🔀 |  |
|---------------------------------|----------|--|
| Options                         |          |  |
| <ul> <li>Object Only</li> </ul> |          |  |
| C Entire Sub-hierarchy          |          |  |
| OK Cance                        | el       |  |

Figure 75: Delete Pattern Set Hierarchy Object dialog box

- 3 Select whether you want to delete the pattern only or its entire subhierarchy as well. If you delete the pattern only, the targets created in the pattern are not deleted; instead, they are relocated to the Unattached Targets section of the **Pattern Set View** tab. If you select the entire sub-hierarchy, then all of the sub-targets and subpatterns are recursively deleted.
- 4 Click OK.

# **Chapter 8: Target basics**

# What is a target?

A target is a type of PatternStream object that creates the output document's structural elements, such as a table, a paragraph, or an anchored frame. For example, a Paragraph target generates a new paragraph as if a user presses the **Enter** key to create a new paragraph and then applies a particular paragraph tag. Likewise, a Table target generates a new table at the current insertion point every time it is invoked as if a user manually selects **Insert Table** from the FrameMaker Table menu and then selects a particular table format.

A target usually doesn't supply the content for the output document; it just creates the structural element that will contain text or graphics. However, you can associate certain targets with *string templates*, another class of PatternStream object. String templates specify how to build text elements from the data extracted from the database. By grouping data values and constant strings with other text items (cross-references, index markers, and anchored graphic insets), these string templates create the content. Remember, targets generate the structural elements that can act as containers for text; string templates create the text content.

You insert targets into named target lists, which determine when or how often targets in the target list are invoked. These differences are discussed in "Kinds of targets" on page 128 and "Named Target Lists" on page 131.

The following rules apply to all targets:

- Unlike other objects, such as conditions and string templates, targets can only be used once in the PSet hierarchy. If you wish to use a target more than once, you must make a copy of the target and use a different name.
- Targets that are used in the PSet Hierarchy will always be associated with a parent object (either another target or a pattern) by being attached to a named target list.
- The PatternStream application invokes targets by their order in the named target list.
- Targets that are not attached to a named target list appear in the Unattached Targets list at the bottom of the **Pattern Set View** tab and also on the **Extensions/Targets** tab of the main dialog.
- Only targets in the unattached list can be deleted unless they are part of an entire sub-hierarchy that is being deleted.

# Kinds of targets

Targets can be grouped by their function in the PSet hierarchy.

## Structural targets

These targets provide the structural components of the document being created. Many commonly used targets belong to this category. There are two types of structural targets:

• Text targets

Besides creating a structural element, text targets provide content for Pattern-Stream-generated FrameMaker documents through their associated string templates. Paragraph targets are the most common example of a text target. String templates associated with text targets define how to build the text that goes into the particular element being created. String templates are described in detail in Chapter 15, "String templates."

• Non-text targets

These targets generate FrameMaker elements that provide structure where insertion of text would be ambiguous or meaningless. For example, Document, Page, and Anchored Frame targets are associated with document, page, and anchored frame elements. To ultimately generate text connect within a nontext target, you must attach a text target to the appropriate named target list associated with the non-text target

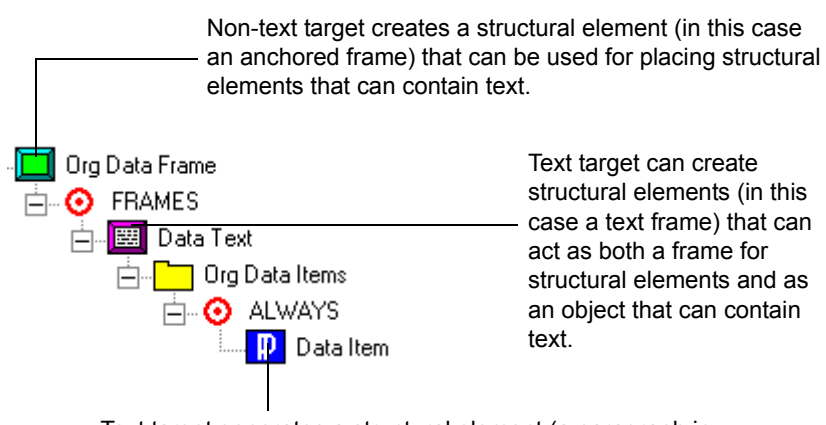

Text target generates a structural element (a paragraph in this case) that contains text.

Figure 76: Relationship between text targets and non-text targets

# Non-structural targets

The targets in this group do not directly relate to the FrameMaker formatting engine or any of the structural elements being created.

• Data manipulation

These targets retrieve and manipulate data. For example, Lookup Table targets add entries to an associative array that can be used later in the document generation process.

• Execution control

These targets provide constructs that work somewhat like the BEGIN/END, CASE and IF/ELSE statements in a standard programming language, such as C or Visual Basic. For example, the IF/ELSE target works by invoking the targets in the IF target list when an attached condition is TRUE, and invokes the targets in the ELSE target list when that same condition evaluates to FALSE.

Table 41 categorizes the structural and non-structural targets.

| Table 41 | : Structural | vs. n | on-structural | targets |
|----------|--------------|-------|---------------|---------|
|----------|--------------|-------|---------------|---------|

| Structural      |                | Non-structural       |                      |
|-----------------|----------------|----------------------|----------------------|
| Text            | Non-text       | Data<br>manipulation | Execution<br>control |
| Paragraph       | Book           | Empty                | Blank                |
| Table           | Document       | Assignment           | Target Set           |
| TextFrame       | Page           | Lookup Table         | If/Else              |
| Table Cell      | Row            |                      | Case                 |
| VarCell         | Anchored Frame |                      | Call                 |
| Log             | Unanchored     |                      | PSet                 |
| Marker          | Frame          |                      |                      |
| Variable Format |                |                      |                      |

In addition to being a structural or non-structural, targets are either simple or compound:

• Simple targets

Simple targets only generate themselves and do not have associated named target lists. An example of a simple target is a Paragraph target, which generates a simple paragraph.

• Compound targets

Compound targets use named targets lists to generate complex structural elements. Although the parent and child targets typically create separate structural elements, complex targets are used to create a complex ensemble of these elements in unison during each invocation. For example, a table cell target can have a named target list called CELL CONTENTS. This target list can contain one or more paragraph targets (or any valid flow insertion target). When the table cell target is invoked the paragraph targets in the target list are invoked as well, creating the additional paragraphs in the current table cell. A target can be both a compound target and a text target. The attached string templates create text in

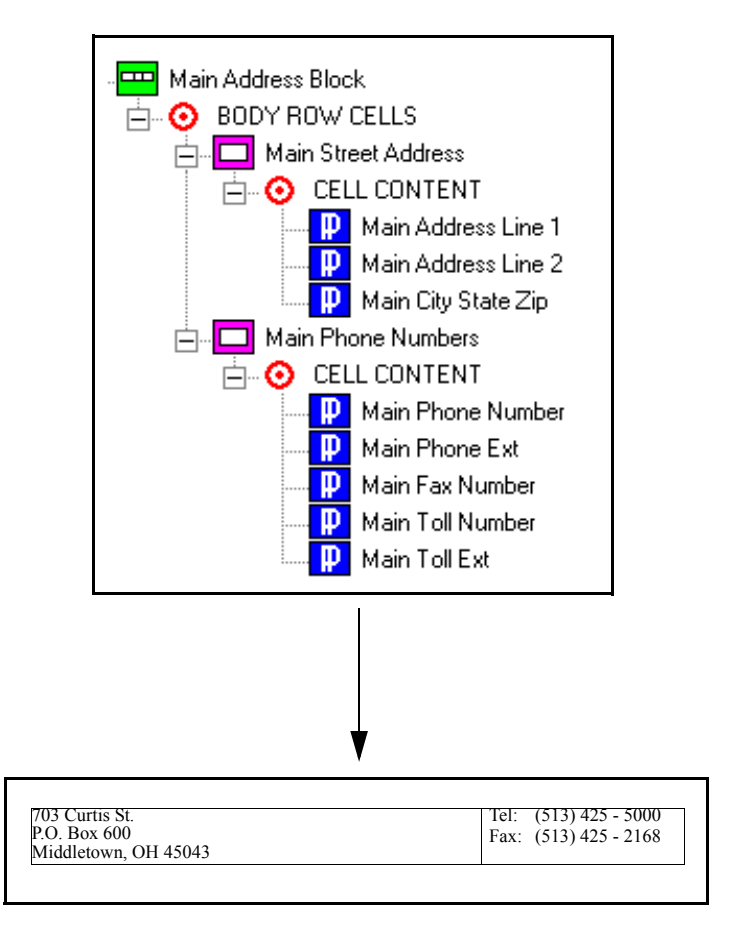

the first default paragraph of the current object. The sub-targets then create additional structural elements in the current object.

Figure 77: Text targets and compound targets.

# **Named Target Lists**

You insert a target object into the PSet Hierarchy by attaching it to a named target list. This target list determines where or when the targets in the list will generate structural elements. For example, the target lists associated with a pattern object determine when the targets in the list are invoked:

• Always

Targets in this list are generated during every loop of the pattern's execution

cycle.

• First Only

Targets in this list are generated only during the first loop of the pattern's execution cycle, before the Always list is generated.

• Between

Targets in this list are generated during every loop of the pattern's execution cycle except the first loop.

• Last

Targets in this list are generated only after the completion of the last loop of the pattern's execution cycle.

Other target lists determine the logical position of the elements being created by the targets in the list. The Cell Contents list of the Table Cell target mentioned

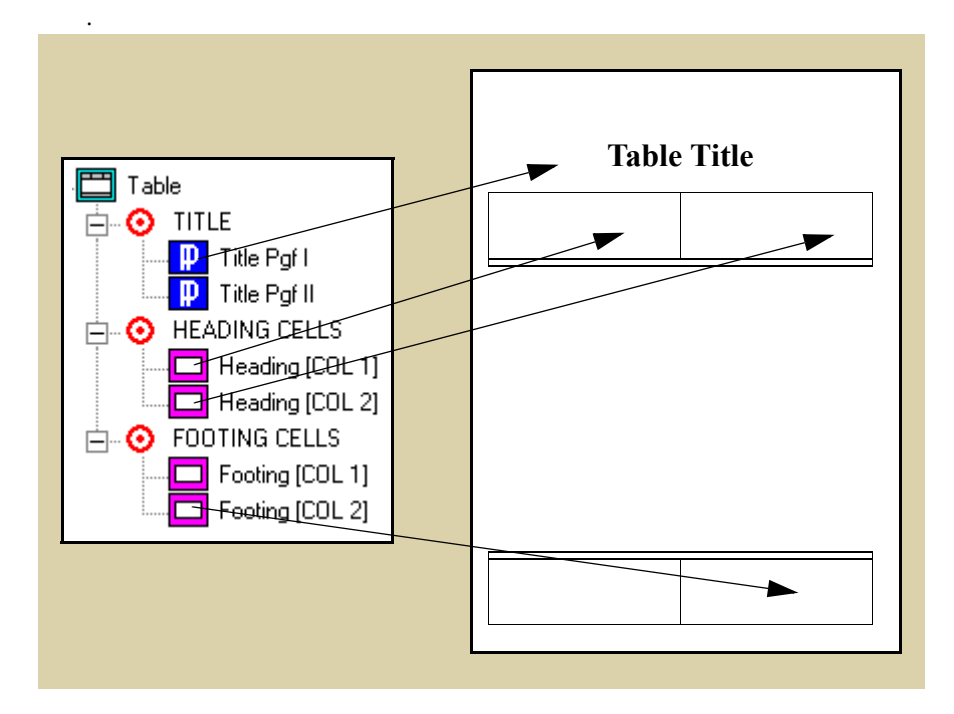

above is a good example. When each cell target is invoked, it will create a series of paragraphs within the current cell.

*Figure 78:* This illustrates the relationship between the three targets lists associated with Table targets and targets contained in them. The Heading and Footing target lists contain Table Cell targets that allow manipulation of the heading and footing cells of each table element generated by the Table target. The structure elements created by targets in the Title target list appear in the title of each table generated.

Targets not attached to a specific target named target list (i.e.,. do not have a parent) are referred to as "unattached" and reside in the UNATTACHED target list. Some important things to note about targets lists are:

- Targets can only reside in one target list at a time (this is a corollary of the rule that targets can only be used once in the PSet Hierarchy).
- You move a target around in the PSet Hierarchy by first removing it from one named target list and then inserting it into another.
- Targets in a given named target list are invoked in the order they appear in the list.

# Available targets

This chapter divides targets by the function they perform in the PSet hierarchy. Targets that generate high-level output elements, such as documents and pages, are listed in Table 2 on page 136. Targets that create and manipulate a table structure are described in Table 4 on page 138.

If you don't know the function of a particular target, check the alphabetical list in Table 1:

| Target         | Icon         | For details, see    |
|----------------|--------------|---------------------|
| Anchored Frame |              | Table 3 on page 137 |
| Assignment     | :==          | Table 5 on page 138 |
| Blank          |              | Table 3 on page 137 |
| Book           | 6            | Table 2 on page 136 |
| Call           | $\checkmark$ | Table 7 on page 140 |
| Case           |              | Table 7 on page 140 |
| Document       | DOC          | Table 2 on page 136 |
| Empty          | ø            | Table 5 on page 138 |
| Flow           | J            | Table 3 on page 137 |
| If-Else        |              | Table 7 on page 140 |
| Log            | <b>=</b> -=  | Table 6 on page 139 |

Table 1: Available targets

| Target           | Icon                  | For details, see    |
|------------------|-----------------------|---------------------|
| Lookup           | +                     | Table 5 on page 138 |
| Marker           | J                     | Table 3 on page 137 |
| Page             |                       | Table 2 on page 136 |
| Paragraph        | ₽                     | Table 3 on page 137 |
| Pattern Set      | <mark>:</mark> ∔      | Table 7 on page 140 |
| Row              |                       | Table 4 on page 138 |
| Table            |                       | Table 4 on page 138 |
| Target Set       |                       | Table 7 on page 140 |
| Table Cell       |                       | Table 4 on page 138 |
| Textframe        |                       | Table 6 on page 139 |
| Unanchored Frame | $\square$             | Table 6 on page 139 |
| Variable Cell    | V.                    | Table 4 on page 138 |
| Variable Format  | <mark>&lt;\$</mark> > | Table 6 on page 139 |

 Table 1: Available targets (continued)

## **Global targets**

A global target generates the high level structural elements, such as a FrameMaker file, the body pages within a file, and a book file. Table 2 describes the targets used to create a global element.

### Table 2: Global targets

| Target name        | Description                                                                                                 | For details, see                        |
|--------------------|----------------------------------------------------------------------------------------------------|-----------------------------------------|
| Document           | Generates a FrameMaker document from the FrameMaker template you specify.                                   | "Document targets" on page 162          |
| Page               | Generates a series of connected body pages<br>according to the master pages in the template you<br>specify. | "Page targets" on<br>page 168           |
| Book               | Generates a book file that will contain subsequently generated documents.                                   | "Book Targets" on<br>page 177           |
| Variable<br>Format | Modifies the definition of user-defined<br>FrameMaker variable formats.                                     | "Variable Format Target"<br>on page 182 |
| Log                | Outputs data to an ASCII file.                                                                              | "Log target" on page 182                |
| Marker             | When used in non-create mode, flows text at the location of the marker with a given type and marker text.   | "Marker targets" on page 180            |

## Flow insertion targets

When you press the return key in a FrameMaker document, create markers or anchored frames, you are inserting structural element into a flow. Table 3 describes targets that create elements inserted into a flow.

Table 3: Flow insertion targets

| Target name       | Description                                                                                                    | For details, see                          |
|-------------------|----------------------------------------------------------------------------------------------------|-------------------------------------------|
| Paragraph         | Generates a paragraph in the format of the tag associated with the target in your template.                                                                                           | "Paragraph targets" on<br>page 186        |
| Flow              | Provides a specialized handle for flow insertion tar-<br>gets in the PSet hierarchy. Also used to implement<br>a generalized continuation header for related<br>groups of paragraphs. | "Flow targets" on<br>page 191             |
| Marker            | Inserts a marker of a specified type.                                                                                                    | "Marker targets" on<br>page 180           |
| Anchored<br>Frame | Creates an anchored frame to which you can attach<br>unanchored frames, text frames, and imported<br>graphics.                                                                        | "Anchored frame tar-<br>gets" on page 223 |
| Table             | Generates a table according to the assigned table format.                                                                                                    | "Table targets" on<br>page 198            |

## **Table targets**

You create tables using a target for each component—the entire table, the rows, and the cells. Table 4 lists the targets available for generating tables.

#### Table 4: Table targets

| Target name   | Description                                                                                                    | For details, see            |
|---------------|----------------------------------------------------------------------------------------------------|-----------------------------|
| Table         | Generates a table according to the associated table tag.                                                                                                    | "Table targets" on page 198 |
| Row           | Generates a one or more table rows when invoked.                                                                                                    | "Row targets" on page 202   |
| Table Cell    | Operates on the table cells of the associated row or<br>table heading (footing). String templates associated<br>with cells can be used to specify the content of the cell.         | "Cell targets" on page 206  |
| Variable Cell | Used to generate tables with data driven structure.<br>Unlike Table Cell targets, Variable Cells refer to the<br>column they are associated with by name rather than<br>by number. | "Cell targets" on page 206  |

### Data manipulation targets

Some targets are not associated with a structural element, such as a table or anchored frame. Instead, they modify or manipulate the data retrieved from the database. Table 5 describes targets that manipulate data.

Table 5: Data manipulation targets

| Target name | Description                                                                                | For details, see                |
|-------------|--------------------------------------------------------------------------------------------|---------------------------------|
| Assignment  | Takes the current value of a source variable and applies it to a target variable (X := Y). | "Assignment target" on page 247 |
| Empty       | Acquires data without generating content.                                                  | "Empty target" on page 249      |

Table 5: Data manipulation targets (continued)

| Target name | Description                                             | For details, see            |
|-------------|---------------------------------------------------------|-----------------------------|
| Lookup      | Lets you store data in an associative or indexed array. | "Lookup target" on page 250 |

### **Frame targets**

Some targets are used infrequently, but they are handy for specific situations. Table 6 lists these targets, which are described in Chapter 12, "Frame targets."

Table 6: Frame targets

| Target name         | Description                                                                                                    | For details, see                         |
|---------------------|----------------------------------------------------------------------------------------------------|------------------------------------------|
| Textframe           | Creates a text frame inside an anchored or unanchored frame.                                                                                                    | "Text Frame Tar-<br>get" on page 231     |
| Unanchored<br>Frame | <ul><li>Generates an unanchored frame in three different modes:</li><li>1. Identical frames at a given x, y location on every body page in a sequence of connected body pages.</li></ul> | "Unanchored Frame<br>target" on page 214 |
|                     | 2. Single frame in a given x, y location on the current page.                                                                                                    |                                          |
|                     | 3. Single frame in a location determined by a page grid algorithm.                                                                                                    |                                          |

### **Execution control targets**

Execution control targets let you manage the flow of execution as the pattern set is running. These targets are similar to the structured programming conventions

of standard programming languages such as C and FORTRAN. Table 7 describes these targets.

#### Table 7: Execution control targets

| Target name | Description                                                                                                    | For details, see                    |
|-------------|----------------------------------------------------------------------------------------------------|-------------------------------------|
| Blank       | Provides a placeholder for attaching a subpattern<br>directly below another pattern without any intermediate<br>output.                                                                | "Blank target" on page 240          |
| If-Else     | Provides an IF-ELSE control structure in the form of two target lists, IF and ELSE.                                                                                                    | "If-Else target" on page 240        |
| Case        | Lets you attach a string variable to a target list so that<br>the target list is executed when the value of the variable<br>string is the same as the name of one of its target lists. | "Case target" on page 241           |
| Pattern Set | Allows you to run another pattern set from the current<br>one. You can pass parameter values to this pattern set<br>from the calling pattern set.                                      | "Pattern Set target"<br>on page 242 |
| Call        | Part of the mechanism for placing a single pattern mul-<br>tiple places in the pattern set hierarchy.                                                                                  | "Call target" on page 245           |
| Target Set  | Provides a way to organize target lists in a single target.<br>A condition attached to the Target Set target applies to<br>all target lists in the SET named target list.              | "Target Set target"<br>on page 240  |

# **Creating New Targets**

New targets are created from the Create New Target dialog (Figure 79). This dialog can be accessed:

- From the Pattern Builder Tab of the Main Dialog, right click with the mouse in the white area of the target list window on the right-hand side of the dialog and select create target from the popup menu.
- From the Target List Tab of a compound target's properties dialog, right click with the mouse in the white area of the target list window and select create target from the popup menu.

• From the Extensions/Targets Tab of the Main Dialog, right click with the mouse in the white area of the target list window on the right-hand side of the dialog and select new object from the popup menu.

*Note:* It makes no difference whether the attached or unattached radio button is selected. All targets created using the target window on the Extensions/Targets Tab will be "unattached".

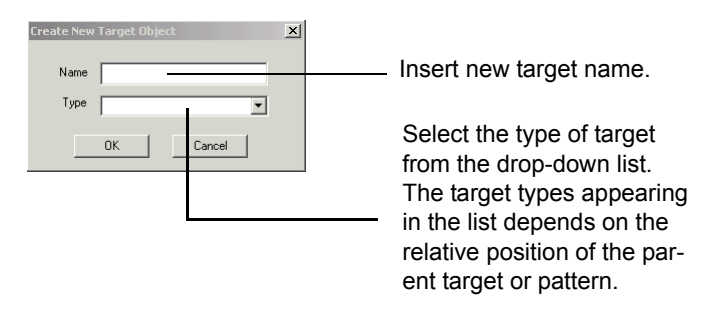

Figure 79: Create New Target Object dialog box

When the Create New Target dialog displays:

- 1 Type the name of the new target. As with all PatternStream classes, you cannot have two targets with the same name.
- 2 Select the type of target from the drop-down list. The types displayed in the list depend on the location of the new target in the PSet Hierarchy. This location will be in the Named Target List that was displayed in the target window when the create target command was invoked (i.e., the right mouse button was clicked).

*Note:* New targets destined for the UNATTACHED target list will have no type restrictions. (i.e.,. all target types will appear in the drop-down list).

**3** Select OK. The target properties dialog for the type of target chosen will be displayed.

# **Managing Existing Targets**

Managing targets is done from a dialog that contains a target window either through the commands on the targets popup menu or the target movement controls below the window. By selecting a target, then clicking the right mouse button, the target menu displays with the following options:

- *Properties* Opens the properties dialog of the selected target object.
- *References* Displays the parent target or pattern object for the selected target.
- *Copy* Displays the Copy Target dialog.
- *Remove* Removes the selected target from the current Named Target List.
- *Export* Exports the selected target to the object paste buffer.
- *Create Target* Displays the Create New Targets dialog.
- Print List

Creates a printable FrameMaker file displaying the attributes of all of the target objects in the current Named Target List.

• Print Attributes

Creates a printable FrameMaker file displaying the attributes of the selected target object.

# Working with Targets

The attributes of any target object are modified through its target properties dialog, which can be accessed in any of the following ways:

- Pattern Builder tab of the Main Dialog.
- Through the TargetLists tab of a compound target's properties dialog.
- Using the target window on the Extensions/Targets tab of the Main Dialog.
- The PSet Hierarch displayed on the PatternView tab of the Main Dialog.

## Using the Pattern Builder Tab

In the PatternStream application, you can create targets using the lower right half of the **Pattern Builder** tab (Figure 80).
| Pattern Set                                                             |                                   |                               |
|-------------------------------------------------------------------------|-----------------------------------|-------------------------------|
| PSet Parent Template                                                    |                                   |                               |
| Pattern Set View Data Link String Templates Pattern Builder Conditions/ | 'PLists   Transforms              | Extension/Targets             |
|                                                                         | Current Pattern                   | Product Info                  |
|                                                                         | Parent Target                     | Product Info                  |
| Name                                                                    |                                   |                               |
| Category HDR                                                            | Query Name                        | Product Info                  |
| Company                                                                 |                                   |                               |
| Manufactuer Phone                                                       |                                   |                               |
| Manufacturer                                                            | Name<br>Paral International Marce |                               |
| PAGE .                                                                  | Product Nam                       | e                             |
| Prod Info HDR                                                           | Preduct Citin                     |                               |
| ProdF BLOCK                                                             | Manufacter                        | 9                             |
| Product - Feature COUNT                                                 | Manufacter                        |                               |
| Product - Feature HDR                                                   |                                   |                               |
| Product Features                                                        |                                   |                               |
| Product Info                                                            |                                   |                               |
| Product Type FTR                                                        |                                   |                               |
| Product Type HDR                                                        |                                   |                               |
| Product Types                                                           | J                                 |                               |
| Product Types TOC                                                       | <ul> <li>Always</li> </ul>        | C First Only C Between C Last |
|                                                                         |                                   |                               |
|                                                                         |                                   | $\land$ $\lor$                |
| Sizing Details                                                          |                                   |                               |
|                                                                         |                                   |                               |

Figure 80: Pattern Builder tab

Before you can work with a target within the context of a pattern object, you must first select the pattern that either contains or will contain the desired target. You select a pattern to be the current pattern by either

- Selecting the desired pattern from the alphabetized list of pattern objects on the left side of the Pattern Builder Tab.
- Double-clicking on the desired pattern from the PSet Hierarchy in the PatternView Tab. In this case, the Main Dialog automatically changes to the Pattern Builder Tab.

Use the radio buttons in the lower right of the dialog to select which target list to work with. The Named Targets Lists associated with a pattern object are shown in the right hand side window of the Pattern Builder tab.

*Note:* You can create targets in any pattern, whether the pattern is attached or unattached. When you create a target in a pattern, the PatternStream application automatically restricts your target options to those appropriate for the pattern's location in the PSet hierarchy. This prevents you from making errors in the structure of the document you are creating. If you create a target in an unattached pattern, you're more likely to insert an invalid target, because your target options are not restricted.

#### Using the Target List Tab

Another way of accessing the commands in the target popup menu is through the Target List Tab of a compound target's properties dialog. A target attached directly to another target is called a sub-target and must be in one of the existing Named Target Lists of the parent target. Assuming the properties dialog of the parent target is already opened and the Target Lists Tab has been selected, choose the target list from the target list drop-down. The targets attached to the selected list will be displayed in the target window.

| Page Target Properties                                                                                                    |                                                                                                    |
|----------------------------------------------------------------------------------------------------|----------------------------------------------------------------------------------------------------|
| Get larget Properties     Image larget Properties       Layout     Grid Param       Target Info     DLLs/Scripts       SubPatterns     Conditions       Target Info     DLLs/Scripts       Target Info     DLLs/Scripts       Target Info     DLLs/Scripts       Target Info     DLLs/Scripts       Target Info     DLLs/Scripts       Target List     Edt       Name     Image List       Image Top Ten Holdings     Image List Scripts       Image Ten Holdings     Image List Scripts       Image Ten Holdings     Image | Select the target list to display using the drop-down list.<br>The target list window displays the targets attached to the currently selected named target list. The order the targets appear in the list is the order they will be involved |
|                                                                                                    |                                                                                                    |

Figure 81: Subtargets in a named target list

#### Using the Extension/Targets Tab.

You can access the target commands in the target popup menu without having to know the desired targets position in the PSet Hierarchy through the Extension/Targets Tab of the Main dialog.

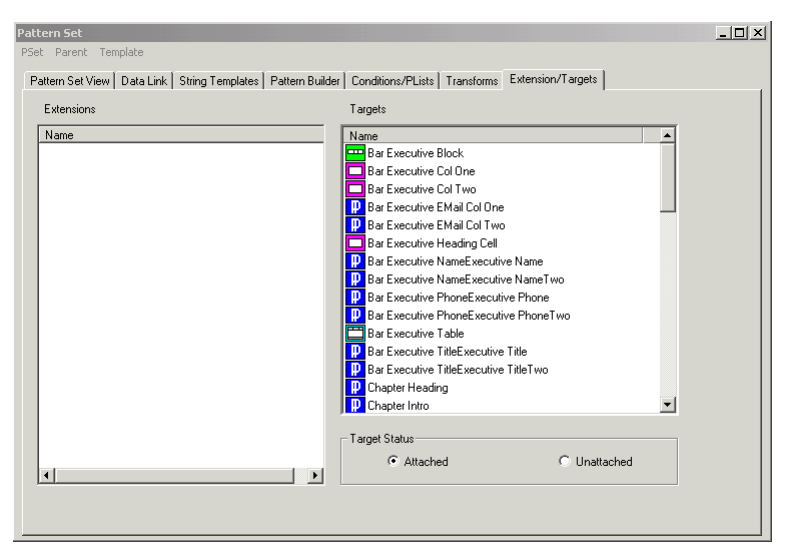

Figure 82: Accessing target properties through the Extensions/Targets tab.

- Clicking on the Attached radio button will display in the target window on the right side of the dialog all of the targets attached to some target list in alphabetical order.
- Clicking on the Unattached button will display all of the unattached targets. This is the same list that appears in the Unattached folder of the Pattern Set View.

#### Using the Pattern Set View

Like all PatternStream classes, you can access item manipulation commands through the object popup menu of the Pattern Set View Tab of the Main dialog.

- 1 Find the desired target by scrolling through the PSet Hierarchy, possibly expanding collapsed sub-trees as you go.
- 2 Select the target, then click on the right mouse button. This displays the object popup menu.

# **Modifying Target Properties**

You edit the attributes of any target through it's Target Properties dialog. The tabs on this dialog box vary with the type of target you create. However, a minimum of four tabs are always present.:

#### The Target Info tab

The **Target Info** tab is the first tab on the target properties dialog and is used to input a name an a description.

| Paragraph Target Pr         | operties              |       |               |         | ×               |
|-----------------------------|-----------------------|-------|---------------|---------|-----------------|
| String Tmpla<br>Target Info | tes  <br>DLLs/Scripts | Setup | <br>bPatterns | PgfSpei | os  <br>ditions |
| Target Name<br>Description  | Dept Title            |       |               | ×       | JILLOUIS        |
|                             |                       | ОК    | Car           | ncel    | Apply           |

Figure 83: Target Properties dialog box

Table 8: Index heading attributes

| Attribute Name | Description                                                                                                    |
|----------------|----------------------------------------------------------------------------------------------------|
| Target Name    | You can change the name of the target by typing in a new name here.                                                                                                    |
|                | <i>Note:</i> When changing the name of a target, you should click on the <b>Apply</b> button before proceeding to the other tabs.                                                     |
| Description    | You can provide a brief description of the target in the Descrip-<br>tion field. This description shows up when printing target<br>properties and is for documentation purposes only. |

Table 8: Index heading attributes

| Attribute Name | Description                                                                                                    |
|----------------|----------------------------------------------------------------------------------------------------|
| Trace          | When this option is checked, a message will be sent to the<br>FrameMaker console whenever the target generates output.<br>(i.e., it is invoked and its attached conditions are all TRUE). |

#### The DLLs/Scripts tab

The **DLLs/Script** tab lets you call an external function compiled in a separate DLL or execute a FrameScript script each time the target is invoked. These external DLLs must be written as FDK clients in order to operate on the current FrameMaker document. Along with other parameters, the object ID of the structure element, which is created each time the target is invoked, is passed to the external function. For more information on customizing the PatternStream application using external DLLs, see Chapter 19, "Creating extensions."

| Page Target Properties   |                  |            |              | x |
|--------------------------|------------------|------------|--------------|---|
| Layout                   | Grid Param       | Grid       | Mask         | 1 |
| Target Info DLLs/Scripts | SubPatterns      | Conditions | Target Lists | 4 |
| Target Name PAGE         |                  |            |              |   |
| OBJECT NAME TYPE         | POSITION         |            | 1            |   |
| Move Frames DLL          | AFTER SubPatt    | LAdd       |              |   |
|                          |                  | Modify     |              |   |
|                          |                  | Delete     |              |   |
| <b>▲</b>                 | )                | ·]         |              |   |
|                          |                  |            |              |   |
| Selected Extension       |                  | ,          |              |   |
| None                     | Attach Con       | dition     |              |   |
| Maus France              |                  |            |              |   |
| Imove Frames             | Attach L         | DLL        |              |   |
| None                     | Attach S         | cript      |              |   |
| AFTER SubPatterns        | -                |            |              |   |
| A TEN SubFalleris        | <u> </u>         |            |              |   |
| C Use External DLL       | C Use FrameScrip | ıt         |              |   |
|                          |                  |            |              |   |
|                          |                  |            |              |   |
|                          | OK               | Coursel    | 1 Annalia    |   |
|                          | UK               | Lancel     | Apply        |   |

Figure 84: DLLs/Scripts tab

#### The Subpatterns tab

.The SubPatterns tab displays the names of subpatterns attached to the current

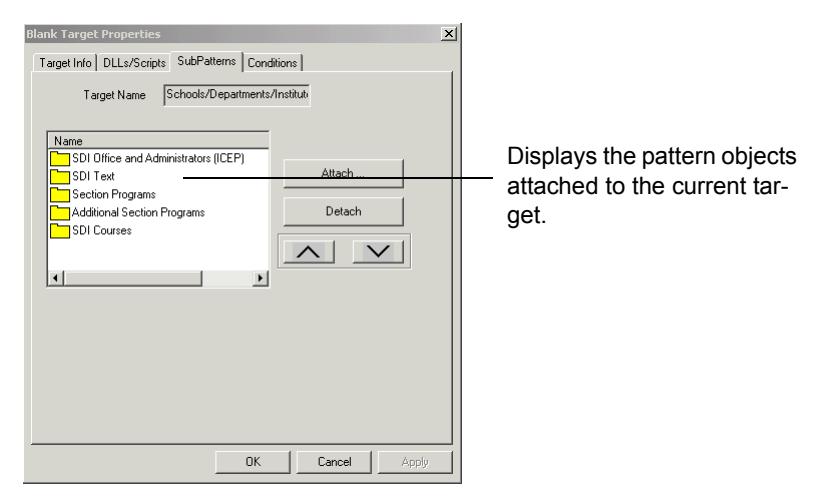

Figure 85: SubPatterns tab

target. The subpatterns that appear in the list will be executed in the order they appear in this list.

Table 9: Attaching and Detaching Subpatterns

| Operation               | Pr     | ocedure                                                                                                    |  |  |
|-------------------------|--------|----------------------------------------------------------------------------------------------------|--|--|
| Attaching a sub-pattern | 1      | Click on the <b>Attach</b> button. The Select Pattern dialog is displayed.                                                                                                    |  |  |
|                         |        | Select Pattern         Name         Administrative Offices         Certificates         Count Administrative Offices         Count Administrative Offices         Degrees         Degrees         Faculty - Associate Professors         Faculty - Professors         OK |  |  |
|                         | 2<br>3 | Select the pattern you wish to attach.<br>Click the <b>OK</b> button to attach the pattern.                                                                                                    |  |  |

| Operation                       | Procedure                                                                                                    |  |
|---------------------------------|----------------------------------------------------------------------------------------------------|--|
| Detaching a sub-pattern         | <ol> <li>Selecting the sub-pattern you wish to detach from the list<br/>of subpatterns for the current target.</li> <li>Click on the <b>Detach</b> button. The sub-pattern is removed<br/>from the list.</li> <li>Click on the Apply button to incorporate the change. This<br/>moves the selected pattern to the unattached list.</li> </ol> |  |
|                                 | <i>Note:</i> If you haven't clicked on the Apply button, the change still hasn't been incorporated into the current pattern set and the "detached" sub-pattern will not appear on the unattached list.                                                                                                    |  |
| Changing the order of execution | <ol> <li>Selecting the sub-pattern you wish to move from the list of<br/>subpatterns for the current target.</li> <li>Click on the up or down arrow buttons to move the select<br/>sub-pattern forward or backwards in the sub-pattern list.</li> </ol>                                                                                       |  |

Table 9: Attaching and Detaching Subpatterns

#### The Conditions tab

The **Conditions** tab (Figure 86 on page 150) is the final tab common to all targets. A condition is an object that at any given time evaluates to either *true* or *false*. If a condition equals *false*, the target it is attached to does not generate any output when invoked. If a target has more than one condition attached, all of the conditions must be *true* in order for the target to generate. Targets with no conditions always generate when invoked.

| Flow Target Properties                          | ×        |
|-------------------------------------------------|----------|
| Target Lists Cont HDR Line Layout               |          |
| Target Info DLLs/Scripts SubPatterns Conditions |          |
| Target Name Organization Data                   |          |
| Name                                            | The list |
| Attach                                          | attach   |
| Detroit                                         | get. W   |
| Detach                                          | invoke   |
|                                                 | in the   |
|                                                 | TRUE     |
|                                                 | gener    |
|                                                 |          |
|                                                 |          |
|                                                 |          |
|                                                 |          |
| OK Cancel Apply                                 |          |

The list of conditions attached to the current target. When the target is nvoked all of the conditions n the list must evaluate to TRUE before any output is generated

Figure 86: Conditions tab

*Note:* When the attached condition evaluates to False and the structural element is not generated, the entire sub-tree below this target, including all of its sub-targets are also skipped.

| Table 10: | Attaching | and | Detaching | Conditions |
|-----------|-----------|-----|-----------|------------|
|-----------|-----------|-----|-----------|------------|

| Operation             | Procedure |                                                                                                    |  |
|-----------------------|-----------|----------------------------------------------------------------------------------------------------|--|
| Attaching a condition | 1         | Click on the <b>Attach</b> button. The Select Condition dialog is displayed.                                                      |  |
|                       | 2         | Select Condition       X         Name       (************************************                                                 |  |
|                       | 2<br>3    | Click the <b>OK</b> button to attach the condition.                                                                               |  |
| Detaching a condition | 1         | Selecting the condition you wish to detach from the list of conditions for the current target.                                    |  |
|                       | 2         | Click on the <b>Detach</b> button. The condition is removed from the list.                                                        |  |
|                       | 3         | Click on the Apply button to incorporate the change or<br>click OK to close the target properties dialog and incorpo-<br>rate the |  |

Other tabs in the Target Properties dialog box vary with the target; however, certain tabs are always displayed for some of the main target groups:

#### The String Templates tab

All text targets, by definition, have a **String Templates** tab, so you can attach a string template that will be used to create content for the associated target. For details on creating string templates, see Chapter 15, "String templates." Figure 87 shows the **String Templates** tab for a for a typical text target (paragraph).. The List displays the string templates currently attached to the selected

| Paragraph Target Properties       Target Into     DLLs/Scripts     SubPatterms     Condition       String Tmplates     Setup     Pgf Specs       Target Name     Blank Para - Table       Hyperlink Target Marker     Attach       Note - Table     Detach | The order the string<br>templates appear in<br>the list is the order the<br>text is generated. |
|----------------------------------------------------------------------------------------------------|------------------------------------------------------------------------------------------------|
| OK Cancel A                                                                                                    | poly                                                                                           |

Figure 87: String Template tab

target. For targets with multiple string templates, they will be invoked in the order the they appear in the list.

Table 11: Attaching and Detaching Subpatterns

| Operation                   | Pr | ocedure                                                                                                    |  |
|-----------------------------|----|----------------------------------------------------------------------------------------------------|--|
| Attaching a string template | 1  | 1 Click on the <b>Attach</b> button. The Select String Template dialog is displayed.                                                                                                    |  |
|                             | 2  | Select String Template         Name         Foundation Budget         Foundation Name         Foundation Heading         House Members Heading         Main Headquarters         Main Headquarters         Other Office Hd         PAC Contributions         OK         Cancel |  |
|                             | 3  | Click the <b>OK</b> button to attach the string template.                                                                                                    |  |

| Operation                       | Procedure                                                                                                    |
|---------------------------------|----------------------------------------------------------------------------------------------------|
| Detaching a string template     | <ol> <li>Selecting the string template you wish to detach from the<br/>list of string templates for the current target.</li> <li>Click on the Detach button. The string template is<br/>removed from the list.</li> <li>Click on the Apply button to incorporate the change.</li> </ol> |
| Changing the order of execution | <ol> <li>Selecting the string template you wish to move from the<br/>list of string templates for the current target.</li> <li>Click on the up or down arrow buttons to move the select<br/>string template forward or backwards in the list.</li> </ol>                                |

Table 11: Attaching and Detaching Subpatterns

Note: String templates can be used multiple times in the PSet hierarchy.

#### The Target List tab

All compound targets have a Target Lists tab where you can attach sub-targets.

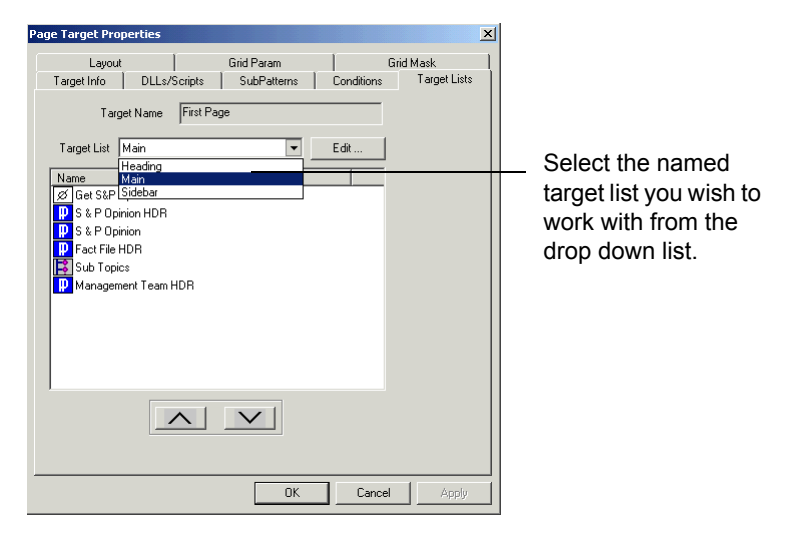

Figure 88: Target Lists tab

The Target List drop-down list displays the named target lists that exist for the current target. When you select a target list, the targets attached to that list appear in the target window.

#### Table 12: Attaching and Detaching Subpatterns

| Operation                       | Pro    | ocedure                                                                                                    |  |
|---------------------------------|--------|----------------------------------------------------------------------------------------------------|--|
| Inserting a sub-target          | 1      | Click the right mouse button and select Insert from the target popup menu. This will display the <b>Select Target</b> dialog.                                                                                                    |  |
|                                 |        | Varie     Image: Constraint of the constraint of the const |  |
|                                 | 2<br>3 | Select the target you wish to attach.<br>Click the <b>OK</b> button to attach the target. The target now<br>is displayed in the current target list.                                                                                                    |  |
| Removing a sub-target           | 1<br>2 | Click on the sub-target you wish to remove from the cur-<br>rent named target list.<br>The sub-target is immediately removed from the current<br>named target list.                                                                                                    |  |
| Changing the order of execution | 1<br>2 | Selecting the sub-target you wish to move from the list of<br>sub-targets for the current target.<br>Click on the up or down arrow buttons to move the<br>selected sub-target forward or backwards in the target list.                                                                                                    |  |

For more information on target lists, see "Adding and Organizing Target Lists" on page 156.

#### **Copying targets**

You can save time creating targets by copying a target and using it elsewhere in the hierarchy. This saves time because the copied target can include copies of the subpatterns and sub-targets that are attached to the source target. To copy a target, first select the desired target, then click on the right mouse button. From the target popup menu, select Copy. The Copy Target dialog box is displayed (Figure 89), and the name of the target you selected is displayed in the Source Target Name field.

| Copy Target 🔀                             |                                    |
|-------------------------------------------|------------------------------------|
| Source Target Name                        |                                    |
| Materials Table                           |                                    |
| New Name                                  |                                    |
| Prefix Prefix                             |                                    |
| Suffix                                    |                                    |
| Unattached                                | Targets created in the Pattern Set |
| Copy Options                              | View tab are unattached by         |
| <ul> <li>Target Only</li> </ul>           | default so the Unattached check    |
| <ul> <li>Target and Subtargets</li> </ul> |                                    |
| C Entire PSet SubTree                     | box is grayed out.                 |
| OK Cancel                                 |                                    |

Figure 89: Copying a target

If you plan to attach the target to a target list other than the current one, select the **Unattached** check box. Then you can add the target to the PSet by selecting it from the Unattached Targets list.

3 Check the **Copy Options** check box that applies to the copied target. The options are:

#### • Target Object Only

If the source target is associated with subtargets or subpatterns, but you don't want to copy these attachments, check this option. Type the name of the new target in the New Name field.

#### • Targets and Subtargets

If you want to copy a source target's associated subtargets but not the subpatterns, check this option. To distinguish the newly copied target from the source target, you must include either a prefix and/or suffix. This prefix or suffix is added to the names of all the subtargets created.

#### • Entire PSet Subtree.

If you also want to copy the entire subtree below the target, check this option. As in the previous case, the prefix and/of suffix will be added to names of the copied targets and patterns.

4 Select **OK.** The copied target is displayed in the PSet hierarchy or the Unattached Targets folder (if you created an unattached target). *Note:* If you attach targets and subpatterns to an unattached parent target, they're still considered to be attached. In the **Pattern Set View** tab, they display as part of the subtree attached to the unattached parent target.

#### Removing targets from a pattern

When you remove a target from a pattern or target list, the target is not deleted from the PatternStream application. Instead, the target is moved to the UNAT-TACHED target list.

To remove a target from a target list, select the target you want to remove, rightclick, then select **Remove** from the pop-up menu. The target is no longer displayed in the Target List or in the hierarchy of the **Pattern Set View** tab.

# **Adding and Organizing Target Lists**

In the **Target Lists** tab of the Target Properties, you manage target lists associated with a target. All target lists for the selected parent target are displayed in the drop-down list, and you can add more targets lists to a target.

All compound targets have at least one valid target list. Each target list typically generates elements in different parts of the document hierarchy and will therefore have different valid target lists. Target lists that are not in the valid target list for a particular target are ignored with two exceptions:

- Case targets: Valid target lists correspond to the value of the Case variable, so you can have target lists with user-defined names.
- Page targets: Valid target lists correspond to the named flows on the master page; therefore, for any name not in the list, the PatternStream application attempts to insert structural elements into a named flow that does not exist. This generates an error.

*Note:* Before you can attach a sub-target to a compound target, you must first add the appropriate target list first.

## Adding a target list to a target

To add a target list to a target, follow these steps:

- 1 Select the compound target to which you want to attach the target list
- 2 Right-click and select **Properties** from the pop-up menu, or double click on the target icon. The Target Properties dialog box for the selected target is displayed (Figure 83 on page 146).

3 Select the **Target Lists** tab. The name of the current target list is displayed in the Target List drop-down list. Subtargets attached to the target list are displayed in the Name list box (Figure 90).

| Table Target Properties              | ×          |
|--------------------------------------|------------|
| Target Info DLLs/Scripts SubPatterns | Conditions |
| String Implates I diger Lists Format | Uynamic    |
| Target Name Materials Table          |            |
| Target List HEADING CELLS Edit       | ]          |
| Name                                 | _          |
| Table Head - Reference Text          |            |
| Table Head - Materials Text          |            |
| Table Head - Stores Item Number Text |            |
|                                      |            |
|                                      |            |
|                                      |            |
|                                      |            |
|                                      |            |
|                                      |            |
|                                      |            |
|                                      |            |
|                                      | Ácolu      |
|                                      |            |

Figure 90: Flow A subtarget in the A target lists

4 Select **Edit** next to the Target List drop-down list. The Edit Target Lists dialog box is displayed (Figure 91).

| Edit Target Lists      | ×                  |
|------------------------|--------------------|
| Target Name First Page |                    |
| Heading<br>Sidebar     | Add List           |
| Main                   | Remove List        |
|                        |                    |
| Selected Target List   |                    |
| FRAMES                 | Valid Target Lists |
| OK Can                 | cel                |

Figure 91: Edit Target Lists dialog box

Select the **Valid Target Lists** drop-down list to select the name of the list you want to add, or type a new name in the Selected Target Lists drop-down list box.

| Edit Target Lists                      | × |
|----------------------------------------|---|
| Target Name First Page                 |   |
| Heading<br>Sidebar<br>Main Remove List |   |
| Selected Target List                   |   |
| Heading<br>Main al<br>Sidebar al       |   |

Figure 92: Valid target lists

- 5 Select Add List, then select OK.
- 6 Select **OK** to return to the target properties dialog.

You have now created an empty target list.

## **Rearranging target lists**

The PatternStream application processes target lists in the order they appear in a PSet. In some cases this may be important, so you might need to rearrange target lists after you add them to a target.

To re-order the named target lists of a compound target, follow these steps:

- 1 Select the **Target Lists** tab of the compound target.
- 2 Select the **Edit** button. The Edit Target Lists dialog box is displayed (Figure 91 on page 157).
- **3** To move a target list up or down, select the target list, then select the up or down arrow.
- 4 Select **OK** to close the Target Properties dialog box.

The target lists will be displayed in the PSet view in the new order.

## **Removing a target list**

You can remove a target list when you no longer need to generate specific content, and the targets that were in the deleted target list are moved to the UNATTACHED target list. *Note:* Because the original targets are detached when you delete a target list, you'll need to reinsert the targets if you add the target list back to the parent target.

To remove a target list, follow these steps:

- 1 Select **Edit.** The Edit Target Lists dialog box is displayed (Figure 91 on page 157).
- 2 Select the list you want to delete, then select **Remove List**.
- 3 Select **OK**, then select **OK** again to close the Target Properties.

160 CHAPTER 8 Target basics

# **Chapter 9: Global Targets**

Before you can create any content, you must first create a container for that content. The PatternStream application does this with three structural targets—the Document, Page, and Book targets. These targets are fundamental to all PSet files, because they create the high-level structures (books, documents and pages) into which content is generated.

This chapter describes how to configure the Document, Page, and Book targets. Table 13 provides a quick overview.

#### Table 13: Global targets

| Target name        | Description                                                                                                 | For details, see                        |
|--------------------|----------------------------------------------------------------------------------------------------|-----------------------------------------|
| Document           | Generates a FrameMaker document from the FrameMaker template you specify.                                   | "Document targets" on page 162          |
| Page               | Generates a series of connected body pages<br>according to the master pages in the template you<br>specify. | "Page targets" on<br>page 168           |
| Book               | Generates a book file that will contain subse-<br>quently generated documents.                              | "Book Targets" on<br>page 177           |
| Variable<br>Format | Modifies the definition of user-defined<br>FrameMaker variable formats.                                     | "Variable Format Target"<br>on page 182 |
| Log                | Outputs data to an ASCII file.                                                                              | "Log target" on page 182                |
| Marker             | When used in non-create mode, flows text at the location of the marker with a given type and marker text.   | "Marker targets" on<br>page 180         |

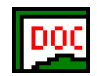

## **Document targets**

The Document target generates output based on the FrameMaker template you specify when you create a pattern set. All pattern sets contain a Document target by default. This target serves as the container that holds the content of your document. See "Creation of the Pattern Set" on page 42 for more information on creating a pattern set.

The Document target makes a copy of the template and renames the copy based on selected options. The document name can be user-defined, data-driven, or generated automatically. You start with a blank document most of the time; therefore, the template should have *no* body pages. The exception is when you want to generate content into an existing document.

Typically, a PSet file has only one Document target, usually in the Root pattern; however, you can have more than one Document target in a PSet file. This might be necessary when you have introductory material that has a different layout structure than the rest of the document. Each structure is defined by a separate Document target. Conversely, some PSet files do not require a Document target at all

You can also invoke a particular Document target more than one time. For example, you might have a Document target that generates a chapter given a specific chapter number. You can then place the target in a pattern that loops for each chapter.

## The Output tab

In the **Output** tab, you define the name of the generated document and specify if you want the output saved in PDF, HTML, and/or XML format (by default, the document is always saved as a Frame file). There's also an option to close the document after it is generated. Some of the fields are identical to the ones you complete when creating a new PSet. If you completed those fields, the information is automatically displayed in the **Output** tab (Figure 93). Table 14 lists **Output** tab options.

Table 14: Output tab options

Option Description
Document Naming Options

| Option                      | Description                                                                                                    |
|-----------------------------|----------------------------------------------------------------------------------------------------|
| Program Generated           | The PatternStream application will generate a document name with the prefix you indicate and a suffix of consecutive numbers. For example, the suffix for the first generated document might be 0001, the second document 0002, and so on. |
| User Defined                | You specify the name of the document.                                                                                                    |
| Data Driven                 | You assign a variable that contains the name of the document.                                                                                                    |
| Output Specifications       |                                                                                                    |
| Close Document On<br>Finish | If checked, the FrameMaker document is closed<br>after it is generated. This is a good idea when<br>you're generating more than 500 documents in<br>Windows NT, which can run out of window han-<br>dles if the documents are not closed.  |
| PDF check box               | Check if you want the document saved in PDF format. Specify the output directory for this file.                                                                                                    |
| HTML check box              | Check if you want the document saved in HTML format. Specify the output directory for this file.                                                                                                    |
| XML check box               | Check if you want the document saved in XML format. Specify the output directory for this file.                                                                                                    |
| Directory/Browse button     | For each box checked, type the output directory<br>in the corresponding Directory field, or select the<br><b>Browse</b> button to select the location.                                                                                     |

Table 14: Output tab options (continued)

| Document Target Proj | perties                              |                            | x     |  |  |
|----------------------|--------------------------------------|----------------------------|-------|--|--|
| Target Info DLLs/Scr | ipts   SubPatterns   Conditions   Ta | rget Lists Output Template | Book  |  |  |
| Target Name DOC      |                                      |                            |       |  |  |
| Document Naming 0    | )<br>Dptions                         |                            |       |  |  |
| C Program Gener      | rated                                | Document Prefix            |       |  |  |
| User Defined         | CPSClientSection                     | Document Name              |       |  |  |
| O Data Driven        |                                      | Variable Name              |       |  |  |
|                      | Select Variable                      |                            |       |  |  |
| Output Specification | 15                                   |                            |       |  |  |
| Close Docume         | ent On Finish                        |                            |       |  |  |
|                      | Directory                            |                            |       |  |  |
| Frame Doc            | Output                               | >>                         |       |  |  |
| PDF                  |                                      | >>                         |       |  |  |
| F HTML               |                                      | >>                         |       |  |  |
| I XML                |                                      | >>                         |       |  |  |
|                      |                                      |                            |       |  |  |
|                      |                                      |                            |       |  |  |
|                      |                                      | UK Cancel                  | Apply |  |  |

Figure 93: Output tab, Document target

#### The Template tab

When the PatternStream application generates a document, that document is formatted by a FrameMaker template. You specify the template in the Document target's **Template** tab (Figure 94). Table 16 describes the template options.

Table 15: Template options

| Option   | Description                                                                                                    |
|----------|----------------------------------------------------------------------------------------------------|
| Name     | Specifies the location of the FrameMaker template<br>that will format the PatternStream-generated<br>FrameMaker document. If you specified one when<br>you created your pattern set, it is displayed here. |
| Variable | Name of the variable containing the template name, if<br>the template name is stored in the database. Select<br><b>Select Variable</b> to choose the variable.                                             |

| Document Target Properties                                                        |
|-----------------------------------------------------------------------------------|
| Target Info DLLs/Scripts SubPatterns Conditions Target Lists Output Template Book |
| Target Name DOC                                                                   |
| Template                                                                          |
| Name irectories\Templates\CPACompSecTmpl.fm >>                                    |
| Variable None                                                                     |
| Select Variable                                                                   |
|                                                                                   |
|                                                                                   |
|                                                                                   |
|                                                                                   |
|                                                                                   |
|                                                                                   |
|                                                                                   |
|                                                                                   |
|                                                                                   |
| UK Cancel Apply                                                                   |

Figure 94: Template tab, Document target

#### The Book tab

Most PSET files generate only one output document. However, a document can be invoked an indefinite number of times during a given run. There can also be more than one document target in a given pset. As documents are generated, you can add them as components to a specified book file (see "Book Targets" on page 177). The attributes on the Document target's **Book** tab (Figure 95) are used to determine how the documents generated by a document target will be included in the current book, such as the position of the document, the page and paragraph numbering format, the side on which each file starts, etc. Table 16 describes the book options.

| Option                  | Description                                                                      |
|-------------------------|----------------------------------------------------------------------------------|
| Book Insertion options  |                                                                                  |
| Include in Current Book | Documents generated by the current target will be inserted in the current book.  |
| Component Name          | The name of the book component to use when positioning the document in the book. |

Table 16: Book options

| Option                  | Description                                                                                                    |
|-------------------------|----------------------------------------------------------------------------------------------------|
| Relative Position       | The position in the book to insert the docu-<br>ment, relative to the specified component.<br>Valid options are:                                                                                                    |
|                         | <ul> <li>After Component: The document just generated is placed after the component specified in the Component Name field.</li> <li>Before Component: The document just generated is placed before the component specified in the Component Name field.</li> <li>Current Component: Whenever a Document target creates a file (or component) in a book, that file becomes the current file. This option places the new file after the current file.</li> <li>End of Book: Places the currently generated document at the end of the book.</li> <li>Beginning of Book: Places the currently generated document at the beginning of the current book.</li> </ul> |
| Component Variable      | If the component name will be data driven, the<br>name of the variable containing the compo-<br>nent. If a variable is specified, then the current<br>value of the variable takes the place of the<br>Component Name attribute.                                                                                                    |
| Positional Conditioning | Only applies when you've selected the Current<br>Component option under Relative Position. If<br>the condition equals True, then the document<br>is inserted after the component specified in<br>Component Name. Otherwise, the document<br>is placed after the current component. This fea-<br>ture is handy when generating a book that has a<br>table of contents. The first chapter is placed<br>after the table of contents and all subsequent<br>chapters are placed after the previous chapter.<br>In this case, the condition would be set to eval-<br>uate to True only on the first chapter.                                                         |

Table 16: Book options (continued)

| Option                        | Description                                                                                                    |
|-------------------------------|----------------------------------------------------------------------------------------------------|
| First Page Number             | The first page number of the document.                                                                                                    |
| Page Numbering Method         | Method for numbering the pages in each chapter:                                                                                                    |
|                               | • Continue: Page numbers continue from one file to the next.                                                                                                    |
|                               | • From File: Reads the page numbers in each file.                                                                                                    |
|                               | • Restart: Start over page numbers in each file.                                                                                                    |
| Page Side                     | Start the file on a specific page:                                                                                                    |
|                               | <ul> <li>Next Available: Start file on next page.</li> <li>Start from File: Detect which page the file already begins on.</li> <li>Next Left: Start the file on the next left page.</li> <li>Next Right: Start the file on the next right page.</li> </ul> |
| Paragraph Numbering<br>Method | The method FrameMaker will use to autonum-<br>ber the paragraphs in the document:                                                                                                    |
|                               | <ul> <li>Continue: Continue autonumbering para-<br/>graphs from one file to another.</li> <li>From File: Display page numbering method<br/>used in the file.</li> <li>Restart: Start over autonumbering in each<br/>file.</li> </ul>                       |

Table 16: Book options (continued)

Some important things to consider how the book placement attributes work are:

- When the component associated with the current output document is added to the book file, that component automatically becomes the current component.
- The component condition only applies when Current Component is selected as the position option. When the condition is True, the current component is set to the value of Component Name (or the value of Component Variable if a variable is specified).

| Target Info DLLs/Scripts Sub                                     | Patterns Conditions Target Lists Output Template Book |
|------------------------------------------------------------------|-------------------------------------------------------|
| Target Name Book Insertion                                       |                                                       |
| Relative Position Positional Condition                           | e Attach Condition                                    |
| Component Name                                                   | pany Name Select Variable                             |
|                                                                  |                                                       |
| Page Side<br>Page Numbering Method<br>Paragraph Numbering Method | Start From File First Page Number                     |

Figure 95: Book tab, Document target

• The position options End of Book and Beginning of Book are absolute positions which ignore the value of Component Name. However, the added component still becomes the current component.

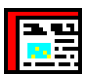

## **Page targets**

The Page target generates a series of connected body pages according to the master pages in the template you specify. You can select the master page to apply to each type of body page or store the master page names in a set of variables. In the Page target, you can also place unanchored frames directly onto the page by either specifying the X and Y coordinates or using a page grid. Figure 96 shows a series of connected body pages generated by the single invocation of a Page target. The flow begins on the first page and ends on the last page.

When the Page target in a PSet is invoked, it first creates a single body page. Next, the subtargets and subpatterns below the Page target insert text and other structural elements onto the body page, starting at point A. If the first page gets filled up, another body page is created automatically, and content begins to flow onto the new page (just as if you were typing the content by hand). When the second page is filled, a third page is created, and so on. When all of the subpatterns and subtargets are finished, the page target applies proper right and left background pages.

The illustration in Figure 96 demonstrates only one invocation of the Page target. If the Page target is in a pattern that loops more than once, the Page target

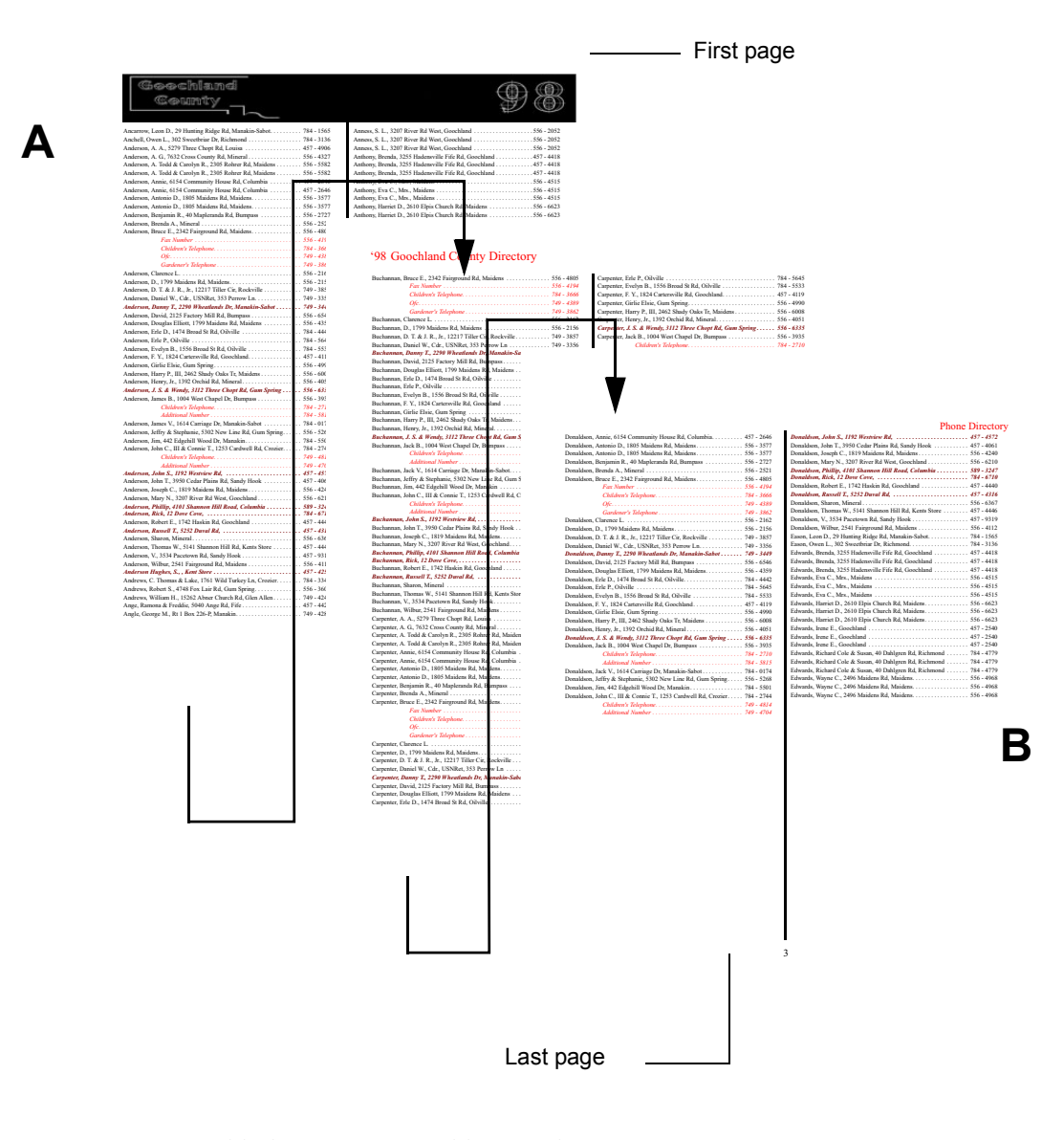

Figure 96: Connected body pages generated by a single invocation of a page target

will be invoked more than once, each time generating another set of connected body pages.

*Note:* The number of generated pages depends on the amount of content created by the patterns and subtargets below the Page target in the hierarchy. Typically, each invocation generates a different number of pages.

#### **Target lists for Page targets**

Page targets derive their set of valid targets lists from the master pages assigned in the **Layout** tab (see "The Layout tab" on page 171). On a master page of a FrameMaker document, you can create two types of text frames. The first type becomes part of the background of each body page which uses this master page. These text frames are not editable from the body pages. The other type is associated with a named flow. When a new body page is created using this master page, an corresponding editable text frame is created for each named flow on the master page. The position and size of each text frame on the body page is the same as it was for the corresponding frame on the master page.

For each named flow on the master page (right interior) specified in the layout tab of the page target properties dialog, there will be a corresponding named target list. Structural elements created by target objects in one of these named target lists will be inserted into the associated named flow on the body page that was created.

Figure 97 shows an example of a document that uses multiple named flows. The document is a database-derived questionnaire, which will be folded so that the address shows through the window of an envelope. To create the page, two named flows are defined on the master page. Flow A contains text that can flow through multiple body pages. Flow B holds the address, which must be placed precisely on the page to display through the clear envelope window.

The Frames target list has a special function. The contents of Unanchored Frame targets or TextFrame targets placed in the Frames target list will appear on every page in the current series of connected pages. The targets in this list create the effect of a variable background. See "Unanchored Frame target" on page 214 and "Text Frame Target" on page 231 for details.

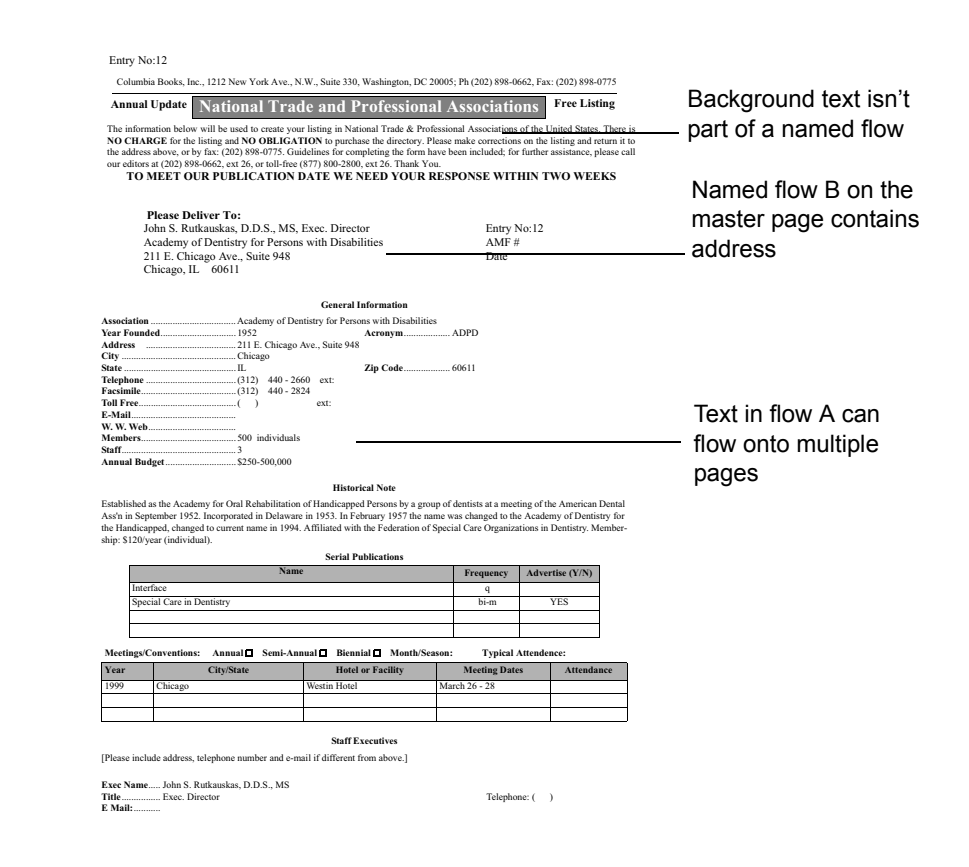

Figure 97: Multiple flows on a page

#### The Layout tab

You select which master pages are applied to output in the **Layout** tab (Figure 98). The master page names that appear in the drop-down lists for Interior, First, and Last (Right and Left) pages are from the FrameMaker template you specify in the parent document target.

Before the names of the master pages can be displayed in the drop-down lists, you must import them from the template file. Select **Extract Formats** from the **Template** menu on the **PatternStream** main dialog.

Instead of applying master pages from the FrameMaker template, you can associate PatternStream variables with master pages.

| Larget Ir  | nto  <br>.ayout | DLLs/Scripts    | Si<br>Grid | ubPatterns  <br>Param | Conditions | Target Lists<br>Grid Mask |
|------------|-----------------|-----------------|------------|-----------------------|------------|---------------------------|
| Target N   | lame            | PAGE            |            |                       |            |                           |
| - Interior | M.<br>Pages —   | aster Page Name |            | Variabl               | e Name     | Use Variable              |
| Right      | Right           |                 | -          | None                  | •          |                           |
| Left       | Left            |                 | •          | None                  | •          |                           |
| First Pa   | ge              |                 |            |                       |            |                           |
| Right      | Comp            | aniesFirstPage  | •          | None                  | •          |                           |
| Left       | Comp            | aniesFirstPage  | -          | None                  | •          |                           |
| Last Pa    | ge              |                 |            |                       |            |                           |
| Right      |                 |                 | •          | None                  | •          |                           |
| Left       |                 |                 | •          | None                  | •          |                           |
| N          | XT Pag          | e               | •          | First Page O          | ption      |                           |
|            |                 |                 |            |                       |            |                           |
|            |                 |                 |            |                       |            |                           |

Figure 98: Layout tab, Page target

#### The Grid Param tab

You specify a position for unanchored frames on the **Grid Param** tab (Figure 99). These settings work in conjunction with Uframe targets. Unanchored frames generated by the Uframe target in this mode do not have a specific x, y location. Instead, the x, y locations are determined when the PatternStream application searches for unfilled portions of an imaginary grid. When the frame is positioned on the page, the grid cells that the frame covers are flagged as filled and cannot be used by another frame. The frame dimensions are assumed to be whole number multiples of the grid cell dimensions. The PatternStream application can search previous pages for partially filled grids or create new blank pages if the current page grid is full. Table 17 describes the settings on the **Grid Param** tab.

| Option       | Description                                                                                       |  |
|--------------|---------------------------------------------------------------------------------------------------|--|
| Location     |                                                                                                   |  |
| Right Page X | The distance from the left edge of the upper right hand corner of the grid, on a right-hand page. |  |

Table 17: Grid parameter options

| Option           | Description                                                                                                    |  |
|------------------|----------------------------------------------------------------------------------------------------|--|
| Right Page Y     | The distance from the page top of the upper<br>right-hand corner of the grid, on a right-hand<br>page.                                                                                                    |  |
| Left Page X      | The distance from the left edge of the upper right-hand corner of the grid, on a left-hand page.                                                                                                    |  |
| Left Page Y      | The distance from the page top of the upper right-hand corner of the grid, on a left-hand page.                                                                                                    |  |
| Dimensions       |                                                                                                    |  |
| Cell Size Width  | The width of each grid cell.                                                                                                    |  |
| Cell Size Height | The height of each grid cell.                                                                                                    |  |
| Grid Size Width  | The width of the grid in number of cells.                                                                                                    |  |
| Grid Size Height | The height of the grid in number of cells.                                                                                                    |  |
| Fill Option      | The name of the fill algorithm used to place frames onto a page:                                                                                                    |  |
|                  | <ul> <li>Bottom UP: Starts with the bottom row of the grid.</li> <li>Fill Current Page: Place frame only on the current page or subsequent pages, do not search previous page for a partially filled grid.</li> <li>INNER to OUTER: Fill by column from the inner columns to the outer columns (first left column for a right page, last right column for a left).</li> <li>OUTER to INNER: Fill by column from the outer columns to the inner columns (first left column for a right page, last right column for a left).</li> </ul> |  |

Table 17: Grid parameter options

| Option         | Description                                                                                                    |
|----------------|----------------------------------------------------------------------------------------------------|
| Threshold      | The fraction of the grid that needs to be filled<br>before the grid on a page is complete. The Pat-<br>ternStream application will not add additional<br>frames to a complete grid. |
| Grid Algorithm | The grid algorithm that points to an exported function in a declared DLL. The DLL contains a user-defined algorithm for filling a grid.                                             |
| Units          | The unit of measure for the specified dimensions.                                                                                                    |

Table 17: Grid parameter options

| Target Info    | DLLs/Scripts | SubPatterns | Conditions       | Target Lists |
|----------------|--------------|-------------|------------------|--------------|
| Layout         |              | Grid Param  | Gri              | d Mask       |
| Target Name    | PAGE         |             |                  |              |
| Units          | Inches       | •           |                  |              |
| Location       | ×            | Y           |                  |              |
| Right Page     | 0.36         | 5.75        |                  |              |
| Left Page      | 0.36         | 5.75        |                  |              |
| Dimensiions    | Width        | Height      |                  |              |
| Cell Size      | 2.6          | 0.5         |                  |              |
| Grid Size      | 3            | 10          |                  |              |
| Fill Opiton    | OUTER to INN | IER 💌       |                  |              |
| Threshold      | 0.6          |             |                  |              |
| Grid Algorithm | None         |             | Select Algorithm |              |
|                |              |             |                  |              |

Figure 99: Grid Param tab, Page target

## The Grid Mask tab

On the **Grid Mask** tab, you can cover, or mask, regions of the grid to prevent an unanchored frame from covering them (Figure 100). Each mask represent a rectangle of grid cells. Masks are applied depending on the type of page the parent grid is on. To create irregular shapes, you can place multiple masks on a grid. The mask value is used by custom grid algorithms and is not specifically used by the PatternStream application. However, the value must be positive in order for

the PatternStream application to recognize cells covered by a mask as being used. Table 18 describes the grid mask options.

Table 18: Grid mask options

| Option        | Description                                                                                                    |  |
|---------------|----------------------------------------------------------------------------------------------------|--|
| Add           | Adds the parameters specified in the Selected Mask pane.                                                           |  |
| Modify        | Modifies the selected mask with what the values in the Selected Mask pane. (To select a mask, select the x value.) |  |
| Delete        | Removes the selected mask from the parent page tar-<br>get. (To select a mask, select the x value.)                |  |
| Selected Mask |                                                                                                    |  |
| X Location    | The number of grid cells from the left side of the page grid.                                                      |  |
| Y Location    | The number of grid cells from the top of the page grid.                                                            |  |
| Width         | The mask width in grid cells.                                                                                      |  |
| Height        | The mask height in grid cells.                                                                                     |  |
| Mask Value    |                                                                                                    |  |
| Set Cell      | Cell covered by the grid count toward threshold determination.                                                     |  |
| Ignore Cell   | Cell is ignored when computing grid fill percent.                                                                  |  |
| Set Value     | Arbitrary value that can be passed to an externally defined grid algorithm.                                        |  |

| Option    | Description                                                                                                    |
|-----------|----------------------------------------------------------------------------------------------------|
| Page Type | The type of page to apply this grid to. Notice that if<br>you are using different master pages for the first and<br>last page, you will need to set grid specifications for<br>each page type.                                                                                                    |
|           | <ul> <li>First Left: First left page of a double-sided document.</li> <li>First Right: First right page of a double-sided document.</li> <li>Left Interior: The side closer to the binding (not counting first or last page).</li> <li>Right Interior: The side farther from the binding (not counting first or last page).</li> </ul> |
|           | <ul> <li>Last Left: Last left page of a double-sided document.</li> <li>Last Right: Last right page of a double-sided document.</li> </ul>                                                                                                    |

Table 18: Grid mask options (continued)

| Page Target Properties                                                                                                    | ×                           |
|----------------------------------------------------------------------------------------------------|-----------------------------|
| Target Info DLLs/Scripts SubPatterns Conditions                                                                                                    | Target Lists  <br>Grid Mask |
| Target Name                                                                                                    |                             |
| X         Y         WIDTH         HEIG         VALUE         PAGE TYPE           0         0         3         7         IGNORE         First Left           0         0         3         7         IGNORE         First Left | Add                         |
|                                                                                                    | Modify                      |
|                                                                                                    | Delete                      |
| Selected Mask Page Type First Left                                                                                                    | T                           |
| ×Location 0 Mask Value                                                                                                    |                             |
| Y Location C Set Cell                                                                                                    |                             |
| Width 3 C Ignore Cell                                                                                                    |                             |
| Height 7 C Set Value 2                                                                                                    |                             |
| OK Canc                                                                                                    | el Apply                    |

Figure 100: Grid Mask tab, Page target

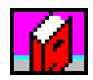

# **Book Targets**

When a PSet generates multiple documents, the PatternStream application can place these documents in a FrameMaker book file using a Book target. The PatternStream application uses an existing book, either by making a copy of the specified book (uses an existing book file as a template) or modifying an existing book, directly. The latter mode works best when the book components will be run separately from different PSet files at different times.

The following facts are important when considering how the book target will behave when components are added directly to an existing book:

- The Template Name and Template Variable controls are disabled, indicated that the values will be ignored.
- The output book file must already exist, or an error is generated.
- Only components that don't already exist in the output book file are created.
- Template functions, such as Extract Formats, will refer to the output book file rather than anything specified in Template Name.

Below is an example of a simple PSet Hierarchy that illustrates how to use book targets. Components are added to the output book file as the document targets below the book target generate output documents. For a discussion on how components are positioned in book, See "The Book tab" on page 165.

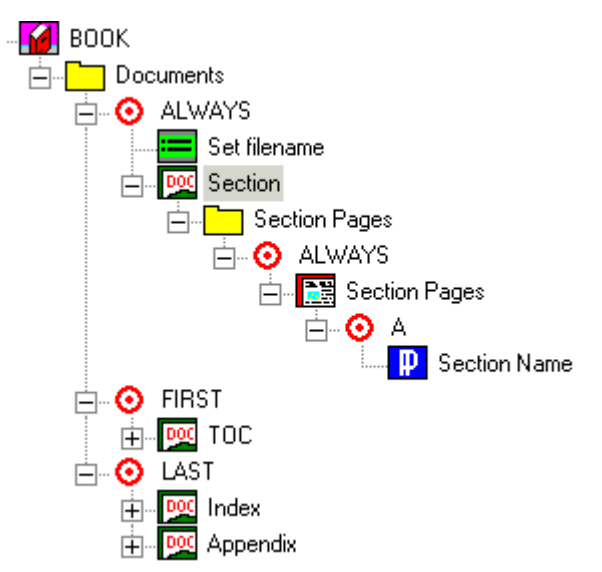

Figure 101: PSet Hierarchy that uses book targets and multiple document targets.

## The Param tab

On the **Param** tab, you configure which book file and template file the Pattern-Stream application will use to create and format the book file (Figure 102). Table 19 describes the **Param** tab.

| Table 19: | Parameter | options |
|-----------|-----------|---------|
|-----------|-----------|---------|

| Option            | Description                                                                                                    |  |
|-------------------|----------------------------------------------------------------------------------------------------|--|
| Template          |                                                                                                    |  |
| Use Template      | The PatternStream application will make a copy<br>of the name of the file specified and insert com-<br>ponents into the copy. |  |
| Template Name     | Browse to select the file to use as a template.                                                                               |  |
| Template Variable | If your database contains the template name, select the template name variable.                                               |  |
| Book Name         | The name of the output book file.                                                                                             |  |
| Book Variable     | The name of the variable containing the book name (if the name is data driven).                                               |  |
| Directory         | Indicate the directory containing the book file.                                                                              |  |
| Book Target Propertie | 5                                        | x |
|-----------------------|------------------------------------------|---|
| Target Info DLLs/Scr  | ipts SubPatterns Conditions Param Update |   |
| Target Name           |                                          |   |
| Define Template File  | ↓<br>↓ Use Template                      |   |
| Template Name         | Templates\booktmpl.book >>               |   |
| Template Variable     | None Select Variable                     |   |
| - Output Parameters - |                                          |   |
| BookFile Name         | NewBook                                  |   |
| BookFile Variable     | None Select Variable                     |   |
| Directory             | Output >>                                |   |
|                       |                                          |   |
|                       |                                          |   |
|                       |                                          |   |
|                       | OK Cancel Apply                          |   |

Figure 102: Param tab, Book target

#### The Update tab

On the Book target's **Update** tab, you indicate which components are updated in the final book (Figure 103). Table 20 describes these options.

| Option                          | Description                                                                   |
|---------------------------------|-------------------------------------------------------------------------------|
| Page and Paragraph<br>Numbering | Update the page numbers and autonumbered paragraphs, such as chapter numbers. |
| Generated Files                 | Update the generated files, such as the table of contents or index.           |
| Cross References                | Update the cross-reference links.                                             |
| Reset Text Insets               | Update the text inset links.                                                  |
| OLE Links                       | Update the linked objects, such as a PowerPoint slide.                        |

Table 20: Update options

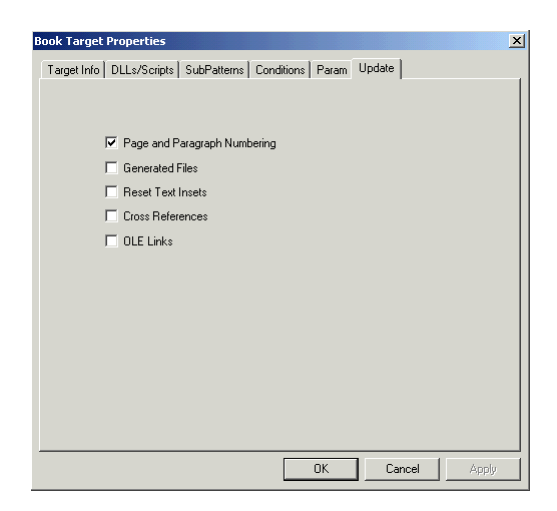

Figure 103: Update tab, Book target

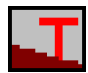

# Marker targets

Marker targets use FrameMaker markers to generate content at a specific location. The PatternStream application can either create this marker or search the FrameMaker document for an existing marker.

#### The Marker tab

Table 21 explains the marker options on the Marker tab.

Table 21: Marker target options

| Option      | Description                                                                                                    |
|-------------|----------------------------------------------------------------------------------------------------|
| Marker Type | Select the marker type from the drop-down list. This list<br>comes from the template specified in the project's Docu-<br>ment target. If <b>Create Marker</b> is selected, then a marker of<br>the selected type is created at the current insertion point.<br>Otherwise, the PatternStream application searches the doc-<br>ument for markers of the selected type. |

| Option        | Description                                                                                                    |
|---------------|----------------------------------------------------------------------------------------------------|
| Marker Text   | If <b>Create Marker</b> is not checked, the PatternStream appli-<br>cation searches the document for the selected marker type<br>and the designated marker text. If the marker type and text<br>are not found, then an error is generated.                                                                                                    |
|               | <i>Note:</i> The PatternStream application ignores this parameter when creating a new marker. The text for the marker is derived from the attached string templates. See < <xref string="" template="" to="">&gt;.</xref>                                                                                                    |
| Create Marker | Creates a marker of the selected type (if selected). The text<br>of the marker is determined by attached string template<br>objects.                                                                                                    |
|               | If not selected, a marker is not created. The PatternStream<br>application searches the generated document for a marker<br>with the given type and text. You attach the Attached Tar-<br>gets target list to the Marker target, then the targets in the<br>list will be inserted in the document immediately after the<br>selected marker. This option is used in conjunction with the<br>Global named target list of a Document target.<br><i>Note:</i> You can only insert valid Flow Insertion targets in the<br>Attached Targets list. |
| Text Variable | Lets you select the variable that will contain the marker text.<br>The Marker target uses the current contents of the variable<br>to search for a marker with the given type and text. Like<br>static marker text, the text variable is ignored when the <b>Cre-<br/>ate Marker</b> check box is selected. For details on variables,<br>see Chapter 5, "Variables."                                                                                                    |
|               | The Marker targets in the Globals named target list of a<br>Document target (non-create mode) are not invoked until<br>all subpatterns have been executed and the document is fin-<br>ished. Therefore, the Marker target can search for markers<br>that were inserted previously in the current run.                                                                                                    |

 Table 21: Marker target options (continued)
 Image: Continued

| Marker Target Propert | ies                   | ×              |
|-----------------------|-----------------------|----------------|
| Target Info           | DLLs/Scripts          | SubPatterns    |
| Conditions            | Target Lists String T | mplates Marker |
| Target Name           | Front                 | 1              |
|                       | Create Marker         |                |
| Marker Type           | GE Table              | •              |
| Marker Text           | Front                 |                |
| Text Variable         | None                  |                |
|                       | Select Variable       |                |
|                       |                       |                |
|                       |                       |                |
|                       |                       |                |
|                       |                       |                |
|                       |                       |                |
|                       |                       |                |
|                       |                       |                |
|                       | ОК                    | Cancel Apply   |

Figure 104: Marker tab, Marker target

|  | _ |   |   |  |
|--|---|---|---|--|
|  | Ξ | Ξ | _ |  |
|  | - |   |   |  |

# Log target

The Log (LOG) target is a simple target that works with a Log File extension object to write data to an ASCII file. The extension specifies the .LOG file into which the Log target writes data. The data written to the log is specified by the string templates attached to the target.

#### The LogFile tab

Use the **LogFile** tab, shown in Figure 105, to select the extension that specifies the log file's name and location. Select the **Attach Log File** button and select an extension from the Select Extension dialog box.

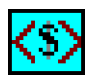

# Variable Format Target

Variable Format (VARFORMAT) targets are simple targets that modify an existing FrameMaker variable's definition. The string templates you attach to this target insert text into the variable format. These targets can only be used in the Global target list of the Document target.

| LOG Target Properties                                                                  | ×     |
|----------------------------------------------------------------------------------------|-------|
| Target Info   DLLs/Scripts   SubPatterns   Conditions   String Tmplates<br>Target Name |       |
| Log File Detach Detach                                                                 |       |
| OK. Cancel                                                                             | Apply |

Figure 105: LogFile tab, Log target

#### The Format tab

Use the **Format** tab, shown in Figure 106, to select the variable whose definition you want to modify. The list of available variables comes from the FrameMaker template attached to the parent Document target.

| 2 | 'ariable Format Targe  | t Properties | 5            |                |               | X |
|---|------------------------|--------------|--------------|----------------|---------------|---|
|   | Target Info DLLs/Scrip | pts SubPatt  | erns Conditi | ions String Tm | plates Format | 1 |
|   | Target Name            | Effective D  | ate          |                |               |   |
|   | Variable Format        | Effective Da | ate          | •              |               |   |
|   |                        |              |              |                |               |   |
|   |                        |              |              |                |               |   |
|   |                        |              |              |                |               |   |
|   |                        |              |              |                |               |   |
|   |                        |              | OK           | Cancel         | Apply         |   |

Figure 106: Format tab, Variable Format target

184 CHAPTER 9 Global Targets

# **Chapter 10: Flow Insertion Targets**

When you create text or structural elements such as paragraphs, table anchors, anchored frames, and markers, you insert these items into a text flow. The following are examples of text flows:

- A standard FrameMaker document that has a series of body pages and one main flow (typically called "A") on the master page. The PatternStream application inserts paragraphs, tables, and anchored frames into this main flow using the appropriate target object.
- A series of body pages with a master page that has multiple named flows. In this case, each named flow has a collection of targets that insert elements and text for that flow. There is a named target list for each of the named flows on the master page.
- Theoretically, table cells are like automatically resized text frames, each with its own unnamed flow. The targets attached to a table cell insert structural elements and text into each instance of the cell, as if it were a main flow. In FrameMaker, you can't insert tables within tables, so there are exceptions to generating nested tables in PatternStream. To generate nested tables, you must create an Anchored Frame target, insert a Text Frame target, then insert a Table target.
- You can attach a Text Frame target to either an anchored or an unanchored frame target. The subtargets attached to the text frame target will insert structural elements and text into the unnamed flow associated with each instance of the text frame.

### **Using Flow Insertion targets**

By attaching subpatterns to Flow Insertion targets, you can create useful structures within your PSet hierarchy. For example, suppose your document consists of a series of tables. You might create a Flow Insertion target to which you attach each table subpattern. Subpatterns attached to Flow targets must contain content targets, such as Table and Paragraph targets, that generate output into a text flow.

You can only use flow insertion targets where it makes sense to insert items into a flow. For example, you cannot attach a Flow Insertion target directly to a Document target, because at the document level, you cannot clearly specify where content should go. Space for the content is specified at the page level. Likewise, you cannot place a Flow Insertion target directly below a Row target. Typically, table rows contain more than one cell and there is no way to distinguish one table cell from another. They have no identifying features. Therefore, you must insert table cell sub-targets in a Row target to indicate where text will flow.

*Note:* One of the Flow Insertion targets is called *Flow*, so it's easy to confuse the two terms. Just remember that the capitalized Flow target is a type of Flow Insertion target.

Table 22 provides an overview of how Flow Insertion targets work.

Table 22: Flow insertion targets

| Target name       | Description                                                                                                    | For details, see                          |
|-------------------|----------------------------------------------------------------------------------------------------|-------------------------------------------|
| Paragraph         | Generates a paragraph in the format of the tag<br>associated with the target in your template.                                                                                        | "Paragraph targets" on<br>page 186        |
| Flow              | Provides a specialized handle for flow insertion tar-<br>gets in the PSet hierarchy. Also used to implement<br>a generalized continuation header for related<br>groups of paragraphs. | "Flow targets" on<br>page 191             |
| Marker            | Inserts a marker of a specified type.                                                                                                    | "Marker targets" on<br>page 180           |
| Anchored<br>Frame | Creates an anchored frame to which you can attach<br>unanchored frames, text frames, and imported<br>graphics.                                                                        | "Anchored frame tar-<br>gets" on page 223 |
| Table             | Generates a table according to the assigned table format.                                                                                                    | "Table targets" on<br>page 198            |

# **Paragraph targets**

Paragraph targets create paragraph structural elements in your document. In the target's properties, you select the paragraph format to apply to the newly created paragraph. The FrameMaker template associated with the current PSet determines which paragraph formats can be applied to the target. Each time the target is invoked, the PatternStream application creates an instance of the paragraph with the given format. You attach string templates to the target to define the text

to be inserted into each new paragraph. Example 1 shows how Paragraph targets generate three types of formatted paragraphs.

Example 1: Paragraph formats

| This example shows a pattern from a company directory.                                                                                                    |
|----------------------------------------------------------------------------------------------------|
| Marketing       Paragraph format 1         Mail Drop D60       Paragraph format 2         Bob Jones       Ext. 624         John Smith       Ext. 613         Jane Taylor       Ext. 626 |
| Because the pattern uses three different FrameMaker paragraph formats, you would need to define at least three different Paragraph targets for this pattern.                            |

In Example 1, the paragraphs containing the name and phone extension (format 3) are probably examples of one Paragraph target being invoked multiple times. This creates instances of a paragraph with a specific format.

#### The Setup tab

On the Paragraph target's **Setup** tab, you specify a limited set of paragraph overrides that will be applied conditionally to the paragraphs being generated by the parent target. (Figure 107). Table 23 describes the contents of the **Setup** tab.

| Paragraph Target Propert         | ies                                | ×                        |
|----------------------------------|------------------------------------|--------------------------|
| Target Info D<br>String Tmplates | ILLs/Scripts SubPatte<br>Setup     | rns Conditions Pgf Specs |
| Target Name                      | City State Zip                     |                          |
| Paragraph Format                 | I Begin New Paragraph<br>Firm Info | •                        |
|                                  | 🔽 Generate Always                  |                          |
|                                  |                                    |                          |
|                                  |                                    |                          |
|                                  |                                    |                          |
|                                  |                                    |                          |
|                                  | OK                                 | Cancel Apply             |

Figure 107: Setup tab, Paragraph target

Table 23: Contents of the Setup tab

| Option              | Description                                                                                                    |
|---------------------|----------------------------------------------------------------------------------------------------|
| Begin New Paragraph | Select to create a new paragraph each time the Para-<br>graph target is invoked. This is the default setting;<br>however, the new paragraph isn't necessary in all<br>PSets. If this option isn't selected, the Paragraph<br>target will insert text into the current paragraph.<br>The current paragraph's tag is applied to the new<br>content. In this case, you don't need to select a<br>paragraph tag from the Paragraph Format drop-<br>down list because the setting will be ignored. |

| Option           | Description                                                                                                    |
|------------------|----------------------------------------------------------------------------------------------------|
| Paragraph Format | Select a paragraph tag from the drop-down list to format the Paragraph target output.                                                                                                    |
|                  | It is important to keep in mind that, to the Pattern-<br>Stream application, the paragraph format is just a<br>name. The actual characteristics of a paragraph for-<br>mat are defined in the FrameMaker template. You<br>can change the paragraph format attributes in the<br>FrameMaker template without affecting the logical<br>structure of the PSet file. |
|                  | If the Paragraph Format drop-down list is blank,<br>you need to update the template information.<br>Select the <b>PatternStream</b> menu in FrameMaker,<br>select <b>Application</b> , then select <b>Update Template</b><br><b>Info.</b>                                                                                                    |
| Generate Always  | If all main variables in the attached string templates<br>have null values and this option is not selected, the<br>Paragraph Target will not generate output. This is<br>an alternative to attaching a condition that evaluates<br>to "true" when the variables associated with the<br>attached string templates don't have null values.                        |
|                  |                                                                                                    |

Table 23: Contents of the Setup tab

#### The Pgf Specs Tab

On the Paragraph target's **Pgf Specs** tab, you specify a limited set of paragraph overrides that will be applied conditionally to the paragraphs generated by the parent target (Figure 108). Table 24 describes the options.

| Paragraph Target Proper    | ties           |                       |
|----------------------------|----------------|-----------------------|
| Target Info                | DLLs/Scripts S | ubPatterns Conditions |
| Sting Implates             |                | i gi opoco            |
| Target Name Uity Stat      | te∠ip          |                       |
| Condition F                | FLAGS          | Add                   |
|                            |                |                       |
|                            |                | Modily                |
|                            |                | Delete                |
| ,<br>Selected Paragraph Sp | ecification    |                       |
| Keep with NEX1             | T              |                       |
| Keep with PRE\             | /10US          |                       |
|                            | ▼ Parag        | graph Start Position  |
| News                       |                | 1                     |
| Inone                      | Atta           | ch Condition          |
|                            |                |                       |
|                            | OK             | Cancel Apply          |

Figure 108: Pgf Specs tab, Paragraph tab

#### Table 24: Pgf Specs options

| Option                           | Description                                                                  |
|----------------------------------|------------------------------------------------------------------------------|
| Add button                       | Adds a new paragraph specification to the Paragraph target.                  |
| Modify button                    | Applies the modifications to the currently selected Paragraph specification. |
| Delete button                    | Deletes the currently selected Paragraph specification.                      |
| Selected Paragraph Specification |                                                                              |

| Keep with NEXT        | Paragraph stays with the next paragraph when breaking across columns or pages.     |
|-----------------------|------------------------------------------------------------------------------------|
| Keep with<br>PREVIOUS | Paragraph stays with the previous paragraph when breaking across columns or pages. |

| Option                      | Description                                                                                                    |  |  |
|-----------------------------|----------------------------------------------------------------------------------------------------|--|--|
| Paragraph Start<br>Position | Position of the paragraph on the current page. Valid options are:                                                                                                    |  |  |
|                             | • Anywhere                                                                                                    |  |  |
|                             | Top of Column                                                                                                    |  |  |
|                             | • Top of Page                                                                                                    |  |  |
|                             | • Top of LEFT Page                                                                                                    |  |  |
|                             | Top of RIGHT Page                                                                                                    |  |  |
| Attach Condition            | Used to select the condition object that will determine<br>when to apply a particular paragraph ossification. If the<br>attached condition evaluates to "true," the attribute<br>values defined in the <b>Pgf Spec</b> tab are applied to the<br>current paragraph. |  |  |

Table 24: Pgf Specs options (continued)

#### **Flow targets**

Flow targets create no structural output themselves. They provide a convenient handle for attaching subpatterns that contain either Flow Insertion targets or targets that generate no structural elements (called *valid* Flow targets in this section). For example, suppose your document consists of a series of tables in the main flow. To generate these tables, you might place the Table target in a pattern controlled by an appropriate database query. As described in <<xref to Page target section>>, content intended for a named flow must start in the target list associated with that named flow, perhaps a target list with the same name as the flow. But you can't attach a subpattern to a target list, because subpatterns only attach to targets themselves. Flow targets solve the problem by acting as anchors between the target list and the subpattern. You insert the Flow target list.

Figure 109 illustrates how a Flow target serves as an anchor for a pattern.

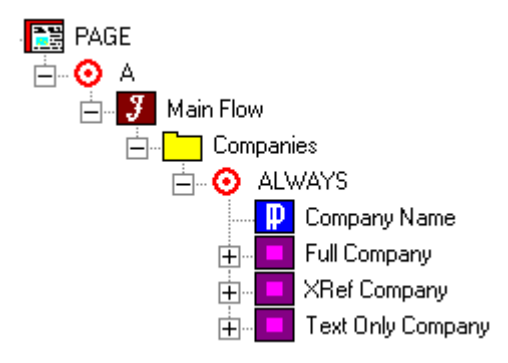

Figure 109: Flow target as an attachment point for a pattern.

One of the main consequences of the fact that the PSet Hierarchy represents the merging of the Logical Data Hierarchy with the Document Structure Hierarchy is that Patterns CANNOT be attached directly to a target list (in this case the A Target list) but must be attached to a target in that target list. This example illustrates the use of targets that function as a "handle" (for example, targets that generate no output) for pattern objects (Primary Numbers in this case) to effectively attach themselves to target lists.

When Flow targets serve as anchors in a target list, they resemble Blank targets with one very important difference. Targets and subpatterns below a Blank target derive their valid target list from the context of the parent Blank target; however, below a Flow target, valid target lists are derived from the Flow target itself, regardless of its context.

Flow targets can also create data-generated page or column continuation headers. If the contents generated at the beginning of a Flow target is on a different page or column than the contents generated at the end of the Flow target, the targets attached to the Continuation target list is generated.

#### The Cont HDR tab

The parameters on this tab control where and when the content generated by targets in the Continuation target list will display on the output page. Table 25 describes options on the **Cont HDR** tab

| Flow Target Properties |                              | x           |
|------------------------|------------------------------|-------------|
| Target Info E          | DLLs/Scripts SubPatterns     | Conditions  |
| Target Name Organi     | zations                      | Line Layour |
| Heading Position       | Top of Column                |             |
|                        | ✓ Apply Continuation Heading |             |
|                        |                              |             |
|                        |                              |             |
|                        |                              |             |
|                        |                              |             |
|                        | OK Canc                      | el Apply    |

Figure 110: Cont HDR tab, Flow target

Table 25: Cont HDR options

| Option                        | Description                                                                                                    |
|-------------------------------|----------------------------------------------------------------------------------------------------|
| Heading Position              | This determines whether the structural elements gener-<br>ated by targets in the Continuation target list will be<br>placed at the top of a page, frame, or column.                                                 |
| Apply Continuation<br>Heading | Select to generate the Continuation target list, if appro-<br>priate. If not selected, the PatternStream application will<br>ignore the contents of the Continuation list regardless<br>of page or column breaking. |

**194** CHAPTER 10 Flow Insertion Targets

# **Chapter 11: Creating tables**

This chapter describes how to create table structures with the PatternStream application. You create a table using a Table target and its associated subpatterns and subtargets. Figure 111 shows a typical pset subtree for a two column table. The major components of this example are labeled and described in Table 26. Here we have only labeled the major components that are found in almost every table and have ignored the ones that are implementation specific.

Table 26: Major elements of a typical table implementation in PatternStream.

| Label | Description                                                                                                    |                                                                                                    |
|-------|----------------------------------------------------------------------------------------------------|----------------------------------------------------------------------------------------------------|
| A     | This is the table target that when invoked, will create t a table<br>using the assigned table format. The table format is defined in<br>the usually way in the FrameMaker template file, and deter-<br>mines the following:                                                                                                    |                                                                                                    |
|       | <ul> <li>number of</li> <li>column wi</li> <li>the numbe</li> <li>the numbe</li> <li>the position</li> </ul>                                                                                                    | columns<br>dths<br>er of heading rows<br>er of footing rows<br>n of the table title.                                                                                                    |
| В     | These are table cell targets that deal with the heading cells.<br>Notice that they are subtargets to the parent table target and<br>are attached to the HEADING CELLS named target list.<br>Besides the formatting of the heading cells, these table cell tar-<br>gets also use string templates to create the text for the table<br>headings. |                                                                                                    |
| C     | This subpattern at<br>query:<br>SELECT<br>FROM<br>WHERE (<br>ORDER BY                                                                                                    | tached to the table target will execute the<br>courseID, credits, text<br>curriculumCourse<br>curriculumCourse.cID = :curriculum_id<br>and<br>curriculuCourse.seq_no=curriculum_seq_no<br>seq_no2 |

and cycle for every row the query returns, invoking the target(s) contained in the pattern during each cycle.

Table 26: Major elements of a typical table implementation in PatternStream.

| Label | Description                                                                                                    |
|-------|----------------------------------------------------------------------------------------------------|
| D     | This is the main row target that generates a table row each time<br>it is invoked. This means that the number of rows in the final<br>table depends on the results of the query.                                         |
| Ε     | These are the table cell targets that format the cells belonging<br>to each row that is generated by the parent row target. In this<br>case they will use string templates to create the text that goes in<br>each cell. |

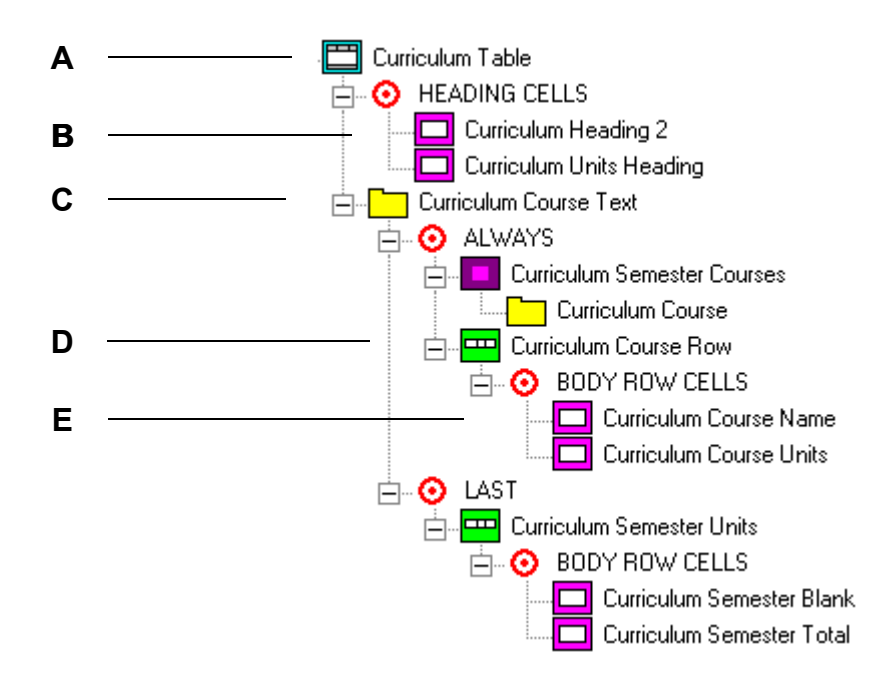

Figure 111: Typical table structure

Table 27 lists some common FrameMaker table features and describes where in the table construction process you define those features..

| Table Feature                  | Define here                                                                                                    |
|--------------------------------|----------------------------------------------------------------------------------------------------|
| Table format                   | <b>Format</b> tab of the Table Target Properties dialog box.<br>Lets you select a table format defined in the<br>FrameMaker template.                                                                                                    |
| Table title                    | Create a string template for the title and attach it to the Table target, or for complex table titles, use the TITLE named target list.                                                                                                    |
| Table heading or footing rows  | From the <b>Target Lists</b> tab of the Table Target Proper-<br>ties dialog box, select either the Heading Cell or<br>Footing Cell target list, then create Table Cell (or Vari-<br>able Cell) targets in that list.                                                            |
| Custom cell ruling and shading | <b>Format</b> tab of the Table Cell (or Variable Cell) Target Properties dialog box.                                                                                                    |
| Cell contents                  | The most common way of inserting text into a cell<br>instance is creating string templates that define the cells'<br>contents then attaching them to cell targets. You can<br>also attach string templates to Paragraph targets, which<br>are in turn attached to cell targets. |

Table 27: FrameMaker table features

The targets described in this chapter are listed in Table 28.

Table 28: Table targets

| Target name | Description                                                                                                    | For details, see            |
|-------------|----------------------------------------------------------------------------------------------------|-----------------------------|
| Table       | Generates a table according to the assigned table format.                                                                                                    | "Table targets" on page 198 |
| Row         | Generates a one or more table rows when invoked.                                                                                                    | "Row targets" on page 202   |
| Table Cell  | Operates on the tables cells of the associated row or<br>table heading (footing). String templates associated<br>with cells can be used to specify the content of the cell. | "Cell targets" on page 206  |

Table 28: Table targets (continued)

| Target name   | Description                                                                                                    | For details, see           |
|---------------|----------------------------------------------------------------------------------------------------|----------------------------|
| Variable Cell | Used to generate tables with data driven structure.<br>Unlike Table Cell targets, Variable Cells refer to the<br>column they are associated with by name rather than<br>by number. | "Cell targets" on page 206 |

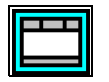

# **Table targets**

A Table target is associated with a table format defined in the FrameMaker template. This table format determines the number of heading and footing rows, as well as whether the table has a title. For static tables, the table format usually determines how many columns the table will have and also the column widths.

The table target is both a compound target and a text target. When you attach a string template to a table target, the generated text is inserted into the table title.

#### The Format tab

Use the **Format** tab, shown in Figure 112, to specify table and paragraph formats for the table. Table 29 describes the contents of the **Format** tab.

| Table Target Properties                                                                                                    | × |
|----------------------------------------------------------------------------------------------------|---|
| Target Info         DLLs/Scripts         SubPatterns         Conditions           String Tmplates         Target Lists         Format         Dynamic |   |
| Target Name Main Address                                                                                                    |   |
| Table Format Address Block                                                                                                    |   |
| Paragraph Format Table Anchor                                                                                                    |   |
| Table Header Position Top of Page                                                                                                    |   |
| Balance Table Width                                                                                                    |   |
| Column Number                                                                                                    |   |
| Static Table Width                                                                                                    |   |
|                                                                                                    |   |
| OK Cancel Apply                                                                                                    |   |

Figure 112: Format tab, Table target

| Option              | Description                                                                                                    |
|---------------------|----------------------------------------------------------------------------------------------------|
| Formats             |                                                                                                    |
| Table Format        | Select a table format from the drop-down list.                                                                                                    |
| New Paragraph       | Check if you want to create a separate paragraph for<br>the table anchor. This generally gives more options<br>as to how the table will flow onto the page, but is<br>not necessary.                                                                            |
| Paragraph Format    | If a new paragraph is created along with the table, select a paragraph format from the drop-down list.                                                                                                    |
| Adjust Column Width | Check to make the width of the table the same as<br>the containing text frame or column (static tables<br>only). You use this option when the width of a col-<br>umn is allowed to change dynamically and you wish<br>the total table width to remain constant. |
| Column number       | If you checked <b>Adjust Column Width</b> , specify the number of the column to adjust. This is the column that will resize to keep the overall table width the same as the enclosing text frame (or sub-column).                                               |

Table 29: Contents of the Format tab

#### The Dynamic tab

Use the **Dynamic** tab, shown in Figure 113, to specify how the number of columns can change dynamically There are two ways to have the number of

columns be data-driven. Each method will use a different type of cell target. Table 30 describes the contents of the **Dynamic** tab.

| Table Target Properties                          | ,               |             | ×          |
|--------------------------------------------------|-----------------|-------------|------------|
| Target Info                                      | DLLs/Scripts    | SubPatterns | Conditions |
| Table Column List<br>Attribute Param<br>Select T | List [Style 1C] | Detach      |            |
| Units<br>Column Variable                         | Inches<br>None  |             |            |
| Column Width                                     | 1               |             |            |
|                                                  |                 |             |            |
|                                                  |                 |             |            |
|                                                  |                 | DK Cancel   | Apply      |

Figure 113: Dynamic tab, Table target

Table 30: Contents of the Dynamic tab

| Option                                  | Description                                                                                                    |  |
|-----------------------------------------|----------------------------------------------------------------------------------------------------|--|
| Method which uses variable cell targets |                                                                                                    |  |
| Table Column List                       | Shows the name of the Table Column parameter<br>list that defines the possible column names for a<br>data-driven table.                                 |  |
|                                         | <i>Note:</i> Once you attach a Table Column List to a Table target, then you are committed to using Variable Table Cells instead of Static Table Cells. |  |
| Select Table Column List                | Select to display the Select Parameter List dialog<br>box. Select the Table Column List parameter list<br>you want to attach to this table.             |  |
| Detach                                  | Select to detach the current Table Column List from this table.                                                                                         |  |

| Option                               | Description                                                                                                    |  |
|--------------------------------------|----------------------------------------------------------------------------------------------------|--|
| Method which uses table cell targets |                                                                                                    |  |
| Column Variable                      | This variable determines how many extra col-<br>umns will be added to the basic table each time<br>the table target is invoked. |  |
| Column width                         | The width of the columns that will be added to the table.                                                                       |  |
|                                      | <i>Note:</i> Currently, when you add columns this way all the additional columns will be the same width.                        |  |
| Units                                | Select <b>Inches, Picas,</b> or <b>Points</b> to specify the unit of measure for the value entered in Column Width.             |  |

Table 30: Contents of the Dynamic tab (continued)

#### **Target lists for the Table target**

There are four valid target lists available for attaching subtargets to the Table target (Table 31).

Table 31: Target lists specific to the Table target

| Table list    | Purpose                                                                                                    |
|---------------|----------------------------------------------------------------------------------------------------|
| Heading Cells | The subtargets attached to this list specify the content of the table's heading cells.                                                                                                    |
| Continuation  | Use this list if your table has heading cells and you want the<br>headers to contain different content after a column or page<br>break. For example, the initial header reads "Western<br>Region managers" but you want the repeated header to<br>read "Managers" only. |
| Footing Cells | The subtargets attached to this list specify the content of the table's footing cells.                                                                                                    |

| Table list | Purpose                                                                                                    |
|------------|----------------------------------------------------------------------------------------------------|
| Title      | Attach targets to this target list to create table titles with<br>complex structure. Target types used must be flow insertion<br>targets. |

Table 31: Target lists specific to the Table target (continued)

## **Row targets**

Row targets are used to create the body rows of a table. Row targets can create more than one row at time. They can also be set to generate every *n*th iteration, allowing a row to contain more than one detail item. Some guidelines about Row targets are as follows.

- The cells of the rows generated are *not* manipulated by the row target itself. The cells take on the default properties of the table format that defined the original table. You must attach Table Cell or Variable Cell targets to the Row target (in the BODY ROW CELLS named target list) to manipulate the format and contents of the table cells that belong to each row generated.
- Row targets are pure structural (non-text) targets. You cannot attach String Templates to row targets.
- You can create row targets only in subpatterns that have a Table target as a parent or in the CONTINUATION target list of a Table target.

The row target is a compound target. The BODY ROW CELLS target list is the only available target list for attaching subtargets to a row target.

#### The Layout tab

Use the **Layout** tab, shown in Figure 114, to specify how many rows are created per cycle and when a new row is created.

| Row Target Properties                                                                     |
|-------------------------------------------------------------------------------------------|
| Target Info   DLLs/Scripts   SubPatterns   Conditions   Target Lists   Layout   Row Specs |
| Target Name Main Address Block                                                            |
| Row Patern<br>Number of Rows 1<br>Iterations Per Row 1                                    |
|                                                                                           |
|                                                                                           |
|                                                                                           |
| OK Cancel Apply                                                                           |

Table 32 describes the contents of the **Layout** tab.

Figure 114: Layout tab, Row target

Table 32: Contents of the Layout tab

| Option             | Description                                                                                          |
|--------------------|----------------------------------------------------------------------------------------------------|
| Number of Rows     | Specify the number rows created during each cycle.                                                   |
| Iterations Per Row | Specify the number of cycles that must execute in the parent pattern before a new row(s) is created. |

## The Row Specs tab

| Row Target Properties                                            | ×             |
|------------------------------------------------------------------|---------------|
| Target Info DLLs/Scripts SubPatterns Conditions Target Lists Lay | out Row Specs |
| Target Name Curriculum Course Row                                |               |
| Condition FLAGS MIN MAX                                          | Add           |
|                                                                  | Modify        |
|                                                                  | Delete        |
|                                                                  |               |
| Selected Row Specification                                       |               |
| Units Row Numb                                                   | er 1          |
| Keep with NEXT 1 Maximum Re                                      | ow Height     |
| Keep with PREVIOUS 0.5 Minimum Ro                                | w Height      |
| None Attach Condition                                            |               |
| Row Position                                                     |               |
|                                                                  |               |
|                                                                  |               |
|                                                                  | su suppy      |

Figure 115: Row Specs tab, Row target

Use the **Row Specs** tab, shown in Figure 115, to modify the properties of rows being generated conditionally.

Table 33 describes the contents of the **Row Specs** tab.

Table 33: Contents of the Row Specs tab

| Option                     | Description                                                                                                    |  |
|----------------------------|----------------------------------------------------------------------------------------------------|--|
| Add button                 | Once you have specified parameters under Selected<br>Row Specification, select this button to add the<br>specification to the list.                                                  |  |
| Modify button              | To modify the parameters of an existing row specifi-<br>cation, select the condition name in the list, make<br>changes under Selected Row Specification, then<br>select this button. |  |
| Delete button              | To delete a row specification, select the condition name then select this button.                                                                                                    |  |
| Selected Row Specification |                                                                                                    |  |
| Units                      | Specify the units for the Maximum Row Height and<br>Minimum Row Height settings. Choose from<br>inches, picas, or points.                                                            |  |
| Row Number                 | Specify the row number that the row specification<br>applies to. This number is relative within each block<br>of table rows created during each iteration.                           |  |
| Keep with NEXT             | If this selection is checked, the current row will not<br>be separated from the next row by a page or column<br>break.                                                               |  |
| Keep with PREVIOUS         | If this selection is checked, the current row will not<br>be separated from the previous row by a page or col-<br>umn break.                                                         |  |
| Maximum Row Height         | Specify the row's maximum height.                                                                                                    |  |

Minimum Row Height Specify the row's minimum height.

| Option           | Description                                                                                                    |
|------------------|----------------------------------------------------------------------------------------------------|
| Attach Condition | Select this button to display the Select Condition<br>dialog box. Select the condition that determines if<br>the row attributes defined by the Row Specification<br>will be applied to the row generated by the current<br>invocation of the row target. |
| Row Position     | Specify where this row begins on a page. Choose<br>from Anywhere, Top of Column, Top of Left page,<br>Top of Page, and Top of Right Page.                                                                                                    |

Table 33: Contents of the Row Specs tab (continued)

## **Cell targets**

Cell targets are the containers for a table's content, and the cell target's attached string templates provide that content. Cell targets are always subtargets of either row or table targets. Unlike most targets, cell targets do not generate a structural element. The table cells associated with the target are created when the parent table target creates an instance of the table, in the case of heading and footing rows, or the parent Row target creates a body row. There are two types of cell targets:

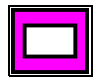

Table Cell (TBLCELL) targets

If the structure of the tables generated by a Table target is static, use Table Cell targets. Columns in Table Cell targets are referred to by number.

# V.

• Variable Cell (VARCELL) targets

If the structure of the tables generated is data-driven, use Variable Cell targets. Columns in Variable Cell targets are referred to by name. Variable Cell targets are used in conjunction with Column Table Lists attached to the parent table. The Column Table List defines the possible columns for a table by name. Typically, the column width is derived from the database. If the column width is zero, then there will not be a column associated with a given name in the current table instance. That means, depending on what happens to the other columns, the column name and cell that a Variable Cell target refers to may be in column three for one table instance and in column five for another.

Both Table Cell and Variable Cell targets are compound targets. The Cell Content target list is the only valid target list for attaching subtargets to a cell target. See "Creating content for a cell target," for details on using this target list.

#### Creating content for a cell target

In the PatternStream application, a table cell is like an automatically resizing text frame that is attached to a larger table structure. Unlike most targets, cell targets do not generate a structural element; instead, they apply format parameters and insert content into cells already created by the parent target.

There are three basic way to create text content for a cell target:

- Attach one or more string templates to the cell target.
- Within the cell subtargets, create targets such as Anchor Frame or Paragraph in the Cell Content target list, then attach string templates or other subtargets to those targets. Targets in the Cell Content target list will generate in the current cell instance. Figure 116 shows how this structure might look in the PSet hierarchy:

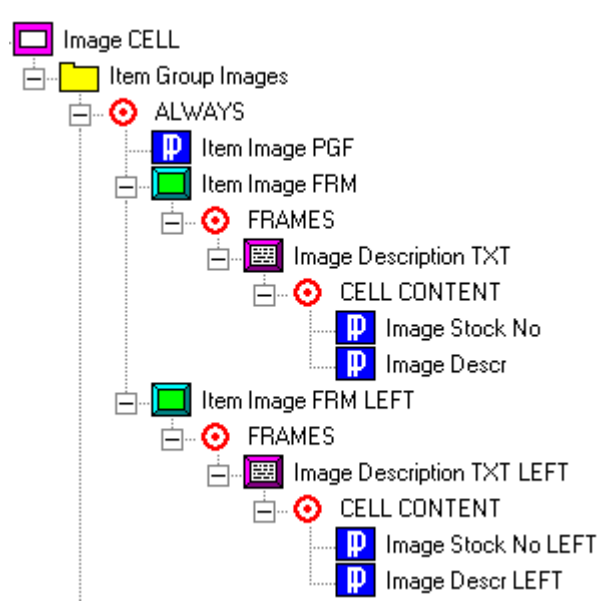

Figure 116: Cell content in a pset hierarchy

• Attach a subpattern to the cell target. Any content created by the subtree will be inserted into the current cell instance.

#### The Format tab

Use the **Format** tab, shown in Figure 117, to apply custom ruling and shading to a cell, rotate the cell, and specify a paragraph format for the cell's contents.

The **Format** tabs for the Table Cell and Variable Cell are identical. Table 34 describes the contents of the **Format** tab.

| Table Cell Target Propert | ies          |             | ×          |
|---------------------------|--------------|-------------|------------|
| Target Info D             | LLs/Scripts  | SubPatterns | Conditions |
| String Tmplates           | Target Lists | Format      | Structure  |
| Target Name               | DESCR        |             |            |
| Paragraph Format          |              | •           |            |
| Rullings                  |              | A 1         |            |
|                           |              | Appiy       |            |
| Тор                       | Thick        | - IV        |            |
| Bottom                    | Thick        | ▼ ▼         |            |
| Left                      | None         | - I         |            |
| Right                     | None         |             |            |
| Backgroun                 | d            |             |            |
| Fill                      | CLEAR        | •           |            |
| Color                     |              |             |            |
| Cell Rotation Angle       | Normal       | •           |            |
|                           |              |             |            |
|                           | 01           | Cancel      | Apply      |

Figure 117: Format tab, Table Cell target

| Table 34: | Contents | of the | Format | tab |
|-----------|----------|--------|--------|-----|
|-----------|----------|--------|--------|-----|

| Option           | Description                                                                                                  |
|------------------|----------------------------------------------------------------------------------------------------|
| Paragraph Format | Select the paragraph format to apply to the first para-<br>gon in the cell.                                  |
| Rulings          |                                                                                                    |
| Top/Apply        | Select the ruling to apply to the top of the cell. Check the <b>Apply</b> button to apply this ruling.       |
| Bottom/Apply     | Select the ruling to apply to the bottom of the cell.<br>Check the <b>Apply</b> button to apply this ruling. |
| Left/Apply       | Select the ruling to apply to the left of the cell. Check the <b>Apply</b> button to apply this ruling.      |
| Right/Apply      | Select the ruling to apply to the right of the cell.<br>Check the <b>Apply</b> button to apply this ruling.  |

| Option              | Description                                                                                                    |
|---------------------|----------------------------------------------------------------------------------------------------|
| Background          |                                                                                                    |
| Fill/Apply          | Select the shading fill to apply to the cell. Check the <b>Apply</b> button to apply this setting.                               |
| Color/Apply         | Select the shading color to apply to the cell. Check the <b>Apply</b> button to apply this setting.                              |
| Cell Rotation Angle | Select the amount of rotation to apply to the cell's contents. The options are Normal, 90 Degrees, 180 Degrees, and 270 Degrees. |

Table 34: Contents of the Format tab (continued)

#### The Structure tab for Table Cell targets

The **Structure** tab for the Table Cell Target Properties dialog box, shown in Figure 118, specifies the cell's location in the table and whether the cell straddles columns or rows. Table 35 describes the contents of the **Structure** tab for Table Cell targets.

| Table Cell Target Properties                  |                                       | ×                    |  |  |
|-----------------------------------------------|---------------------------------------|----------------------|--|--|
| Target Info DLLs/Scri<br>String Tmplates Targ | pts SubPatterns  <br>jet Lists Format | Conditions Structure |  |  |
| Target Name OIMENSIONS                        |                                       |                      |  |  |
| Location Variables                            |                                       |                      |  |  |
| Column Number 3                               | Column Number 3 None                  |                      |  |  |
| Row Number 1                                  | None                                  | •                    |  |  |
| Straddles                                     |                                       |                      |  |  |
| Apply Straddle                                |                                       |                      |  |  |
| Number of Columns 5                           | None                                  | •                    |  |  |
| Number of Rows                                | None                                  | •                    |  |  |
| Use Dynamic Vertical Straddle                 |                                       |                      |  |  |
|                                               |                                       |                      |  |  |
|                                               |                                       |                      |  |  |
|                                               |                                       |                      |  |  |
| OK Cancel Apply                               |                                       |                      |  |  |

Figure 118: Structure tab, Table Cell target

| Option                   | Description                                                                                                    |  |
|--------------------------|----------------------------------------------------------------------------------------------------|--|
| Location                 |                                                                                                    |  |
| Column Number            | Specify the number of the column this cell is in.                                                                                                    |  |
| Column Variable          | Select the variable that will contain the column<br>number. The value of this variable will override<br>what is in the Column Number.                                                                                                    |  |
|                          | <i>Note:</i> If the value of the variable is zero, then the Column Number will be used as a default.                                                                                                    |  |
| Row Number               | Specify the number of the row this cell is in. The<br>row number refers to the relative position of the<br>cell in the instance of the structural element gener-<br>ated by the parent. For example, if the parent<br>target is a Row target creating two rows at a time<br>and if row number = 2, then the 2 refers to the sec-<br>ond row generated each time. |  |
| Row Variable             | Select the variable that will contain the relative row<br>number. The value of this variable will override<br>what is in the Row Number.                                                                                                    |  |
|                          | <i>Note:</i> If the value of the variable is zero, then the Row Number will be used as a default.                                                                                                    |  |
| Straddles                |                                                                                                    |  |
| Number of Columns        | Specify the number of columns to straddle the cell.                                                                                                    |  |
| Column Straddle Variable | Select the variable that will contain the number of columns to straddle. The value of this variable will override what is in the Number of Columns.                                                                                                    |  |
|                          | <i>Note:</i> If the value of the variable is zero, then the Number of Columns will be used as a default.                                                                                                    |  |
| Number of Rows           | Specify the number of rows to straddle the cell.                                                                                                    |  |

Table 35: Contents of the Structure tab for Table Cell targets

| Option                           | Description                                                                                                    |  |
|----------------------------------|----------------------------------------------------------------------------------------------------|--|
| Row Straddle Variable            | Select the variable that will contain the number of<br>rows to straddle. The value of this variable will<br>override what is in the Number of Rows. |  |
|                                  | <i>Note:</i> If the value of the variable is zero, then the Number of Rows will be used as a default.                                               |  |
| Use Dynamic Vertical<br>Straddle | Check to set dynamic straddle, which makes the<br>cell straddle all of the rows of the cell target<br>instances for this column.                    |  |

Table 35: Contents of the Structure tab for Table Cell targets (continued)

#### The Structure tab for Variable Cell targets

The **Structure** tab for the Variable Cell Target Properties dialog box, shown in Figure 119, specifies the cell's location in the table and whether the cell straddles columns or rows. Table 36 describes the contents of the **Structure** tab for Variable Cell targets.

| Variable Cell Target Properties                                                                                                    | × |
|----------------------------------------------------------------------------------------------------|---|
| Target Info         DLLs/Scripts         SubPatterns         Conditions           String Tmplates         Target Lists         Format         Structure |   |
| Target Name Column Two                                                                                                    |   |
| Table Column List Table Parameters                                                                                                    |   |
| Column Name Column Two                                                                                                    |   |
| Row Number                                                                                                    |   |
| Straddle                                                                                                    |   |
| Apply Straddle                                                                                                    |   |
| Target Column Name                                                                                                    |   |
| Rows 1                                                                                                    |   |
| Use Dynamic Vertical Straddle                                                                                                    |   |
|                                                                                                    |   |
|                                                                                                    |   |
|                                                                                                    |   |
| OK Cancel Apply                                                                                                    |   |

Figure 119: Structure tab, Variable Cell target

| Field or check box | How to use/Purpose                                                                                                    |  |
|--------------------|----------------------------------------------------------------------------------------------------|--|
| Location           |                                                                                                    |  |
| Column Name        | Select the name of the column in which to place this cell.                                                                                                    |  |
| Row Number         | Specify the number of the row this cell is in. The row number refers to the relative position of the cell in the instance of the structural element generated by the parent. For example, if the parent target is a Row target creating two row at a time and if row number $= 2$ , then the 2 refers to the second row generated each time. |  |
| Straddle           |                                                                                                    |  |
| Target Column Name | Specifies the name of the straddled column. Because<br>the column number for a named column can vary for<br>each instance, the number of columns straddled will<br>typically vary also.                                                                                                    |  |
| Number of Rows     | Specify the number of rows to straddle the cell.                                                                                                    |  |
| Column Straddle    | Select to set dynamic straddle, which makes the cell<br>straddle all of the rows of the cell target instances for<br>this column. Works like the dynamic vertical straddle<br>for static table cells.                                                                                                    |  |

Table 36: Contents of the Structure tab for Variable Cell targets

# **Chapter 12: Frame targets**

This chapter describes targets that are used to create frame elements. These frame elements are fundamental to understanding FrameMaker (that is where it gets its name) and almost certainly will be used to create any really complex output. There are three basic types of frame element:

#### **Unanchored Frames**

These are logical rectangular elements that hold other graphic elements, such as text frames and other unanchored frames. The important thing to remember is that they are places directly on the page by assigning them an coordinate. If the unanchored frame is being placed in another frame element, then these x,y coordinates are relative to the parent frame. Figure 120 illustrates this.

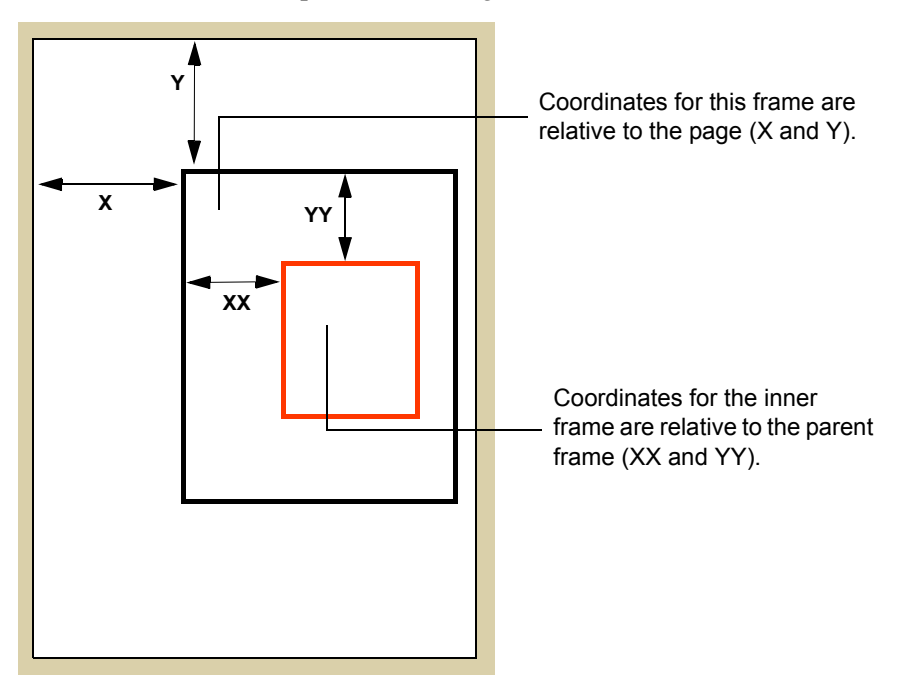

Figure 120: XY coordinates for an unanchored frame.

#### **Anchored Frames**

These elements are similar to unanchored frames except that, rather than specifying an X,Y location on a page, the frame is anchored to the text, very similar to the way a table is inserted into the text flow. For manual users of FrameMaker, the frame will move from one page to another as text gets added or deleted. Anchored frames have type and alignment attributes that determine how the FrameMaker formatting engine will place the frame on the page.

#### **Text Frames**

These elements are frames specifically for providing rectangular areas that will contain formatted text. They essentially contain an unnamed flow where any flow insertion element can be used. Like unanchored frames, they are positioned by assigning an X,Y location (although in PatternStream, these coordinates are represented as left-right margins). You can create the effect of an anchored text frame by first inserting an anchored frame, then placing a text frame in it.

The targets described in this chapter are listed in Table 37.

| Ta        | rget name     | Description                                                                                                    | For details, see                         |
|-----------|---------------|----------------------------------------------------------------------------------------------------|------------------------------------------|
| Ur<br>Fra | anchored      | Generates an unanchored frame in three different modes:                                                        | "Unanchored Frame<br>target" on page 214 |
|           | $\square$     | 1. Identical frames at a given x, y location on every body page in a sequence of connected body pages.         |                                          |
|           |               | 2. Single frame in a given x, y location on the current page.                                                  |                                          |
|           |               | 3. Single frame in a location determined by a page grid algorithm.                                             |                                          |
| An<br>Fra | chored<br>ume | Creates an anchored frame to which you can attach<br>unanchored frames, text frames, and imported<br>graphics. | "Anchored frame<br>targets" on page 223  |
| Te        | xt frame      | Creates a text frame inside an anchored or unanchored frame.                                                   | "Text Frame Tar-<br>get" on page 231     |

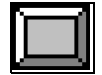

## **Unanchored Frame target**

An *unanchored frame target* generates an unanchored frame. There are three possible modes for this target and which mode applies for any instance of an
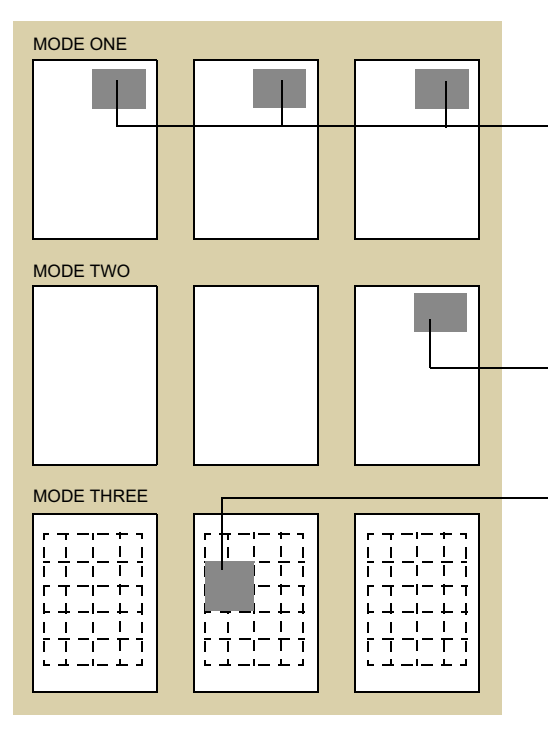

unanchored frame target depends on its location in the PSET hierarchy and on various attributes assigned.

XY coordinates are relative to the page, and a copy of the unanchored frame is placed on every page generated by the current invocation of the parent page target.

XY coordinates are relative to the page or parent frame, and only one frame is generated, place on either the current page or the current parent frame.

XY locations are not assigned. The generated frame is positioned on a on page, not necessarily the current page, based on a choice of a grid fill algorithm.

Figure 121: The different modes for an unanchored frame target.

- When placed in the FRAMES list of a Page target, the target generates an unanchored frame for each connected page in the current pattern set. The X and Y coordinates are explicitly declared (you can specify a different x, y pair for left and right pages), and the contents of each unanchored frame are identical for each page in the current set. The effect is like having variable (data-driven) background pages.
- If the unanchored frame target is placed in a pattern (or as a subtarget) that requires a flow insertion target and the grid option is turned off, the unanchored frame will be placed on the current page using the specified x, y coordinates. If two unanchored frames from the same Unanchored Frame target are placed on the same page, the second frame will be placed on top of the first.
- If the unanchored frame target is placed in a pattern (or as a subtarget) that requires a flow insertion target and the grid option is turned on, the unan-

chored frame will be placed on the page based on a selected page filling algorithm. In this mode, the x, y coordinates are not given. The target works in conjunction with a *page target* grid (see "Page targets" on page 168).

The Unanchored Frame target is a compound target with one available target list called FRAMES. Valid targets for this list include *text frame* and other *unan-chored frame* targets, along with targets that do not generate output.

#### Parameter settings and frame dimensions

There are many ways to control the dimensions of the resulting unanchored frame. The behavior will depend on the resize option selected and whether there will also be an imported image file. In general, when there is an imported graphic, the frame dimensions will be determined by the size of the graphic. Table 38 lists the various options and behavior.

| Resize Option           | Behavior                                                                                                    |
|-------------------------|----------------------------------------------------------------------------------------------------|
| Has Graphic             |                                                                                                    |
| Adjust Frame to Graphic | <ul> <li>Inset dimensions are determined by the image dimensions.</li> <li>Frame dimensions will be determined by the formulae FrameWidth = InsetWidth + (2 × XOffset) FrameHeight = InsetHeight + (2 × YOffset) </li> </ul>                                               |
| Adjust Graphic to Frame | <ul> <li>Inset dimensions are determined according to the formula:<br/>InsetWidth = FrameWidth - (2 × XOffset)</li> <li>Height of the inset is scaled to keep the image in proportion.</li> <li>Frame dimensions are what is declared in the target attributes.</li> </ul> |
| Import As Is            | <ul> <li>Frame dimensions are what is declared in the target attributes.</li> <li>Inset dimensions are determined by the image dimensions.</li> </ul>                                                                                                    |

Table 38: Unanchored Frame settings

| <b>Resize Option</b>   | Behavior                                                                                                    |
|------------------------|----------------------------------------------------------------------------------------------------|
| Declare Size           | <ul> <li>Frame dimensions are what is declared in the target attributes.</li> <li>Inset dimensions are what is declared in the target attributes.</li> <li>If inset height = 0, then the height is scaled to keep image in proportion.</li> <li>If inset width = 0, then the width is scaled to keep the image in proportion.</li> <li>If the frame width = 0, then the frame width is determined by the formula:<br/><i>FrameWidth</i> = <i>InsetWidth</i> + (2 × <i>XOffset</i>)</li> </ul> |
|                        | • If the frame height = 0, then the frame height is determined by the formula:<br>FrameHeight = InsetHeight + (2 × YOffset)                                                                                                    |
|                        | <i>Note:</i> If after all this, any of the dimensions are zero, then an error will be generated.                                                                                                    |
| No Graphic             |                                                                                                    |
| Adjust Parent to Frame | <ul> <li>Frame dimensions are what is declared in the target attributes.</li> <li>Adjust the parent frame to the size of the frame according to the formula:<br/><i>ParentFrameWidth = FrameWidth + (2 × XLoc)</i></li> </ul>                                                                                                    |
|                        | $ParentFrameHeight = FrameHeight + (2 \times YLoc)$                                                                                                    |
| Adjust Frame to Parent | <ul> <li>Adjust the frame to the size of the parent frame according to the formula:</li> <li>FrameWidth = ParentFrameWidth - (2 × XLoc)</li> <li>FrameHeight = ParentFrameHeight - (2 × YLoc)</li> </ul>                                                                                                    |
| Import As Is           | NA                                                                                                    |
| Declare Size           | • Frame dimensions are what is declared in the tar-<br>get attributes.                                                                                                    |

Table 38: Unanchored Frame settings

### UFrame tab

-

Use the **UFrame** tab, shown in Figure 122, to specify the unanchored frame's basic properties, such as border and runaround properties. Table 39 describes the contents of the **UFrame** tab.

Table 39: Contents of the UFrame tab

| Option | Description                                                                                                    |
|--------|----------------------------------------------------------------------------------------------------|
| Units  | Select the units to use for the values of dimensional attributes. Choose from Inches, Millimeters, Picas, and Points. |

| Common 1 rumi 1 roper ites             |                                                                                                    |  |
|----------------------------------------|----------------------------------------------------------------------------------------------------|--|
| Pen Type                               | Select a pen type for the frame's border (Clear spec-<br>ifies an invisible border).                                                                                                    |  |
| Border Width                           | Specify the width of the frame's border.                                                                                                    |  |
| Frame Extension                        | If the final height of the frame is dependent on<br>attributes of some other object, such as an imported<br>graphic or a child text frame, then this amount is<br>added to that final computed height. |  |
| Fill                                   | Select a background fill for the frame.                                                                                                    |  |
| Color                                  | Select a background color for the frame.                                                                                                    |  |
| Measure Y Loc from<br>Bottom of Parent | Check to place the frame's Y coordinate at the bot-<br>tom of the frame generated by its parent target.                                                                                                |  |
| Angle                                  | Select an angle to rotated the frame. Choose from Normal, 180 degrees, 270 degrees, and 90 degrees.                                                                                                    |  |
| Relative Position                      | Select the frame's relative position to other frames.<br>Choose from Bring to Front, Send to Back, and<br>Keep Current Draw Order.                                                                     |  |
| Runaround Properties                   |                                                                                                    |  |
| Туре                                   | Specify how text should run around the frame.<br>Choose from None, Bounding Box, and Follow                                                                                                    |  |

Contours.

| Common | Frame | Propertie | s |
|--------|-------|-----------|---|
|--------|-------|-----------|---|

| Option | Description                                                                                                    |
|--------|----------------------------------------------------------------------------------------------------|
| Gap    | If you selected Bounding Box or Follow Contours<br>as the runaround behavior, specify the gap between<br>the frame and runaround text. |

Table 39: Contents of the UFrame tab (continued)

| Unchor Frame Target Properties                                                                                                    | ×   |
|----------------------------------------------------------------------------------------------------|-----|
| Target Info DLLs/Scripts SubPatterns Conditions Target Lists UFrame Dimensions Graph                                                                                                    | ic  |
| Target Name Add Reference FRM                                                                                                    |     |
| Units Inches                                                                                                    |     |
| Common Frame Properties                                                                                                    |     |
| Pen Type         CLEAR         Image: CLEAR         Image: CLEAR |     |
| Measure Y Loc from Bottom of Parent                                                                                                    |     |
| Angle Normal  Relative Position C Bring to Front                                                                                                    |     |
| Runaround Properties O Send to Back                                                                                                    |     |
| Type Bounding Box  Gap 0                                                                                                    |     |
|                                                                                                    |     |
| OK Cancel Ap                                                                                                    | oly |

Figure 122: UFrame tab, Unanchored Frame target

### Graphic tab

Use the **Graphic** tab, shown in Figure 123, to specify the graphic to place in the unanchored frame. Table 40 describes the contents of the **Graphic** tab.

Table 40: Contents of the Graphic Tab

| Option      | Description                                                                             |
|-------------|-----------------------------------------------------------------------------------------|
| Has Graphic | Check to indicate that a graphic inset will be created along with the unanchored frame. |

| Option             | Description                                                                                                    |
|--------------------|----------------------------------------------------------------------------------------------------|
| Filename Variable  | The name of the variable that contains the filename of<br>the graphic. To select the variable, select the <b>Select</b><br><b>Variable</b> button and choose a variable from the Select<br>Variable dialog box.           |
| Default File       | The name of the graphic file to use if the file indicated<br>by the filename variable does not exist. select the >><br>button to browse for the file.                                                                     |
| Directory Variable | The name of the variable that contains the directory<br>where the graphic file resides. To select the variable,<br>select the <b>Select Variable</b> button and choose a variable<br>from the Select Variable dialog box. |
| Default Directory  | The name of the directory to use if the directory indi-<br>cated by the directory variable does not exist. select the<br>>> button to browse for the file.                                                                |
| Inset Properties   |                                                                                                    |
| Inset Height       | If the height is set to 0, the graphic is scaled propor-<br>tionally to the given height. Otherwise, specify a height.                                                                                                    |
| Inset Width        | If the width is set to 0, the graphic is scaled proportion-<br>ally to the given width. Otherwise, specify a width.                                                                                                    |
| Dots per inch      | The DPI setting for the graphic.                                                                                                    |
| Border width       | Specify the graphic inset's border width.                                                                                                    |
| X Offset           | The X coordinate of the upper left corner of the graphic inset within the anchored frame.                                                                                                    |
| Y Offset           | The Y coordinate of the upper left corner of the graphic inset within the anchored frame.                                                                                                    |
|                    | inset within the anchored frame.                                                                                                    |

Table 40: Contents of the Graphic Tab

| Unchor Frame Target Properties                                                                       |
|----------------------------------------------------------------------------------------------------|
| Target Info   DLLs/Scripts   SubPatterns   Conditions   Target Lists   UFrame   Dimensions   Graphic |
| Target Name 🛛 🔽 Has Graphic                                                                          |
| Filename Variable image Select Variable Default File >>                                              |
| Directory Variable None Select Variable                                                              |
| Default Directory Directories Umages                                                                 |
| Inset Propeties Inset Propeties Inset Width 0 Y Offset 0 Dots per Inch 300 Pen Type CLEAR            |
| OK Cancel Apply                                                                                      |

Figure 123: Graphic tab, Unanchored Frame target

#### **Dimensions tab**

Use the **Dimensions** tab, shown in Figure 124, to specify the unanchored frame's position. Table 41 describes the contents of the **Dimensions** tab.

| Unchor Frame Target Propertie | :s                 |                     |            | ×       |
|-------------------------------|--------------------|---------------------|------------|---------|
| Target Info DLLs/Scripts SubF | atterns Conditions | Target Lists UFrame | Dimensions | Graphic |
| Target Name                   |                    |                     |            |         |
|                               |                    |                     |            |         |
| I♥ Oserage und                |                    |                     |            |         |
| Location                      | Left Page Right    | Page                |            |         |
| ×                             | 1 1                |                     |            |         |
|                               |                    |                     |            |         |
| Ŷ                             | PP                 |                     |            |         |
|                               | Width Heigh        | nt                  |            |         |
| Numeric Units                 | 1 1                | <u> </u>            |            |         |
| Page Grid Units               | 1 3                | _                   |            |         |
| r age und oniks               |                    | - 1                 |            |         |
|                               | Dimensions from D  | в                   |            |         |
| Resize Option Declare Size    | •                  |                     |            |         |
| ,                             | _                  |                     |            |         |
|                               |                    |                     |            |         |
|                               |                    |                     |            |         |
|                               |                    | ОК                  | Cancel     | Apply   |

Figure 124: Dimensions tab, Unanchored Frame target

| Option                                 | Description                                                                                                    |  |  |
|----------------------------------------|----------------------------------------------------------------------------------------------------|--|--|
| Location                               |                                                                                                    |  |  |
| Use Page Grid                          | Check to use the current page grid for determining<br>where to place the unanchored frame. See "Page tar-<br>gets" on page 168 for details on page grids. |  |  |
| <i>Note:</i> The following turned off. | parameters take effect when the Use Page Grid option is                                                                                                   |  |  |
| X/Left Page                            | The distance from the upper left corner of the frame to<br>the left side of the page or parent frame on a left side<br>page.                              |  |  |
| Y/Left Page                            | The distance from the upper left corner of the frame<br>from the top of the page or parent frame on a left side<br>page.                                  |  |  |
| X/Right Page                           | The distance from the upper left corner of the frame to<br>the left side of the page or parent frame on a right side<br>page.                             |  |  |
| Y/Right Page                           | The distance from the upper left corner of the frame<br>from the top of the page or parent frame on a right<br>side page.                                 |  |  |
| Numeric Units/<br>Width                | The declared width of the unanchored frame.                                                                                                    |  |  |
| Number Units/<br>Height                | The declared height of the unanchored frame.                                                                                                    |  |  |
| <i>Note:</i> The following turned on.  | parameters take effect when the Use Page Grid option is                                                                                                   |  |  |
| Page Grid Units/<br>Width              | The width of the frame in terms of grid cells.                                                                                                    |  |  |
| Page Grid Units/<br>Width              | The height of the frame in terms of grid cells.                                                                                                    |  |  |

Table 41: Contents of the Dimensions tab

| Option             | Description                                                                                                    |  |
|--------------------|----------------------------------------------------------------------------------------------------|--|
| Dimensions from DB | If the frame's dimensions are located in the database,<br>select the <b>Dimensions from DB</b> button. In the dialog<br>box, select the <b>Get Dimensions from DB</b> button then<br>select the variables for the frame's width and height<br>from the drop-down lists, |  |
|                    | Dimensions from Database                                                                                                    |  |
|                    | <i>Note:</i> The values of these variables will be interpreted as actual dimensions or in terms of grid cells depending on the <b>Use Page Grid</b> option that is chosen.                                                                                              |  |
| Resize Option      | Select whether the graphic and/or frame should be<br>resized. Choose from Adjust Frame/Parent Width,<br>Adjust Graphic/Frame Width, Declare Size, and<br>Import As Is.                                                                                                  |  |

Table 41: Contents of the Dimensions tab (continued)

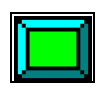

## Anchored frame targets

Anchored frame targets generate anchored frames along with an optional graphic inset for imported images. You can have the frame dimensions track the image size or scale the image to a specific size. When importing a graphic, the behavior of the anchored frame target is almost the same as a *graphic segment* (see "Graphic segment" on page 269). However, anchored frame targets, unlike, graphic segments, are part of the pattern set hierarchy. This allows you to attach subtargets and subpatterns.

## Parameter settings and frame dimensions

Table 42:

| Resize Option     | Behavior                                                                                                    |
|-------------------|----------------------------------------------------------------------------------------------------|
| Has Graphic       |                                                                                                    |
| Adjust Cell Width | <ul> <li>Inset dimensions are determined by the image dimensions.</li> <li>Frame dimensions will be determined by the formulae FrameWidth = InsetWidth + (2 × XOffset) EnemeWight = InsetWight + (2 × XOffset)</li></ul>                                                                                   |
|                   | <ul> <li>If the frame is a table cell, then the column width will be adjusted to the inset width.</li> <li>Ignores the frame dimensions.</li> </ul>                                                                                                    |
| Adjust Graphic    | <ul> <li>Adjust the frame width to the width of the containing table cell or text column.</li> <li>Inset dimensions are determined according to the formula:<br/><i>InsetWidth = FrameWidth - (2 × XOffset)</i></li> <li>Height of the inset is scaled to keep the image in</li> </ul>                     |
|                   | <ul> <li>Frame height is determined by the formula:<br/>FrameHeight = InsetHeight + (2 × YOffset)</li> </ul>                                                                                                    |
| Import As Is      | <ul> <li>Inset dimensions are determined by the image dimensions.</li> <li>Frame dimensions are what is declared in the target attributes.</li> <li>If the frame width = 0, then the frame width is determined by the formula:<br/><i>FrameWidth</i> = <i>InsetWidth</i> + (2 × <i>XOffset</i>)</li> </ul> |
|                   | • If the frame height = 0, then the frame height is determined by the formula:<br>FrameHeight = InsetHeight + (2 × YOffset)                                                                                                    |

Table 42:

| <b>Resize Option</b> | Behavior                                                                                                    |
|----------------------|----------------------------------------------------------------------------------------------------|
| Declare Size         | <ul> <li>Frame dimensions are what is declared in the target attributes.</li> <li>Inset dimensions are what is declared in the target attributes.</li> <li>If inset height = 0, then the height is scaled to keep image in proportion.</li> <li>If inset width = 0, then the width is scaled to keep the image in proportion.</li> <li>If the frame width = 0, then the frame width is determined by the formula:</li> </ul> |
|                      | <ul> <li>FrameWidth = InsetWidth + (2 × XOffset)</li> <li>If the frame height = 0, then the frame height is determined by the formula:<br/>FrameHeight = InsetHeight + (2 × YOffset)</li> </ul>                                                                                                    |
|                      | <i>Note:</i> If after all this, any of the dimensions are zero, then an error will be generated.                                                                                                    |
| No Graphic           |                                                                                                    |
| Adjust Cell Width    | <ul> <li>Frame dimensions are what is declared in the target attributes.</li> <li>If the frame is a table cell, then the column width will be adjusted to the inset width.</li> </ul>                                                                                                    |
| Adjust Frame         | <ul> <li>Adjust the frame width to the width of the containing table cell or text column.</li> <li>Frame height is what is declared in the target attributes.</li> </ul>                                                                                                    |
| Import As Is         | NA                                                                                                    |
| Declare Size         | • Frame dimensions are what is declared in the tar-<br>get attributes.                                                                                                    |

### The Aframe tab

The **Aframe** tab contains settings for the anchored frame. Most of the options are similar to those found in FrameMaker. Table 43 describes the **Aframe** tab options.

| Anchor Frame Targe                          | et Properties      |                                            |                                |                | ×     |
|---------------------------------------------|--------------------|--------------------------------------------|--------------------------------|----------------|-------|
| Target Info DLLs/9                          | Scripts ∫ SubPatte | rns Conditions                             | Target Lists                   | AFrame Grap    | hic   |
| Target Name                                 | Product Type HDF   | FRM                                        |                                |                |       |
| Units 🔤                                     | nches              | -                                          | Dimen                          | isions from DB | 1     |
| Common Frame F                              | roperties          |                                            |                                |                |       |
| Frame Height                                | 0.199997           | Pen Type                                   | CLEAR                          | •              |       |
| Frame Width                                 | 6                  | Border Width                               | 0.00138855                     |                |       |
| Frame Extension                             | 0                  |                                            |                                |                |       |
| Fill                                        | CLEAR              | •                                          | (                              | Cropped 🗖      |       |
| Color                                       |                    | •                                          |                                | Floating 🔲     |       |
| Base Offset<br>Side Offset<br>Runaround Gap | 0                  | Alignmnent<br>Anchor Type<br>Resize Option | Center<br> Top<br> Declare Siz | v<br>v         |       |
|                                             |                    |                                            | OK                             | Cancel         | Apply |
|                                             |                    |                                            |                                |                |       |

Figure 125: Aframe tab, Aframe target

#### Table 43: AFrame tab options

| Option                    | Description                                              | Related FrameMaker option                            |
|---------------------------|----------------------------------------------------------|------------------------------------------------------|
| Units                     | The unit of measure for the anchored frame dimensions.   | Display units under the View menu/Options selection. |
| Dimensions from D         | В                                                        |                                                      |
| Get Dimensions<br>from DB | Retrieves the dimensions of the frame from the database. | None                                                 |
| Width Variable            | The variable that contains the anchored frame width.     | None                                                 |

| Option          | Description                                                                                                    | Related FrameMaker option                  |
|-----------------|----------------------------------------------------------------------------------------------------|--------------------------------------------|
| Height Variable | The variable that contains the anchored frame height.                                                                      | None                                       |
|                 | <i>Note:</i> The height and width variables must be floating point digits, such as "1.5," "2.9," and so on.                |                                            |
| Common Frame P  | roperties                                                                                                    |                                            |
| Frame Height    | The height of the anchored frame.                                                                                          | Height in Anchored Frame properties        |
| Frame Width     | The width of the anchored frame.                                                                                           | Width in Anchored Frame properties         |
| Frame Extension | Amount to extend the height of the<br>frame when using a program generated<br>height (see "Resize Option" on<br>page 229). | None                                       |
| Pen Type        | The pen to use for the borders of the anchored frame.                                                                      | Pen Pattern in Tools Palette               |
| Border Width    | The width of the anchored frame border.                                                                                    | Border Width field in Object<br>Properties |
| Fill            | The color that shades the anchored frame.                                                                                  | Tint in Object Properties                  |
| Color           | The color of the anchored frame (select from several predefined colors).                                                   | Color in Object Properties                 |
| Cropped         | Displays the anchored frame graphic<br>inside the column. A graphic that<br>extends past the column is cropped.            | Cropped Anchored Frame properties          |
| Floating        | Moves the anchored frame to the next<br>available space; frame isn't anchored to<br>a paragraph.                           | Floating Anchored Frame property           |

Table 43: AFrame tab options (continued)

#### 228 CHAPTER 12 Frame targets

Table 43: AFrame tab options (continued)

| Option    | Description                                                                                                    | Related FrameMaker option                 |
|-----------|----------------------------------------------------------------------------------------------------|-------------------------------------------|
| Alignment | <ul> <li>The alignment of the anchored frame:</li> <li>Center—Centers the frame on the page.</li> <li>Inside—Aligns the frame to the side closest to the binding. On the left page of a double-sided document, the frame aligns on the right side. On the right page, the frame aligns on the left page.</li> <li>Left—Left aligns the frame to the side farthest from the binding. On the left page of a double-sided document, the frame aligns on the left page.</li> <li>Outside—Aligns the frame to the side farthest from the binding. On the left page of a double-sided document, the frame aligns on the left side. On the right page of a double-sided document, the frame aligns on the left side. On the right page of a double-sided document, the frame aligns to the right side.</li> </ul> | Alignment in Anchored Frame<br>properties |
|           | • Right—Right aligns the frame.                                                                                                    |                                           |
|           | <i>Note:</i> The alignment options only<br>apply to the Below, Bottom, and Top<br>anchor types. If you try to set the<br>alignment for any other anchor type,<br>the alignment is ignored.                                                                                                    |                                           |

| Option        | Description                                                                                                    | Related FrameMaker option                                 |
|---------------|----------------------------------------------------------------------------------------------------|-----------------------------------------------------------|
| Anchor Type   | The type of anchored frame. The most common positions are:                                                                                                    | Anchoring Position in Anchored<br>Frame properties        |
|               | <ul> <li>Below—Below current line</li> <li>Bottom—Bottom of column</li> <li>Inline—At Insertion Point (alignment setting is doesn't work)</li> <li>Run Into Paragraph—Run into paragraph, whatever alignment is selected</li> </ul> |                                                           |
|               | • Top—Top of column, whatever alignment is selected                                                                                                    |                                                           |
|               | <i>Note:</i> If you select an anchor type other than Bottom, Below, or Top, the alignment setting is ignored.                                                                                                    |                                                           |
| Base Offset   | The offset from the baseline of the<br>anchored frame. This number doesn't<br>correspond to the numbers in the<br>Graphic tab of an Aframe target.                                                                                  | Distance above Baseline in<br>Anchored Frame properties   |
| Side Offset   | Space between anchored frame and the edge of the page.                                                                                                    | Distance from Text Column in<br>Anchored Frame properties |
| Resize Option | Changes the cell width or frame width<br>to the size of the cell or column that<br>contains the anchored frame. To avoid<br>resizing, select <b>Declare Size</b> .                                                                  | None                                                      |

Table 43: AFrame tab options (continued)

### The Graphic tab

The anchored frame target's **Graphic** tab sets the parameters for how the graphic inset will be positioned on the parent anchored frame (Figure 126). You

| Anchor Frame Target                                                                       | Properties                        |                                    | × |
|-------------------------------------------------------------------------------------------|-----------------------------------|------------------------------------|---|
| Target Info DLLs/Scr                                                                      | ipts   SubPatterns   Conditions   | s   Target Lists   AFrame Graphic  |   |
| Target Name                                                                               | n Image FRM                       | 🔽 Has Graphic                      |   |
|                                                                                           |                                   |                                    |   |
| Filename Variable                                                                         | image_filename                    | Select Variable                    |   |
| Default File                                                                              |                                   | >>                                 |   |
| Directory Variable                                                                        | None                              | Select Variable                    |   |
| Default Directory                                                                         | Images                            | >>                                 |   |
| Inset Propelies<br>Inset Height 0<br>Inset Wridth 0<br>Dots per Inch 3<br>Border Wridth 0 | .75 Y OF<br>00<br>00138855 Pen Ty | ffset 1<br>ffset 0.0999908<br>pe 🗶 |   |
|                                                                                           |                                   | OK Cancel Apply                    |   |

specify the graphic name and the location of the graphic. Table 44 describes the **Graphic** tab options.

Figure 126: Graphic tab, Anchored Frame

#### Table 44: Graphic tab options

| Option             | Description                                                                                                    | Corresponding FrameMaker<br>Option |
|--------------------|----------------------------------------------------------------------------------------------------|------------------------------------|
| Has Graphic        | Anchored frame contains an imported graphic.                                                                    | None                               |
| Filename Variable  | The name of the variable that contains the graphic filename.                                                    | None                               |
| Default File       | The name of a file to use as the default graphic if the file indicated by the filename variable does not exist. | None                               |
| Directory Variable | The name of the variable that<br>contains the subdirectory where<br>the graphic file resides.                   | None                               |

| Option            | Description                                                      | Corresponding FrameMaker<br>Option       |
|-------------------|------------------------------------------------------------------|------------------------------------------|
| Default Directory | The name of the directory that contains the graphic.             | Import File dialog box                   |
| Inset Properties  |                                                                  |                                          |
| Inset Height      | Graphic is scaled proportionally to the given width if set to 0. | Height in Object Properties              |
| Inset Width       | Width of the graphic inset.                                      | Width in Object Properties               |
| Dots per Inch     | Number of dots per inch the graphic is imported at.              | Scaling in Object Properties             |
| Border Width      | Width of graphic border.                                         | Border Width in Object<br>Properties     |
| X Offset          | X coordinate of the upper left cor-<br>ner of the graphic inset. | Offset from Left in Object<br>Properties |
| Y Offset          | Y coordinate of the top corner of the graphic inset.             | Offset from Top in Object<br>Properties  |
| Pen Type          | The pen to use for the borders of the anchored frame.            | Pen Pattern in Tools Palette             |

Table 44: Graphic tab options (continued)

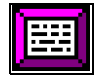

# **Text Frame Target**

*Text frame* targets generate text frames, which can be used for multiline callouts, paragraphs of text, and any other text that you want to wrap automatically from line to line. Text frames can occur only within anchored or unanchored frames, so Text Frame targets must be created as a subtarget of an Anchored Frame or Unanchored Frame target.

Text Frame targets are compound targets. The Contents target list is the only valid target list for attaching subtargets to a Text Frame target. The subtargets created in the Contents target list must be flow insertion targets.

### Frame tab

Use the **Frames** tab, shown in Figure 127, to correspond to those in FrameMaker's Customize Text Frame dialog box. Table 46 describes the contents of the **Frame** tab.

| Text Frame Target Properties |                         |         | >          |
|------------------------------|-------------------------|---------|------------|
| Target Info DLLs/S           | cripts   SubPa          | tterns  | Conditions |
| String Tmplates Target       | Lists Frame             | Columns | Flow       |
| Target Name                  |                         |         |            |
| 🔽 Size To Fit Parent Frame   | Total Width 2           | _       |            |
| Resize Parameters            | ,                       |         |            |
| Resize Text Frames           | Iteration Increment 0.0 | 15      |            |
|                              | Bias 0.0                | 15      |            |
|                              |                         |         |            |
| Fill CLEAR                   | -                       |         |            |
| Color                        | •                       |         |            |
| Angle 0                      |                         |         |            |
|                              |                         |         |            |
|                              |                         |         |            |
|                              |                         |         |            |
|                              |                         |         |            |
|                              | OK                      | Cancel  | Apply      |

Figure 127: Columns tab, Text Frame target

Table 45: Contents of the Columns tab

| Option                      | Description                                                                                                    |
|-----------------------------|----------------------------------------------------------------------------------------------------|
| Units                       | Select the units to use for measurements in this dialog box.<br>Choose from Inches, Picas, and Points.                              |
| Size to Fit Parent<br>Frame | Check if you want the text frame created by the Text<br>Frame target to be the same size as the anchored frame it's<br>attached to. |
| Total Width                 | Specify the width of the text frame here. This setting is ignored if <b>Size to Fit Parent Frame</b> is checked.                    |

| Option                                    | Description                                                                                                    |  |
|-------------------------------------------|----------------------------------------------------------------------------------------------------|--|
| Resize Parameters                         | ;                                                                                                    |  |
| Resize Text<br>Frames                     | Check if you want the text frame's height to automatically<br>adjust so all text inserted into the frame (by subtargets,<br>subpatterns, etc.) will fit in the frame without being<br>hidden. |  |
| Iteration<br>Increment                    | Resizing the text frame is an iterative process. This parame-<br>ter specifies how much the height is adjusted on each<br>iteration.                                                          |  |
| Bias                                      | A constant height that is added to the frame when the iter-<br>ation is complete to insure that no text remains hidden.                                                                       |  |
| Background color, fill and rotation angle |                                                                                                    |  |

Table 45: Contents of the Columns tab (continued)

| Fill  | The fill pattern to use for the text background. |
|-------|--------------------------------------------------|
| Color | The color to use for the text background.        |
| Angle | The angle to rotate the text frame.              |

### Columns tab

Use the **Columns** tab, shown in Figure 128, to specify the number and appearance of text columns within the text frame. Some of the fields in this tab

correspond to those in FrameMaker's Customize Text Frame dialog box. Table 46 describes the contents of the **Columns** tab.

| Text Frame Target Properties                                                                                                    | × |
|----------------------------------------------------------------------------------------------------|---|
| Target Info         DLLs/Scripts         SubPatterns         Conditions           String Tmplates         Target Lists         Frame         Columns         Flow |   |
| Target Name Intro TXT                                                                                                    |   |
| Units Inches                                                                                                    |   |
| Margins                                                                                                    |   |
| Left 0.3                                                                                                    |   |
| Right 0.01 Bottom 0.3                                                                                                    |   |
| Text Frame Configuration                                                                                                    |   |
| Sub Frame Index 1 2 3 4 5                                                                                                    |   |
| Number of SubColums 1 0 0 0                                                                                                    |   |
| Sub Column Gap 0.01 🗖 Balance Columns                                                                                                    |   |
|                                                                                                    |   |
| OK Cancel Apply                                                                                                    |   |

Figure 128: Columns tab, Text Frame target

Table 46: Contents of the Columns tab

| Option                  | Description                                                                                   |
|-------------------------|-----------------------------------------------------------------------------------------------|
| Margins                 |                                                                                               |
| Left                    | Distance of the left side of the leftmost text frame from the left side of the parent frame.  |
| Right                   | Distance of the right side of the rightmost text frame to the right side of the parent frame. |
| Тор                     | Distance of each text frame to the top of the parent frame.                                   |
| Bottom                  | Distance of each text frame to the bottom of the parent frame.                                |
| Sub Frame Configuration |                                                                                               |

| Sub Column Gap | Specify a value for the space (gap) you want to appear |
|----------------|--------------------------------------------------------|
|                | between subcolumns and text frames.                    |

| Option                  | Description                                                                                                    |
|-------------------------|----------------------------------------------------------------------------------------------------|
| Balance Columns         | Check if you want text to be balanced evenly across the columns of a text frame that isn't full of text.                                                                                                    |
| Number of<br>SubColumns | Since a Text Frame target generates an unnamed flow, you<br>can generate up to five text frames whose flows are con-<br>nected. These settings determine how many subcolumns<br>each of the five separate text frames will have. |

Table 46: Contents of the Columns tab (continued)

#### Flow tab

Use the Flow tab, shown in Figure 129, to specify flows in and between the columns defined in the **Columns** tab. Table 47 describes the fields and check boxes in the **Flow** tab.

| Target Info   DLLs.<br>String Tmplates   Targ | /Scripts  <br>et Lists | SubPatterns Conditions<br>Frame Columns Flow      |
|-----------------------------------------------|------------------------|---------------------------------------------------|
| Target Name Intro TXT                         |                        |                                                   |
| Synchronize Columns                           | 0                      | Paragraph Spacing<br>First Line Limit             |
| Feather                                       | 0.02                   | Maximum Paragraph Padding<br>Maximum Line Padding |
| Use Side Heads C Left Side of Column          | 0.1                    | Side Head Width<br>Side Head Gap                  |
| C Hight Side of Column                        |                        |                                                   |

Figure 129: Flow tab, Text Frame target

Side Head Width

Side Head Gap

| Option                         | Description                                                                                                    |  |
|--------------------------------|----------------------------------------------------------------------------------------------------|--|
| Synchronization Parameters     |                                                                                                    |  |
| Synchronize<br>Columns         | If your text frame has multiple columns, check this box<br>to ensure that the grid lines in adjacent columns are<br>aligned.                                     |  |
| Paragraph Spacing              | If you selected the <b>Synchronize Columns</b> check box, specify a value for the spacing between paragraphs.                                                    |  |
| First Line Limit               | If you selected the <b>Synchronize Columns</b> check box, specify a value for                                                                                    |  |
| Feathering Parame              | ters                                                                                                    |  |
| Feather                        | Check if you want to vertically justify your columns so<br>that text is aligned across the bottoms of both columns.                                              |  |
| Maximum Para-<br>graph Padding | If you selected the <b>Feather</b> check box, specify the max<br>mum amount of space you want to appear between<br>paragraphs.                                   |  |
| Maximum Line<br>Padding        | If you selected the <b>Feather</b> check box, specify the maximum amount of space you want to appear between tex lines                                           |  |
| Side Head Parameters           |                                                                                                    |  |
| Use Side Heads                 | If you want your document to use side headings, select<br>this check box. This section corresponds to options<br>found in FrameMaker's Column Layout dialog box. |  |

If you selected the Use Side Heads check box, specify a

If you selected the **Use Side Heads** check box, specify a value for the gap between the side heading area and the

value for the side heading width here.

body-text area here.

Table 47: Contents of the Flow tab (continued)

| Option                                           | Description                                                                                                 |
|--------------------------------------------------|----------------------------------------------------------------------------------------------------|
| Left Side of Col-<br>umn/Right Side of<br>Column | Select one of these radio buttons to specify the side of the page on which you want to place side headings. |

238 CHAPTER 12 Frame targets

# **Chapter 13: Execution control**

Several targets do not directly generate content, nor do they deal with formats or layout. These targets can be divided into two groups:

• Execution control

These targets behave analogous to the structured programming constructs of a standard programming language. Table 48 describes the execution control targets.

#### Table 48: Execution control targets

| Target name | Description                                                                                                    | For details, see                    |
|-------------|----------------------------------------------------------------------------------------------------|-------------------------------------|
| Blank       | Provides a placeholder for attaching a subpattern<br>directly below another pattern without any intermediate<br>output.                                                            | "Blank target" on page 240          |
| If-Else     | Provides an IF-ELSE control structure in the form of two target lists, IF and ELSE.                                                                                                | "If-Else target" on page 240        |
| Case        | Lets you attach a string variable to a target list so that<br>target list is executed when the value of the variable<br>string is the same as the name of one of its target lists. | "Case target" on<br>page 241        |
| Pattern Set | Allows you to run another pattern set from the current<br>one. You can pass parameter values to this pattern set<br>from the calling pattern set.                                  | "Pattern Set target"<br>on page 242 |
| Call        | Part of the mechanism for placing a single pattern mul-<br>tiple places in the pattern set hierarchy.                                                                              | "Call target" on<br>page 245        |
| Target Set  | Provides a way to organize target lists in a single target.<br>A condition attached to the Target Set target applies to<br>all target lists in that target.                        | "Target Set target"<br>on page 240  |

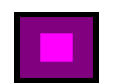

# **Blank target**

A fundamental rule in building a PSet is that subpatterns cannot be directly attached to another pattern—there must be a target in between the pattern and its subpattern. Blank (BLANK) targets provide a way to sequence one or more subpatterns in the PSet hierarchy without generating any intermediate output. For example, if the body rows of a table are generated from a subpattern instead of directly from a pattern/query, you would need to attach the subpattern to an intermediate target. The Blank target fills this role.

*Note:* Refer to the EncompassA.pst demo to see how the Blank target is used to set up the contact information section.

The list of valid child targets for any subpattern attached to the Blank target is derived from the hierarchy above the Blank target, not from the target itself.

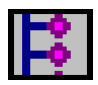

# **Target Set target**

Target Set (SET) targets provide a way to group targets. They are analogous to compound statements in a standard programming language (such as the {} brackets in C). Target Set targets share all of the properties of a Blank target, with the addition of a target list called Set. The list of valid targets you can attach to the Set target list is determined by what lies above the Target Set target in the PSet hierarchy.

Target Set targets are useful for grouping targets together that logically form a block. For example, if the same conditions need to be applied to each target in the block, then applying these conditions to the parent Target Set target would be faster and less prone to error than having to apply the same conditions to each target.

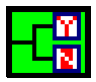

# **If-Else target**

The If-Else (IF ELSE) target creates a logical if-else structure through its two available target lists—If and Else. When a condition is attached to an If-Else target, the targets in the If list are invoked if the condition evaluates to True, and the targets in the Else list are invoked if the condition evaluates to False. If more than one condition is attached to the target, the rules for a logical AND apply—the targets in the If list are invoked only if *all* of the conditions evaluate to True. If even one of the conditions evaluates to False, then the targets in the Else list are invoked.

If there are no targets in the Else list, the If-Else target acts exactly like a Target Set target.

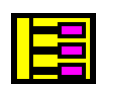

## **Case target**

Case (CASE) targets let you set up more complex flow control switching than the If-Else target. To use the Case target, attach a String variable to the target. You then create your own target lists for the Case target—the target lists should match possible values for the attached variable.

*Note:* To create your own custom target list, go to the **Target Lists** tab and select the **Edit** button. The Edit Target Lists dialog box is displayed (Figure 130 on page 241). Under Selected Target List, select **DEFAULT** (the word, not the arrow), type in the name of your target list, then select the **Add List** button.

| Case Target Properties Target Info   DLLs/Scripts   SubPatterns   Conditions   Target Lists   Case   Target Name   Select Mode | × |
|----------------------------------------------------------------------------------------------------|---|
| Target List ARTICLE Edit                                                                                                    |   |
| Control Pallete                                                                                                    |   |
|                                                                                                    |   |
|                                                                                                    |   |
| OK Cancel Apply                                                                                                    |   |

Figure 130: Edit Target Lists dialog box

When the Case target is invoked, only the targets in the target list whose name matches the current value of the variable will be invoked. If you add targets to the target's Default target list, those targets will be invoked only when none of the other custom target lists matches the current value of the variable.

*Note:* If you do not supply a case variable, only targets in the Default list will be invoked.

Use the **Case** tab, shown in Figure 131, to select a string variable whose current value controls the switching of the Case target. Select a variable from the drop-down list.

| Case Target Properties                                       | ×     |
|--------------------------------------------------------------|-------|
| Target Info DLLs/Scripts SubPatterns Conditions Target Lists | Case  |
|                                                              |       |
| Case Variable                                                |       |
| RowType -                                                    |       |
| ,                                                            |       |
|                                                              |       |
|                                                              |       |
|                                                              |       |
|                                                              |       |
|                                                              |       |
|                                                              |       |
|                                                              |       |
|                                                              |       |
|                                                              |       |
|                                                              |       |
| OK Cancel                                                    | Acoly |
|                                                              |       |

Figure 131: Case tab, Case target

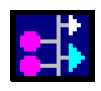

# Pattern Set target

Pattern Set (PSET) targets run another PSet file. When a Pattern Set target is invoked, the following occurs:

- 1 The child PSet file (specified in the **Pset File** tab of the Pattern Set Target Properties dialog box—see "Pset File tab" on page 243) is loaded into memory. The current PSet is suspended.
- 2 The run state of the current session—the current book and document status—is passed to the loaded PSet file so it can create documents and add corresponding book components to the parent PSet's book. The child PSet can also insert items into the current document.
- 3 The loaded PSet file is run. Once the child PSet has finished running, the parent PSet resumes running.

In some cases, the child PSet may not contain standard pattern set elements, such as Document or Page targets. For example, if the Pattern Set target is placed in a subpattern whose parent is a Table target, the child PSet file could start by generating rows using a Row target. A nonstandard child PSet file will generate an error if you try to run it independently of its parent PSet file.

*Note:* The target at the top of the of the child PSet's hierarchy must be valid for the location of the Pattern Set target in the parent PSet.

To pass values from the parent PSet file to the child, create variable assignments using the **Variable Assignments tab** of the Pattern Set Target Properties dialog box (see "Variable Assignments tab" on page 244).

#### Formatting the Pattern Set target

The Pattern Set Target Properties dialog box includes two tabs unique to Pattern Set targets—the **Pset File** tab and the **Variable Assignments** tab.

**Pset File tab** Use the **Pset File** tab, shown in Figure 132, to specify the name and location of the child PSet file. Table 49 describes the contents of the tab.

| Pattern Set Target Properties                                                  | × |
|--------------------------------------------------------------------------------|---|
| Target Info DLLs/Scripts SubPatterns Conditions Pset File Variable Assignments |   |
| Target Name                                                                    |   |
| PSet File                                                                      |   |
| Default Directory                                                              |   |
| D:\Projects\PatternStream\PS_Training >>                                       |   |
|                                                                                |   |
|                                                                                |   |
|                                                                                |   |
|                                                                                |   |
|                                                                                |   |
| OK Cancel Apply                                                                |   |

Figure 132: Pset File tab, Pattern Set target

Table 49: Contents of the PSet File tab

| Option            | Description                                                                                                    |
|-------------------|----------------------------------------------------------------------------------------------------|
| PSet File         | The name of the PSet file to run. Select the >> button to browse for the file.                                                                                                    |
| Default Directory | The name of the directory that contains the PSet file.<br>Not necessary if the full pathname is specified in the<br>PSet File field. Select the >> button to browse for the<br>directory. |

#### Variable Assignments tab

Use the **Variable Assignments** tab, shown in Figure 133, to specify how variables are passed from the parent PSet file to the child. Table 50 describes the contents of the tab.

| Pattern Set Target Properties                   | ×                              |
|-------------------------------------------------|--------------------------------|
| Target Info DLLs/Scripts SubPatterns Conditions | Pset File Variable Assignments |
| Target Name                                     |                                |
| TARGET VARIABLE SOURCE<br>PORT_ID n_port_id     | Add                            |
|                                                 | Modify                         |
|                                                 | Set Literal                    |
|                                                 | Delete                         |
| Selected Variable Assigment                     |                                |
| Target Variable                                 | Select Target Variable         |
| Source Variable                                 | Select Source Variable         |
| Use Literal Value                               |                                |
|                                                 |                                |
| OK                                              | Cancel Apply                   |

Figure 133: Variable Assignments tab, Pattern Set target

Table 50: Contents of the Variable Assignments tab

| Option        | Description                                                                                                    |
|---------------|----------------------------------------------------------------------------------------------------|
| Add button    | After you configure information in the Selected Variable<br>Assignment area, select this button to create a new<br>assignment and add it to the list.                                                                  |
| Modify button | To modify an existing assignment, select an assignment<br>pair from the list to display their parameters in the Vari-<br>able Assignment area. Make your changes then select<br>this button to save the modifications. |
| Delete button | To delete an assignment, select an assignment pair from<br>the list then select this button.                                                                                                    |

| Option               | Description                                                                                                    |  |  |
|----------------------|----------------------------------------------------------------------------------------------------|--|--|
| Selected variable as | Selected variable assignments                                                                                                    |  |  |
| Target Variable      | Name of the variable in the child PSet file to assign a value to. (The variable must also be defined in the parent PSet.) Select the <b>Select Target Variable</b> button to select a variable from the list.                                                               |  |  |
| Source Variable      | Name of the variable in the parent PSet file whose value will be assigned to the target variable. Select the <b>Select Source Variable</b> button to select a variable from the list.                                                                                       |  |  |
| Constant value       | If you want to pass a constant value to the child PSet,<br>use this section to specify the value (do not specify a<br>variable in the Source Variable section). Select the<br>value's type (String, Integer, or Float), then enter the<br>value in the corresponding field. |  |  |

Table 50: Contents of the Variable Assignments tab (continued)

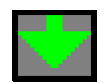

# **Call target**

The Call (CALL) target provides a way to use the same pattern in more than one place in the PSet hierarchy. With a Call target, the subpattern is not attached to the target itself; instead, the subpattern is attached to a PSet Tree extension object, which is in turn attached to the Call target. Unlike patterns and targets, extension objects can be used in multiple places in the PSet hierarchy. When a Call target is invoked, the PSet Tree extension is referenced, and the associated subpattern is executed as if it were actually attached to the target. You must use a Call target in each location you want to run the subpattern.

*Note:* You must insure that the targets invoked by the called subpattern are valid for the Call target's location in the PSet hierarchy.

Use the **Call** tab, shown in Figure 134, to attach a PSet Tree extension object to the Call target. Select the **Attach PSet Tree** button and select an extension from the list.

| Call Target Properties                               | × |
|------------------------------------------------------|---|
| Target Info DLLs/Scripts SubPatterns Conditions Call |   |
| Target Name data rows                                |   |
| - PSet Tree                                          | ł |
| data row Detach                                      | I |
| Attach PSet Tree                                     |   |
|                                                      |   |
|                                                      |   |
|                                                      |   |
|                                                      |   |
|                                                      | ł |
|                                                      |   |
| OK Cancel Apply                                      |   |

Figure 134: Call tab, Call target

# **Chapter 14: Data manipulation targets**

Several targets do not directly generate content, nor do they deal with formats or layout. These targets take the place of simple data assignment statements in normal programming. The targets can be inserted anywhere in the PSet hierarchy. Table 51 describes the data manipulation target.

| Target name | Description                                                                                | For details, see                |
|-------------|--------------------------------------------------------------------------------------------|---------------------------------|
| Assignment  | Takes the current value of a source variable and applies it to a target variable (X := Y). | "Assignment target" on page 247 |
| Empty       | Acquires data without generating content.                                                  | "Empty target" on page 249      |
| Lookup      | Lets you store data in an associative or indexed array.                                    | "Lookup target" on page 250     |

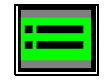

### Assignment target

Some composition problems require that you store the contents of one variable in another variable, as you would in a standard procedural programming language. Assignment (ASSIGNMENT) targets are used for this purpose.

The Assignment target takes the current value of one variable (the source) and applies it to another variable (the target). For example, your query returns entries of different data types, and you want something to happen every time the type changes. You can store the previous value in a variable called PREV\_TYPE and use the Assignment target to initialize the variable. The database returns the type value in a variable called CURRENT\_TYPE, and you can attach a condition that is true when CURRENT\_TYPE <> PREV\_TYPE. At the end of each loop you use an assignment to set PREV\_TYPE to CURRENT\_TYPE, where PREV\_TYPE is the target and CURRENT\_TYPE is the source.

#### Formatting the Assignment target

The Assignment Target Properties dialog box includes one tab unique to Assignment targets—the **Assignment** tab.

Use the **Assignment** tab, shown in Figure 135, to specify the source and target variables, the target's literal value, and a variable transform. Table 52 describes the contents of the **Assignment** tab.

| Assignment Target Properties                               |                  |                        |
|------------------------------------------------------------|------------------|------------------------|
| Target Info DLLs/Scripts SubPatterns Conditions Assignment |                  |                        |
| Target Name                                                | num_columns_data |                        |
| Target Variable                                            | num_columns_data | Select Target Variable |
| Source Variable                                            | max_column_id    | Select Source Variable |
| Use Raw Value of Source Variable                           |                  |                        |
| Set Literal Value                                          |                  |                        |
| Variable Transl                                            | orm Detach       |                        |
|                                                            | <u> </u>         | Cancel Apply           |

Figure 135: Assignment tab, Assignment target

Table 52: Contents of the Assignment tab

| Option                              | Description                                                                                                    |
|-------------------------------------|----------------------------------------------------------------------------------------------------|
| Target Variable                     | The name of the variable to assign a value to. Select the <b>Select Target Variable</b> button and select a variable from the list.        |
| Source Variable                     | The name of the variable to get the value from. Select<br>the <b>Select Source Variable</b> button and select a variable<br>from the list. |
| Use Raw Value of<br>Source Variable |                                                                                                    |

| Option             | Description                                                                                                    |
|--------------------|----------------------------------------------------------------------------------------------------|
| Set Literal Value  | To assign a constant value to the target variable, select<br>this button. The Edit Value dialog box is displayed<br>(Figure 136). In the dialog box, select the literal value's<br>type then specify the value in the corresponding field(s). |
| Variable Transform |                                                                                                    |
| Select Transform   | Select this button to select a transform from the Select<br>Transform dialog box. Only transforms valid for the<br>selected target variable will be shown (see Chapter 17,<br>"Transforms").                                                  |
| Detach             | Detaches the current transform.                                                                                                    |

Table 52: Contents of the Assignment tab (continued)

| Edit Value       |   |    |      |        |        |   | x      |
|------------------|---|----|------|--------|--------|---|--------|
| Integer          | ۰ | 10 |      |        |        |   |        |
| Float            | 0 | 10 | _    |        |        |   |        |
| String           | C | 10 |      |        |        |   |        |
| Double Precision | 0 | 10 |      |        |        |   |        |
| Big Integer      | 0 | 10 |      |        |        |   |        |
| Date             | 0 | 0  | Year | 0      | Month  | 0 | Day    |
| Time             | 0 | 0  | Hour | 0      | Minute | 0 | Second |
| Timestamp        | С | 0  | Year | 0      | Month  | 0 | Day    |
|                  |   | 0  | Hour | 0      | Minute | 0 | Second |
|                  |   | OK |      | Cancel |        |   |        |

Figure 136: Edit Value dialog box

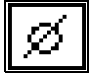

# **Empty target**

Empty (EMPTY) targets are like Blank targets in that they provide a handle to which you can attach sub-patterns. However, you can use an Empty target only in cases where you need to acquire data for use in other targets without generating output.

For example, if you want to determine how many rows a query will return before the pattern associated with the query is executed, you can run a query derived from the original query that returns the number of rows (SELECT count (\*)...). The derived query is assigned to a pattern, and this pattern is attached to an Empty target.

The use of an Empty target signifies that the subtree attached to the target generates no output; therefore, the subtree attached to an Empty target cannot contain output-generating targets. Only the following targets can be children of an Empty target:

- Assignment
- Lookup
- Empty
- Target Set
- Case
- If-Else
- Blank
- Call (associated subpattern cannot generate any output)
- Pattern Set (associated PSet file cannot invoke an output-generating target).

|--|

# Lookup target

Lookup targets allow you to insert entries into a lookup table or associative array that can be used in a different part of the output sequence. These arrays are always single valued but can have multi-valued keys. The lookup target uses three associated objects to determine the entry it will insert:

• Variable

Called the result variable, it contains the values of the array.

Lookup Table

An extension object that is the array itself (see "Lookup Table" on page 353).

• Schema

An Argument List parameter list (see "Defining an Argument List" on page 345) that contains a list of variables that create the lookup for each value in the array.

For example, suppose you have a pattern (with its associated query) where three variables are updated for each loop in the pattern. The three variables that are bound to the columns in the query's SELECT statement are VAR\_A, VAR\_B, and VAR\_C. Every time a pattern loops, these variables have different values. By attaching these variables to an Argument List and using the Argument List in the Lookup target, you can have columns 1 and 2 return the lookup key through the
current values of VAR\_A and VAR\_B. You can then use VAR\_C to obtain the value of the result. Every time the Lookup target is invoked, it inserts a new entry into the array based on the values in VAR\_A, VAR\_B, and VAR\_C.

This sets up a functional relation between VAR\_A, VAR\_B and VAR\_C.

 $VAR_C = F(VAR_A, VAR_B).$ 

To access the values in the Lookup Table (or array), you use transforms with the Lookup Table Directive (see Chapter 17, "Transforms"). Example 2 shows how the Lookup Table works.

Example 2: How the Lookup Target works

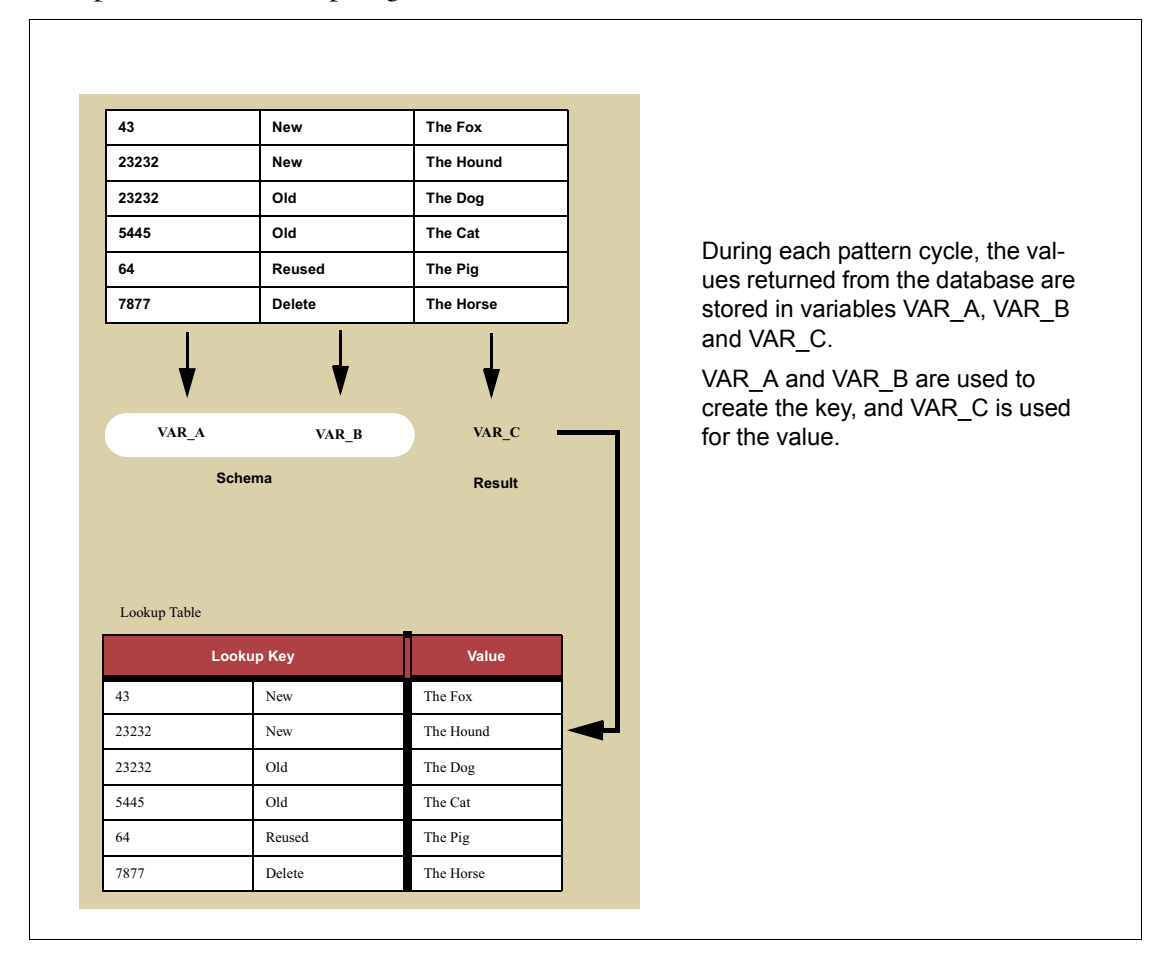

#### Formatting the Lookup target

The Lookup Target Properties dialog box includes one tab unique to Lookup targets—the **Array** tab.

Use the **Array** tab, shown in Figure 135, to specify the Result variable, Lookup Table extension, and Argument List parameter list. Table 52 describes the contents of the **Array** tab.

| Lookup Target Prope | rties                        | ×                    |
|---------------------|------------------------------|----------------------|
| Target Info DLLs/So | cripts SubPatterns Condition | <sub>IS</sub> Array  |
| Target Name         | Load Array Entry             |                      |
|                     | 🗖 Reset Lookup Table         |                      |
| Result              | current_text                 | Select Variable      |
| Lookup Table        | Array                        | Select Lookup Table  |
| Schema              | Array Index                  | Select Argument List |
|                     |                              |                      |
|                     |                              |                      |
|                     |                              |                      |
|                     |                              |                      |
|                     |                              |                      |
|                     | OK                           | Cancel Apply         |

Figure 137: Array tab, Lookup target

Table 53: Contents of the Array tab

| Option             | Description                                                                                                    |
|--------------------|----------------------------------------------------------------------------------------------------|
| Reset Lookup Table |                                                                                                    |
| Result             | Select the <b>Select Variable</b> button to select the Result variable from the Select Variable dialog box.                         |
| Lookup Table       | Select the <b>Select Lookup Table</b> button to select the Lookup Table extension from the Select Extension dialog box.             |
| Schema             | Select the <b>Select Argument List</b> button to select the Argument List parameter list from the Select Parameter List dialog box. |

# **Chapter 15: String templates**

The PatternStream application uses *string templates* to create text content. String templates are phrase- or sentence-level objects composed of small building blocks that specify how to construct text from data extracted from an external data source. These text elements might include current data values expressed as strings, any characters that surround the data (such as hyphens or parentheses), any FrameMaker markers you want to insert (such as index or cross-reference markers), and frame anchors for imported graphics.

String templates are composed of smaller building blocks called *segments*. Each segment generates one unit of text, such as a variable or constant string, a marker or cross-reference, and so on. Most segments contain the following:

- An attached variable that controls the output. This variable could contain the actual text, the file name for imported graphics or text insets, or the text content of a marker or cross-reference.
- A character format that is applied (when appropriate) to the content created by a particular segment.
- An attached *condition* (when invoking the segment is data-driven).

This chapter starts by describing how to create and modify string templates. For an overview of the various segment types, see Table 54 on page 262.

### String template basics

Example 3 illustrates how a string template builds an instance of text. The desired text is a person's full name, which is derived from four database fields, the lastname, the firstname, the prefix and the suffix. To each data field there corresponds a PatternStream variable that stores the retrieved data value. Every time the string template is called upon to generate some text, the values of each variable will be different, and a different text string, in this a case a person's name, will be created.

#### Example 3: Structure of a string template

In this example, a person's name is created from various data elements. The name itself is stored in the database in four fields—last name, first name, prefix, and suffix. A typical name is

Prof. John Doe, Ph.D.

Broken down into segments, it would look like this Prof. John Ph.d Doe b с d e f а g Each segment has been labeled **a** though **g** and is described briefly below: Variable String segment that has the *prefix* variable attached. a b Constant String segment for the space between the prefix and the first name. To avoid inserting an extra space if there is no prefix, a condition is attached to the segment; the condition is true only if the prefix is not blank (if the condition is false, the segment is not generated). с Variable String segment that has the *firstname* variable attached. d Constant String segment for the space between the first and last names with a possible condition if entries without a first name are possible. Variable String segment that has the *lastname* variable attached. е **f** Constant string segment for the comma and space between the last name and the suffix. An attached condition is true only if a suffix exists. Variable string segment that has the *suffix* variable attached. g After you define these segments, the string template definition is displayed as follows in the String Templates tab: Segment Type Variable String • Description Variable Object: Lastnam ab Value: 0 Variable Object: Prefix

Example 3: Structure of a string template (continued)

Value: Variable Object: Firstname Value: , Variable Object: Suffix

~

 $\sim$ 

*Note:* Don't worry about the index numbers on each segment. They are for reference purposes only. The segments are invoked in the orderly they appear in the list.

Þ

#### Example 3: Structure of a string template (continued)

This string template is attached to the appropriate Paragraph or Table Cell target to create content. Typically, the text the string template generates will be different for each invocation, because the values of the variable segments and the evaluation of the conditions will be different each time.

Here are some tips to help you construct string templates:

- To insert data from a database, use the Variable String segment type.
- To insert graphics, use the Graphic segment type.
- To insert tabs, thin spaces, or other special characters, use a Constant String segment type.
- String templates can be used as many times as necessary in a pattern set. You can also attach more than one string template to a content target, so breaking a string into reusable chunks might be appropriate.
- A string template does not have to contain any variable data. It can be composed entirely of constant strings. However, these constant string segments could have conditions attached that are data-driven, and hence, the final output string could still depend on the data.

#### **Creating string templates**

To create a new string template, follow these steps:

1 Select the **String Templates** tab from the PatternStream main dialog (Figure 138).

| attern Set<br>Set Parent Template                                     |                                                | _ 🗆 🗙 |
|-----------------------------------------------------------------------|------------------------------------------------|-------|
| Pattern Set View Data Link String Templates Pattern Builder Condition | ns/PLists Transforms Extension/Targets         |       |
|                                                                       |                                                |       |
| This window contains a lis for the current pattern set                | t of string templates<br>in alphabetical order |       |
| This window contains a current string templates                       | list of segments contained in s                | the   |

Figure 138: String Template tab

2 Select the **Parent** menu, then select **New Object.** The Create New String Template Object dialog box is displayed (Figure 139).

| Create New | String Tem | plate Object |   | × |
|------------|------------|--------------|---|---|
| Name       |            |              |   |   |
| Туре       |            |              | Ŧ |   |
|            | OK         | Cancel       |   |   |

Figure 139: Create New String Template Object dialog box

3 In the Name field, type a name for the new string template.

4 Select **OK**. The new string template and its icon are displayed in the string template list. String templates are listed in alphabetical order. The new string template is now the current string template.

After you create a string template, you define its contents by adding segments. See "Inserting segments" on page 262 for details.

### Working with string templates

To work with a string template, you must select it in the **String Templates** tab of the **PatternStream** main dialog. On the left side of the tab, existing string templates for the current pattern set are displayed in alphabetical order. By clicking on the string template's icon, you make it the current string template and its name appears in the upper right of the dialog. More importantly, the segments that makeup the string template are displayed in the list on the right side of the dialog (Figure 140).

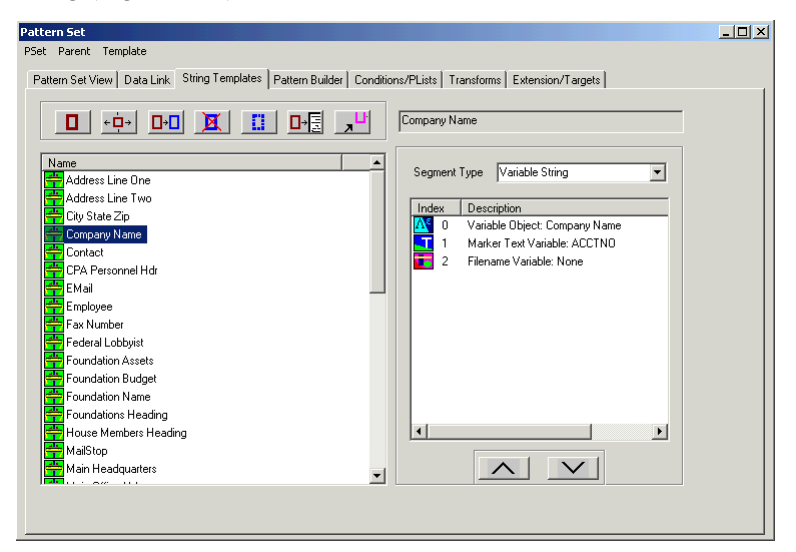

Figure 140: String template and associated segments

#### Modifying string template name and description

The segments that make up a string template contain most of the string template properties, such as the string value, character format, condition, and so on. Two properties—the name and description—are modified through the PatternStream application **Parent** menu.

To modify the name and description, follow these steps:

1 From the **Parent** menu, then select **Object Info.** The **Edit String Template Properties** dialog box is displayed (Figure 141).

| Edit String Te | emplate Info | × |
|----------------|--------------|---|
| Name           | Company Name |   |
| Description    |              | × |
|                | OK Cancel    |   |

Figure 141: Editing the string template name and description

- 2 To change the string template name, type the new name.
- **3** You can also enter a description that will appear when the object's properties are printed out.
- 4 Select **OK**. The changes are then incorporated into the current string template.

#### **Finding references**

Do one of the following to view the a list of objects that use a particular string template:

• Select the **String Templates** tab, select the **Parent** menu, then select **References**. The Reference Count Objects dialog box is displayed (Figure 142). If the string template is attached to an object, the object is displayed.

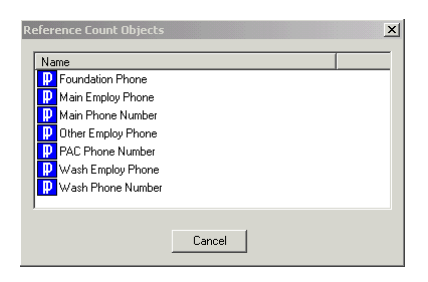

Figure 142: Objects that references the current string template

• Select the **Pattern Set View** tab. At the bottom of the tab, the string templates are listed in their own folder (Figure 143). Right-click the string

template and select **References** from the pop-up menu. The Reference Count Object dialog box is displayed (Figure 142).

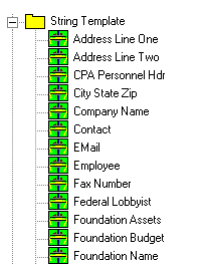

Figure 143: String templates listed in Pattern Set View tab

#### **Copying string templates**

Rather than building a new string template from scratch, sometimes it is easier to first make a copy of a similar one that already exists, then use this copy as the starting point for the new string template.

To copy a string template, follow these steps:

- 1 Select **String Templates** tab, then select the string template you want to copy.
- 2 Select the **Parent** menu, then select **Copy.** The Copy String Template dialog box is displayed (Figure 144).

| Copy St | ring Template Object | × |
|---------|----------------------|---|
| Name    | Phone Number         |   |
|         | OK Cancel            |   |

Figure 144: Copying a string template

**3** Type the name of the new string template and select **OK**. The new copied string template becomes the current string template.

*Note:* Two string templates cannot have the same name, so you must change the name in the copy object dialog.

You can also copy string templates from the **Pattern Set View** tab. Right-click the string template, then select **Copy** from the pop-up menu.

#### **Exporting string templates**

In the PatternStream application, you export objects to use them in other pattern set files. To export the current string template to the export buffer, select the **Parent** menu, then select **Export**. You can also export string templates from the Pattern Set View. Right-click the string template in the Pattern Set View and select **Export** from the pop-up menu.

#### Printing string template attributes

You can print string template properties by selecting **Print Object** from the **Parent** menu. A FrameMaker document is created listing the attributes of segments that make up the current string template. You can also print the attributes of all of the string templates in the current pattern set by selecting **Print Class** from the **Parent** menu.

## String templates and target objects

String templates are attached to target objects (see "Kinds of targets" on page 128 for an explanation of text vs. non-text targets) that generate structural elements which can contain text. These include paragraphs, table cells, text frames and markers. Before you can use a string template in a target, you must be able to access the particular target's properties dialog. This can be done by double-clicking on the target's icon in:

- the **Pattern Builder** tab after making the target's parent pattern the current pattern.
- the **Target List** tab of the parent target's properties dialog.
- the pset hierarchy in the **Pattern View** tab.
- the target list window on the Extension/Targets tab of the **PatternStream** main dialog.

| Paragraph Target Properties                           |                        | × |
|-------------------------------------------------------|------------------------|---|
| Target Info DLLs/Scripts                              | SubPatterns Conditions | 1 |
| String Tmplates Target Name Wash Contact Name Contact | Setup Pg/Specs         |   |
|                                                       | OK Cancel Apply        |   |

After the target's properties dialog is displayed, select the **String Templates** tab (Figure 145).

Figure 145: The String Templates tab of the target properties dialog.

#### Attaching a string template to a target.

1 To attach a string template, click on the **Attach** button. This displays the **String Template** select dialog.

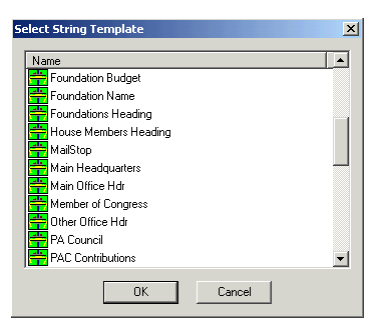

*Figure 146: Attaching and detaching a string template* 

2 Select the desired string template, then click on the **OK** button. It now appears in the list of attached string templates for the current target.

*Note:* You can attach a particular string template to more than one target.

#### Detaching a string template from a target

To detach a string template from the current target, select the string template you wish to remove, then click on the **Detach** button.

## **Inserting segments**

A string template is composed of one or more *segments*. Segments generate formatted text, anchored frames and graphics, index markers, FrameMaker variables, and more. Table 54 describes the different types of segments:

| Туре               | Use to insert                                     | Description                                                                                                    | For details see                               |
|--------------------|---------------------------------------------------|----------------------------------------------------------------------------------------------------|-----------------------------------------------|
| Variable<br>String | A value stored in a<br>PatternStream<br>variable. | Generates a formatted string from one data element.                                                                                                    | "Variable String seg-<br>ment" on page 267    |
| Constant<br>String | Constant text                                     | Specifies headings, characters (such as<br>commas and parentheses surrounding<br>a variable string), and special format-<br>ting (such as hard returns). | "Constant String<br>Segment" on<br>page 268   |
| Graphic            | An anchored frame and graphic                     | You must specify the size and location of the frame and graphic.                                                                                         | "Graphic segment"<br>on page 269              |
| String<br>Template | Text generated by<br>another string<br>template.  | Allows you to attach one string tem-<br>plate to another, creating a more<br>complex, hierarchical structure.                                            | "Defining an Index<br>segment" on<br>page 277 |
| Index              | An index marker                                   | Generate the syntax that will be inserted into an index marker.                                                                                          | "Defining an Index<br>segment" on<br>page 277 |

Table 54: Segment types

| Туре               | Use to insert                                                             | Description                                                                                                    | For details see                                             |
|--------------------|---------------------------------------------------------------------------|----------------------------------------------------------------------------------------------------|-------------------------------------------------------------|
| X Reference        | A FrameMaker<br>cross-reference                                           | Inserts cross-reference information<br>from the current document or an exter-<br>nal one.                                                                                                    | "Defining a Cross-<br>Reference segment"<br>on page 281     |
| Marker             | A marker of any type                                                      | Inserts a marker (cross-reference, con-<br>ditional text, or custom) into the<br>document.                                                                                                    | "Defining a Marker<br>segment" on<br>page 283               |
| Text MarkUP        | A specialized seg-<br>ment that parses<br>markup within a text<br>string. | Lets you interpret markup that is<br>embedded in text data and apply<br>appropriate formatting. Used in con-<br>junction with the Segment Transform.                                                                      | "Defining a Text<br>Markup segment" on<br>page 284          |
| Flow               | Parts of other<br>FrameMaker docu-<br>ments as a text inset               | You can specify that the main flow or<br>named flows on another Frame docu-<br>ment's reference page to be imported<br>into the current document. The name<br>of the source document can be derived<br>from the database. | "Defining a Flow<br>segment" on<br>page 286                 |
| Variable<br>Format | A FrameMaker<br>variable                                                  | Inserts a FrameMaker variable.                                                                                                    | "Defining a Vari-<br>able Format<br>segment" on<br>page 288 |
| Text Inset         | Imported text from<br>other applications<br>(i.e.,. Microsoft<br>Word).   | Inserts text from another application,<br>such as a word processing program, as<br>a text inset.                                                                                                    | "Defining a Text<br>Inset segment" on<br>page 289           |
| New<br>Paragraph   | New paragraph with a specified format.                                    | Creates a new paragraph with the selected format. The name of the para-<br>graph format can be data-driven.                                                                                                    | "Defining a New<br>Paragraph segment"<br>on page 290        |

Table 54: Segment types (continued)

To insert segments into your string template, follow these steps:

1 From the **String Templates** tab, select the string template you want to define.

*Note:* You can also select the string template from the **Pattern View** tab, right-click, and select **Properties** from the pop-up menu. The **String Templates** tab is displayed.

- 2 Select a segment type from the Segment Type drop-down list. Table 54 describes the available segment types.
- 3 Right-click anywhere in the Segments area, then select **Insert** from the pop-up menu. The new segment and its icon are added to the segment list. Segments are invoked in the order they are listed. (To change a segment's place in the list, select the segment, then select the up or down arrow.)

*Note:* When you insert a segment, the PatternStream application assigns it an Index number, which helps the system track the segments being used. The index number is arbitrary and does not indicate order. Index numbers are used when modifying pattern set attributes with the PatternStream Runtime Library.

## **Defining common segment properties**

Segments have certain things in common. They almost always have a variable associated with them, they mostly have an associated character format and all segments can have a condition attached to them. After you create a segment, you must define its properties by right-clicking the segment's icon and selecting **Properties** from the pop-up menu. The Segment Properties dialog box specific to the segment type is displayed.

To modify the segment for a string template, follow these steps:

- 1 Select the segment's icon, right-click, then select **Properties** from the pop-up menu. The Segment Properties dialog appropriate for that type of segment will appear.
- 2 You can attach a variable by doing one of the following:
  - In the Variable field, specify the variable you want to insert by typing the variable's name.

• Select the **Select Variable** button and select the variable name from the **Select Variable** dialog box. This method is preferable because you don't have to worry about spelling the name correctly.

| Select Variable        | × |
|------------------------|---|
| Name                   |   |
| (ab) Category Name     |   |
| Description            |   |
| (ab) Feature Name      |   |
| N i_column             |   |
| (ab) Manufacturer Name |   |
| N n_category           |   |
| N n_columns            |   |
| N n_feature_key        |   |
| N n_manufacturer       |   |
| N n_product_key        |   |
| N n_product_type       | - |
|                        |   |
| OK Cancel              |   |
|                        |   |

Figure 147: Select Variable dialog.

See Chapter 5, "Variables" for details on variables.

3 To specify a character format for the current segment (if appropriate for that segment type), select a character format from the Character Format drop-down list. The formats displayed are those defined in the FrameMaker document template attached to the current pattern set.

*Note:* If the expected character formats are not listed, you may need to synchronize your FrameMaker template with the PatternStream application. Select the **Template** menu from the PatternStream main dialog, then **Extract Formats.** 

*Note:* When a pattern set uses more than one document target, each using a different FrameMaker template file, then the named formats used in the string template must be valid for the output document that the text is being inserted into. The formats displayed in the various drop-down lists are derived from the current document template. This is the ancestor document target of the last visited target object in the pset hierarchy. To make another document target the current one, just find in the pset hierarchy and select it.

4 To attach a condition to the segment, select the **Attach Condition** button, select the condition you want from the Select Condition dialog box, then select

**OK**. (To detach a condition from the segment, select the **Detach Condition** button.) See Chapter 16, "Creating conditions" for details about conditions.

| Select Condition           | × |
|----------------------------|---|
| Name                       |   |
| ?= Exec Tel Ext            |   |
| <b>?</b>                   |   |
| ?= Fax Area                |   |
| <b>?10</b> Has Data Values |   |
| 20 Has Phone Number        |   |
| ?= LastName                |   |
| ?= Member Count > 0        |   |
| ?= Num Data Items > 0      |   |
| ?= Prefix                  |   |
| ?= Section 2               |   |
| ?= Section <> 02           | - |
| OK Cancel                  |   |

Figure 148: Select Condition dialog.

*Note:* When you attach a condition to a segment, that segment will no longer generate any output unless the condition evaluates to TRUE when the segment is invoked.

- 5 Select **OK** to save the changes.
- 6 Select **Cancel** to revert back to the previous settings.

Some segments allow you to attach another string template. For example, you may wish to use a string template to generate the syntax for a hypertext marker. Table 55 describes why you would want to attach a string template to a segment.

 Table 55: Segments to which you can attach string templates

| Segment type    | Attaching string template                                                                                                    |
|-----------------|----------------------------------------------------------------------------------------------------|
| String template | Creates hierarchical, complex string templates.                                                                                                    |
| Marker          | Generates the marker text from a string template rather than a variable.<br>This would allow you to create hypertext syntax that is partially data-<br>driven.         |
| Index           | Generates the syntax of an index marker from the string template rather than the assigned parameter values entered through the <b>Index Segment Properties</b> dialog. |
| XRef            | Generates the cross-reference from a string template instead of a simple variable.                                                                                     |

## **Using Segments**

| String Template ModelNumber              | Index No. 0      |
|------------------------------------------|------------------|
| Variable ModelNumber<br>Character Format | Select Variable  |
| Condition                                | Attach Condition |
| OK                                       | Cancel           |

Figure 149: Variable Segment Properties dialog box

| Table 56:        | Contents of the | Variable Segment | Properties | dialog box |
|------------------|-----------------|------------------|------------|------------|
| <i>fubic</i> 50. | contents of the | variable segment | ropenies   | uning box  |

| Option           | Description                                                                                                    |
|------------------|----------------------------------------------------------------------------------------------------|
| Variable         | Type in the name of the variable directly.                                                                                                    |
| Select Variable  | Check this button to choose a variable from the Select Variable dialog box.                                                                                                    |
| Character Format | Select a character format from the drop-down list. Available formats are determined by the template attached to the parent Document target. This format will then be applied to all of the text generated by this segment.                  |
| Condition        | To attach an optional condition to the segment, select the <b>Attach Condition</b> button and choose a condition from the Select Condition dialog box. To detach the condition from the segment, select the <b>Detach Condition</b> button. |

The following sections describe how to configure each type of segment.

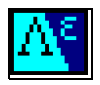

#### Variable String segment

A *variable string segment* is typically used as a placeholder for data items retrieved from the database. In this type of segment, you specify the variable associated with the data you want to insert. Each Variable String segment can contain only one variable. The actual string created is a combination of the current value of the variable, the application of a transform (if any) attached to the variable, and the application of the format object used by the variable.

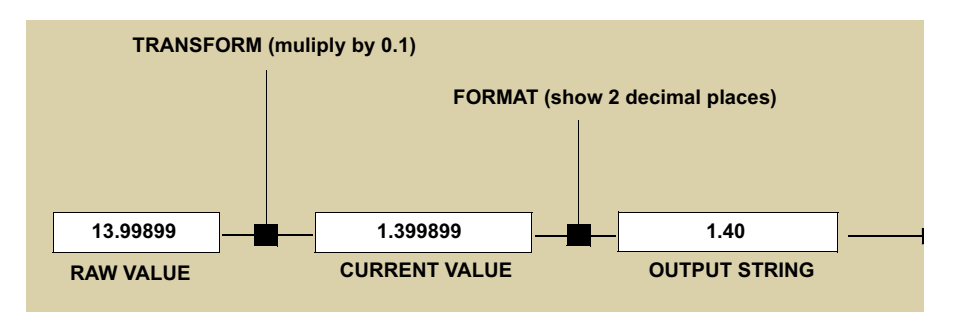

Figure 150: How Variable String segments create a text string.

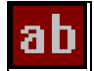

#### **Constant String Segment**

A Constant String segment is a string of text not dependent on the database. You would use constant strings for headings, text or symbols around variables (such as the parentheses around an area code), and special formatting characters (such as tabs, m-dashes, hard spaces and soft returns, etc.).

The Constant String Segment Properties dialog box is shown in Figure 151. Table 57 describes its contents.

| Constant Segment Properties | ×                |
|-----------------------------|------------------|
|                             |                  |
| String Template ModelNumber | Index No. 1      |
| String Value                |                  |
| Character Format            | •                |
| Special Characters          |                  |
| Hex Code                    | Get Hex Code     |
| Select Character            | Insert Hex Code  |
|                             | Append Hex Code  |
| Condition                   |                  |
| None                        | Attach Condition |
|                             | Detach Condition |
| ОК                          | Cancel           |

Figure 151: Constant Segment Properties dialog box

Table 57: Contents of the Constant Segment Properties dialog box

| Option       | Description                                                                                                    |
|--------------|----------------------------------------------------------------------------------------------------|
| String Value | Type the text you want in the field. Refer to the fields under "Special Charac-<br>ters" for information on inserting special characters into the string. |

| Table 57. 1         | Contants of th | Constant Soomont | Properties | dialog bor | (continued)      |
|---------------------|----------------|------------------|------------|------------|------------------|
| <i>Tuble 57</i> . ( | coments of the | consium segmeni  | Tropernes  | αιαίος σολ | <i>commueu</i> ) |

| Option                    | Description                                                                                                    |
|---------------------------|----------------------------------------------------------------------------------------------------|
|                           | Sometimes the amount of constant text is quite large and using a normal edit control is inconvenient. Clicking on this button brings a larger, scrolling text window where you can enter large amounts of text.                                                                                                    |
| Special Characters        |                                                                                                    |
| Hex Code                  | If the special character you want to insert into your text string is not available<br>in the Select Character drop-down list, type the character's hex code in this<br>field. (A chart containing character hex codes is available in FrameMaker's<br>online help. In FrameMaker 5.5.6, select the <b>Help</b> menu, <b>Online Manuals</b> ,<br>and then <b>FrameMaker Character Sets.</b> In FrameMaker 6.0, look in the<br>Online Manuals directory.) |
| Select Character          | Select the special character from the drop-down list. Its hex code is automati-<br>cally displayed in the Hex Code field.                                                                                                    |
| Get Hex Code button       | To find out the hex code value of a character, select the symbol in the string value field (usually appears as a vertical bar) and select the <b>Get Hex Code</b> button. The hex code value of the selected character appears in the Hex Code field. Hex codes do not display well in the text edit field, so don't worry if the display is distorted. You can verify the code by running the pattern set and viewing the output.                      |
| Insert Hex Code<br>button | To insert the hex code into the current string value, position your cursor in the<br>String Value field where you want the character to appear then select this<br>button.                                                                                                    |
|                           | <i>Note:</i> The symbol that is displayed may not match the symbol you are inserting.                                                                                                    |
| Append Hex Code button    | To append the hex code to the end of the current string value, select this button.                                                                                                    |
|                           | <i>Note:</i> The symbol that is displayed may not match the symbol you are inserting.                                                                                                    |

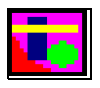

### **Graphic segment**

Use a Graphic segment to insert a graphic inside an anchored frame. When you define a Graphic segment, you specify the characteristics of the anchored frame

(such as alignment and offset), the variable that refers to the graphic's file name in the database, and the graphic's size and position. You can also apply conditions to graphic segments.

Graphic segments import images by first creating an anchored frame, then creating a graphic file inset within the anchored frame. You can control both the size and type of the anchored frame, as well as its other attributes like color and fill type (see Table 60 on page 276 for details). For the inset, you specify either the inset's explicit size (by typing in the size or by specifying the variables that contain the inset's height and width) or its sizing/scaling criteria. You also position the graphic inset that will contain the image relative to this anchored frame.

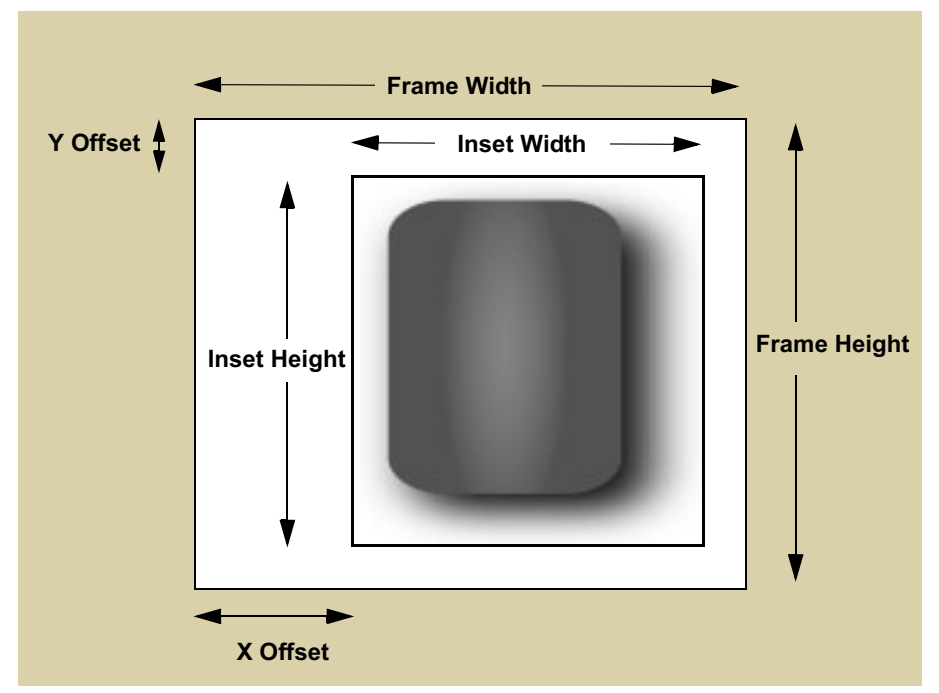

Figure 152: Dimensions and position of the graphic inset and the anchored frame

When you import a graphic image, you can specify various resizing options. Unlike anchored frame targets, these options explicitly refer to the final dimensions of the graphic inset rather than the enclosing anchored frame. The size of the anchored frame, however, can be slaved to the final size of the graphic inset. If the anchored frame dimensions are set equal to zero, then the actual dimensions of the anchored frame will be

 $FRAMEWIDTH = INSETWIDTH \times 2 \times XOFFSET$ 

 $FRAMEHEIGHT = INSETHEIGHT \times 2 \times YOFFSET$ 

The following table lists some possible combinations of the resize options, the graphic inset dimensions and the result

Table 58:

| Resize Option     | Behavior                                                                                                    |
|-------------------|----------------------------------------------------------------------------------------------------|
| Adjust Cell Width | • Inset dimensions are determined by the image dimensions.                                                                                                    |
|                   | Frame dimensions will be determined by the formulae:     The second second |
|                   | $FrameWidth = InsetWidth + (2 \times XOffset)$ $FrameHeight = InsetHeight + (2 \times XOffset)$                                                                                                    |
|                   | $FrameHeight = InsetHeight + (2 \times 10) jset)$                                                                                                    |
|                   | • If the frame is a table cell, then the column width will be adjusted to the inset width.                                                                                                    |
|                   | • Ignores the frame dimensions.                                                                                                    |
| Adjust Graphic    | • Adjust the frame width to the width of the con-<br>taining table cell or text column.                                                                                                    |
|                   | • Inset dimensions are determined according to the formula:                                                                                                    |
|                   | $InsetWidth = FrameWidth - (2 \times XOffset)$                                                                                                    |
|                   | • Height of the inset is scaled to keep the image in proportion.                                                                                                    |
|                   | • Frame height is determined by the formula:                                                                                                    |
|                   | $FrameHeight = InsetHeight + (2 \times YOffset)$                                                                                                    |

Table 58:

| Resize Option | Behavior                                                                                                    |
|---------------|----------------------------------------------------------------------------------------------------|
| Import As Is  | <ul> <li>Inset dimensions are determined by the image dimensions.</li> <li>Frame dimensions are what is declared in the tar-</li> </ul>                                                       |
|               | <ul> <li>get attributes.</li> <li>If the frame width = 0, then the frame width is determined by the formula:</li> <li><i>FrameWidth</i> = <i>InsetWidth</i> + (2 × <i>XOffset</i>)</li> </ul> |
|               | • If the frame height = 0, then the frame height is determined by the formula:<br>FrameHeight = InsetHeight + (2 × YOffset)                                                                   |
| Declare Size  | • Frame dimensions are what is declared in the tar-<br>get attributes.                                                                                                    |
|               | • Inset dimensions are what is declared in the tar-<br>get attributes.                                                                                                    |
|               | • If inset height = 0, then the height is scaled to keep image in proportion.                                                                                                    |
|               | • If inset width = 0, then the width is scaled to keep the image in proportion.                                                                                                    |
|               | • If the frame width = 0, then the frame width is determined by the formula:<br>FrameWidth = InsetWidth + (2 × XOffset)                                                                       |
|               | • If the frame height = 0, then the frame height is determined by the formula:<br>FrameHeight = InsetHeight + (2 × YOffset)                                                                   |
|               | <i>Note:</i> If after all this, any of the dimensions are zero, then an error will be generated.                                                                                              |

| Graphic Segment Propert | ties            | X                          |
|-------------------------|-----------------|----------------------------|
| String Template DIAGR   | AM Ind          | ex No. 0                   |
| Units                   | Inches 💌        | Generate Always            |
| Filename Variable       | diagram         | Select Variable            |
| Default File            |                 | >>                         |
| Directory Variable      | None            | Select Variable            |
| Default Directory       | Catalogs\Images | >>>                        |
| Inset Propeties         |                 |                            |
| Inset Height 0          | × Offset        | 0.199997                   |
| Inset Width 4.5         | Y Offset        | 0.199997                   |
| Dots per Inch 300       | Pen Type        | CLEAR                      |
| Border Width 0.00138    | Resize Option   | Declare Size 💌             |
| - Condition             |                 |                            |
| None                    | Attach Conc     | fition Get Size from DB    |
| ,                       | Detach Cor      | ndition Set Anchored Frame |
|                         | OK Cancel       | Save                       |

The Graphic Segment Properties dialog box is shown in Figure 153. Table 59 describes its contents.

Figure 153: Graphic Segment Properties dialog box

Table 59: Contents of the Graphic Segment Properties dialog box

| Option            | Description                                                                                                    |
|-------------------|----------------------------------------------------------------------------------------------------|
| Units             | Select the units to use for measurements within this dialog box. Choose from Inches, Picas, Millimeters and Points.                                                                                                    |
| Generate Always   | If the variable that points to the file equals NULL, the Graphic segment won't generate anything. Equivalent to applying condition.                                                                                               |
| Filename Variable | The name of the variable that contains the filename of the graphic. Either type in the name of the variable directly or click the <b>Select Variable</b> button and choose a variable from the <b>Select Variable</b> dialog box. |
| Default File      | The name of the file to use if the file specified by the filename variable does not exist. Select the >> button to browse for the file.                                                                                           |

| Table 59: | Contents of | <sup>e</sup> the Graphic | Segment Pro | perties dialog                        | <i>box (continued)</i> |
|-----------|-------------|--------------------------|-------------|---------------------------------------|------------------------|
|           |             |                          | ~           | r - · · · · · · · · · · · · · · · · o |                        |

| Option             | Description                                                                                                    |
|--------------------|----------------------------------------------------------------------------------------------------|
| Directory Variable | The name of the variable that contains the subdirectory where the graphic file resides.                                      |
|                    | <i>Note:</i> If a variable is used, the value contained in this variable will override what is set in the Default Directory. |
| Default Directory  | The directory where the image files are located.                                                                             |
| Inset Properties   |                                                                                                    |

*Note:* If the graphic's height and width are stored in the database, you can specify the variables that hold this data (by clicking the **Get Size from DB** button) instead of setting the graphic size in the Inset Properties area.

| Inset Height  | Height of the graphic inset. If height is set to 0, the graphic is scaled proportionally to the given width.                                    |
|---------------|----------------------------------------------------------------------------------------------------|
| Inset Width   | Width of the graphic inset.                                                                                                    |
| Dots per inch | The graphic's DPI (dots per inch) setting. For bitmaps, this value determines what the default height and width of an imported graphic will be. |
|               | <i>Note:</i> This value is ignored for vector graphics such as EPS (encapsulated PostScript).                                                   |
| Border width  | The width of the border around the graphic.                                                                                                    |
| X Offset      | The amount the graphic is offset from the left side of the anchored frame.                                                                      |
| Y Offset      | The amount the graphic is offset from the top of the anchored frame.                                                                            |
| Pen Type      | Specify the visibility and line weight of the border around the graphic (Clear=invisible).                                                      |

| Option                    | Description                                                                                                    |  |
|---------------------------|----------------------------------------------------------------------------------------------------|--|
| Resize Option             | Select the resizing option for the graphic:                                                                                                    |  |
|                           | • Adjust Cell Width—Adjust the anchored frame width and the con-<br>taining table cell width (if a applicable) to the width of the imported<br>graphic (based on the DPI).                                                                  |  |
|                           | • Adjust Inset Width—Adjust the width of the inset and its parent frame to the containing cell or text column.                                                                                                    |  |
|                           | • Declare size—You declare the dimensions of the inset in the Inset<br>Height and Inset Width field or in the database's Width and Height<br>variables. The inset is resized to these dimensions.                                           |  |
|                           | • Import As Is—The graphic is imported at the specified DPI. Other dimensions are ignored.                                                                                                    |  |
| Condition                 | To attach an optional condition to the segment, select the <b>Attach Condition</b> button and choose a condition from the Select Condition dialog box. To detach the condition from the segment, select the <b>Detach Condition</b> button. |  |
| Get Size from DB button   | If the graphic's height and width are stored in the database, select this button<br>to display the Dimensions from Database dialog box.                                                                                                    |  |
|                           | Dimensions from Database                                                                                                    |  |
|                           | Get Dimensions from DB<br>Width Variable None<br>Height Variable None<br>OK Cancel                                                                                                    |  |
|                           | <i>Note:</i> Check <b>Get Dimension from DB</b> then select the variables that specify the graphic's width and height. The variables must be floating point, such as "1.5," "2.9," and so on.                                               |  |
| Set Anchored Frame button | Displays the Anchored Frame Properties dialog box, which lets you define the properties of the anchored frame (Figure 154).                                                                                                    |  |

Table 59: Contents of the Graphic Segment Properties dialog box (continued)

The Anchored Frame Properties dialog box is shown in Figure 154. Most of the fields in this dialog box correspond to fields in FrameMaker's Anchored Frame dialog box. Table 60 describes its contents.

| Ancho     | ored Frame                            | Properties |                                  |                             |   | ×        |
|-----------|---------------------------------------|------------|----------------------------------|-----------------------------|---|----------|
| Fra<br>Fr | mmon Frame<br>ame Height<br>ame Width | Properties | Pen Type<br>Border Width<br>Fill | CLEAR<br>0.0999908<br>CLEAR | • |          |
|           |                                       | Floating   | Color                            |                             |   | <u> </u> |
|           | Base Offset<br>Side Offset            | 0          | Alignmnent<br>Anchor Type        | Center<br>Top               |   | •        |
| Run       | around Gap                            | 0          | _                                |                             |   |          |
|           |                                       |            | OK Cano                          | el                          |   |          |

Figure 154: Anchored Frame Properties dialog box

Table 60: Contents of the Anchored Frame Properties dialog box

| Option            | Description                                                                                                    |
|-------------------|----------------------------------------------------------------------------------------------------|
| Common Frame Prop | erties                                                                                                    |
| Frame Height      | Specify the height of the frame in inches. If set to zero, the frame height is set to the height of the inset plus twice the Y Offset.       |
| Frame Width       | Specify the width of the anchored frame in inches. If set to zero, the frame width is set to the width of the inset plus twice the X Offset. |
| Pen Type          | The visibility and line weight of the border around the anchored frame (Clear=invisible) in inches.                                          |
| Border Width      | The width of the border around the anchored frame.                                                                                           |
| Fill              | The fill percentage to apply to the background color of the anchored frame.                                                                  |
| Color             | The color of the background of the anchored frame.                                                                                           |
| Cropped           | Check to prevent a wide frame from extending beyond the edge of a column.                                                                    |
| Floating          | Check to let the frame float to the next column that can hold it if the frame<br>and its anchor symbol won't fit in the same column.         |

| Option           | Description                                                                                                    |
|------------------|----------------------------------------------------------------------------------------------------|
| Alignment        | Alignment options for the anchored frame relative to the column:                                                                                                    |
|                  | • Center—Centers the frame on the page.                                                                                                    |
|                  | • Inside—Aligns the frame to the side closest to the binding. On the left page of a double-sided document, the frame aligns on the right side. On the right page, the frame aligns on the left page.                                |
|                  | • Left—Left aligns the frame.                                                                                                    |
|                  | • Outside—Aligns the frame to the side farthest from the binding. On the left page of a double-sided document, the frame aligns on the left side. On the right page of a double-sided document, the frame aligns to the right side. |
|                  | • Right—Right aligns the frame.                                                                                                    |
|                  | <i>Note:</i> The alignment options only apply to the Below, Bottom, and Top anchor types. If you try to set the alignment for any other anchor type, the alignment is ignored.                                                      |
| Anchor type      | Select the anchor position. The most common positions are:                                                                                                    |
|                  | Below—Below current line                                                                                                    |
|                  | Bottom—Bottom of column                                                                                                    |
|                  | • Inline—At Insertion Point (alignment setting is doesn't work)                                                                                                    |
|                  | • Run Into Paragraph—Run into paragraph, whatever alignment is selected                                                                                                    |
|                  | • Top—Top of column, whatever alignment is selected                                                                                                    |
|                  | <i>Note:</i> If you select an anchor type other than Bottom, Below, or Top, the alignment setting is ignored.                                                                                                    |
| Base Line Offset | The offset from the baseline of the anchored frame.                                                                                                    |
| Side Offset      | Space between anchored frame and the edge of the page.                                                                                                    |

Table 60: Contents of the Anchored Frame Properties dialog box (continued)

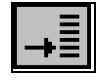

### **Defining an Index segment**

An Index segment inserts an index marker in the text. You need to specify the headings under which the entry is found in the index and the variable that contains the marker's value. There are two ways to build the syntax for an Index segment:

- Using an attached string template.
- Setting parameters in the Index Segment Properties dialog box.

Figure 155 illustrates how the Index Segment Properties parameters build the syntax of an index marker.

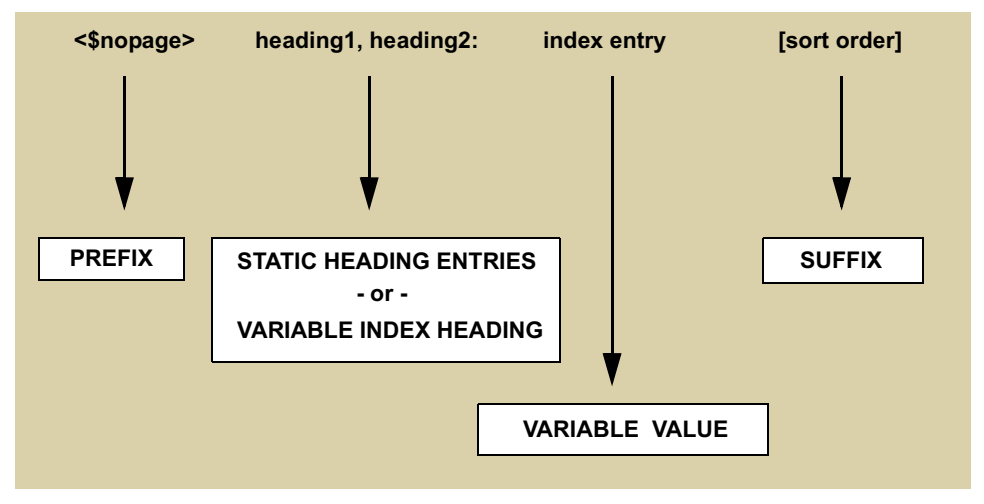

Figure 155: Building blocks for the syntax of an index marker

|                      |               | _  |                            |   |
|----------------------|---------------|----|----------------------------|---|
| String Template Desc | r [Style 4A]  |    | Index No. 1                |   |
| Derived Text         |               |    |                            | 1 |
| None                 |               | 1  | Attach String Template     |   |
| J                    |               |    | Detach String Template     |   |
| Variable vend        | pr_name       |    | Select Variable            |   |
| MarkerType Index     |               | •  |                            |   |
| Marker Syntax        |               |    |                            |   |
| Prefix               |               |    |                            |   |
| Suffix               |               |    |                            |   |
| ndex Topic Heading—  |               |    |                            |   |
|                      | Add Entry     | ◄  | Use Variable Index Heading |   |
|                      | Modify Entry  | In | dex Headings               |   |
|                      | Delete Entry  |    | Select Variable Heading    |   |
|                      | Heading Entry | _  |                            |   |
| Condition            |               |    |                            |   |
| None                 |               |    | Attach Condition           |   |
|                      |               |    | Detach Condition           |   |
|                      |               |    |                            |   |

The Index Segment Properties dialog box is shown in Figure 156. Table 61 describes its contents.

Figure 156: Index Segment Properties dialog box

Table 61: Contents of the Index Segment Properties dialog box

| Option                                                    | Description                                                                                                    |
|-----------------------------------------------------------|----------------------------------------------------------------------------------------------------|
| Attach String Tem-<br>plate and Detach<br>String Template | Select <b>Attach String Template</b> to add a string template that generates the entire syntax of an index marker. Select <b>Detach String Template</b> to remove the string template.                                                                       |
|                                                           | If a string template is attached to an index segment, then <i>all</i> of the syntax settings in the Index Segment Properties dialog box are ignored, including the value of the attached variable.                                                           |
|                                                           | <b>Warning:</b> You should verify the syntax generated by the string template. As with all string templates, the syntax can be made up of both constant and variable parts, and if the syntax is invalid, the PatternStream application ignores the segment. |
| Marker Type                                               | Unless you are creating a specialized index, select Index from the list.                                                                                                    |

| Option        | Description                                                                                                    |
|---------------|----------------------------------------------------------------------------------------------------|
| Marker Syntax |                                                                                                    |
| Prefix        | If you need to add syntax to precede each index entry, type the text here.                                                                                                    |
| Suffix        | If you need to add syntax to appear after each index entry, type the text here.                                                                                                    |
|               | <i>Note:</i> If you want to specify that a comma appear after the index entry, you can specify it here or on the Index Specification reference page of your FrameMaker template. Other sorting and formatting options are also available on this reference page. Consult the FrameMaker documentation for details. |

Table 61: Contents of the Index Segment Properties dialog box (continued)

#### Index Topic Heading

FrameMaker allows you to group index entries under heading and subheading topics. To declare static headings and subheadings to group a particular index entry follow these steps:

- **a** In the Heading Entry field, type the heading you want.
- **b** Select the **Add Heading** button. The heading is displayed in the Index Topic Heading box.
- c Repeat steps a-b for each heading you want to add.

You can also modify or delete a heading:

- To modify a heading in the list, select the heading, make your corrections in the Heading Entry field, then select the **Modify Entry** button.
- To delete a heading from the list, select the heading, then select the **Delete Entry** button.

Use Variable Index If the index headings come from the database, check this box. Heading

Select Variable Heading Select this button then select the variable containing the index heading from the **Select Index Heading** dialog box. Below is an example of a list of variables (parameter list) that is acting as an index heading.

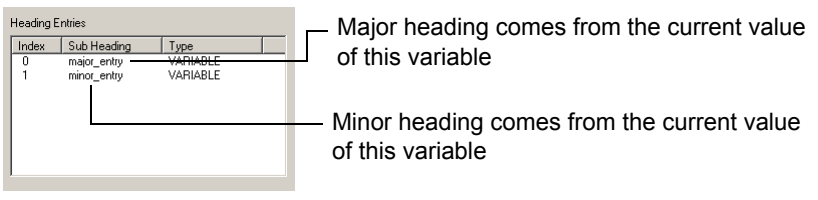

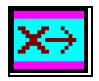

#### **Defining a Cross-Reference segment**

The Cross-Reference segment inserts a cross-reference in your text. You specify the cross-reference source and the FrameMaker cross-reference format. The source must be an existing FrameMaker document.

The PatternStream application uses the marker method for determining cross references. The source document must contain a marker of type Cross-Ref. The marker text then must match the text in the cross reference. This should not be difficult, since the marker text and the cross-reference text are both derived from the database.

The Edit Cross Reference Segment dialog box is shown in Figure 157. Table 62 describes its contents.

| lit Cross Reference Segment     | ×                         |
|---------------------------------|---------------------------|
| String Template Page            | Index No. 1               |
| Derived Text                    |                           |
| None                            | Attach String Template    |
| 1                               | Detach String Template    |
| XReference Text Variable        |                           |
| RefKey                          | Select Variable           |
| XRef Document Name XRefere      | nce Format                |
| WashChapter4_Final Page         | •                         |
| Default Directory               |                           |
| SourceDocs                      | >>                        |
| Document Variable Name 🔲 Use Do | cument Variable           |
| None Select                     | Variable                  |
| Update XRef in Current Doc 🔽 Up | date XRef in External Doc |
| None                            | Attach Condition          |
|                                 | Detach Condition          |
| OK (                            | Cancel                    |

Figure 157: Edit Cross Reference Segment dialog box

Table 62: Contents of the Edit Cross Reference Segment dialog box

| Option                 | Description                                                                    |
|------------------------|--------------------------------------------------------------------------------|
| Attach String Template | Select <b>Attach String Template</b> to add a string template that generates   |
| and Detach String      | the text for a cross-reference marker. Select <b>Detach String Template</b> to |
| Template               | remove the string template.                                                    |

| Option                                                         | Description                                                                                                    |
|----------------------------------------------------------------|----------------------------------------------------------------------------------------------------|
| XReference Text Variable                                       | The variable containing the text of the cross-reference. To attach a variable to the segment, select the <b>Select Variable</b> button and choose a variable from the Select Variable dialog box.                                                                                                    |
| XRef Document Name                                             | You can specify the document containing the text you want to reference<br>by specifying the file name and location in this and the Default Direc-<br>tory fields or by attaching the variable associated with the file name. If<br>you are not using a variable, type the document's file name and exten-<br>sion in this field.                                                     |
| XReference Format                                              | Choose a reference format. Cross-references formats are determined by<br>the FrameMaker template attached to the parent Document target.                                                                                                    |
| Default Directory                                              | If you specified the document's file name in the XRef Document Name field, type the path name of the directory where the file is stored. You can also select the directory by selecting the >> button and browsing for its location.                                                                                                    |
| Document Variable Name                                         | If you did not specify a file name and location in the XRef Document<br>Name and Default Directory fields, specify the document containing the<br>text you want to reference by attaching the variable associated with the<br>file name. To attach a variable to the segment, select the <b>Select Variable</b><br>button and choose a variable from the Select Variable dialog box. |
|                                                                | <i>Note:</i> Typically this option is used when the source document is also being generated using the PatternStream application. In this case, the document name is data-driven. This allows other documents to extract the source name from that same database.                                                                                                    |
| Update XRef in Current<br>Doc/Update XRef in Exter-<br>nal Doc | Check if you want the cross-reference updated in the current document,<br>external document, or both. This update occurs when each cross-refer-<br>ence is being generated. If neither is checked, the cross-reference is not<br>updated.                                                                                                    |
|                                                                | <i>Note:</i> Sometimes turning off the update function can significantly decrease the execution time for large documents. You can use the Book target function to update the cross-references globally after the document is complete.                                                                                                    |

 Table 62: Contents of the Edit Cross Reference Segment dialog box (continued)

| Option    | Description                                                                                                    |
|-----------|----------------------------------------------------------------------------------------------------|
| Condition | To attach an optional condition to the segment, select the <b>Attach Condi-<br/>tion</b> button and choose a condition from the Select Condition dialog<br>box. To detach the condition from the segment, select the <b>Detach Con-<br/>dition</b> button. |

Table 62: Contents of the Edit Cross Reference Segment dialog box (continued)

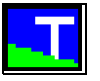

#### **Defining a Marker segment**

Like the Index segment, the Marker segment inserts a marker and uses the value of the variable to create marker text. You use the Marker segment to embed markers in your output. For example, you may need to create cross-reference markers that resolve to a cross-reference segment you've created. By attaching a string template to a marker, you can create complex marker text, such as hypertext markup.

The Marker Segment dialog box is shown in Figure 158. Table 63 describes its contents.

| Marker Segment Properties    | ×                      |
|------------------------------|------------------------|
| String Template Company Name | Index No. 1            |
| MarkerType Cross-Ref         | V                      |
| String Template              | Attach String Template |
| Inone                        | Detach String Template |
| Variable ACCTNO              | Select Variable        |
| Condition                    | Attach Condition       |
|                              | Detach Condition       |
| OK                           | Cancel                 |

Figure 158: Marker Segment Properties dialog box

Table 63: Contents of the Marker Segment Properties dialog box

| Option                                                  | Description                                                                                                    |
|---------------------------------------------------------|----------------------------------------------------------------------------------------------------|
| Attach String Template<br>and Detach String<br>Template | Select <b>Attach String Template</b> to add a string template that generates the marker text. Select <b>Detach String Template</b> to remove the string template.                                                                                        |
|                                                         | An example where you might want to use a string template to create the marker text is for generating syntax for a hypertext marker. If the syntax required is <gotolink <i="">filename:linkname&gt; the string template might look like this:</gotolink> |
|                                                         | Index     Description       ab     0     Value: goto link       I     Variable Dipict filename       ab     2     Value: :       IV     3     Variable Object: dept_name                                                                                 |

Marker Type

Choose a marker type. Available default markers and custom-defined ones are determined by the FrameMaker template attached to the parent Document target.

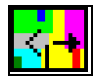

#### **Defining a Text Markup segment**

Like the Variable segment, the Text Markup segment inserts text from the database into your document. It differs from the Variable segment in that you can parse the inserted text for special character formatting (such as bold or italics). The segment works in conjunction with the Segment Transform ("Segment transforms" on page 334), in which you specify begin and end tokens that frame the text you want to format, much like the begin and end tags in HTML. When you apply this transform to the Text Markup segment, the transform scans the current value of the variable for these tokens and applies the character formatting you specify in the transform definition. (See Chapter 17, "Transforms" for details on how to create the transforms markup table).

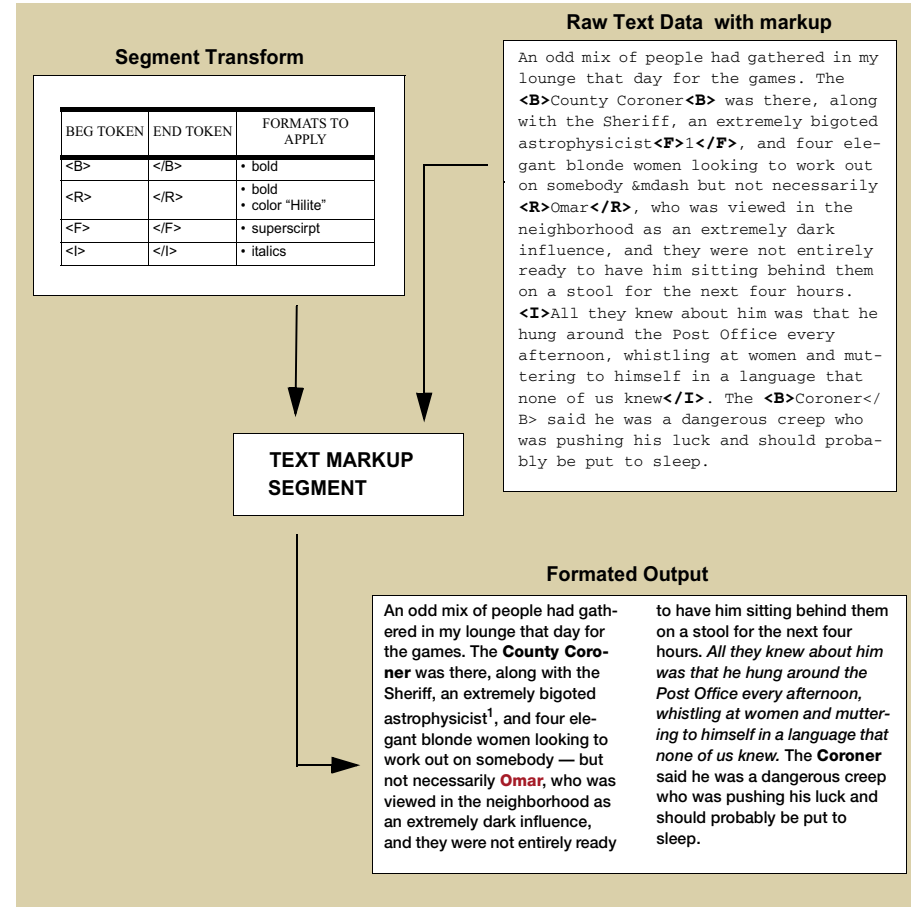

Figure 159: Action of a text markup segment

The Text Markup Segment dialog box is shown in Figure 160. Table 64 describes its contents.

| Text Markup Segment Propertie    | <u>×</u>                          |
|----------------------------------|-----------------------------------|
| String Template Bullet Descr [30 | C] Index No. 1                    |
| Variable bullet descr            | Select Variable                   |
| Character F                      | ormat                             |
| Segment Transform                | Attach Transform Detach Transform |
| Condition<br>None                | Attach Condition                  |
| OK                               | Cancel                            |

Figure 160: Text Markup Segment Properties dialog box

Table 64: Contents of the Text Markup Segment Properties dialog box

| Option            | Description                                                                                                    |
|-------------------|----------------------------------------------------------------------------------------------------|
| Segment Transform | To attach a segment transform to the segment, select the <b>Attach Transform</b> button and select the transform you want from the Select Transform dialog box. To detach the transform from the segment, select the <b>Detach Transform</b> button. |

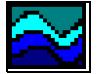

### **Defining a Flow segment**

The Flow segment lets you import part or all of another FrameMaker document as a text inset. To insert part of a document, the document you're referencing must have named flows defined on its reference page. For information about defining these flows in FrameMaker, consult your FrameMaker documentation.
| Flow Segment Properi | ies                   | ×                    |
|----------------------|-----------------------|----------------------|
| String Template      | pter Intro            | Index No. 0          |
| Document Variable    |                       |                      |
| None                 |                       | Select Variable      |
| Document Directory   |                       |                      |
| Directories\Templat  | es\ChapterTmpl.fm     | >>                   |
| Flow Name            |                       |                      |
| Flow Variable        | Chapter Intro         | Select Flow Variable |
| Formatting Option    | Source Document       | •                    |
| Page Type            | Reference Page        | •                    |
|                      | Use Main Flow         |                      |
|                      | Remove Manual Page Br | eaks                 |
|                      | Remove Overrides      |                      |
| Condition            |                       | 1                    |
| None                 |                       | Attach Condition     |
|                      |                       | Detach Condition     |
|                      | OK Can                | cel                  |

The Flow Segment dialog box is shown in Figure 161. Table 65 describes its contents.

Figure 161: Flow Segment Properties dialog box

Table 65: Contents of the Flow Segment Properties dialog box

| Option             | Description                                                                                                    |
|--------------------|----------------------------------------------------------------------------------------------------|
| Document Directory | Type the path name of the directory where the document you want is stored. You can also select the directory by selecting the                                                                               |
|                    | button and using the Select Directory dialog box to locate the directory.                                                                                                    |
| Flow Name          | If you are inserting only part of the document, specify the flow name either<br>by typing the name here or, if you are extracting the flow name from the<br>database, attaching a flow variable.            |
| Flow Variable      | If you are inserting only part of the document and are extracting the flow name from the database, select the <b>Select Flow Variable</b> button and select a variable from the Select Variable dialog box. |

| Ontion    | Description                                                    |  |
|-----------|----------------------------------------------------------------|--|
| lable 65: | Contents of the Flow Segment Properties dialog box (continued) |  |

| _ | Option                       | Description                                                                                                    |
|---|------------------------------|----------------------------------------------------------------------------------------------------|
|   | Formatting Option            | Select a formatting option:                                                                                                    |
|   |                              | <ul> <li>Enclosing document: The imported text picks up the paragraph formatting of the target document (that is, the document the pattern set creates).</li> <li>Plain text: All paragraph and character formatting is stripped from the imported text.</li> <li>Source document: The imported text retains the character and paragraph formatting of its source document.</li> </ul> |
|   | Page Type                    | Select a page type:                                                                                                    |
|   |                              | <ul> <li>Body Page: The text comes from the source document's main flow.</li> <li>Reference Page: The text comes from named flows on a reference page.</li> </ul>                                                                                                    |
|   | Use Main Flow                | Check if the text is coming from the main flow.                                                                                                    |
|   | Remove Manual Page<br>Breaks | Check if you want manual page breaks removed from the imported text.                                                                                                    |
|   | Remove Overrides             | Check if you want overrides removed from the imported text. Overrides occur when a user manually modifies character or paragraph formats or the document's layout. By removing overrides, those changes are replaced by the document's defined formats and layout.                                                                                                    |

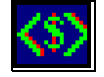

## **Defining a Variable Format segment**

The Variable Format segment inserts a FrameMaker variable into the text. You can use standard variables, such as Current Date or Filename, or you can create custom variables in the FrameMaker template attached to the current pattern set. You input the name of the variable directly or use a PatternStream application variable that contains the name.

| String Template     | byright |               | Index No. 3     |
|---------------------|---------|---------------|-----------------|
|                     |         |               |                 |
| Character Format    | [       |               | •               |
| Variable            | None    |               | Select Variable |
| Framemaker Variable |         |               | •               |
| Condition<br>None   |         | Attac<br>Deta | h Condition     |
|                     | OK      | Cancel        |                 |

The Variable Format Segment dialog box is shown in Figure 162. Table 66 describes its contents.

Figure 162: Variable Format Segment Properties dialog box

Table 66: Contents of the Variable Format Segment Properties dialog box

| Option              | Description                                                                                                    |
|---------------------|----------------------------------------------------------------------------------------------------|
| FrameMaker Variable | If you did not specify the FrameMaker variable using a PatternStream appli-<br>cation variable, select the FrameMaker variable name from the list.<br>Available default and custom-defined variables are determined by the<br>FrameMaker template attached to the parent Document target. |

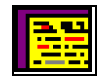

#### **Defining a Text Inset segment**

You can import text from other applications such as Microsoft Word or Word-Perfect using a Text Inset segment. You can enter import hints to assist FrameMaker in deciding which filter to use. Consult the FrameMaker documentation for details on using import hints. The Text Inset Segment dialog box is shown in Figure 163. Table 67 describes its contents.

| Text Inset Segment Properties | ×                |
|-------------------------------|------------------|
| String Template Copyright     | Index No. 4      |
| Variable None                 | Select Variable  |
| Default DocDirectory          | >>               |
| Filter HINT                   |                  |
| Condition                     | Attach Condition |
|                               | Detach Condition |
| OK                            | Cancel           |

Figure 163: Text Inset Segment Properties dialog box

Table 67: Contents of the Variable Format Segment Properties dialog box

| Option               | Description                                                                                                    |
|----------------------|----------------------------------------------------------------------------------------------------|
| Default DocDirectory | Type the path name of the directory where the document you want is stored. You can also select the directory by selecting the >> button and using the Select Directory dialog box to locate the directory. |
| Filter Hint          | A hint to help FrameMaker decide which filter to use for importing the file.                                                                                                    |

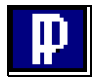

## **Defining a New Paragraph segment**

To create a new paragraph with a particular format, insert a new paragraph segment. The segment works the same as inserting a carriage return except that you specify the format of the new paragraph. You can either select the paragraph format, as with a Paragraph target, or the value of a variable can determine the format. The Paragraph Segment Properties dialog box is shown in Figure 164. Table 68 describes the properties.

| String Template | Copyright        | Index No. 5      |
|-----------------|------------------|------------------|
| Variable No     | ne               | Select Variable  |
|                 | Paragraph Format |                  |
| Condition       |                  | Attach Condition |
| Inone           |                  | Attach Condition |
|                 |                  | Detach Condition |

Figure 164: Paragraph Segment Properties dialog box

Table 68: Contents of the Paragraph Segment Properties dialog box

| Option           | Description                                                                              |
|------------------|------------------------------------------------------------------------------------------|
| Paragraph Format | To assign the paragraph format here, select it from the Paragraph Format drop-down list. |

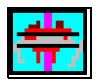

#### **Defining a String Template segment**

A String Template segment lets you create complex, hierachical string templates from simple segments. You select the string templates you want to attach to the segment, and you can also attach conditions.

*Note:* Be sure you do not create a circular condition where the child of a string template has its parent attached to it.

The String Template Segment Properties dialog box is shown in Figure 164. Table 68 describes the properties.

| String Template | opyright |   | ndex No. 6                                |  |
|-----------------|----------|---|-------------------------------------------|--|
| None            |          | A | ttach String Template                     |  |
|                 |          |   |                                           |  |
| 1               |          | C | etach String Template                     |  |
| Condition       |          | C | etach String Template<br>Attach Condition |  |

Figure 165: String Template Segment Properties dialog box

| Table 69: | Contents | of the | Paragraph | Segment | Properties | dialog | box |
|-----------|----------|--------|-----------|---------|------------|--------|-----|
|-----------|----------|--------|-----------|---------|------------|--------|-----|

| Option                                                  | Description                                                                                                    |
|---------------------------------------------------------|----------------------------------------------------------------------------------------------------|
| Attach String Template<br>and Detach String<br>Template | Select <b>Attach String Template</b> to add a string template that generates the text for a cross-reference marker. Select <b>Detach String Template</b> to remove the string template. |

# **Chapter 16: Creating conditions**

Conditions are objects that evaluate to either TRUE or FALSE which you usually attach to targets or string template segments. The segment or target is generated only if the condition is TRUE. The different types of conditions are list in Table 70.

#### Table 70: Condition types

| Туре                 | Description                                                                                                    | For details see                               |
|----------------------|----------------------------------------------------------------------------------------------------|-----------------------------------------------|
| Expression <b>?=</b> | A simple expression, with an operator and two operands,<br>that tests whether a condition is true or false. If the cur-<br>rent value of the expression is true, then the condition is<br>TRUE. | "Defining an<br>expression" on<br>page 299    |
|                      | (NumStates > 0)                                                                                                    |                                               |
| AND List             | A list of conditions, all of which must be TRUE for the<br>condition to be true. You must first create the conditions<br>you want to add to the AND list.                                       | "Defining an AND<br>Condition" on<br>page 302 |
| OR List              | A list of conditions, any of which can be TRUE for the condition to be TRUE. You must first create the conditions you want to add to the OR list.                                               | "Defining an OR<br>Condition" on<br>page 304  |

*Note:* AND and OR condition lists can be as complex or hierarchical as you need; however, the PatternStream application does not verify conditions. Check your conditions carefully to prevent circular references.

# Working with Condition Objects

You normally access condition objects from the Conditions/PList tab of the PatternStream main dialog (Figure 166).

| Pattern Set                                                                                                    | _ 🗆 🗙 |
|----------------------------------------------------------------------------------------------------|-------|
| PSet Parent Template                                                                                                    |       |
| Pattern Set View Data Link String Templates Pattern Builder Conditions/PLists Transforms Extension/Targets Conditions Parameter Lists Name Parameter Lists Name Parameter Lists N |       |
| 22       First Party         22       Full Company         24       Full Company         24       Has Budge         Properties         25       Has Dotate         26       Has EMail         Delete         27       Has MailSt         28       Has Person         29       Has Phone         27       Has Phone         27       Has Phone         27       Has Phene         28       Has Phene         29       Has Phene         20       Has Phene                                                                                                    |       |
| Pas Second Address Line       Pas Subsidiary       Pas Suffix                                                                                                    |       |

Figure 166: Conditions/PLists tab

#### **Creating a condition**

To create a condition, follow these steps:

1 Click on the white area of the condition window with the right mouse button and select New Object from the popup menu. The Create New Condition Object dialog box is displayed (Figure 167).

| Ireate New | Condition Object | ×     |
|------------|------------------|-------|
| Name       | <b>I</b>         |       |
| Туре       |                  | •     |
|            | OK Ca            | ancel |

Figure 167: Create New Condition Object dialog box

- 2 In the Name field, type the name you want for the condition.
- **3** Select the condition type from the Type drop-down list (see Table 70)

- 4 Select **OK**. The condition edit dialog for the type of condition chosen is displayed.
- 5 Enter the appropriate attributes and Click on the OK button.
- 6 The new condition and its icon are displayed in the conditions list. Conditions are listed in alphabetical order.

#### Modifying a condition

You can access the properties dialog of a condition by double clicking either:

- its icon in the conditions list of the Conditions/PList tab.
- its icon in the conditions folder of the Pattern View tab.

#### **Copying a condition**

If you are creating a condition that is similar to an existing one, you can save time by copy the existing one and modifying its properties.

To copy a condition, follow these steps:

- 1 From the **Conditions/PList** tab, select the condition you want to copy.
- 2 Right mouse-click, then select **Copy** from the object popup menu.
- **3** The Copy Condition Object dialog box is displayed, showing the name of the copied condition (Figure 168).

| Copy Qu | ery Object     |        | × |
|---------|----------------|--------|---|
| Name    | footnote_width |        |   |
|         | OK             | Cancel |   |

Figure 168: Copy Condition Object dialog box

- 4 Type the name you want for the new condition, then select **OK**. The condition properties dialog for the type of condition copied will be displayed.
- 5 Modified the attributes appropriately then close the dialog.
- 6 The new condition now appears in the condition list on the **Conditions/PList** tab.

#### **Finding references**

Many times it is necessary to find out which objects (string template or target) are using a particular condition. To find these references do one of the following:

• Select the **Conditions/PList** tab of the PatternStream main dialog, select the particular condition, right-click and select **References** from the object popup menu.

| lame              |  |  |  |
|-------------------|--|--|--|
| Foundation Fax    |  |  |  |
| P Main Employ Fax |  |  |  |
| Main Fax Number   |  |  |  |
| Other Employ Fax  |  |  |  |
| PAC Fax Number    |  |  |  |
| Vash Employ Fax   |  |  |  |
| Vash Fax Number   |  |  |  |
|                   |  |  |  |

Figure 169: Condition Reference dialog

• Select the Pattern Set View tab of the PatternStream main dialog. Below the PSET hierarchy, there is a folder containing a list of all condition objects for the current pattern set in alphabetical order. Select the desired condition object, click on the right mouse button, then select **References** from the popup menu.

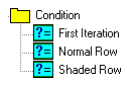

Figure 170: Condition list from the Pattern Set View tab.

#### **Deleting a condition**

Since you can delete only those conditions not currently used by other objects in the PatternStream application, you must remove the condition's reference from all objects before deleting the condition. See "Finding references" on page 296 for details about determining if a condition is currently in use.

To delete a condition, follow these steps:

- 1 Remove references to the condition from all other objects in the PatternStream application. See "Using Conditions with other PatternStream Objects" on page 297 for details.
- 2 Select the condition you want to delete from the Conditions section of the Conditions/PLink tab.

- 3 Select the **Delete Condition** button. A confirmation pop-up box is displayed.
- 4 To delete the condition, select **OK**.

*Note:* You can also delete conditions from the **Pattern Set View** tab by selecting the condition in the pattern set then selecting the **Object Delete** button.

## Using Conditions with other PatternStream Objects

#### Targets

When you attach a condition to a target, that target will generate a structural element only if the condition is TRUE. If a target has more than one condition attached to it, all conditions must be TRUE before the target is generated. To attach a condition to a target, follow these steps:

- 1 Open the properties dialog for the target you wish to attach the condition to. See "Working with Targets" on page 142 for details on the various ways to access target properties.
- 2 Select the **Conditions** tab.

| Flow Target Properties                                                                                                    | 1                                                                                                    |
|----------------------------------------------------------------------------------------------------|----------------------------------------------------------------------------------------------------|
| Flow Target Properties X Target Lists Cont HDR Line Layout Target Info DLLs/Scripts SubPatterns Conditions Target Name Organization Data Name Target Num Data Items > 0 Attach Detach | The list of conditions<br>attached to the current tar-<br>get. When the target is<br>invoked all of the conditions<br>in the list must evaluate to<br>TRUE before any output is<br>generated |
| OK Cancel Apply                                                                                                    |                                                                                                    |

Figure 171: Conditions tab of the target properties dialog.

3 Select the **Attach Condition** button. The **Select Condition** dialog box is displayed.

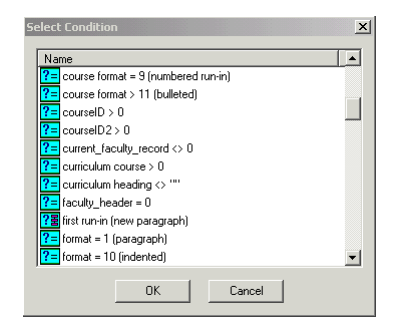

Figure 172: Select conditions dialog.

- 4 Select the condition you want to attach, then select **OK**. This close the **Select Condition** dialog.
- 5 To incorporate the changes to the current target, click on the **Apply** button, or click **OK** to close the properties dialog.

#### Segments of string templates

When you add a condition to a segment of a string template, the segment generates text only if the condition is TRUE. If it is FALSE, the segment is skipped. You can add only one condition to a segment. If you need to apply more than one condition to a segment, combine them using an AND or OR condition. To attach a condition to a string template segment, follow these steps:

1 From the **String Templates** tab, select the string template containing the segment to which you want to apply a condition. The segments are displayed in the list box on the right side of the dialog.

2 Select the icon or index number of the segment you want and double click on it. The properties dialog box for that segment type is displayed.

| Variable Segment Properties           |                                       |
|---------------------------------------|---------------------------------------|
| String Template ModelNumber Index No. |                                       |
| Variable ModelNumber Select Variable  |                                       |
| Character Format                      | Click this bring up the select condi- |
| None Attach Condition                 | tion dialog and attach a condition to |
| Detach Condition                      | a segment.                            |
| 0K Cancel                             |                                       |

Figure 173: Variable Segment Properties dialog box

- 3 In the Conditions section of the dialog box, select the **Attach Condition** button. The Select Condition dialog box is displayed.
- 4 Select the condition you want to attach, then select **OK**.
- 5 To save your changes, select **OK**.

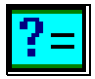

## **Defining an expression**

An expression object is a logical statement made up of a left hand side, a right hand side and a logical operator between them.

| When you create an expression, | the Edit | Expression | dialog | box is | display | ed |
|--------------------------------|----------|------------|--------|--------|---------|----|
| (Figure 174).                  |          |            |        |        |         |    |

| Edit Expression |                     |                 | <u>1</u>            |
|-----------------|---------------------|-----------------|---------------------|
| Condition Name  | Normal Row          | 🗌 Negate Ex     | pression            |
| Description     |                     |                 | X                   |
|                 | EQUAL               |                 | ×                   |
| Left Hand Side  |                     | Right Hand Side |                     |
| Variable Name   | HP Iteration        | Variable Name   | None                |
|                 | 🔲 Use Literal Value |                 | 🔽 Use Literal Value |
| Value           |                     | Value           | 1                   |
|                 | Set Value           |                 | Set Value           |
|                 | ŌK                  | Cancel          |                     |

Figure 174: Edit Expression dialog box

#### Table 71: Expression parameters

| Parameter         | Description                                                                                                    |
|-------------------|----------------------------------------------------------------------------------------------------|
| Condition Name    | Enter the name of the expression.                                                                                              |
| Description       | Enter an optional description for the condition.                                                                               |
| Negate Expression | Check this box if you wish to reverse the logic of the expression.                                                             |
| ОК                | Click this button to incorporate changes into the current pattern set.                                                         |
| Cancel            | Click this button to exit the dialog without incorporating any changes made.                                                   |
| Left Hand Side    |                                                                                                    |
| Variable Name     | Either type in the name or use the drop-down list to select a variable for the left hand side of the expression.               |
| Use Literal Value | Check this button if the left hand side will contain a constant or literal value. This will disable the Variable Name control. |
| Set Value         | Click this button to set the literal value. This will bring up the Value Edit dialog (Figure 175).                             |

| Parameter            | Description                                                                                                    |
|----------------------|----------------------------------------------------------------------------------------------------|
| Right Hand Site      |                                                                                                    |
| Variable Name        | Either type in the name or use the drop-down list to select a variable for the left hand side of the expression.               |
| Use Literal Value    | Check this button if the left hand side will contain a constant or literal value. This will disable the Variable Name control. |
| Set Value            | Click this button to set the literal value. This will bring up the Value Edit dialog (Figure 175).                             |
| Expression connector |                                                                                                    |
| Logic Operation      | Select the desired logic operation from drop-down list. Table 72 list the valid logical operators and describes their effect.  |

Table 71: Expression parameters

Table 72: Logical operator options

| Operator              | Condition is true if <sup>a</sup>                                                                                                    |
|-----------------------|----------------------------------------------------------------------------------------------------|
| EQUAL                 | LHS = RHS                                                                                                    |
| NOT EQUAL             | LHS <> RHS                                                                                                    |
| GREATER THAN          | LHS > RHS                                                                                                    |
| GREATER THAN EQUAL TO | LHS >= RHS                                                                                                    |
| LESS THAN             | LHS < RHS                                                                                                    |
| LESS THAN EQUAL TO    | LHS <= RHS                                                                                                    |
| NO OP                 | Always.                                                                                                    |
|                       | NO OP is a placeholder that lets you create a condition<br>and define it later without affecting the execution of the<br>pattern set. |
| SUBSTRING             | If LHS is a substring of the RHS.                                                                                                    |
| IS NULL               | LHS is NULL.                                                                                                    |

| Operator    | Condition is true if <sup>a</sup> |  |
|-------------|-----------------------------------|--|
| IS NOT NULL | LHS is not NULL.                  |  |

a. In this table, LHS refers to the left side of the expression, and RHS stands for the right side.

| Edit Value       |   |    |      |        |        |   | ×      |
|------------------|---|----|------|--------|--------|---|--------|
| Integer          | ¢ | 10 | _    |        |        |   |        |
| Float            | C | 10 |      |        |        |   |        |
| String           | 0 | 10 |      |        |        |   |        |
| Double Precision | 0 | 10 |      |        |        |   |        |
| Big Integer      | 0 | 10 |      |        |        |   |        |
| Date             | C | 0  | Year | 0      | Month  | 0 | Day    |
| Time             | C | 0  | Hour | 0      | Minute | 0 | Second |
| Timestamp        | C | 0  | Year | 0      | Month  | 0 | Day    |
|                  |   | 0  | Hour | 0      | Minute | 0 | Second |
| L                |   | OK |      | Cancel |        |   |        |

Figure 175: Edit Value dialog box

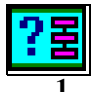

# **Defining an AND Condition**

An AND list is a list of conditions (expressions, OR conditions, or other AND conditions), *all* of which must test TRUE for the condition to be true.

| AND Condition Li                            |                                |        |                   | Y |
|---------------------------------------------|--------------------------------|--------|-------------------|---|
| Condition Name                              | Break and Iteration is Not One |        | Negate Expression |   |
| Description                                 |                                |        | A<br>V            |   |
| Name<br>?= Note Iteratic<br>?= Break is Zer | n is Not One<br>o              | -      | Add Condition     |   |
|                                             |                                |        | Remove Condition  |   |
| <b>I</b>                                    | OK                             | Cancel |                   |   |

Figure 176 is an example of the AND condition dialog, while Table 73 lists each

Figure 176: AND Condition List dialog box

parameter and a description.

| Table 73: AND condition paramete | ers |
|----------------------------------|-----|
|----------------------------------|-----|

| Parameter         | Description                                                                                                  |  |
|-------------------|----------------------------------------------------------------------------------------------------|--|
| Condition Name    | Enter the name of the and condition.                                                                         |  |
| Description       | Enter an optional description for the condition.                                                             |  |
| Negate Expression | Check this box if you wish to reverse the logic of the expression.                                           |  |
|                   | DeMorgan Rules                                                                                               |  |
|                   | Sometimes is easily to negate a complex AND condition rather than work out the equivalent logical statement. |  |
|                   | $\neg (A \land B \land C) = \neg A \lor \neg B \lor \neg C$                                                  |  |
| ОК                | Click this button to incorporate changes into the current pattern set.                                       |  |
| Cancel            | Click this button to exit the dialog without incorporating any changes made.                                 |  |

#### Add a Condition

- 1 Click on the Add Condition button. This brings up the Select Condition dialog.
- 2 Select the desired condition then click OK. The selected condition is now displayed in the list of conditions connected by a logical AND.

#### **Remove a Condition**

- 1 Select the condition in the condition list that you wish to remove.
- 2 Click on the Remove button. The select condition is now removed from the list of conditions connected by a logical AND.

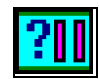

# **Defining an OR Condition**

An OR list is a list of conditions (expressions, AND conditions, or other OR conditions), *any* of which can test true for the condition to be true.

Figure 177 is an example of the OR condition dialog, while Table 74 lists each

| OR Condition List                                              | X                 |
|----------------------------------------------------------------|-------------------|
| Condition Name Has Person Description                          | Negate Expression |
| Description                                                    |                   |
| Name  Paris State Lobbyist  Paris Federal Lobbyist  Paris Text | Add Condition     |
|                                                                | Remove Condition  |
| OK Cancel                                                      |                   |

Figure 177: OR Condition List dialog box

parameter and a description.

Table 74: AND condition parameters

| Parameter      | Description                                      |
|----------------|--------------------------------------------------|
| Condition Name | Enter the name of the OR condition.              |
| Description    | Enter an optional description for the condition. |

| Parameter         | Description                                                                                                 |  |  |
|-------------------|----------------------------------------------------------------------------------------------------|--|--|
| Negate Expression | Check this box if you wish to reverse the logic of the expression.                                          |  |  |
|                   | DeMorgan Rules                                                                                              |  |  |
|                   | Sometimes is easily to negate a complex OR condition rather than work out the equivalent logical statement. |  |  |
|                   | $\neg (A \lor B \lor C) = \neg A \land \neg B \land \neg C$                                                 |  |  |
| ОК                | Click this button to incorporate changes into the current pattern set.                                      |  |  |
| Cancel            | Click this button to exit the dialog without incorporating any changes made.                                |  |  |

Table 74: AND condition parameters

#### Add a Condition

- 1 Click on the Add Condition button. This brings up the Select Condition dialog.
- 2 Select the desired condition then click OK. The selected condition is now displayed in the list of conditions connected by a logical OR.

#### **Remove a Condition**

- 1 Select the condition in the condition list that you wish to remove.
- 2 Click on the Remove button. The select condition is now removed from the list of conditions connected by a logical OR.

# **Chapter 17: Transforms**

A transform is a set of directives that changes, or transforms, the value contained in a PatternStream variable. For example, using a String transform, you can remove extra carriage returns, do string substitution and remove trailing blanks. With Numeric transforms, you can perform mathematical operations on a returned numeric value so that the operation's result is displayed in your document instead of the original value. Each transform is made of one or more directives that specify what operation to perform on the current value of a variable. These directives are performed in the order they are listed in the Directive list box on the **Transforms** tab.

This chapter describes the different types of transforms and details how to create, edit, and attach them.

Table 75 describes each type of transform.

| Туре          | Description                                              | For details, see                      |
|---------------|----------------------------------------------------------|---------------------------------------|
| String        | Transform the values of the following type of variable:  | "String transforms"<br>on page 319    |
| $\rightarrow$ | <ul><li>String</li><li>Text</li></ul>                    |                                       |
|               | • Reference (when referencing a string or text variable) |                                       |
| Numeric       | Transform the values of the following type of variable:  | "Numeric trans-<br>forms" on page 329 |
| $\rightarrow$ | • Integer                                                |                                       |
|               | • Float                                                  |                                       |
|               | Big Integer                                              |                                       |
|               | • Double                                                 |                                       |
|               | • Reference (when referencing a nu-<br>meric variable)   |                                       |

Table 75: Transform types

Table 75: Transform types

| Description                                                                                                    | For details, see                                                                                                    |
|----------------------------------------------------------------------------------------------------|----------------------------------------------------------------------------------------------------|
| Transform the values of the following type of variable:                                                                                 | "Date transforms"                                                                                                    |
| • Date                                                                                                    |                                                                                                    |
| • Time                                                                                                    |                                                                                                    |
| • Timestamp                                                                                                    |                                                                                                    |
| • Reference (when referencing a date type variable)                                                                                     |                                                                                                    |
| Manipulate the format characteristics<br>within a variable that is being used to<br>generate text in a segment of a string<br>template. | "Segment trans-<br>forms" on page 334                                                                                                    |
|                                                                                                    | <ul> <li>Description</li> <li>Transform the values of the following type of variable: <ul> <li>Date</li> <li>Time</li> <li>Timestamp</li> <li>Reference (when referencing a date type variable)</li> </ul> </li> <li>Manipulate the format characteristics within a variable that is being used to generate text in a segment of a string template.</li> </ul> |

# **Transform basics**

Transforms can be divided into two sub-classes:

- Variable transforms Transforms that operate on PatternStream variables. Numeric, String, and Date transforms are all Variable transforms.
- String Template transform A special kind of transform that works in association with string templates. The Segment transform is a String Template transform.

The following discussion refers only to Variable transforms. For a discussion of String template transforms see "Segment transforms" on page 334. For details on PatternStream variables, see Chapter 5, "Variables."

A transform can be thought of as a mapping (in the mathematical sense) that takes a value, performs a series of manipulations on that value, then returns another value. Table 76 provides some examples of Variable transforms.

Table 76: Variable transform examples

| Initial Value | Transform Description | Result Value | Directive(s) Used          |
|---------------|-----------------------|--------------|----------------------------|
| 10            | Increment by 1        | 11           | Unary Operation<br>(add 1) |

| Initial Value                          | Transform Description                                              | Result Value                                                   | Directive(s) Used                     |
|----------------------------------------|--------------------------------------------------------------------|----------------------------------------------------------------|---------------------------------------|
| 1                                      | Increment by 1, perform division modulo 2                          | 0                                                              | Unary Operation<br>(add 1)            |
|                                        |                                                                    |                                                                | Unary Operation<br>(mod 2)            |
| Leopold Bloom                          | Remove carriage returns.                                           | Leopold Bloom                                                  | Character Replace                     |
| ate with<br>relish the inner<br>organs |                                                                    | ate with relish<br>the inner organs<br>of beasts and<br>fowls. | (0d> <nothing>)</nothing>             |
| of beasts and fowls.                   |                                                                    |                                                                |                                       |
| "New York "                            | Remove trail blanks                                                | "New York"                                                     | String Operation<br>(TRIM)            |
| NULL                                   | Extract the month from a Date variable with the value (1999, 4, 1) | 4                                                              | Date Component<br>(MONTH)             |
| 71489                                  | Concantenate the file                                              | 71489.gif                                                      | String Concatenation                  |
|                                        | graphic filename.                                                  |                                                                | ( <object_ide> + ".gif")</object_ide> |

Table 76: Variable transform examples (continued)

In order to use transforms effectively, you need to understand a few basic things about PatternStream variables. Each variable contains two values, the Raw Value and the Current Value. The Raw Value contains the actual data bytes extracted from the database and encapsulates the computer memory that is actually bound to the database driver. The Current Value is the value that other objects, such as Conditions and String Templates, will actually see. In most cases, the two values are the same. However, if an object modifies the Raw Value, it must do it in a non-destructive way in order to maintain the connection with the database driver. This difference can affect the way a transform behaves and hence the method chosen to apply a given transform. Variable transforms can be applied in two different ways:

- by attaching them directly to a variable
- by using them in an Assignment target

#### Attaching Variable transforms directly to a variable

When you use this method, the transform is applied to the Raw Value in order to arrive at the Current Value. Other objects (with one exception, see "Assignment target" on page 247) have access only to the Current Value when they need the value a variable.

*Note:* The transform is applied each time the variable is evaluated, even though the Raw Value may not have changed.

The application of the transform does not change the Raw Value. Only the Current Value as seen by the other objects is modified. Consider the following example:

#### Example 4: Raw Value versus Current Value

An integer variable is used is used as an iteration counter for some query (see Chapter 6, "Constructing queries"). The Raw Value of the variable takes on the values  $\{1, 2, 3, 4, 5...\}$  in sequence as the query object returns rows from the database. Suppose a transform which does a modulo 2 operation is attached to the variable. Then the Current Value will take on the values  $\{1, 0, 1, 0, 1, ...\}$ . If the variable is used in a condition, then that condition should test for only the values 0 or 1, since those are the only two values it will have access to.

To attach a Variable transform to a PatternStream variable, follow these steps:

- 1 From the Variables area of the **Data Link** tab, select the variable's name or icon, right-click, then select **Properties** from the pop-up menu, or double click on the variable's icon. The properties dialog box for that variable type is displayed.
- 2 In the Variable Transform area of the dialog box, select the Attach Transform button.\_The Select Transform dialog box is displayed.
- 3 Select the transform you want to attach, then select **OK**.

*Note:* The only transforms shown in the list are those valid for that type of variable.

#### Using Variable transforms in Assignment targets

When a transform is used in an Assignment target, it actually modifies the Raw Value of the target variable ("Assignment target" on page 247). Instead of being applied every time the variable is evaluated, the transform is only applied when the Assignment target is invoked. This is an important distinction when the

transform itself uses a variable that can change its value, such as in string concantenation and binary operations.

To use a transform in an assignment target, you must first access the target object's properties dialog. See Chapter, "Assignment target" for more details on attaching transforms to assignment targets.

#### Directives

Directives are the objects that actually do the transforming. A transform can be thought of as a composite operation, where each directive is applied to the target value in sequence. It is important to distinguish between two types of directive, cumulative and destructive.

A cumulative directive will operate on the target value, and the result depends on what the original value was. The following transformations are examples of cumulative operations:

- changing a string to upper case.
- incrementing the value of a counter variable by one.
- concatenating the file extension to a variable that contains a filename.

A destructive directive will completely replace the current value with a new one. This new value will depend on the directive itself, without regard to what the original value was. The following transformations are examples of destructive operations:

- finding the length of string.
- extracting a value from a lookup table (array).
- checking for the existence of a given file.

Table 77 classifies each directive in terms of cumulative or destructive.

| Table 77: Cumulative v | vs. destructive directives |
|------------------------|----------------------------|
|------------------------|----------------------------|

| Cumulative           | Destructive     |  |
|----------------------|-----------------|--|
| String Operation     | File Exists     |  |
| String Substitute    | Current Time    |  |
| String Replace       | Date Component  |  |
| Character Replace    | Date Convert    |  |
| Unary Operation      | Numeric Convert |  |
| Binary Operation     | String Convert  |  |
| String Operation     | Lookup          |  |
| String Concatenation | Function        |  |
| Parse Markup         |                 |  |
|                      |                 |  |

#### **Creating Transforms**

To create a new transform, follow these steps:

1 Select the **Transform** tab on the PatternStream main dialog.(Figure 178).

| attern Set                                                                                                    |        |
|----------------------------------------------------------------------------------------------------|--------|
| Pset Parent Template<br>Pattern Set View   Data Link   String Templates   Pattern Builder   Conditions/PLists   Transforms   Extension/Targets  <br>↓ ↓ ↓ ↓ ↓ ↓ ↓ ↓ ↓ ↓ ↓ ↓ ↓ ↓ ↓ ↓ ↓ ↓ |        |
| Name     Directive Type       Index     Description                                                                                                    |        |
| This window contains a list of transforms for                                                                                                    |        |
| the current pattern set in alphabetical order<br>This window contains a list of directives contained                                                                                    | in the |

Figure 178: Transform tab

2 Select the **Parent** menu, then select **New Object.** The Create New Transform Object dialog box is displayed (Figure 179).

| Create New | Transform | Object | × |
|------------|-----------|--------|---|
| Name       |           |        |   |
| Туре       |           |        | • |
|            | OK        | Cancel |   |

Figure 179: Create New Transform Object dialog box

- 3 In the Name field, type a name for the new transform.
- 4 Select the type of transform from the **Type** drop-down list.
- 5 Select **OK**. The new transform and its icon are displayed in the transform list and is now the current transform

After you create a transform, you define it by adding directives.

# Working with transforms

To work with a transform, you must first select the **Transform** tab of the main dialog. On the left side of the dialog, existing transforms for the current PSet are displayed in alphabetical order. To select a transform and make it the current transform, click on the icon of the desired transform. Its name is displayed in the Current Transform field.and the list of directives that make up the transform are displayed in the right window (Figure 180).

| Pattern Set                                                                                                    |                                                                              | - 🗆 🗙 |
|----------------------------------------------------------------------------------------------------|------------------------------------------------------------------------------|-------|
| PSet Parent Template                                                                                                    |                                                                              |       |
| Pater Template Pattern Set View   Data Link String Templates   Pattern Builder   Conditi  Name Clean Text Formal Note Iter Mod 2 Her Mod 6 Trim | Ons/PLists         Transforms         Extension/Targets           Clean Text |       |
|                                                                                                    |                                                                              |       |

Figure 180: Current transform and its associated directives

#### Modifying transform name and description

The directives that make up a transform contain the essence of the transform's definition. However, two properties—the name and description—belong to the transform itself.

To modify the name and description, follow these steps:

- 1 Make the desired transform the current transform.
- 2 Select Object Info from the parent menu.
- 3 The Edit Transform Properties dialog box is displayed (Figure 181).

| Edit Transfor | m Info     |        | x |
|---------------|------------|--------|---|
| Name          | Clean Text |        |   |
| Description   |            |        | × |
|               | OK         | Cancel |   |

Figure 181: Editing a transforms name and description

- 4 To change the transform name, type the new name in the **Name** field.
- **5** To include a description with the transform, type it in the Description field. This description is for documentation purposes and will appear when the transform's attributes are printed out.
- 6 Select **OK**. The current transform will appear in the transform list under the new name.

*Note:* Any object that references the current transform will now indicate the new name.

#### **Finding references**

Many times it is useful to determine what other objects are using a specific transform. There are two ways you can view the list of referencing objects:

- 1 Through the Transform tab by making the desired transform the current transform, then selecting References from the **Parent** menu.
- 2 From the Pattern Set View tab, select the desired transform from the list of transforms, click the right mouse button and select References from the popup menu.

| Name               | 4 |
|--------------------|---|
| and Address Line 1 | _ |
| ab Address Line 2  |   |
| (a) Chapter Intro  |   |
| (ab) City          |   |
| (ab) Data Head 2   |   |
| (ab) Data Head 3   |   |
| (ab) Data Head 4   |   |
| (a)) Data Heading  |   |

In Figure 182, we see an example of an object reference list for a given transform.

Figure 182: Objects that reference the transform

#### **Deleting transforms**

You can delete any transform that isn't attached to an object. If the transform is attached, you need to find the object and detach the transform. There are two ways you can delete a transform:

- 1 Through the Transform tab by making the desired transform the current transform, then selecting **Delete** from the **Parent** menu.
- 2 From the Pattern Set View tab, select the desired transform from the list of transforms, click the right mouse button and select **Delete** from the popup menu.

#### **Copying transforms**

Copying a transform not only copies the transforms itself but all of its directives and their attribute settings.

To copy a transform, follow these steps:

- 1 Select the **Transform** tab, then select the transform you want to copy, making it the current transform.
- 2 Select the **Parent** menu, then select **Copy**. The Copy Transform dialog box is displayed (Figure 183).

| Copy Tra | ansform Object |        | × |
|----------|----------------|--------|---|
| Name     | Trim           |        |   |
|          | OK             | Cancel |   |

Figure 183: Copying a transform

**3** Type the name of the new transform and select **OK**. The new copied transform becomes the current transform.

*Note:* Two transforms cannot have the same name, so you must change the name in the copy object dialog.

You can also copy transforms from the **Pattern Set View** tab. Select then rightclick the transform, then select **Copy** from the pop-up menu.

#### **Exporting transforms**

In the PatternStream application, you export objects to use them in other PSet files. To export the current transform to the export buffer, select the **Parent** menu, then select **Export**.

You can also export transforms from the **Pattern Set View** tab. Select then right-click the transform, then select **Export** from the pop-up menu.

#### **Printing transform attributes**

You can print transform properties by selecting **Print Object** from the **Parent** menu. A FrameMaker document is created listing the attributes of directives that make up the current transform. You can also print a list of the transforms in the current pattern set by selecting **Print Class** from the **Parent** menu.

# **Working with Directives**

A transform is defined by one or more directives. Directives operate on the target variable in the order they appear the directive list.

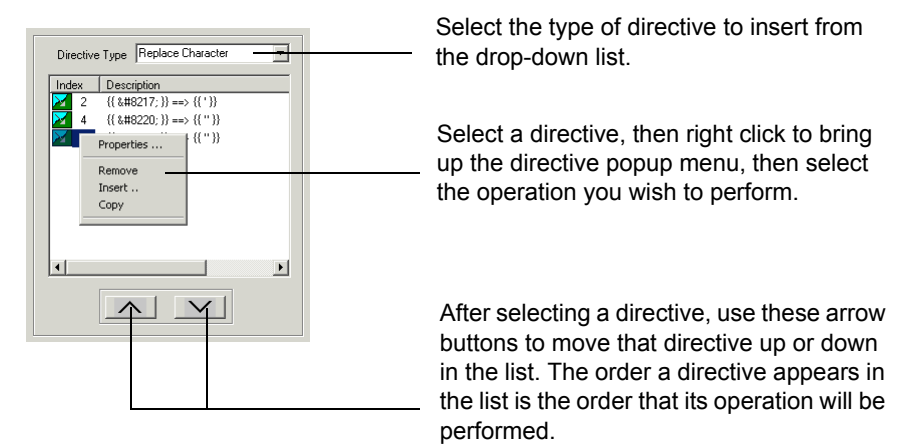

Figure 184: Creating and modifying directives.

#### Insert a new directive

To insert directives into the current transform:

1 From the **Transforms** tab, select the transform you want to edt, making it the current transform.

*Note:* You can also select the transform from the **Pattern View** tab, right-click, and select **Properties** from the pop-up menu. The **Transform** tab is automatically selected.

- 1 Select a directives type from the Directive Type drop-down list. The directive types that appear in this list will depend on the type of transform the directive will belong to.
- 2 Right-click anywhere in the Directives area, then select **Insert** from the pop-up menu. The new segment and its icon are added to the directive list. Directives are invoked in the order they are listed. (To change a directives position in the list, select the directive, then select the up or down arrow.)

#### **Copying a directive**

Right mouse click on the directive you wish to copy, select Copy from the directive popup menu.

#### **Removing a directive**

Right mouse click on the directive you wish to copy, select Delete from the directive popup menu.

#### **Editing a directive**

Right mouse click on the directive you wish to edit, select Properties from the directive popup menu or double click on the desired directive.

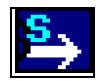

## **String transforms**

String transforms alter or replace a character or character string. You can attach string transforms to String, Text, or Reference variables (the Reference variable must reference a String or Text variable).

Table 78 describes the directive types specific to the String transform.

*Note:* The Function and Table Lookup directives are common to all transforms and are used only for advanced features. See "Directives for advanced features" on page 336 for details.

| Directive                           | Description                                                                                    | For details see                                 |
|-------------------------------------|------------------------------------------------------------------------------------------------|-------------------------------------------------|
| Replace Character                   | Replaces one character in a string with another character                                      | "Replace Character<br>directive" on<br>page 320 |
| String Operation<br><mark>S→</mark> | Performs an operation on a character string, such as making all characters upper- or lowercase | "String Operation<br>directive" on<br>page 321  |
| Replace String                      | Replaces a character string with a character you specify                                       | "Replace String<br>directive" on<br>page 323    |

Table 78: String transform directive types

Table 78: String transform directive types (continued)

| Directive                                                                                        | Description                                                                                                    | For details see |
|--------------------------------------------------------------------------------------------------|----------------------------------------------------------------------------------------------------|-----------------|
| Substitute String                                                                                | Substitutes the occurrence of one string with another.                                                                                                    |                 |
| String<br>Concatenation                                                                          | Concatenates a variable or constant string to the current variable.                                                                                                    |                 |
| Convert Number                                                                                   | Converts a numeric variable to a string using a specified format.                                                                                                    |                 |
| Convert Date                                                                                     | Converts a date, time or timestamp variable to a string using a specified format.                                                                                                    |                 |
| Convert String                                                                                   | Converts a string variable to a another string using a specified format.                                                                                                    |                 |
| String<br>Concatenation<br>Convert Number<br>N<br>Convert Date<br>Convert Date<br>Convert String | Concatenates a variable or constant string to the<br>current variable.<br>Converts a numeric variable to a string using a<br>specified format.<br>Converts a date, time or timestamp variable to a<br>string using a specified format.<br>Converts a string variable to a another string<br>using a specified format. |                 |

# ≱f

#### **Replace Character directive**

The Replace Character directive replaces all of the occurrences of a specified character in the value of a string variable with another character. The most common use of this directive is to clean data strings of junk characters, such as extraneous carriage returns, inserted as a by-product of some database front-end applications.

Use the Character Replace Directive dialog box, shown in Figure 185, to define the directive. Table 79 describes the contents of the dialog box.

| aracter Replac | e Directive: | 2        |           |                         |  |
|----------------|--------------|----------|-----------|-------------------------|--|
| Transform      | Clean Te     | ext      |           | Index No. 2             |  |
| Data           | Character    | Oa       | R         | ✓ Interpret as HEX Code |  |
| Replacement    | Character    | 20       | L.        | Interpret as HEX Code   |  |
|                |              | Collapse | e repeati | ng characters           |  |
|                |              | OK       | Can       | cel                     |  |

Figure 185: Character Replace Directive dialog box

| Table 79.        | Contents of the | Character Re | nlace Directive | dialog hov |
|------------------|-----------------|--------------|-----------------|------------|
| <i>Tuble</i> 79. | Contents of the | Character Re | place Difective | unung box  |

| Option                            | Description                                                                                                    |
|-----------------------------------|----------------------------------------------------------------------------------------------------|
| Data Character                    | Type the character you want to replace. For extended characters, type the character's hex code and check the <b>Interpret as HEX Code</b> check box. |
| Replacement Character             | Type the replacement character. For extended charac-<br>ters, type the character's hex code and check the<br><b>Interpret as HEX Code</b> check box. |
| Interpret as HEX<br>Code.         | Check if you entered the character's HEX code in the<br>Data Character or Replacement Character field                                                |
| Collapse Repeating<br>Characters. | This will replace repeating sequences of the data char-<br>acter with only one instance of the replacement<br>character.                             |

*Note:* A chart containing character hex codes is available in FrameMaker's online help. In FrameMaker, select the **Help** menu, then **Online Manuals**, and then **FrameMaker Character Sets**.

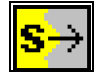

#### **String Operation directive**

The String Operation directive applies the operation you specify to the entire character string of the variable to which the directive's transform is attached. For example, the values in a database column containing employee's last names are in initial capitals only (that is, "Jones"), but in your company directory, you want

last names in all capitals (that is, "JONES"). Use the Upper Case operation in this directive to capitalize all of the characters in the string.

Use the String Operation Directive dialog box, shown in Figure 186, define the directive.

| Sti | ring Operation Directive         | × |
|-----|----------------------------------|---|
|     | Transform Clean Text Index No. 3 |   |
|     | String Operation Trim            |   |
|     | OK Cancel                        |   |

Figure 186: String Operation Directive dialog box

From the String Operation drop-down list, select the operation you want to apply to a character string (see Table 80).

#### Table 80: String operations

| Operation                | Description                                                                                                    |
|--------------------------|----------------------------------------------------------------------------------------------------|
| Capitalize               | Set the first character in each word (i.e., characters delimited by a space) to upper case.                                                                                                    |
| Frame Char Set           | Converts ANSI character values to their corresponding FrameMaker coun-<br>terparts. The numeric values Frame uses for characters in some cases differs<br>from the character's ANSI value. If any characters in the output differ from<br>their values in the database, apply this directive's transform to the appropri-<br>ate variable, and the PatternStream application will convert the ANSI value<br>to the FrameMaker value. |
| Lower Case               | Makes all characters in the string lowercase.                                                                                                    |
| Trim                     | Removes the leading and trailing blanks of a string.                                                                                                    |
| Upper Case               | Makes all characters in the string uppercase.                                                                                                    |
| Smart Quotes             |                                                                                                    |
| Smart Quotes -<br>Single |                                                                                                    |
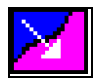

### **Replace String directive**

This directive replaces each occurrence of a specific string of characters in the value of a string or text variable with a single character. For example, suppose you are retrieving text strings from a database that must be used for both print and HTML output. Any special characters in the text might be represented by special symbols such as &cdiaeresis, &ctrademarkserf, etc. In order to create valid print output we can create a transform with a series of string replace directives that together act as a mapping between the special symbols and the actual hex code those symbols represent.

| Symbol            | Hex code | Printed character |
|-------------------|----------|-------------------|
| "&copyrightserif" | a9       | ©                 |
| "&trademarkserf"  | aa       | TM                |
| "†"               | a0       | Ť                 |
| "&sterling"       | a3       | £                 |
| "•"               | a5       | •                 |
| "í"               | 92       | í                 |
|                   |          |                   |

#### Table 81: Symbol Mapping as a series of Replace String directives.

Use the String Replace Directive dialog box, shown in Figure 187, to define the directive. Table 82 describes the contents of the dialog box.

| String Replace Direct | ive        | X                                  |
|-----------------------|------------|------------------------------------|
| Transform C           | ilean Text | Index No. 6                        |
| Replacement Char      | racter 20  | Interpret as HEX Code              |
| Data S                | tring 8    | 1                                  |
| Hex Code              |            | Get Hex Code                       |
| Select Character      |            | Insert Hex Code<br>Append Hex Code |
|                       | OK Cano    | sel                                |

Figure 187: String Replace Directive dialog box

| Option                | Description                                                                                                    |  |
|-----------------------|----------------------------------------------------------------------------------------------------|--|
| Replacement Character | Type the replacement character. If the character is<br>unprintable on the screen, you can paste it in from<br>another document. You can also type in the actual hex<br>code if you know it.                                 |  |
| Interpret as HEX Code | With this box checked, PatternStream will interpret the character( $s$ ) in the replacement character field as a hexadecimal code rather than the actual character.                                                         |  |
| Data String           | This is the data string you wish to replace.                                                                                                    |  |
| Special Characters    |                                                                                                    |  |
| Hex Code              | To enter a character that is not printable from the keyboard, type in the characters hex code here then click on the <b>Append Hex Code</b> or <b>Insert Hex Code</b> buttons to include this character in the data string. |  |

| Option           | Description                                                                                                    |
|------------------|----------------------------------------------------------------------------------------------------|
| Select Character | This drop-down list provides a readily accessible list of<br>commonly used special characters that can be inserted<br>into the data string. Select the desired character, then<br>click on the <b>Append Hex Code</b> or <b>Insert Hex Code</b><br>buttons to include this character in the data string. |
| Get Hex Code     | Click this button to display the hex code of the first<br>character selected in the data string. Special characters<br>are usually displayed in dialogs as thick vertical bars.<br>Use this to find out what the hex code of the special<br>character actually is.                                       |
| Insert Hex Code  | Includes the character represented by the value in the Hex Code edit box into the data string at the insertion point.                                                                                                    |
| Append Hex Code  | Appends the character represented by the value in the Hex Code edit box at the end of the data string.                                                                                                    |

 Table 82: Contents of the Character Replace Directive dialog box (continued)

*Note:* A chart containing character hex codes is available in FrameMaker's online help. In FrameMaker, select the **Help** menu, then **Online Manuals**, and then **FrameMaker Character Sets**.)

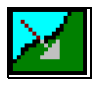

#### Substitute String directive

This directive will substitute the occurrences of a particular substring in the value of a string variable with another.

Use the Substitute String Directive dialog box, shown in Figure 188, to define the directive. Table 83 describes the contents of the dialog box.

| String Substitute Directive | ×           |
|-----------------------------|-------------|
| Transform Trim              | Index No. 1 |
| Data String                 | Add Hex     |
|                             | Cancel      |

Figure 188: String Substitute Directive dialog box

Table 83: Contents of the String Substitute Directive dialog box

| on Des                     | scription |
|----------------------------|-----------|
| String                     |           |
| titute String              |           |
| Hex button                 |           |
| Htute String<br>Hex button |           |

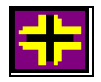

## String Concatenation directive

Use this directive to concatenate a string to the value of a particular string variable. The string can be either a constant or a variable. If the concatenated string is derived from a non-string variable, then the value is converted to a string using the appropriate format settings before being concatenated to the target variable.

For example, suppose you are trying to publish a catalog from a database where each item has a unique id number, and each item could also have a graphic image associated with it. You could manage this by having the item with id of 4545 have an associated graphic file of "4545.eps". The filename for each item would then be built by concatenating the variable value of the id with the constant string ".EPS."

Use the String Concatenation Directive dialog box, shown in Figure 189, to define the directive. Table 84 describes the contents of the dialog box.

| String Concatena | te Directive   |                 | × |
|------------------|----------------|-----------------|---|
| Transform        | File Extension | Index No. 0     |   |
| Variable         | None           | Select Variable |   |
| String Value     | .fm            |                 |   |
|                  | OK             | Cancel          |   |

Figure 189: String Concatenation Directive dialog box

| Table 84: | Contents of | f the Stri | ng Substitute | e Directive | dialog | box       |
|-----------|-------------|------------|---------------|-------------|--------|-----------|
|           |             |            |               |             |        | ~ ~ ~ ~ ~ |

| Option                 | Description                                                                                                    |
|------------------------|----------------------------------------------------------------------------------------------------|
| Variable               | Enter the name of the variable whose value you wish<br>to use. If the variable is a non-string type, then the<br>string representation of its value will be used. |
| Select Variable button | Clicking this button displays the variable selection<br>dialog. There are no restrictions on the type of vari-<br>able you can use.                               |
| String Value           | Constant string value that will be concatenated to the target variable.                                                                                           |
|                        | <i>Note:</i> Having a valid variable name will override what is in the String Value field.                                                                        |

#### **Convert Variable directives**

In order to display a variable in a printed document, its value, whether numeric, date or string must be representable as a string of some kind. For this, a variable uses a format assignment to control how a value will look. However, this string representation is not accessible as value to other objects. You can use the convert variable directives to assign this representation to another (string) variable.

The three Convert Variable directives—Convert Number, Convert Date, and Convert String—share the same dialog box (Figure 190), although the selec-

tions in the Format and Variable drop-down lists differ. Table 85 describes the contents of the dialog box.

| Convert V | ariable X                  |
|-----------|----------------------------|
|           | File Extension Index No. 1 |
| - Format- | Decimal                    |
| Variable  | None Select Variable       |
|           | OK Cancel                  |

Figure 190: Convert Variable dialog box

| Table 85: | Contents | of the | Convert | Variable | dialog | box |
|-----------|----------|--------|---------|----------|--------|-----|
|-----------|----------|--------|---------|----------|--------|-----|

| Option             | Description                                                                                                    |
|--------------------|----------------------------------------------------------------------------------------------------|
| Format             | Select the type of format object from the drop-down.<br>The possible choices will vary depending on the type<br>of convert variable directive.                       |
| Edit Format button | Certain format types have additional parameters. You can access these parameters by clicking on the Edit Format button.                                              |
| Variable           | The name of the variable to convert to a string value.                                                                                                    |
| Select Variable    | Clicking on this button displays the Select Variable<br>dialog. Only variable types appropriate for the partic-<br>ular type of convert directive will be displayed. |

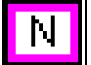

# **Convert Number directive**

Converts the following type of variables to a string value:

- Integer
- Float
- Big Integer
- Double

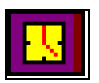

## **Convert Date directive**

Converts the following type of variables to a string value:

- Date
- Time
- Timestamp

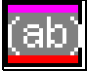

### **Convert String directive**

Converts the following type of variables to a string value:

- String
- Text

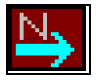

# Numeric transforms

The Numeric transform lets you perform a mathematical operation on a value held in a Float, Integer, or Reference type variable (the Reference variable must point to a Float or Integer variable). The result of the operation will be inserted in your document instead of the variable's original value.

Table 86 describes the directive types specific to the Numeric transform.

*Note:* The Function and Table Lookup directives are common to all transforms and are used only for advanced features. See "Directives for advanced features" on page 336 for details.

| Directive        | Description                                                                                                    | For details see                                |
|------------------|----------------------------------------------------------------------------------------------------|------------------------------------------------|
| Unary Operation  | Applies a constant to the target numeric variable<br>using the indicated arithmetic operation (i.e.,<br>increment by one, modulo two, etc.) | "Unary Operation<br>directive" on<br>page 330  |
| Binary Operation | Applies the current value of the assigned variable<br>to the target numeric variable using the indicated<br>arithmetic operation.           | "Binary Operation<br>directive" on<br>page 331 |
| File Exist       | Assigns the target variable a value based on whether a specified file can be opened.                                                        | "File Exist directive"<br>on page 331          |

| Table 86: 1 | Numeric | transform | directive | types |
|-------------|---------|-----------|-----------|-------|
|-------------|---------|-----------|-----------|-------|

Table 86: Numeric transform directive types (continued)

| Directive      | Description                                                                                                    | For details see                              |
|----------------|----------------------------------------------------------------------------------------------------|----------------------------------------------|
| String Length  | Sets the target numeric variable the length of the current value of an attached string (or text) variable.                    | "String Length direc-<br>tive" on page 332   |
| Date Component | Assigns the target numeric variable the desired<br>component of the value of an attached date, time<br>or timestamp variable. | "Date Component<br>directive" on<br>page 333 |

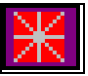

## **Unary Operation directive**

This directive applies a basic arithmetic operation to the value of a numeric variable using a specified constant.

Use the Unary Operation Directive dialog box, shown in Figure 191, to define the directive.

| Un | ary Operation D | irective |             | × |
|----|-----------------|----------|-------------|---|
|    | Transform       | HP Mod 2 | Index No. 1 |   |
|    | Unary Operation | MODULO   | •           |   |
|    | Operand         | 2        |             |   |
|    |                 | OK       | Cancel      |   |

Figure 191: Unary Operation Directive dialog box

 Table 87: Contents of the File Exist dialog box
 Image: Content of the File Exist dialog box

| Option    | Description                                                                                              |
|-----------|----------------------------------------------------------------------------------------------------|
| Operand   | The value of the constant operand to apply to the numeric variable.                                      |
| Operation | Select from the drop-down list the desired arithmetic operation. The following are the valid operations: |
|           | ADD, SUBTRACT, MODULO, MULTIPLY, or DIVIDE.                                                              |
|           |                                                                                                    |

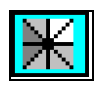

### **Binary Operation directive**

Binary operations directives are similar to Unary directives except that the value used in the operation is not a constant but a variable, itself.

Use the Binary Operation Directive dialog box, shown in Figure 192, to define the directive.

| Binary Operation Directive | ×                    |
|----------------------------|----------------------|
|                            |                      |
| subtract num_heard         | ler_rows Index No. 2 |
| Binary Operation SUBTRACT  | <b>_</b>             |
| Variable num_header_rows   | Select Variable      |
| OK                         | Cancel               |

Figure 192: Binary Operation Directive dialog box

| Option          | Description                                                                                              |
|-----------------|----------------------------------------------------------------------------------------------------|
| Variable        | The name of the variable operand to apply to the tar-<br>get numeric variable.                           |
| Select Variable | Click on this button to select the numeric variable to use as the operand.                               |
| Operation       | Select from the drop-down list the desired arithmetic operation. The following are the valid operations: |
|                 | ADD, SUBTRACT, MODULO, MULTIPLY, or DIVIDE.                                                              |

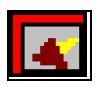

### **File Exist directive**

This directive is used to test for the existence of a specific file. Notice that the various options for specifying a filename are the same as for graphic insets in graphic segments, anchored frame targets and unanchored frame targets. This directive will assign a value of 1 if the currently specified file can be opened and 0 otherwise.

Use the File Exist Directive dialog box, shown in Figure 193, to define the directive. Table 89 describes the contents of the dialog box.

| File Exist Directive              |                         |                 | ×  |
|-----------------------------------|-------------------------|-----------------|----|
|                                   | File Exits              | Index No.       |    |
| Filename Variable<br>Default File | Archive Name PREV + .fm | Select Variable | >> |
| Directory Variable                | Archive Dir             | Select Variable |    |
| Default Directory                 |                         |                 | >> |
|                                   | OK                      | Cancel          |    |

Figure 193: File Exist Directive dialog box

| Table 89.        | Contents | of the        | File | Exist | dialog | hor |
|------------------|----------|---------------|------|-------|--------|-----|
| <i>Tuble</i> 09. | Comenis  | <i>of the</i> | ruer | GAISI | uuuog  | DOX |

| Option             | Description                                                                                                    |
|--------------------|----------------------------------------------------------------------------------------------------|
| Filename Variable  | The name of the variable that contains the filename of<br>the graphic. To attach a variable to the segment, select<br>the <b>Select Variable</b> button and choose a variable<br>from the Select Variable dialog box. |
| Default File       | The name of the file to use if the file specified by the filename variable does not exist. Select the >> button to browse for the file.                                                                               |
| Directory Variable | The name of the variable that contains the subdirec-<br>tory where the graphic file resides.                                                                                                    |
| Default Directory  | The directory where the image files are located.                                                                                                    |

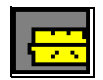

# String Length directive

Sets the value of the target numeric variable to the actual string length of the current value of a specified string variable.

Use the String Length Directive dialog box, shown in Figure 194, to define the directive.

| String Length | n                           | × |
|---------------|-----------------------------|---|
|               | Get String Length Index No. |   |
| Variable      | DocName Select Variable     | ] |
|               | OK Cancel                   |   |

Figure 194: String Length Directive dialog box

Table 90: Contents of the String Length Directive dialog box

| Option                 | Description                                                                                                    |
|------------------------|----------------------------------------------------------------------------------------------------|
| Select Variable button | To specify the variable containing the string length, select the <b>Select Variable</b> button and choose a variable from the list. Only string and text variables are valid. |

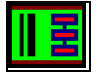

## **Date Component directive**

This directive assigns value of a date component for a specified variable to a target numeric variable. The specified variable can be a date, time or timestamp variable.

Use the File Exist Directive dialog box, shown in Figure 195, to define the directive. Table 89 describes the contents of the dialog box.

| Ext | ract Date | Component            | ×               |
|-----|-----------|----------------------|-----------------|
|     |           | Get Month            | Index No. 0     |
|     | Variable  | Revision Date (Date) | Select Variable |
|     |           | Date Component       | MONTH           |
|     |           | OK C                 | ancel           |

Figure 195: Extract Date Component dialog box

| Option                 | Description                                                                                                    |
|------------------------|----------------------------------------------------------------------------------------------------|
| Date Component         | Select the date component you wish to extract from the assigned variable.                                                                                                    |
| Select Variable button | To specify the variable wish to extract a component from, click the <b>Select Variable</b> button and choose a variable from the list. Only date, time and timestamp variables are valid. |

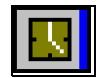

# **Date transforms**

The Date transform lets you perform a mathematical operation on a value held in a Date, Time, or Timestamp variable. Table 92 describes the directive types specific to the Date transform.

*Note:* The Function and Table Lookup directives are common to all transforms and are used only for advanced features. See "Directives for advanced features" on page 336 for details.

Table 92: Date transform directive types

| Directive        | Description                                                         | For details see |
|------------------|---------------------------------------------------------------------|-----------------|
| Binary Operation | Performs a numeric operation on a date, time or timestamp variable. |                 |
| Current Time     | Assigns the target variable the value of the current system time.   |                 |

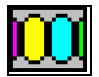

# Segment transforms

The Segment transform works in conjunction with the Text Markup segment of a string template to specify special formatting (such as bold or superscript) to a section of text in your document. For example, you are extracting a large block of text from the database, and within that block of text are words that need to be italicized. This special formatting must already be marked in the database (where the markup might look like <I> word </I>); you use the Segment transform to

specify the begin and end tokens and the formatting to be applied to the text within the tokens.

The Segment transform is composed of Parse Markup directives, one for each instance of special formatting in the text block. You apply this transform to a string template's Text Markup segment, in which you have specified the variable bound to the chunk of text in question. (For more information on the Text Markup segment, see "Defining a Text Markup segment" on page 284.)

When the pattern set is run, the PatternStream application parses the chunk of text and applies the appropriate character formats to the text between the specified tokens. The tokens are not displayed in your final document.

Only one directive, Parse MarkUp, is available for a Segment transform.

Use the Parse MarkUp Directive dialog box, shown in Figure 196, to define the directive. Table 93 describes the contents of the dialog box.

| Transform                                               | uperscript markup                | Index No. 0 |
|---------------------------------------------------------|----------------------------------|-------------|
| Begin Token Ksu<br>Ad                                   | > End T                          | oken        |
| Fort Proportion                                         |                                  | Apply       |
| Name                                                    |                                  | -           |
| Variation                                               | Regular                          | -<br>-      |
| Weight                                                  |                                  | -<br>       |
| Angle                                                   |                                  | •           |
| Size                                                    | 12                               |             |
| Character Properties<br>Text Position<br>Capitalization | Normal                           | <b>-</b>    |
| Character Tag                                           | Superscript                      | -<br>-      |
| Color                                                   |                                  | -<br>       |
| Strike Through                                          |                                  |             |
| Paragraph Creation -                                    |                                  |             |
| 🗌 New Paragrap                                          | h                                |             |
| CellBody                                                | <ul> <li>Paragraph Fo</li> </ul> | rmat        |

Figure 196: Parse MarkUp Directive dialog box

| Option                                             | Description                                                                                                    |  |
|----------------------------------------------------|----------------------------------------------------------------------------------------------------|--|
| Begin/End Token                                    | Specify the begin and end tokens used in the source<br>text to mark the text to be formatted. To use an<br>extended character as a token, select the <b>Add Hex</b><br>button and specify the string.                                                                                                    |  |
| Add Hex button                                     | Clicking this button displays the Add Hex Number dialog box.           Image: Code string is seed to be accessed by the string in the String field. Select an extended character from the Select Character list or type a character's hex code in the Hex Code field. Select the appropriate button to insert the code into the string. |  |
| Font Properties/<br>Character Properties<br>fields | Specify the formatting attributes you want to apply to the text between the tokens, then check the corresponding <b>Apply</b> check box.                                                                                                    |  |
| Paragraph Creation                                 | If you want the markup to specify a paragraph break,<br>select the <b>New Paragraph</b> check box, then select a<br>paragraph format from the Paragraph format drop-<br>down list.                                                                                                    |  |

Table 93: Contents of the Parse MarkUp dialog box

# **Directives for advanced features**

# **Lookup Directive**

This directive is used to extract a value from a lookup table. A lookup table is an extension object that stores data values which can be retrieved for later use using a multi-valued lookup key. The lookup table (or associative array) mechanism is also described in "Lookup target" on page 250 and in "Lookup Table" on page 353, but because this is one of more difficult topics, we offer another way

to understand it. Table 94 lists the objects that cooperate in the lookup mechanism.

Table 94: Objects Types Required for the Lookup Table Mechanism

| Directive        | Class                   | Description                                                                                                    |
|------------------|-------------------------|----------------------------------------------------------------------------------------------------|
| Lookup Table     | Extension               | Object that actually stores the entries and defines the table.                                                                                                    |
| Lookup Target    | Target                  | This target generates an entry into the attached lookup table whenever it is invoked.                                                                               |
| Argument List    | Parameter List          | A set of variables that defines the value<br>of the key for a specific entry. The cur-<br>rent value of the variables in the<br>argument list are used in two ways: |
|                  |                         | • defines the key when inserting an entry.                                                                                                    |
|                  |                         | • defines the key when extracting the value of an entry.                                                                                                    |
|                  |                         | <i>Note:</i> Do NOT use a lookup table as an item in an argument list (which is permitted) if that argument list is going to be used in a lookup table mechanism.   |
| Lookup Directive | Transform/<br>Directive | Used to extract a value from a lookup table based on the value of a key.                                                                                            |

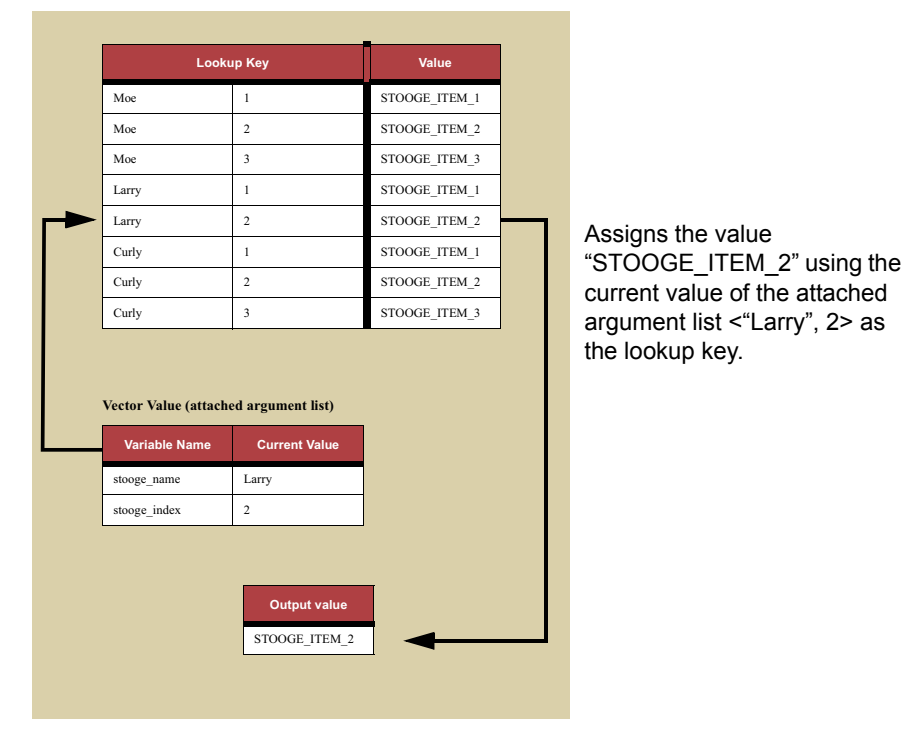

Use the Lookup Directive dialog box, shown in Figure 194, to define the

Figure 197: How the Lookup Directive Works

directive.

| Lookup Directive |                   |                      | < |
|------------------|-------------------|----------------------|---|
|                  | Get Number Items  | Index No. 0          |   |
| Lookup Table     | Num Items         | Select Lookup Table  |   |
| Vector           | Stooge Name Index | Select Argument List |   |
|                  | OK                | Cancel               |   |

Figure 198: Lookup Directive dialog box

| Option               | Description                                                                                       |
|----------------------|---------------------------------------------------------------------------------------------------|
| Lookup Table         | The name of the lookup table from which to extract the values from.                               |
| Select Lookup Table  | Click on this button to bring the Select Lookup table dialog.                                     |
| Vector               | The argument list that will define the value of the lookup key whenever the directive is invoked. |
| Select Argument List | Click on this button to bring up the select argument list dialog box.                             |

Table 95: Contents of the String Length Directive dialog box

340 CHAPTER 17 Transforms

# **Chapter 18: Creating parameter lists**

*Parameter lists* are lists of variables used by other objects in the PatternStream application for specialized tasks, such as generating table columns when the number and size of the columns is data-driven instead of fixed.

This chapter describes how to create a parameter list and define each of the three list types.

# Working with Parameter Lists

Parameter lists are accessed through the **Conditions/PLists** tab of the PatternStream main dialog. (Figure 199).

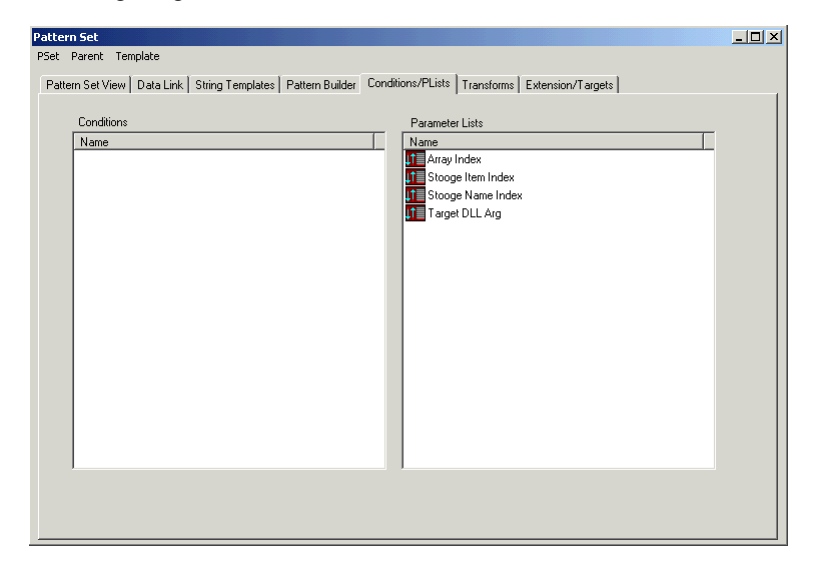

Figure 199: Conditions/PLists tab

### Creating a parameter list

To create a parameter list, follow these steps:

1 Click on the white area of the plist window with the right mouse button and select New Object from the popup menu. The Create New Parameter List Object dialog box is displayed (Figure 200).

| Create New | Parameter List Object | × |
|------------|-----------------------|---|
| Name       |                       |   |
| Туре       | •                     |   |
|            | OK Cancel             |   |

Figure 200: Create New Parameter List Object dialog box

- 2 In the Name field, type the name you want for the parameter list.
- 3 Select the desired type of parameter list. The various types are listed in Table 96.

| Туре                    | Attach to                                                                                         | Use when                                                                                                    | For details, see                                   |
|-------------------------|---------------------------------------------------------------------------------------------------|----------------------------------------------------------------------------------------------------|----------------------------------------------------|
| Argument<br>List        |                                                                                                   |                                                                                                    | "Defining an Argu-<br>ment List" on<br>page 345    |
| Index Head-<br>ing List | Index segment of a string template                                                                | your index headings and subheadings are data-driven.                                                                                                    | "Defining an Index<br>Heading List" on<br>page 345 |
| Table<br>Column List    | a TABLE target<br>(from the <b>Format</b><br>tab of the Table<br>Target Properties<br>dialog box) | the number of columns in a table you're<br>creating is data-driven rather than fixed.<br>Determines if a column is created and its<br>width in the table. | "Defining a Table<br>Column List" on<br>page 347   |

### Table 96: Parameter list types

# Copying a parameter list

If you are creating a parameter list that is similar to an existing one, you can save time by copy the existing one and modifying its properties.

To copy a parameter list, follow these steps:

1 From the **Conditions/PList** tab, select the parameter list you want to copy.

- 2 Right mouse-click, then select **Copy** from the object popup menu.
- **3** The Copy Parameter List Object dialog box is displayed, showing the name of the copied parameter list (Figure 201).

| Copy Qu | ery Object     |        | × |
|---------|----------------|--------|---|
| Name    | footnote_width |        |   |
|         | OK             | Cancel |   |

Figure 201: Copy Parameter List Object dialog box

- 4 Type the name you want for the new condition, then select **OK**. The condition properties dialog for the type of query copied will be displayed.
- 5 Modified the attributes appropriately then close the dialog.
- 6 The new parameter list now appears with the other parameter list define for the current patter set on the **Conditions/PList** tab.

#### **Finding references**

Many times it is necessary to find out which objects are using a particular parameter list. To find these references do one of the following:

• Select the **Conditions/PList** tab of the PatternStream main dialog, select the particular parameter list, right-click and select **References** from the object popup menu.

| Name               |   |
|--------------------|---|
| 🖶 Descr [Style 1A] |   |
| 🚔 Descr [Style 1B] |   |
| 🐥 Descr [Style 1C] |   |
| 🚔 Descr [Style 2A] |   |
| 🚔 Descr [Style 2B] |   |
| 🚔 Descr [Style 2C] |   |
| 🚔 Descr [Style 3A] |   |
| 📇 Descr (Stule 3B) | - |
|                    |   |

Figure 202: Parameter List Reference dialog

• Select the Pattern Set View tab of the PatternStream main dialog. Below the PSET hierarchy, there is a folder containing a list of all parameter list objects for the current pattern set in alphabetical order. Select the desired parameter

list object, click on the right mouse button, then select **References** from the popup menu.

| Parameter List |                   |  |  |  |
|----------------|-------------------|--|--|--|
|                | Array Index       |  |  |  |
|                | Stooge Item Index |  |  |  |
|                | Stooge Name Index |  |  |  |
|                | Target DLL Arg    |  |  |  |

Figure 203: Parameter List list from the Pattern Set View tab.

# **Deleting a parameter list**

Before you can delete a parameter list object, you must detach it from all of the objects that reference it.

To delete a parameter list, follow these steps:

- 1 Select the particular query from the alphabetized list of parameter list objects in either:
  - the query window in the upper left corner of the **Conditions/PLists** tab
  - the parameter list folder on the **Pattern Set View** tab.
- 2 Click the right mouse button and select **Delete** from the popup menu.

×

| .I≡ | Argument List Proper         | ties              |                           |                                                       |
|-----|------------------------------|-------------------|---------------------------|-------------------------------------------------------|
|     | Name<br>Description          | Stooge Item Index | Object Type<br>VAR<br>VAR | Insett Argument<br>Modify Argument<br>Delete Argument |
|     | Current Argument             |                   |                           |                                                       |
|     | <ul> <li>Variable</li> </ul> |                   | n_item_ind                | Select Variable                                       |
|     | C Lookup Table               | (Array)           | Num Items                 | <b>Y</b>                                              |
|     | C Constant                   |                   |                           | Set Value                                             |
|     |                              | OK                | Cancel                    |                                                       |

Figure 204: Argument List Properties dialog box

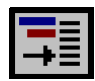

# **Defining an Index Heading List**

Use Index Heading Lists when the headings (Level1IX in FrameMaker) and/or subheadings (Level2IX and Level3IX) of your document's index are data-driven. You specify the variables for the headings and subheadings in the Index Heading Properties dialog box, then attach the Index Heading List to the Index segment of a string template. Once the query returns the values of the variables in the Index Heading List, the segment refers to the list to generate the appropriate FrameMaker index marker syntax.

Example 5 shows a typical use of an Index Heading List.

#### Example 5: Using an Index Heading List

In this example, a pet supply company is producing a catalog with an index listing supplies by name and under the pet to which they apply. For example, "flea shampoo" would be listed both as a Level1IX entry and as subentries (Level2IX) of "cats" and "dogs."

To generate the Level1IX entries, use an Index segment in a string template. The variable attached to the segment is bound to the Item column in the database.

#### Example 5: Using an Index Heading List (continued)

Similarly, to generate the Level2IX entries, complete the Index Segment Properties dialog box the same as you would for the Level1IX entries; in addition, create an Index Heading List and attach it to the segment.

The variable level1 is bound to the database column that identifies the supply's category. Once the value for this variable (and for the variable associated with the main entry) is returned from the database, the PatternStream application can construct and insert a marker that the FrameMaker application can understand.

For example, for one specific marker location, level1 returns the string "dogs," and the variable attached to the Item column returns the string "flea shampoo." The PatternStream application can now create the index marker dogs:flea shampoo and insert it in the specified location in the document.

| Index Heading Properties                         | ×            |  |  |  |  |
|--------------------------------------------------|--------------|--|--|--|--|
| Index Heading Name Index Headings                |              |  |  |  |  |
| · ,                                              |              |  |  |  |  |
| Heading Entries                                  |              |  |  |  |  |
| Index Sub Heading Type<br>0 major entry VARIABLE | Insert Entry |  |  |  |  |
| 1 minor_entry VARIABLE                           | Modifu Entru |  |  |  |  |
|                                                  | Modily Entry |  |  |  |  |
|                                                  | Delete Entry |  |  |  |  |
|                                                  |              |  |  |  |  |
| Variable Marce Printy only                       | a Variable   |  |  |  |  |
|                                                  |              |  |  |  |  |
| Static Entry                                     |              |  |  |  |  |
| Character Format                                 |              |  |  |  |  |
| OK Cancel                                        | ]            |  |  |  |  |

You use the **Index Heading Properties** dialog to define an index heading list. (Figure 205.

Figure 205: Index Heading Properties dialog box

The attributes you can assign to each heading entry are listed in Table 97.

Table 97: Index heading attributes

| Attribute Name   | Description |
|------------------|-------------|
| Variable Name    |             |
| Static Entry     |             |
| Character Format |             |

Table 98: Modifying the index heading list

| Operation        | Procedure                                                                                                    |
|------------------|----------------------------------------------------------------------------------------------------|
| Create a heading | <ol> <li>select the appropriate variable from the Variable Name drop-<br/>down list and then click on the Use Variable check box. or If<br/>the entry is not data-driven, type the entry into the Static Entry<br/>field</li> <li>To assign a character format to the entry (such as italics),<br/>select a format from the Character Format drop-down list.</li> <li>Click the Insert Entry button. The new index heading entry<br/>will be added to the list.</li> </ol> |
| Modify a heading | <ol> <li>Select the desired index heading entry by clicking on its index<br/>number in the entry list. The values for the select entry will be<br/>shown in the current entry area.</li> <li>Modify the variable name, static entry, or character format as<br/>desired.</li> <li>Click the Modify Entry button.</li> </ol>                                                                                                    |
| Delete a heading | <ol> <li>Select the desired index heading entry by clicking on its index<br/>number in the entry list.</li> <li>Click on the <b>Delete Entry</b> button.</li> </ol>                                                                                                    |

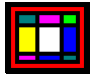

# **Defining a Table Column List**

Most of the tables you create through the PatternStream application have a fixed number of columns. However, if the number of columns used is data-driven, you must use a Table Column List in conjunction with VARCELL targets. In the Table Column List, you bind variables to the column names of a table in the database and define the absolute or relative width of the column in the table you generate.

For example, your document consists of several similar tables, all of which derive their data from the same database columns. The tables have 10 possible columns, but you want the column to appear only if it applies to the specific table. In this case, you would define the column name and its associated variable for each of the 10 possible columns. The column will be generated for a specific table only if its associated variable's returned value is greater than zero.

You attach Table Column Lists to a TABLE target through the **Format** tab of the target's Table Target Properties dialog box. VARCELL targets determine the content of the cells of the table. You define the location of the VARCELL target by specifying the name of the column where you want the target's content placed. If the column is not created, the VARCELL target is not generated. See "Cell targets" on page 206 for details.

*Note:* Before you can create VARCELL targets, you must first create and define the Table Column List and attach it to the VARCELL targets' parent TABLE target.

The attributes you can assign to each table column are listed inTable 97.

| Table 99: Index heading attribut | Table 99: | Index | heading | attribute |
|----------------------------------|-----------|-------|---------|-----------|
|----------------------------------|-----------|-------|---------|-----------|

| Attribute Name        | Description |
|-----------------------|-------------|
| Variable Name         |             |
| Column Name           |             |
| Column Width          |             |
| Relative vs. Absolute |             |

# **Chapter 19: Creating extensions**

# **The Extension Class**

Extensions are PatternStream objects that do not fall into any well defined category or perform similar functions. They are not part of the pset hierarchy, but frequently must cooperate with objects that are (i.e., patterns and targets).

The extensions described in this chapter are listed in Table 100.

Table 100: Extensions

|   | Target                     | Description                                                                                                    | For details see                            |
|---|----------------------------|----------------------------------------------------------------------------------------------------|--------------------------------------------|
| - | Lookup<br>Table            | Object that stores data into a table (or<br>associative array) that can be retrieved at<br>a later time.                                                                                                    | "Lookup Table" on<br>page 353              |
|   | PSet Tree                  | Mechanism that allows you to use a pat-<br>tern in more than one position in the<br>pset hierarchy.                                                                                                    | "PSet Tree" on<br>page 355                 |
|   | Log File                   | Opens an ASCII text file for auxiliary<br>output of text generated by a string<br>template.                                                                                                    | "Log File" on<br>page 357                  |
|   | Query DLL                  | Connects with an exported set of sub-<br>routines from an external DLL to create<br>a user defined query object.                                                                                                    | See PatternStream<br>Programming<br>Manual |
|   | Scalar<br>Function<br>f[s] | Connects with an exported function<br>from an external DLL to create a user<br>defined function that can operate on the<br>value of any PatternStream variable.                                                                | SeePatternStream<br>Programming<br>Manual  |
|   | Target DLL                 | Connects with an exported function<br>from an external DLL which is then<br>attached to a target object and allows<br>costume processing of the generated<br>structural element. These functions are<br>typically FDK clients. | See PatternStream<br>Programming<br>Manual |

### Table 100: Extensions

| Target            | Description                                                                                                    | For details see                            |
|-------------------|----------------------------------------------------------------------------------------------------|--------------------------------------------|
| Grid<br>Algorithm | Connects with an exported set of func-<br>tions from an external DLL which allows<br>for user defined algorithms for placing<br>unanchored frames on an output page<br>using the grid method. | See PatternStream<br>Programming<br>Manual |
| FrameScript       | Contains a FrameScript script that can be attached to a target object and is exe-<br>cuted when that target object is invoked.                                                                | See PatternStream<br>Programming<br>Manual |

# **Creating an extension**

To create an extension, follow these steps:

1 Select the **Extensions/Targets** tab (Figure 206).

| Pattern Set                                                                                                    |  |
|----------------------------------------------------------------------------------------------------|--|
| PSet Parent Template                                                                                                    |  |
| Pattern Set View   Data Link   String Templates   Pattern Builder   Conditions/PLists   Transforms   Extension/Targets                                                                                                    |  |
| Pattern Set View   Data Link   String Templates   Pattern Builder   Conditions/PLists   Transforms   Extension/Targets   Extensions   Targets   Name   Additional Program Call 2   Additional Program Call 2   Additional Program Call 2   Additional Program Call 1   Additional Program Call 1   Additional Program If in a sd)   Additional Program Call 1   Additional Program Call 1   Additional Program Call 1   Additional Program Call 2   Additional Program Call 2   Additional Program Call 2   Additional Program Call 2   Additional Program Call 2   Additional Program Call 1   Additional Program Call 2   Additional Program Call 2   Additional Program Call 2   Additional Program Call 1   P Additional Program Call 2   Additional Program Call 2   Additional P |  |
| Attached                                                                                                    |  |

Figure 206: Extensions/Targets tab

2 Place the cursor in the white area of the extensions window and click with the right mouse button.

- **3** Select New Object from the popup menu.
- 4 The Create New Extension dialog is displayed.

| Create New | Extension O | bject  |   | × |
|------------|-------------|--------|---|---|
| Name       |             |        |   |   |
| Туре       |             |        | • |   |
|            | OK          | Cancel |   |   |

Figure 207: Lookup Table Properties dialog box

- 5 Type in the name of the new extension.
- 6 Select the type of extension you wish to create from the Type drop-down list. *Note:* Although the different types of extension may be unrelated, the name you choose must be unique within the entire extension class.

# Working with extension objects

Extension object can be accessed in two ways:

- First select the Extensions/Targets tab of the PatternStream main dialog. Then select the desired extension object and click on the right mouse button. From the popup menu, you can choose the operation you wish to perform.
- From the Pattern View tab of the PatternStream main dialog, scroll down to the Extensions folder. Select the desired extension object then click on the right mouse button. Choose the operation you want to perform from the popup menu.

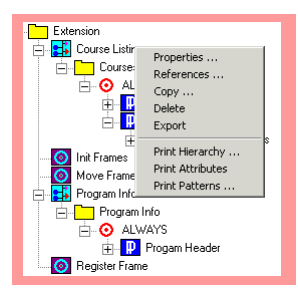

Figure 208: Lookup Table Properties dialog box

### **Editing extension properties**

Select Properties from the object popup menu, or double click on the extension object's icon. This brings up the properties dialog for the selected extension type.

### **Viewing references**

• To find out what other objects are using a given extension, select References from the object popup menu. Figure 209 is an example of the reference list of a Lookup extension.

| Reference Count Objects     X       Name     Same       Same     Same       Image: Dad Aray Entry     Image: DLL Arg | This transform has a directive<br>which gets values from the lookup<br>table          |
|----------------------------------------------------------------------------------------------------|---------------------------------------------------------------------------------------|
|                                                                                                    | This Lookup target loads entries into the Lookup table.                               |
| Cancel                                                                                                    |                                                                                       |
|                                                                                                    | This argument list passes the<br>lookup table to a user defined<br>external function. |

Figure 209: Extension Reference List

### **Deleting an extension object**

To delete an extension object, select the object's icon, click the right mouse button, and select Delete from the popup menu.

*Note:* You must reduce the reference count to zero before you can delete an extension by detaching it from all objects that reference it. See View references to determine what these objects are.

### Copying an extension object

1 To delete an extension object, select the object's icon, click the right mouse button, and select Copy from the popup menu. This will bring up the Copy Extension dialog, shown in figure Figure 210. The name to something different, then click OK.

| Copy Ex | tension Object |        |   | × |
|---------|----------------|--------|---|---|
| Name    | Register Frame |        | _ |   |
|         | OK             | Cancel |   |   |

Figure 210: Copy Extension dialog box

#### Exporting an extension object

To delete an extension object, select the object's icon, click the right mouse button, and select Export from the popup menu.

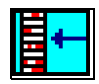

# Lookup Table

A Lookup Table is a multi-key associative array that is used to store data from a query in a manner that can be extracted for use later in the output flow. A type of target called a Lookup target is used to insert entries into the lookup table (see "Lookup target" on page 250 for more details.). To extract a value from the lookup table, Lookup directives are used (see "Lookup Directive" on page 336 for details).

In order to define the value of the key for each entry, Lookup tables use an object called an argument list. This is an ordered set of PatternStream variables (see "Defining an Argument List" on page 345 for more details). At any time, these variable can be evaluated, creating an n-tuple of values. Figure 211 illustrates how the current values of the variables in the argument list determine the lookup key and hence a specific entry in the lookup table. Notice that in the example, the length of the vector is 2, reflecting the fact that there are 2 variables in the argument list.

*Note:* It is important that the vector length, declared in the definition of the lookup table, is consistent the number of vectors in the argument list(s) being used.

Argument lists are used to reference existing entries and to insert new entries into the lookup table. Because it is the value of the variables in the argument list that determines the key, more than one argument list object can be used to reference the same lookup table.

| STRIN                    | IG VARIABLE Curre<br>GER VARIABLE Curre          | ent value = "Xxxx<br>ent value  = 42 | "                                            | Argument<br>List |
|--------------------------|--------------------------------------------------|--------------------------------------|----------------------------------------------|------------------|
|                          | Curr                                             | rent value of the<br>"Xxxx", 42      | ookup key<br>>                               |                  |
|                          |                                                  |                                      |                                              |                  |
|                          | TABLE<br>Lookup Key                              |                                      | Value                                        |                  |
| <b>.OOKUP</b> T<br>Xxxx  | TABLE<br>Lookup Key<br>23                        | ITEM                                 | Value                                        | 1                |
| LOOKUP T<br>Xxxx<br>Xxxx | Lookup Key           23           42             | ITEM                                 | Value                                        | 1 2              |
| Xxxx<br>Xxxx<br>Xyyy     | Lookup Key           23           42           3 | ITEM<br>ITEM<br>ITEM                 | Value<br>[_VALUE_0<br>[_VALUE_0<br>[_VALUE_0 | 1<br>2<br>3      |

Figure 211: Argument List is used to determine the lookup key.

| Lookup Table I | Properties  |                   | ( |
|----------------|-------------|-------------------|---|
| Name           | Stooge Item |                   |   |
| Description    |             | ×                 |   |
| Vector Length  | 2           | Set Default Value |   |
| Default Variab | le None     | Select Variable   |   |
|                | OK          | Cancel            |   |

Figure 212: Lookup Table Properties dialog box

Table 101: Contents of the Lookup Table Properties dialog box

| Option           | Description                                                                                                    |
|------------------|----------------------------------------------------------------------------------------------------|
| Name             | Enter the name of the Lookup Table object.                                                                                                    |
|                  | <i>Note:</i> The name must be unique for the class of extension objects, not just for lookup table objects.                                                                |
| Description      | Enter a description if desired, which will be included in the object's attribute printout.                                                                                 |
| Vector Length    | The number of variables in the lookup key. This number must correspond to the number of variables in the argument $list(s)$ used to reference entries in the lookup table. |
| Select Default   | Displays the Value dialog.                                                                                                    |
| Value            | The default value is used whenever an entry for a specific key value does not exist.                                                                                       |
| Default Variable | The name of the variable that contains the default value.                                                                                                    |
| Select Variable  | Displays the select variable dialog. Use this to choose a variable to use as the default.                                                                                  |

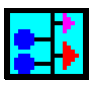

# **PSet Tree**

Sometimes it is necessary to use the same complex sub-pattern in more than one position in the pset hierarchy. Because of the restriction that a pattern can be used only once, it normally would be necessary to make as many copies of the sub-pattern as is needed. This not only complicates the name space of the pattern set, but any changes made would have to be implemented in multiple places.

Using a pset tree allows you to circumvent this restriction. Rather than attaching a sub-pattern to a target object, you instead attach it to a pset tree object. This pset tree object can then be attached to more than one call target object. When a call target is invoked, its associated pset tree is invoked, which then executes the

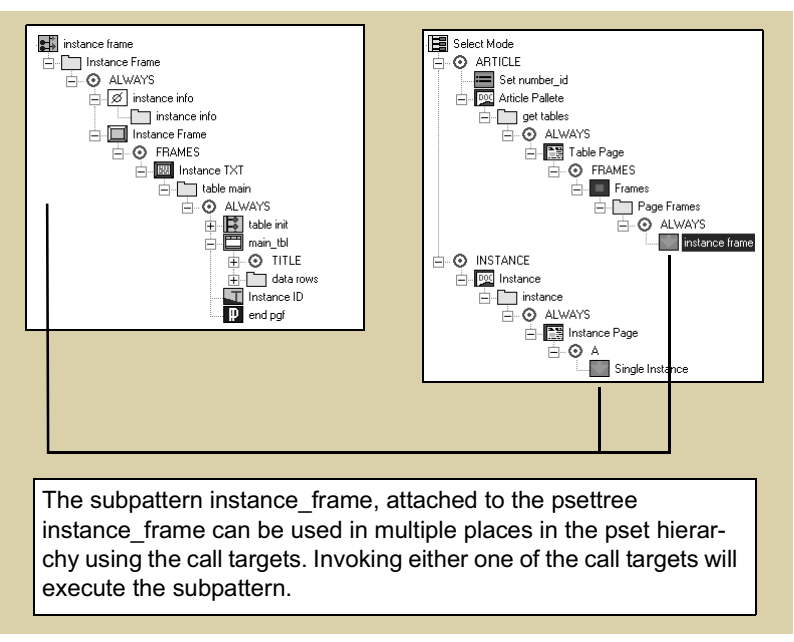

Figure 213: PSetTree and Call Target Mechanism.

attached sub-pattern. This mechanism is somewhat analogous to a subroutine call or a macro. (see Chapter, "Call target" for more details on call targets)

| PSet Tree Pro      | operties          |                     |        |        |   | X |
|--------------------|-------------------|---------------------|--------|--------|---|---|
| Name               | heading           | ] rows              |        |        |   |   |
| Description        |                   |                     |        |        |   | 4 |
| Define Call<br>Pat | Propertie<br>tern | s<br> table heading |        | Detach | ] |   |
|                    |                   | Select Pattern      |        |        |   |   |
|                    |                   | OK                  | Cancel |        |   |   |

Figure 214: PSet Tree Properties dialog box

Table 102: Contents of the PSetTree dialog box

| Option         | Description                                                                                                  |
|----------------|----------------------------------------------------------------------------------------------------|
| Name           | Enter the name of the PSetTree object.                                                                       |
|                | <i>Note:</i> The name must be unique for the class of extension objects, not just for psettree objects.      |
| Description    | Enter a description if desired, which will be included in the object's attribute printout.                   |
| Pattern        | The name of the pattern to attach to the PSetTree.                                                           |
| Select Pattern | Displays the Select Pattern dialog.<br><i>Note:</i> Only unattached patterns will appear in the this dialog. |
| Detach         | Click this button to detach the current pattern.                                                             |

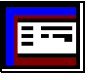

# Log File

Sometime is useful to output text to a secondary ASCII file. The Log File extension works in conjunction with LogFile target objects to generate ASCII output. The filename can be a constant string or be data-driven, using the value of an attached variable to determine the output filename. The LogFile object works in conjunction with the Log Target (see "Log target" on page 182). Log File targets use attached string templates to create an ASCII text string, which is then written to the opened log file.

| Declare Log F             | le              |       |       |                      | x  |
|---------------------------|-----------------|-------|-------|----------------------|----|
| Name                      | LOG             |       |       |                      |    |
| Description               |                 |       |       |                      | 4  |
| FileName<br>File Variable | None            |       | >>    | Select File Variable | _1 |
|                           | Create New File |       |       |                      |    |
|                           |                 | OK Ca | ancel |                      |    |

Figure 215: Declare Log File dialog box

Table 103: Contents of the Lookup Table Properties dialog box

| Option          | Description                                                                                                    |
|-----------------|----------------------------------------------------------------------------------------------------|
| Name            | Enter the name of the Lookup Table object.                                                                                 |
|                 | <i>Note:</i> The name must be unique for the class of extension objects, not just for lookup table objects.                |
| Description     | Enter a description if desired, which will be included in the object's attribute printout.                                 |
| Filename        | The name of the log file.                                                                                                  |
| File Variable   | The name of the variable that has a current value will be used for the log file name.                                      |
| Select Variable | Displays the select variable dialog. Click on this button to choose a variable that will contain the filename.             |
| Create New File | This flag determines whether PatternStream will start on new log file during each run, or append text to an existing file. |
|                 | <i>Note:</i> If this box is unchecked and the declared file does NOT exist then PatternStream will generate an error.      |
| Load on Run     | Un-check this parameter if you wish the log file to be opened at the beginning of the run.                                 |
## FINITE MATTERS LTD. • INFORMATION MANAGEMENT SOLUTIONS •

Main Office: 3064 River Road West • Suite B • Goochland, Virginia 23063 Sales Office: 3064 River Road West • Suite B • Goochland, Virginia 23063 North Carolina Office: 308 W. Rosemary Street • Suite 303A • Chapel Hill, NC 27516-2548 Mailing Address: P.O. Box 759 • Goochland, Virginia 23063 Toll Free: I-888-230-IFML (1365) • Voice: 804-556-I180 • Fax: 804-556-I183 email: info@fml.com • URL: http://www.fml.com